# **BUKU PRAKTIKUM 1**

APLIKASI KOMPUTER STATISTIK DENGAN SPSS UNTUK PENELITIAN EKONOMI DAN BISNIS

# **BUKU PRAKTIKUM 1**

# APLIKASI KOMPUTER STATISTIK DENGAN SPSS UNTUK PENELITIAN EKONOMI DAN BISNIS

Oleh: Doni Stiadi, S.Si., M.Si. Ahmad Rifani, S.E., M.M.

## FAKULTAS EKONOMI DAN BISNIS UNIVERSITAS LAMBUNG MANGKURAT BANJARMASIN 2018

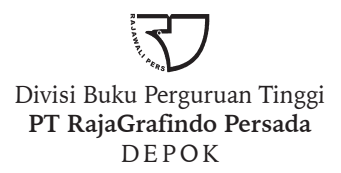

Perpustakaan Nasional: Katalog dalam Terbitan (KDT)

#### Doni Stiadi

Aplikasi komputer statistik dengan spss untuk penelitian ekonomi dan bisnis /oleh Doni Stiadi, Ahmad Rifani. -- Ed. 1. --Cet. 1-- Depok: Rajawali Pers, 2018. xii, 112 hlm., 23 cm Bibliografi: hlm. 93 ISBN 978-602-425-466-7

1. Komputer dalam statistik. 2. SPSS (Program komputer). I. Judul II. Ahmad Rifai

005.55

Hak cipta 2018, pada penulis

Dilarang mengutip sebagian atau seluruh isi buku ini dengan cara apa pun, termasuk dengan cara penggunaan mesin fotokopi, tanpa izin sah dari penerbit

#### 2018. 1913 RP Doni Stiadi, S.Si., M.Si. Ahmad Rifani, S.E., M.M.

#### APLIKASI KOMPUTER STATISTIK DENGAN SPSS UNTUK PENELITIAN EKONOMI DAN BISNIS

Cetakan ke-1, Januari 2018

Hak penerbitan pada PT RajaGrafindo Persada, Depok

Desain cover oleh octiviena@gmail.com

Dicetak di Rajawali Printing

#### PT RAJAGRAFINDO PERSADA

Kantor Pusat:

Jl. Raya Leuwinanggung No. 112, Kel. Leuwinanggung, Kec. Tapos, Kota Depok 16956 Tel/Fax : (021) 84311162 – (021) 84311163

E-mail : rajapers@rajagrafindo.co.id Http://www.rajagrafindo.co.id

Perwakilan:

Jakarta-14240 JI. Raya Leuwinanggung No. 112 Kel. Leuwinanggung. Kec. Tapos, Kota Depok 16956 Tlp. (021) 84311162, Fax (021) 84311163. Bandung-40243 JI. H. Kurdi Timur No. 8 Komplek Kurdi Telp. (022) 5206202. Yogyakarta-Pondok Soragan Indah Blok A-1, JI. Soragan, Ngestiharjo, Kasihan Bantul, Telp. (0274) 625093. Surabaya-60118, JI. Rungkut Harapan Blok. A No. 9, Telp. (031) 8700819. Palembang-30137, JI. Macan Kumbang III No. 10/4459 Rt. 78, Kel. Demang Lebar Daun Telp. (0711) 445062. -28294, Perum. De'Diandra Land Blok. C1/01 JI. Kartama, Marpoyan Damai, Telp. (0761) 65807. Medan-20144, JI. Eka Rasmi Gg. Eka Rossa No. 3A Blok A Komplek Johor Residence Kec. Medan Johor, Telp. (061) 7871546. Makassar-90221, JI. ST. Alauddin Blok A 14/3, Komp. Perum. Bumi Permata Hijau, Telp. (0411) 861618. Banjarmasin-70114, JI. Bali No. 31 Rt. 05, Telp. (0511) 3352060. Bali, JI. Imam Bonjol g. 100/V No. 58, Denpasar, Bali, Telp. (0361) 8607995, Bandar Lampung-35115, JI. P Kemerdekaan Nomor 94 LK I Rt 005 Desa Tanjung Raya Kec. Tanjung Karang Timur. Telp. 082181950029

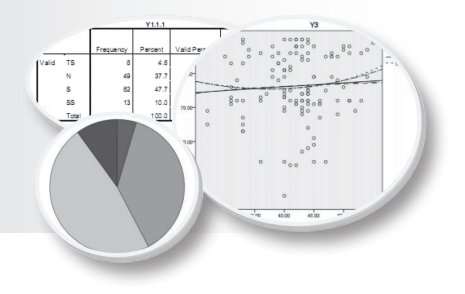

## KATA PENGANTAR

Puji dan syukur penulis panjatkan kehadirat Allah SWT, serta shalawat dan salam yang senantiasa tercurah kepada junjungan dan tauladan, Nabi Besar Muhammad Rasulullah SAW, keluarga dan para sahabatnya. Alhamdulillah atas segala rahmat dan karuniaNya sehingga pada kesempatan kali ini penulis bisa menyelesaikan penyusunan Buku Praktikum 1 Aplikasi Komputer Statistik dengan SPSS untuk Penelitian Ekonomi dan Bisnis.

Buku ini disusun sebagai panduan perkuliahan mahasiswa untuk mata kuliah Aplikasi Komputer Statistik di Fakultas Ekonomi dan Bisnis Universitas Lambung Mangkurat. Buku ini sedemikian rupa di susun sebagai panduan dalam melakukan analisis penelitian dan pelaporan penelitian, diawali dengan membangun data pada SPSS, mengelola File, deskripsi data dan beberapa teknik analisis statistik lainya yang umum di lakukan dalam pengujian hipotesis penelitian.

Penulis menyadari bahwa modul ini masih jauh dari kata sempurna karena keterbatasan yang penulis miliki, karena itu penulis mengucapkan terima kasih untuk saran dan kritik yang telah terima maupun yang akan diterima. Penulis juga menyadari bahwasanya didalam penyusunan modul ini tidak dapat berjalan dengan baik tanpa bantuan berbagai pihak, untuk itu penulis mengucapkan terima kasih kepada semua pihak yang telah membantu dalam penyusunan modul ini. Semoga modul ini dapat bermanfaat dan memberikan tambahan pengetahuan, dan wawasan mengenai anaslisis statistik untuk penelitian terutama yang memanfaatkan program SPSS.

> Banjarmasin, Februari 2018 Tim Penulis,

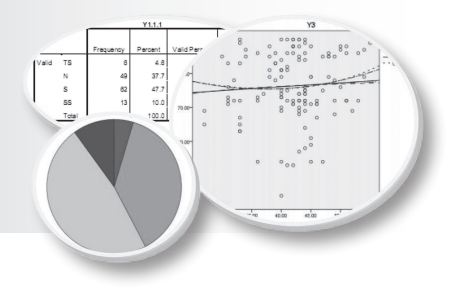

## **DAFTAR ISI**

| KATA P | ENC  | GANTARv                                                |  |  |  |  |  |  |  |  |  |
|--------|------|--------------------------------------------------------|--|--|--|--|--|--|--|--|--|
| DAFTA  | R IS | [ vii                                                  |  |  |  |  |  |  |  |  |  |
| DESKR  | IPSI | MATA KULIAH xi                                         |  |  |  |  |  |  |  |  |  |
| RAR 1  | DEN  | NCENALAAN SPSS 1                                       |  |  |  |  |  |  |  |  |  |
| DITE I |      |                                                        |  |  |  |  |  |  |  |  |  |
|        | Iuji | ian Pembelajaran I                                     |  |  |  |  |  |  |  |  |  |
|        | Mat  | eri Pembelajaran1                                      |  |  |  |  |  |  |  |  |  |
|        | А.   | Pendahuluan1                                           |  |  |  |  |  |  |  |  |  |
|        | В.   | Tipe Pengukuran Data Pada SPSS 2                       |  |  |  |  |  |  |  |  |  |
|        | C.   | Memulai Dan Mengakhiri SPSS 3                          |  |  |  |  |  |  |  |  |  |
|        |      | 1. Memulai SPSS                                        |  |  |  |  |  |  |  |  |  |
|        |      | 2. Proses Input Data 5                                 |  |  |  |  |  |  |  |  |  |
|        |      | 3. Menyimpan Data                                      |  |  |  |  |  |  |  |  |  |
|        |      | 4. Mengedit Data                                       |  |  |  |  |  |  |  |  |  |
|        |      | 5. Mengakhiri SPSS 10                                  |  |  |  |  |  |  |  |  |  |
|        | D.   | Kegiatan Belajar 1: Membangun Data Nominal, Ordinal 10 |  |  |  |  |  |  |  |  |  |
|        | E.   | Kegiatan Belajar 2: Membangun File Data Nominal,       |  |  |  |  |  |  |  |  |  |
|        |      | Ordinal, Interval dan Rasio 11                         |  |  |  |  |  |  |  |  |  |
|        | F.   | Referensi                                              |  |  |  |  |  |  |  |  |  |

| BAB 2 | ME  | MBANGUN DATA DAN MENGELOLA FILE                       | . 13 |
|-------|-----|-------------------------------------------------------|------|
|       | Tuj | uan Pembelajaran                                      | . 13 |
|       | Ma  | teri Pembelajaran                                     | 13   |
|       | А.  | Pendahuluan                                           | . 13 |
|       | В.  | Input (Entry) Data                                    | 14   |
|       | C.  | Pengeloalaan File Data (Manajemen Data)               | . 24 |
|       | D.  | Kegiatan Belajar 1 Membangun Data dan Mengelola       |      |
|       |     | File data 1                                           | 32   |
|       | E.  | Referensi                                             | . 32 |
| BAB 3 | ST  | ATITIK DSKRIPTIF                                      | . 33 |
|       | Tuj | uan Pembelajaran                                      | . 33 |
|       | Ma  | teri Pembelajaran                                     | . 33 |
|       | А.  | Pendahuluan                                           | . 33 |
|       | В.  | Analisis Frekuensi                                    | . 34 |
|       | C.  | Analisis Deskriptif                                   | . 40 |
|       | D.  | Analisis Explore                                      | . 43 |
|       | E.  | Kegiatan Belajar 1: Analisis Frekuensi dan Deskriptif | . 50 |
|       | F.  | Kegiatan Belajar 2: Analisis Explore                  | . 50 |
|       | G.  | Referensi                                             | . 50 |
| BAB 4 | EK  | SPLORASI DATA                                         | . 51 |
|       | Tuj | uan Pembelajaran                                      | . 51 |
|       | Ma  | teri Pembelajaran                                     | . 51 |
|       | А.  | Pendahuluan                                           | . 51 |
|       | В.  | Eksplorasi Data                                       | . 51 |
|       |     | 1. Visualisasi data                                   | . 52 |
|       |     | 2. Mengevaluasi Asumsi                                | . 54 |
|       | C.  | Kegiatan Belajar 1: Analisis Eksplorasi Data          | . 65 |
|       | D.  | Referensi                                             | 68   |

| BAB 5  | UJI  | BEDA 1: One Sample T-Test and Independen       |      |
|--------|------|------------------------------------------------|------|
|        | San  | nple T-Test                                    | 69   |
|        | Tuji | uan Pembelajaran                               | 69   |
|        | Mat  | teri Pembelajaran                              | 69   |
|        | А.   | Pendahuluan                                    | 69   |
|        | В.   | One Sample T-Test                              | 69   |
|        | C.   | Independen Sample T-Test                       | 71   |
|        | D.   | Kegiatan Belajar 1: One Sample T-Test          | 76   |
|        | E.   | Kegiatan Belajar 2: Independen Sample T-Test   | 77   |
|        | F.   | Referensi                                      | 77   |
| BAB 6  | UJI  | BEDA 2: Paired Sample T-Test and One Way Anova | 79   |
|        | Tuji | Jan Pembelajaran                               | . 79 |
|        | Mat  | teri Pembelajaran                              | . 79 |
|        | A.   | Pendahuluan                                    | . 79 |
|        | В.   | Paired Sample T-Test                           | 80   |
|        | C.   | One Way Anova                                  | . 84 |
|        | D.   | Kegiatan Belajar 1: Paired Sample T-Test       | . 90 |
|        | E.   | Kegiatan Belajar 2: One Way Anova              | 90   |
|        | F.   | Referensi                                      | . 91 |
| LAMPI  | RAN  | I-LAMPIRAN                                     | 97   |
| LAMPII | RAN  | 1: TABEL DISTRIBUSI NORMAL                     |      |
| LAMPII | RAN  | 2: TABEL DISTRIBUSI T                          |      |
| LAMPII | RAN  | 3: TABEL DISTRIBUSI F                          |      |
| LAMPII | RAN  | 4: TABEL DISTRIBUSI $\chi^2$                   |      |
| LAMPII | RAN  | 5: TABEL NILAI DURBIN WASTON                   |      |
| DAFTA  | R PU | JSTAKA 1                                       | 09   |
| BIODA  | TA P | PENULIS 1                                      | 11   |

[Halaman ini sengaja dikosongkan]

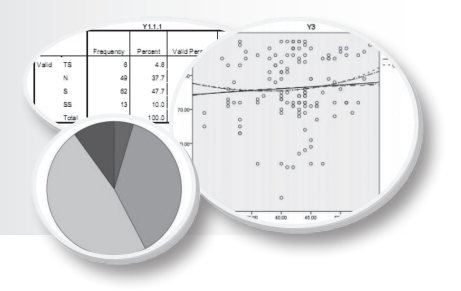

# DESKRIPSI MATAKULIAH APLIKASI KOMPUTER STATISTIK (AKS)

## Deskripsi Mata Kuliah AKS

Mata kuliah AKS merupakan mata kuliah yang disusun sebagai aplikasi teori-teori statistika yang berkaitan dengan pengolahan dan analisis data penelitian bisnis. Orientasi perkuliahan ini adalah untuk membekali kemampuan mahasiswa dalam proses pengumpulan, pengolahan dan interpretasi data penelitian. Oleh karena itu bahasan dalam perkuliahan ini adalah praktikum langsung dalam mempelajari dan membahas langkah demi langkah dalam melakukan analisis data statistik meliputi: koding data, input data, pemilihan analisis dan iterpretasi.

Pokok materi utama perkuliahan AKS yaitu: analisis deskripsi (keterampilan mahasiswa dalam menampilkan data dalam bentuk diagram/grafik, data-data tabel frekuensi, susunan data lainya agar data menjadi lebih informatif), Eksplorasi data (menjelajahi karakteristik data, distribusi data, pengujian asumsi-asumsi/prasyarat untuk analisis lanjutannya), analsisis asosiatif (analisis korelasi baik data numerik maupun data nominal), analisis perbandingan (uji beda data bersarakan kelompok, baik kelompok data yang saling bebas maupun data yang bekaitan/berpasangan), pengujian validitas dan relibilitas data-data primer hasil survey metode angket/kuesioner, analisis pengaruh (analisis regresi sederhana maupun analisis regresi berganda), identifikasi asumsi klasik pada analisis regresi serta teknik-teknik pengobatan penyimpangan asumsi klasik, pengujian data interelasi (analisis Faktor) dan interpretasi data.

## Status Mata Kuliah

Mata kuliah AKS merupakan mata kuliah Pilihan Fakultas, dimana derajat matakuliah sesuai dengan MKB (Mata Kuliah Keahlian Berkarya) yang diselenggarakan pada semester VI (genap). Mata kuliah ini dapat diikuti dengan prasyarat (*prerequisite*) telah mengikuti Mata Kuliah Statistik Ekonomi 1, Statitik Ekonomi 2 dan Metodologi Penelitian yang diselenggarakan pada Semester-semester sebelumnya.

## Tujuan Pembelajaran

Setelah mengikuti proses pembelajaran mata kuliah ini, mahasiswa diharapkan memiliki pemahaman dan keterampilan dalam proses analisis data dimulai dari input data, memilih metode analisis yang sesuai dalam penyusunan laporan penelitian (skripsi) sesuai dengan bidang konsentasinya dalam lingkup ekonomi dan bisnis.

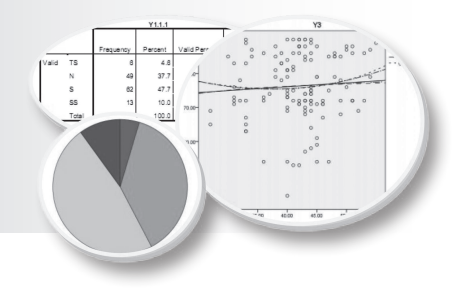

## **PENGENALAN SPSS**

## Tujuan Pembelajaran

Setelah mengikuti bab 1 ini, mahasiswa diharapkan mengenal dan dapat mengaplikasikan fungsi-fungsi dari menu utama SPSS yang tepat dalam melakukan analisa data penelitian.

## Materi Pembelajaran

### A. Pendahuluan

SPSS pada awalnya adalah kependekan dari *Statistical Program for Sosial Science*, yang merupakan paket program aplikasi komputer untuk menganalisis data statistik, terutama analisis statistik untuk ilmuilmu sosial. Seiring dengan perkembangan teknologi, SPSS kemudian digunakan untuk mengolah data dari berbagai jenis bidang ilmu sehingga SPSS berubah nama menjadi *Statistical Product and Service Solution*.

SPSS pertama dirilis pada tahun 1968, dan diciptakan oleh Norman Nie, Profesor Peneliti Fakultas Ilmu Politik di Stanford dan Profesor Emeritus Ilmu Politik di University of Chicago. Pada saat itu SPSS berbasis DOS dengan semakin meluasnya penggunaan SPSS dan perkembangan teknologi yang pesat, saat ini SPSS berbasis Windows sehingga kemudian dikenal dengan SPSS for windows. Petama kali muncul versi windows adalah SPSS for Windows versi 6.00, hingga kini SPSS yang paling terbaru adalah SPSS 23. Pada dasarnya pengoperasian SPSS memiliki kesamaan dalam berbagai versi, perbedaan hanya pada fasilitas tambahan yang ditawarkan serta tampilan *output* yang lebih atraktif. SPSS dapat digunakan untuk menganalisis hampir dari seluruh tipe file data untuk membuat laporan hasil penelitian baik berbentuk tabulasi, grafik (*chart*), *plot* (diagram) dari berbagai distribusi, statistik deskriptif dan analisis statistik yang komplek. Jadi boleh dibilang SPSS adalah sebuah sistem yang lengkap, menyeluruh, terpadu dan sangat fleksibel untuk analisis statistik dengan manajemen data.

## B. Tipe Pengukuran Data Pada SPSS

Apakah yang disebut data?, data adalah fakta-fakta, sesuatu yang menjadi objek pengamatan seorang peneliti dalam lingkungan studinya. Data dapat dibedakan menjadi dua tipe skala , yaitu:

- 1. Data Kategori, yaitu data yang terdiri data nominal dan data ordinal.
  - a. Data skala nominal, adalah data yang hanya menyatakan kategori atau kelompok dari obyek penelitian. Contoh data dalam skala nominal misalnya jenis kelamin (laki-laki, perempuan), kondisi perusahaan (bangkrut, tidak bangkrut) dan sebagainya.
  - b. Data skala ordinal, adalah data yang tidak hanya menyatakan kategori tetapi juga menunjukan perbedaan peringkat (rangking) antara berbagai kategori. Contoh data ordinal tingkat pendidikan (SD, SMP, SMA), tinggi dan rendah, baik, sedang dan buruk dan sebagainya.
- 2. Data Numerik, yaitu data yang terdiri data interval dan data rasio.
  - a. Data skala interval, adalah data yang memungkinkan dilakukannya operasi arimatika tertentu. Skala interval mempunyai karakteristik seperti yang dimiliki oleh skala nominal dan ordinal dan ditambah ada interval yang tetap dan menggunakan data parametrik atau data kuantitatif (data yang berupa angka), contoh usia 30 tahun adalah 2 kali usia 15 tahun, suhu udara antara 5°-15°, dan sebagainya.
  - b. Data skala rasio, data yang memiliki nilai dasar (nilai nol) dan dapat dilakukan operasi matematika baik penjumlahan, pengurangan, perkalian dan pembagian. Skala rasio memiliki semua karakteristik yang dipunyai oleh skala nominal, ordinal, dan interval dan merupakan data parametrik atau kuantitatif (data yang berupa angka), contoh tinggi, berat, jarak, dan sebagainya.
- 2 Aplikasi Komputer Statistik dengan SPSS untuk Penelitian Ekonomi dan Bisnis

## C. Memulai dan Mengakhiri SPSS

## 1. Memulai SPSS

Memulai bekerja dengan SPSS sama halnya memulai aplikasi lainya berbasis *windows*, langkah awal memulai SPSS dapat dimulai dari ikon SPSS (pada modul ini SPSS versi 19) maupun dari dekstop. Berikut ini adalah gambar ikon SPSS 19:

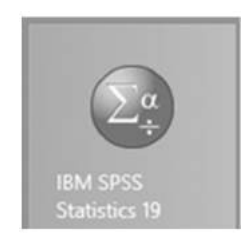

Untuk memulai SPSS 19 dari ikon di atas, cukup dengan klik dua kali maka akan tampil pada layar **Data Editor** berikut:

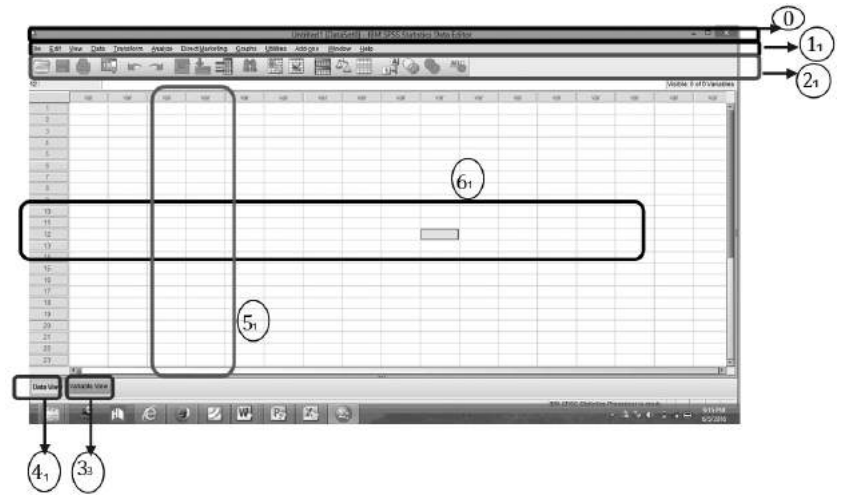

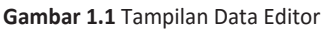

#### Keterangan:

- a. Title bar: Judul SPSS yang sedang dibuka. Pada umumnya, nama yang diberikan oleh SPSS pada saat membuka pertama kali yaitu Untitled1[DataSet0]-IBM SPSS Statistics Data Editor.
- **b.** Menu bar (Menu Utama): merupakan fungsi-fungsi yang tersedia pada aplikasi SPSS.

- **c. Toolbar:** merupakan tombol pintas (*short cut*) dari beberapa fungsi pada SPSS yang terdapat pada menu bar
- d. Tab Variable View: Jendela pada *Tab Variable View* merupakan tempat untuk mengisi nama variabel beserta pengaturan keterangan dari variabel.
- e. Tab Data View: Jendela pada *Tab Data View* merupakan tempat untuk input data yang variabelnya telah di definisikan pada *Tab Variable View*.
- f. Kolom: Kolom pada SPSS merupakan variabel yang diberi tanda nama kolom var. Nama kolom ini akan berubah seiring dengan pengisian nama variabel pada jendela *Tab Variable View*.
- g. Baris (*case*): Baris pada SPSS diisi oleh data dari variabel. Apabila data telah diinput pada baris akan menunjukan nomor/jumlah data dalam dianalisis.

Beberapa menu utama yang penting dalam **Data Editor SPSS** adalah sebagai berikut:

- a. **File.** Menu file berfungsi untuk menangani hal-hal yang berhubungan dengan file seperti: membuat file baru, membuka file yang sudah tersimpan, menyimpan file, mencetak file dll.
- b. **Edit.** Menu edit berkaitan dengan operasi perbaikan ataupun perubahan nilai data yang telah diinput pada SPSS Data Editor.
- c. View. Menu view merupakan menu yang menampilkan status *toolbar* yang sedang aktif (*Status Bar*), mengatur *toolbar* dan *font* huruf yang digunakan.
- d. **Data.** Menu data berfungsi untuk mengubah data secara keseluruhan seperti: mengurutkan data, menandai data berdasarkan kriteria tertentu, menggabungkan data, memisah isi file dengan kriteria tertentu (*split file*)dll.
- e. **Transform.** Menu utama untuk melakukan operasi transformasi data, seperti menghitung variabel data (*compute variable...*), mengubah data (*recode into same variables, recode into different variables...*) ataupun meranking data (*rank cases*).
- f. **Analyze.** Menu *analyze* merupakan tahapan inti dari SPSS gunanya untuk menganalisis data statistika (uji nonparametrik, *time series*, regresi, analisis ragam, dll).
- g. **Graph.** Menu *graph* gunanya untuk menampilkan grafik untuk menunjang analisis data statistika dalam bentuk visualisasi.

- h. **Utilities.** Menu utama yang merupakan pelengkap pada pengoperasian SPSS. Beberapa dari menu utama Utilities adalah memberikan informasi mengenai isi variabel tertentu, mengatur penampilan menumenu yang lain.
- g. **Add-ons.** merupakan menu utama yang menawarkan pelayanan SPSS lewat website.
- i. **Window.** Menu ini memberikan informasi *window* yang sedang aktif. Menu *window* digunakan untuk perpindahan dari satu *window* ke *window* lainnya.
- j. **Help.** Menu *help* digunakan untuk memberikan bantuan berupa pemberian informasi yang diperlukan, berupa topik-topik SPSS ataupun dalam bentuk tutorial.

### 2. Proses Input Data

Proses input data pada SPSS bekerja pada dua jendela sekaligus yaitu Data View dan Variabel View. Data View adalah tempat dimana data statistik yang akan diolah sudah dalam bentuk angka skala atau sudah terdefinisi pada masing-masing variabel, sedangkan Variabel View merupakan bagian yang digunakan untuk mendefinisikan variabel data yang akan diinput. Untuk mengaktifkan Data View maupun Variabel View lakukan dengan klik Data View atau Variabel View (bagian yang diberi kotak pada data editor). Data View dan Variabel View memiliki tampilan seperti di bawah ini.

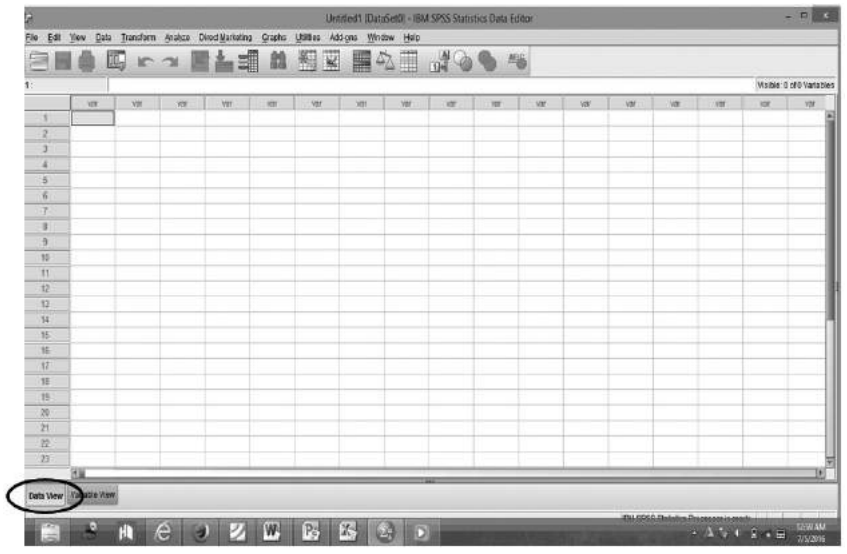

Gambar 1.2 Tampilan Data View

| 1    |               | 10 1  | · 周   | 言明       | 8     | × ==   | 42 曲    | 107 0   | • 书   |         |      |  |
|------|---------------|-------|-------|----------|-------|--------|---------|---------|-------|---------|------|--|
| - 33 | Hame          | Туре  | Width | Detimals | Label | Values | Missing | Columns | Aligi | Neasure | Role |  |
|      |               |       |       |          |       |        |         |         |       |         |      |  |
|      |               |       |       |          |       |        |         |         |       |         |      |  |
|      |               |       |       |          |       |        |         |         |       |         |      |  |
|      |               |       |       |          |       |        |         |         |       |         |      |  |
|      |               |       |       |          |       |        |         |         |       |         |      |  |
|      |               |       |       |          |       |        |         |         |       |         |      |  |
|      |               |       |       |          |       |        |         |         |       |         |      |  |
|      |               |       |       |          |       |        |         |         |       |         |      |  |
|      |               |       |       |          |       |        |         |         |       |         |      |  |
|      |               |       |       |          |       |        |         |         |       |         |      |  |
|      |               |       |       |          |       |        |         |         |       |         |      |  |
|      |               |       |       |          |       |        |         |         |       |         |      |  |
|      |               |       |       |          |       |        |         |         |       |         |      |  |
|      |               |       |       |          |       |        |         |         |       |         |      |  |
|      |               |       |       |          |       |        |         |         |       |         |      |  |
|      |               |       |       |          |       |        |         |         |       |         |      |  |
|      |               |       |       |          |       |        |         |         |       |         |      |  |
|      |               |       |       |          |       |        |         |         |       |         |      |  |
|      |               |       |       |          |       |        |         |         |       |         |      |  |
| _    |               |       |       |          |       |        |         |         |       |         |      |  |
|      |               |       |       |          |       |        |         |         |       |         |      |  |
|      |               |       |       |          |       |        |         |         |       |         |      |  |
|      |               |       | -     |          |       |        |         |         |       |         |      |  |
| 1    |               | <hr/> | _     | _        | _     |        |         |         |       | _       |      |  |
| 1    | Variable View | >     |       |          |       | -      | -       |         | _     | _       |      |  |

Gambar 1.3 Tampilan Variabel View

Pada tampilan Variable View diatas terdapat Kolom: Name, Type, Width, Decimals, Labels, Values, Missing, Columns, Align, Measure, dan Role. Berikut adalah penjelasan dari fungsi masing-masing kolom tersebut:

- a. **Name**. Merupakan kolom isian untuk nama variabel (*Default* maksimal 8 karakter dan tidak boleh ada spasi). Misalnya nama diisi 'Sex' untuk menunjukan nama variabel: 'Jenis Kelamin Responden'.
- b. **Type**. Merupakan kolom isian untuk *Type Data* yang diinput. Ada 2 pilihan *Type Data* yaitu: *Numeric* untuk angka dan *String* untuk data dalam bentuk huruf/kata/kalimat (*text*).

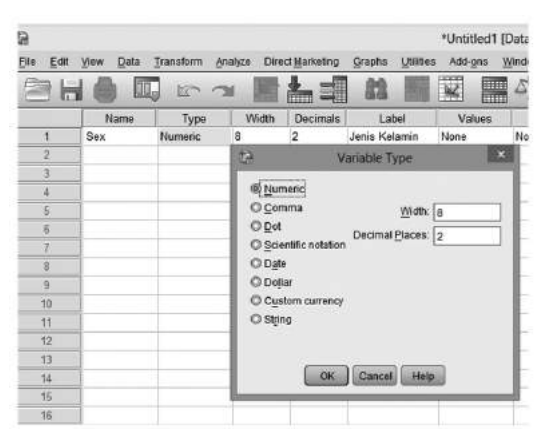

Gambar 1.4 Tampilan Type pada Variabel View

- c. Width. Merupakan kolom isian untuk Jumlah Digit Data yang akan diinput.
- Decimal. Merupakan kolom isian untuk jumlah digit dibelakang titik (koma) dari data yang akan diinput, SPSS memberikan default 2 angka desimal dibelakang koma.
- e. **Label.** Merupakan kolom isian untuk menjelaskan rincian dari Kolom *Name*. Misalnya pada Kolom *Name* adalah 'Sex', maka pada Labels diisi dengan 'Jenis Kelamin Responden.
- f. Value. Merupakan kolom isian untuk kode yang diberikan bila variabelnya merupakan variabel kategori (Nominal atau Ordinal). Misalnya: pada kolom 'Sex' atau label 'Jenis Kelamin Responden', maka valuenya adalah Kode 1 untuk kategori laki-laki dan Kode 2 untuk kategori Perempuan.

| Elle Edt | Ylew Data | Transform A | ynalyze Dirg | ect Marketing | Graphs Utilitie | s Add-ons ) | Mindow Hel |                |          | 5                    |     |
|----------|-----------|-------------|--------------|---------------|-----------------|-------------|------------|----------------|----------|----------------------|-----|
|          | Name      | Туре        | Width        | Decimals      | Label           | Values      | Missing    | Columns        | Align    | Measure              | 1   |
| 1        | Sex       | Numeric     | 8            | 0             | Jenis Kelamin   | None        | None       | 8              | i Fùght  | Unknown              | >   |
| 2        |           |             | -            | _             |                 | (P)         |            | Value L        | abels    |                      | ×   |
| 3        |           | _           | _            |               |                 |             |            |                | 200.002  |                      | _   |
| 4        |           |             |              |               |                 | Value Lat   | bels       |                |          |                      |     |
| 5        |           |             |              |               |                 | Value: 2    | 6          |                |          | Spelling             | a   |
| 6        |           |             |              |               |                 | Lahet D     | aromau and |                |          | - Contraction of the | 1   |
| 7        |           |             |              |               |                 | Eager [     | erenspoan  | STATES -       |          | 4                    |     |
| 8        |           |             |              |               |                 |             | 1 = "Lak   | d-laki"        |          |                      |     |
| 9        |           |             |              |               |                 | A           | bt         |                |          |                      | 11  |
| 10       |           |             |              |               |                 | Cha         | ngé        |                |          |                      |     |
| 11       |           |             |              |               |                 | Ren         | moun       |                |          |                      |     |
| 12       |           |             |              |               |                 |             | CHANGE -   |                |          |                      |     |
| 13       |           |             |              |               |                 |             |            |                |          |                      | - 1 |
| 14       |           |             |              |               |                 |             |            | OK Can         | cel Help |                      |     |
| 15       |           |             |              |               |                 |             |            | addeau (addeau |          |                      |     |
| 16       |           |             |              |               |                 | -           |            |                |          | 10                   | -   |

Gambar 1.5 Tampilan proses input Values pada Variabel View

- g. **Missing.** Merupakan kolom yang menunjukkan data yang hilang, namun, jika data lengkap (tidak ada data yang hilang) maka kolom ini dapat diabaikan.
- h. **Columns.** Memiliki fungsi mengubah jumlah karakter yang dapat dimasukkan pada suatu variabel tertentu. Bila *coloumns* diisi dengan angka 2, maka hanya dua digit data saja yang dapat dimasukkan pada variabel tersebut.
- i. **Align.** Merupakan pilihan tampilan variabel dalam Tabel, misalnya rata kanan, kiri atau center.

j. **Measure.** Merupakan tipe variabel yang akan menentukan jenis analisis yang akan digunakan. Secara *default* akan terpilih nominal atau ordinal, jika variabel bertipe string yang diinput. *Scale* digunakan apabila data yang diinput skala pengukuran (*range*).

| Indow Help |         |         |           |         |
|------------|---------|---------|-----------|---------|
| Missing    | Columns | Align   | Measure   | Role    |
| None       | 8       | 3 Right | A Scale * | 🔪 Input |
|            |         |         | & Scale   |         |
|            |         |         | J Ordinal |         |
|            |         |         | 🚓 Nominal |         |
|            |         |         |           |         |
|            |         |         |           |         |
|            |         |         |           |         |
|            |         |         |           |         |
|            |         |         |           |         |

Gambar 1.6 Tampilan proses input Measures pada Variabel View

k. **Role.** Digunakan untuk mengetahui peran variabel (input, target, keduanya, none, partisi dan split)

Berikut adalah contoh tampilan hasil input data dari pendefinisian variabel pada *Variable View*.

| te.       |              |         |         |              |                    | sales.sav (Data | Set1] - IBM      | SPSS State | tics Data Ed | litor        |          |
|-----------|--------------|---------|---------|--------------|--------------------|-----------------|------------------|------------|--------------|--------------|----------|
| Eile Edit | View Data Tr | snsform | Analyze | Direct Marke | ling Graphs Whites | Add-ons Wind    | iow <u>H</u> elp |            |              |              |          |
| 81        |              | E       | 3       | sł.          | = # B              |                 | ⊴ Ⅲ              | 1 C        | 06           | ARG          |          |
| 2         | Name         | Type    | Width   | Decimals     | Label              | Values          | Missing          | Columns    | Align        | Measure      | Role     |
| 1         | nama         | String  | 8       | 0            | Nama Sales         | None            | None             | 8          | 🎫 Left       | & Nominal    | > Input  |
| 2         | inskel       | Numeric | 8       | 0            | Jenis Kelamin      | {1, laki-laki}  | None             | 8          | 理 Right      | & Nominal    | > Input  |
| 3         | lama_kerja   | Numeric | 8       | 0            | Lama bekerja       | {1, 0 - 5}      | None             | 8          | 理 Right      | Jill Ordinal | "> Input |
| 4         | pendidik     | Numeric | 8       | 0            | Tingkat Pendidikan | {1_S1}          | None             | 8          | 酒 Right      | & Nominal    | > Input  |
| 5         | tkjual       | Custom  | 8       | 2            | Penjualan          | None            | None             | 8          | 3 Right      | & Scale      | > Input  |
| 6         | insetif      | Numeric | 8       | 2            | Insentif           | None            | None             | 8          | ≡ Right      | # Scale      | > Input  |
| 7         | area         | Numeric | 8       | 0            | Area Penjualan     | (1, Jogja & Ja  | None             | 8          | I Right      | & Nominal    | > Input  |
| 8         |              |         |         |              |                    |                 |                  |            |              |              |          |
| 9         |              |         |         |              |                    |                 |                  |            |              |              |          |
| 10        |              |         |         |              |                    |                 |                  |            |              |              |          |
| 11        |              |         |         |              |                    |                 |                  |            |              |              |          |
| 12        | -            |         |         |              |                    |                 |                  |            |              |              |          |
| 13        |              |         |         |              |                    |                 |                  |            |              |              |          |
| - 14      |              |         |         |              |                    |                 |                  |            |              |              |          |
| 15        |              |         |         |              |                    |                 |                  |            |              |              |          |
| 16        |              |         |         |              |                    |                 |                  |            |              |              |          |
| 17        |              |         |         |              |                    |                 |                  |            |              |              |          |
| 18.       |              |         |         |              |                    |                 |                  |            |              |              |          |
| 19        |              |         |         |              |                    |                 |                  |            |              |              |          |
| 20        |              |         |         |              |                    |                 |                  |            |              |              |          |
| 21        |              |         |         |              |                    |                 |                  |            |              |              |          |
| 22        |              |         |         |              |                    |                 |                  |            |              |              |          |
| 23        |              |         | 1       |              |                    |                 |                  |            |              |              |          |

Gambar 1.7 Tampilan hasil proses input Varibel pada pada Data Editor Variabel View

|     |             |             | in the second | . Marketers | Crocks 18    | 'ssies       | av (DataSeri) - mi | M SPSS S | tatisbes flata | Editor |     |     | -     | _   |       | - =          |
|-----|-------------|-------------|---------------|-------------|--------------|--------------|--------------------|----------|----------------|--------|-----|-----|-------|-----|-------|--------------|
|     |             |             | 74 III        | 1           |              |              |                    |          | 00             | ARS .  |     |     |       |     |       |              |
|     |             | [           |               |             |              |              |                    |          |                |        |     |     |       |     | Visib | és 7 al 7 Va |
| 100 | tarros      | jtakel      | lama_kerja    | pentidik    | tiqual       | real         | 879.0              | 100      | 187            | 798    | 100 | UK. | - FRF | 100 | V. WE | 100          |
| 1   | 4           | laki-laki   | 0.5           | S1          | 35000000.00  | 725000.00    | Jogja & JoTeng     |          |                |        |     |     |       |     |       |              |
| 2   | b           | iaki laki   | 0-6           | D3          | 33000000.00  | 650000.03    | JaTim.             |          |                |        |     |     |       |     |       |              |
| 1   | 4           | perompuan   | 5 - 10        | St          | 25000000.00  | 550000.00    | Jogja & JaTang     |          |                |        |     |     |       |     |       |              |
| 4   | 4           | perempuan   | 0.5           | 81          | 28000000.00  | 550000.00    | JaTim              |          |                |        |     |     |       |     |       |              |
| 5   | 4           | laki-laki   | 10 - 15       | D3          | 34500000.00  | 675000.00    | Jogis & JaTang     |          |                |        |     |     |       |     |       |              |
| 5   | 1           | taki-taki   | 0.5           | 03          | 34000000.00  | 675000.00    | Jafies             |          |                |        |     |     |       |     |       |              |
| 1   | 9           | perompuan   | 5 - 10        | 03          | 27750000.00  | 550000.00    | JaTim              |          |                |        |     |     |       |     |       |              |
| 1   |             | perempsan   | 6 - 10        | \$1         | 56033000 00  | \$\$90000.93 | JaBar              |          |                |        |     |     |       |     |       |              |
| 9   | 14 C        | persimpuan  | 6 - 10        | 51          | 20750000.00  | 550000.00    | Jogsa & JaTang     |          |                |        |     |     |       |     |       |              |
| 10  | 1           | laki-taki   | 10 - 15       | 03          | 33750000.00  | 675000.00    | Jafim              |          |                |        |     |     |       |     |       |              |
| 11  | - R.        | laki-taki   | 0-5           | 03          | 34250000.00  | 675000.00    | JaBar              |          |                |        |     |     |       |     |       |              |
| 12  | 31. · · · · | laki-tak    | 0-5           | D3          | 33500000.00  | 650000.00    | Jalim              |          |                |        |     |     |       |     |       |              |
| 13  | m.          | laka-taka   | ā - 10        | -81         | 400000000.00 | 800000.00    | Jogja & JaTeng     |          |                |        |     |     |       |     |       |              |
| 14. | R           | perempose   | 10 - 15       | S1          | 29500000.00  | 675000.00    | JaTim              |          |                |        |     |     |       |     |       |              |
| 15  | đ           | pelampuan   | 14 - 16       | D3          | 27500000.00  | 550000.00    | JaBar              |          |                |        |     |     |       |     |       |              |
| 16  | 9           | petempuan   | 5 - 10        | D3          | 26800000.00  | 625000.00    | Jogis & JaTeng     |          |                |        |     |     |       |     |       |              |
| 17  | 4           | penerguan   | 6-5           | S1          | 25033000 00  | 575000.00    | Jakarta            |          |                |        |     |     |       |     |       |              |
| 18  | e           | peternpush  | 0-5           | \$1         | 26033666 00  | 550000-00    | JaBar              |          |                |        |     |     |       |     |       |              |
| 19  | 1 C         | laki-taki   | 0-5           | \$1         | 34500000.00  | 675000.00    | JaTim              |          |                |        |     |     |       |     |       |              |
| 20  | 1           | taka-baka   | 5 - 10        | 81          | 34000000.00  | 675000.00    | greTat. & sigot.   |          |                |        |     |     |       |     |       |              |
| 21  | a a         | perarripuan | 5 - 10        | 81          | 27750000.00  | 558600.00    | JaBar              |          |                |        |     |     |       |     |       |              |
| 22  | V.          | perampuan   | 8.6           | 81          | 28500000.00  | 550000.00    | JaBar              |          |                |        |     |     |       |     |       |              |
| 23  | W.          | perampuan   | 0-5           | 81          | 28750000.00  | 575000.00    | JaBar              |          |                |        |     |     |       |     |       |              |
|     | 141         |             | _             | _           | -            | _            |                    |          | _              | _      | -   | _   | -     |     |       |              |

Gambar 1.8 Tampilan hasil proses Input data pada pada Data Editor Data View

### 3. Menyimpan Data

Apabila proses input data telah selesai dan semua data terisi, simpan data dengan menggunakan perintah File, kemudian pilih dan klik satu kali pada *Save* untuk data baru (belum pernah disimpan) kemudian beri nama tertentu. Apabila data sudah tersimpan dan ingin menyimpan dengan nama berbeda maka klik File kemudian pilih *Save As* dan beri nama yang berbeda dengan nama yang pertama.

### 4. Mengedit Data

Data yang telah diinput dan disimpan dapat diedit dengan cara mengklik sel yang akan diedit dan diisikan dengan data yang baru kemudian *Enter*. Untuk menyalin data dari sebuah sel caranya adalah pilih sel yang isinya ingin disalin, lalu pilih menu *Edit* kemudian *Copy* lalu pilih sel tempat data akan disalin dan pilih Menu *Edit* kemudian *Paste*. Apabla ingin menyalin data dari suatu kolom, maka klik nama variabel atau judul kolom yang data seluruhnya ingin disalin, lalu pilih menu *Edit* kemudian *Copy* lalu pilih sel atau kolom tempat data akan disalin dan pilih Menu *Edit* kemudian *Paste*. Untuk menyalin isi suatu kasus (*case*) yang merupakan sebuah baris maka klik nama baris atau nomor kasus yang isinya ingin disalin, lalu pilih menu *Edit* kemudian *Copy* lalu pilih sel tempat data akan disalin dan pilih Menu *Edit* kemudian *Paste*. Apabila ingin menghapus isi dari data sebuah sel caranya adalah pilih sel yang isinya ingin dihapus, lalu tekan tombol *Del* pada *keyboard* atau klik kanan pilih *Clear*. Untuk menghapus isi dari suatu kolom, maka klik nama variabel atau judul kolom yang data seluruhnya ingin dihapus lalu tekan tombol *Del* pada *keyboard*. Untuk menghapus isi suatu kasus (*case*) yang merupakan sebuah baris maka klik nama baris atau nomor kasus lalu tekan tombol *Del* pada *keyboard*.

#### 5. Mengakhiri SPSS

Untuk mengakhiri penggunakan SPSS, pilih menu File kemudian pilih Exit, menu paling bawah.

### D. Kegiatan Belajar 1: Membangun File Data Nominal dan Ordinal

Inputlah data pada Tabel dibawah ini, dengan variabel nama responden, jenis kelamin, Pendidikan, pekerjaan dan asal kota yang terdiri dari 20 orang responden. Simpanlah File Data dengan Nama File Latihan Input Data01.

| No | Nama        | Jenis Kelamin | Pendidikan | Pekerjaan | Asal Kota   |
|----|-------------|---------------|------------|-----------|-------------|
| 1  | RISNA WATI  | laki-laki     | SMA        | PNS       | JAKARTA     |
| 2  | ANA MARIANA | laki-laki     | DIPLOMA    | BUMN      | SEMARANG    |
| 3  | GALUH AYU   | laki-laki     | <b>S1</b>  | PNS       | BANJARMASIN |
| 4  | RIDAN SMURF | Perempuan     | S1         | Wirausaha | SURABAYA    |
| 5  | AMAT LIHAI  | laki-laki     | DIPLOMA    | Swasta    | JAKARTA     |
| 6  | ULIS ENGOT  | laki-laki     | S1         | BUMN      | SEMARANG    |
| 7  | NITA DIANA  | Perempuan     | DIPLOMA    | PNS       | JAKARTA     |
| 8  | ELIANA      | laki-laki     | S1         | Wirausaha | JAKARTA     |
| 9  | DIANA       | Perempuan     | DIPLOMA    | Swasta    | BANJARMASIN |
| 10 | LILI PUTRI  | Perempuan     | SMA        | Wirausaha | JAKARTA     |
| 11 | RASMIN      | laki-laki     | S1         | PNS       | SEMARANG    |
| 12 | MEMED       | Perempuan     | DIPLOMA    | BUMN      | SURABAYA    |
| 13 | ATANG       | Perempuan     | SMA        | Wirausaha | SEMARANG    |
| 14 | DIDIN       | laki-laki     | DIPLOMA    | PNS       | BANJARMASIN |
| 15 | DODY        | laki-laki     | S1         | BUMN      | SEMARANG    |
| 16 | TONY LEE    | Perempuan     | DIPLOMA    | Wirausaha | SURABAYA    |
| 17 | BACAN       | laki-laki     | SMA        | PNS       | SEMARANG    |
| 18 | RIDWAN NOOR | Perempuan     | <b>S1</b>  | BUMN      | BANJARMASIN |
| 19 | ERMA        | Perempuan     | DIPLOMA    | Swasta    | SEMARANG    |
| 20 | WIDYA SARI  | Perempuan     | SMA        | BUMN      | JAKARTA     |

## E. Kegiatan Belajar 2: Membangun File Data Nominal, Ordinal, Interval dan Rasio

Diketahui sebuah Tabel tentang identitas dari beberapa dosen di sebuah perguruan tinggi negeri. Inputlah data pada Tabel identitas dosen dibawah ini, kemudian simpanlah File Data dengan Nama File **Latihan Input Data02**.

| No | Gender | Usia | Tinggi<br>Badan | Tingkat<br>Pendidikan | Bidang<br>Keahlian | Gaji               |
|----|--------|------|-----------------|-----------------------|--------------------|--------------------|
| 1  | Pria   | 40   | 170             | S2                    | Statistika         | 4,000,000          |
| 2  | Wanita | 45   | 165             | S3                    | Sistem Informasi   | 5,700,000          |
| 3  | Wanita | 55   | 162             | \$3                   | Keuangan           | 7,500,000          |
| 4  | Pria   | 36   | 180             | S2                    | Organisasi         | 4,000,000          |
| 5  | Wanita | 38   | 175             | S2                    | Statistika         | 5,000,000          |
| 6  | Pria   | 43   | 165             | S3                    | Sistem Informasi   | 5,700,000          |
| 7  | Wanita | 40   | 168             | <b>S</b> 3            | Organisasi         | 3,500,000          |
| 8  | Wanita | 26   | 155             | S2                    | Keuangan           | 2,700,000          |
| 9  | Wanita | 28   | 160             | S2                    | Sistem Informasi   | 3,700,000          |
| 10 | Wanita | 35   | 162             | <b>S</b> 3            | Keuangan           | 4,500,000          |
| 11 | Pria   | 40   | 173             | \$3                   | Organisasi         | 6,000,000          |
| 12 | Pria   | 30   | 181             | S2                    | Keuangan           | 4,000,000          |
| 13 | Wanita | 62   | 158             | S3                    | Statistika         | 8,500,000          |
| 14 | Pria   | 45   | 166             | S2                    | Sistem Informasi   | 5,000,000          |
| 15 | Wanita | 35   | 171             | <b>S</b> 3            | Organisasi         | 5 <b>,250,00</b> 0 |

## F. Referensi

- 1. Arbuckle, JL. 2011. IBM Amos 20 User's Guide. USA. IBM Corp.
- 2. IBM Corporation. 2012. IBM SPSS Statistics 21 Core System User's Guide
- 3. Kadir. 2015. STATISTIKA TERAPAN: Konsep, Contoh Analisis Data dengan Program SPSS/Lisrel dalam Penelitian. Edisi Kedua. Jakarta. Rajagrafindo Persada.

[Halaman ini sengaja dikosongkan]

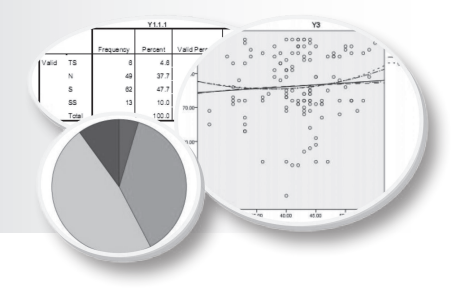

## MEMBANGUN DATA DAN MENGELOLA FILE

## Tujuan Pembelajaran

Setelah mengikuti bab 2 ini, mahasiswa diharapkan mampu membangun data dan mengelola file dengan memanfaatkan menu utama SPSS yang tepat dalam proses analisa data penelitian.

## Materi Pembelajaran

### A. Pendahuluan

2

Seorang peneliti harus dapat membangun dan menyajikan data yang telah diperolehnya dari hasil selama penelitiannya di lapangan, baik yang diperoleh melalui observasi, wawancara, *questioner* (angket) maupun dari dokumentasi. Membangun data berarti proses input data mentah menjadi data yang siap diolah. Pengolahan data dapat berupa pemberian sekor, pengelompokan, membuat ringkasan data berdasarkan data mentah hasil pengumpulan data dengan menggunakan rumus tertentu, misalnya menghitung jumlah, rata-rata, proporsi (persentase) dan lain-lain. Skor mentah dapat diolah menjadi nilai-nilai yang lain (koding) seperti menjadi kategori, misalnya sangat baik, baik, cukup baik, kurang baik, dan buruk dalam bentuk huruf A, B, C, D, dan E, sedangkan penyajian data adalah data yang telah disajikan dalam bentuk deskripsi atau gambaran tentang data yang dapat dipahami oleh pihak lain untuk membaca. Membangun data pada SPSS berarti proses koding, input dan berbagai perhitungan lainya, dengan kata lain pengelolaan file data yang tersedia. Pengelolaan data dapat berupa mentransformasi dari satu nilai ke nilai yang lainya, proses split file, pembobotan, edit data dan lain-lain.

### B. Input (Entry) Data

Memulai proses input data pada SPSS sebagaimana telah dikemukakan pada modul 1 adalah bekerja pada dua jendela sekaligus yaitu *Data View* dan *Variable View*. *Variable View* merupakan bagian yang digunakan untuk mendefinisikan variabel data yang akan diinput pada SPSS. Sebaiknya pada proses input data dimulai pada *Variable View* sehingga semua data yang dianalisis sudah terdefinisikan dan memiliki nama variabel masing-masing. *Data View* adalah jendela dimana data statistik yang akan diolah sudah dalam bentuk angka skala atau sudah terdefinisi pada masing-masing variabel.

Berikut ini adalah langkah-langkah dalam membangun data untuk data sejumlah mahasiswa yang mengikuti mata kuliah Aplikasi Komputer Statistik (data hipotetik) yang di sajikan pada Tabel 2.1. berikut ini.

| No | Nama Mahasiswa  | Gender    | Prodi     | Nilai UAS | kriteria    |
|----|-----------------|-----------|-----------|-----------|-------------|
| 1  | Agus Suhendar   | Laki-laki | Akuntansi | 65        | Cukup       |
| 2  | Budi Nurcahyo   | Laki-laki | Manajemen | 68        | Cukup       |
| 3  | Cucu Cunayah    | Perempuan | Manajemen | 50        | Kurang      |
| 4  | Didi Fadilah    | Laki-laki | Akuntansi | 70        | Baik        |
| 5  | Emi Sartika     | Perempuan | Manajemen | 72        | Baik        |
| 6  | Fandi Ahmad     | Laki-laki | Manajemen | 80        | Baik        |
| 7  | Kania Safitri   | Perempuan | Akuntansi | 85        | Sangat Baik |
| 8  | Gunawan         | Laki-laki | Manajemen | 76        | Baik        |
| 9  | Cok leey        | Laki-laki | Akuntansi | 55        | Kurang      |
| 10 | Nuraini Jamilah | Perempuan | Manajemen | 60        | Cukup       |
| 11 | Ana Mariana     | Perempuan | Akuntansi | 100       | Sangat Baik |
| 12 | Galuh Ayu       | Perempuan | Akuntansi | 95        | Sangat Baik |
| 13 | Ridwan          | Laki-laki | Manajemen | 65        | Cukup       |
| 14 | Amat Lihay      | Laki-laki | Akuntansi | 78        | Baik        |
| 15 | Nita Diana      | Perempuan | Manajemen | 90        | Sangat Baik |

| Tabel 2.1. | Data Hipotetik | nilai UAS Mahasi | iswa Mata Kuliah    | Anlikasi Komput | ter Statistik |
|------------|----------------|------------------|---------------------|-----------------|---------------|
| 100012.1.  | Data Inpotetik |                  | iswa iviata Kullali | Aplikasi Kompu  |               |

Berdasarkan data Tabel 2.1. yang sudah didapatkan tersebut, maka selanjutnya langkah-langkah membangun data pada SPSS sebagai berikut:

#### 1. Mengisi Variable View

Langkah-langkah:

- a. Buka Program SPSS
- b. Aktifkan *Variable View* (Terdapat pada Sebelah Kiri Bawah), maka akan muncul tampilan sbb:

| Edit | View Data Tr | ansform An | akze Dire | ct Marketing C | anghs Utities | Untitled2 [DataSet2] - IBM SPSS Statistics Data Editor<br>tes: AdSions: Window: Help |         |         |       |         |      |  |
|------|--------------|------------|-----------|----------------|---------------|--------------------------------------------------------------------------------------|---------|---------|-------|---------|------|--|
| 3 8  |              | 5          | × 1       | 1              | #1 III        |                                                                                      | 42 11   | No Fee  | 645   |         |      |  |
|      | Name         | Туре       | Width     | Decimals       | Label         | Values                                                                               | Missing | Columns | Align | Measure | Role |  |
| 1 3  | . B          |            |           |                |               |                                                                                      |         |         |       |         |      |  |
| 2    |              |            |           |                |               |                                                                                      |         |         |       |         |      |  |
| 3    |              |            |           |                |               |                                                                                      |         |         |       |         |      |  |
| 4    |              |            |           |                |               |                                                                                      |         |         |       |         |      |  |
| 6    |              |            |           |                |               |                                                                                      |         |         |       |         |      |  |
| 6    |              |            |           |                |               |                                                                                      |         |         |       |         |      |  |
| 1    |              |            |           |                |               |                                                                                      |         |         |       |         |      |  |
| U    |              |            |           |                |               |                                                                                      |         |         |       |         |      |  |
| 0    |              |            |           |                |               |                                                                                      |         |         |       |         |      |  |
| 10   |              |            |           |                |               |                                                                                      |         |         |       |         |      |  |
| 11   |              |            |           |                |               |                                                                                      |         |         |       |         |      |  |
| 32   |              |            |           |                |               |                                                                                      |         |         |       |         |      |  |
| 33   |              |            |           |                |               |                                                                                      |         |         |       |         |      |  |
| 54   |              |            |           |                |               |                                                                                      |         |         |       |         |      |  |
| 16   |              |            |           |                |               |                                                                                      |         |         |       |         |      |  |
| 16   |              |            |           |                |               |                                                                                      |         |         |       |         |      |  |
| 17   |              |            |           |                |               |                                                                                      |         |         |       |         |      |  |
| 18   |              |            |           |                |               |                                                                                      |         |         |       |         |      |  |
| 19   |              |            |           |                |               | -                                                                                    |         |         |       |         |      |  |
| 20   | -            |            |           |                |               |                                                                                      |         |         |       |         |      |  |
| 25   |              |            |           | -              |               |                                                                                      | -       |         |       |         |      |  |
| 22   |              |            |           |                |               |                                                                                      |         |         |       |         |      |  |
| 30   |              |            |           |                |               |                                                                                      |         | -       |       |         |      |  |
| 54   |              |            |           | -              |               |                                                                                      |         |         |       |         |      |  |
| 49   |              |            |           |                |               |                                                                                      |         |         |       |         |      |  |

c. Pada tampilan Variable View diatas terdapat kolom: Name, Type, Width, Decimals, Labels, Values, Column Width, Alignment, Measures, dan Role, sebagaimana telah di jelaskan pada Modul 1. Pada Kasus di atas, maka ada 5 varaiabel yang harus dimasukkan dalam Variable View, yaitu: Nama (String), Gender (Kategorik-Nominal), Prodi (Kategorik-Nominal), Nilai UAS (Numerik), dan Kriteria (Kategorik-Ordinal). d. Pengisian Variable View untuk memasukkan Variabel NAMA:

| Kolom    | Isian                                                                       |
|----------|-----------------------------------------------------------------------------|
| Name     | : isi dengan NAMA                                                           |
| Туре     | : Isi dengan STRING                                                         |
| Width    | : isi dengan 15 (untuk keseragaman), disesuaikan dengan karakter terpanjang |
| Decimals | : Tidak aktif (otomatis apabila type diisi string)                          |
| Labels   | : Isi dengan mengetikkan NAMA MAHASISWA                                     |
| Values   | : Tidak perlu diisi (Tidak ada Kategori)                                    |
| Column   | : Isi dengan 15 (untuk keseragaman)                                         |
| Align    | : Isi dengan Pilihan LEFT (untuk keseragaman)                               |
| Measures | : Isi dengan pilihan NOMINAL                                                |
| Role     | : Isi dengan pilihan Input                                                  |

Maka dalam layar Variable View akan tampil seperti berikut:

| 8      |           |             |           |                   | *Uevtit               | lod2 (DataSet)       | tem spss : | Statistics De | ate Editor |           |          |
|--------|-----------|-------------|-----------|-------------------|-----------------------|----------------------|------------|---------------|------------|-----------|----------|
| ne sat | View Data | Transform & | yabze Die | d <u>Harketng</u> | Graphe Utilities Add- | wohni <u>W</u> indow | Help       |               |            |           |          |
| 26     |           |             | 3 m       | 計画                | <b>M</b>              | 四山                   |            | 06            | 445        |           |          |
|        | Name      | Type        | Width     | Decimals          | Label                 | Values               | Missing    | Columns       | Align      | Measure   | Role     |
| 1      | NAMA      | String      | 15        | 0                 | NAMA MAHASISWA        | None                 | tione      | 15            | I Lot      | & Nominal | "> input |
| 12     |           | 10.00       |           |                   |                       |                      |            |               |            |           |          |
| 2      | 1         | 10          |           |                   |                       |                      |            |               |            |           |          |
| 4      | 1         |             |           |                   |                       |                      |            |               |            |           |          |
| .5     | 3         |             |           |                   |                       |                      |            |               |            |           |          |
| 8      | 1         |             |           |                   |                       |                      |            |               |            |           |          |
| 1      | 1         |             |           |                   |                       |                      |            |               |            |           |          |
|        | 1         |             |           |                   |                       |                      |            |               |            |           |          |
| .9     | 1         |             |           |                   |                       |                      |            |               |            |           |          |
| 10     | 1         |             |           |                   |                       |                      |            |               |            |           |          |
| 15     |           |             |           |                   |                       |                      |            |               |            |           |          |
| 12     | 1         |             |           |                   |                       |                      |            |               |            |           |          |
| :13    | -         |             |           |                   |                       |                      |            |               |            |           |          |
| -14    | 1         |             |           |                   |                       |                      |            |               |            |           |          |
| 15     | 1         |             |           |                   |                       |                      |            |               |            |           |          |
| 35     | 1         |             |           |                   |                       |                      |            |               |            |           |          |
| 17     | 1         |             |           |                   |                       |                      |            |               |            |           |          |
| 18     | 1         |             |           |                   |                       |                      |            |               |            |           |          |
| 19     | 1         |             |           |                   |                       |                      |            |               |            |           |          |
| 20     | 1         | 1           |           |                   |                       |                      |            |               |            |           |          |
| 21     | 1         |             | 1         |                   |                       |                      |            |               |            |           |          |
| 22     | 1         |             |           |                   |                       |                      |            |               |            |           |          |
| 23     | 1         |             |           |                   |                       |                      |            |               |            |           |          |
| 24     | 1         |             |           |                   |                       |                      |            |               |            |           |          |
| 74.00  | 10        | 1           | -         | 1                 |                       |                      |            | 1             | -          |           |          |
| -      |           |             | _         |                   |                       |                      |            | _             |            |           |          |

e. Pengisian Variable View untuk memasukkan Variabel Gender:

| Kolom    | Isian                                                    |
|----------|----------------------------------------------------------|
| Name     | : isi dengan SEX                                         |
| Туре     | : Isi dengan pilihan NUMERIC                             |
| Width    | : isi dengan 10 (untuk keseragaman)                      |
| Decimals | : isi dengan pilihan 0 (nol)                             |
| Labels   | : Isi dengan mengetikkan GENDER                          |
| Values   | : Klik sel pada Value, masukan nilai 1 pada isian Value, |
|          | dan isikan Laki-laki pada isian Labels kemudian klik     |
|          | add dalam kotak Value Labels. Masukan nilai 2 pada       |
|          | isian Value, dan isikan Perempuan pada isian Labels      |
|          | kemudian klik add dalam kotak Value Labels.              |

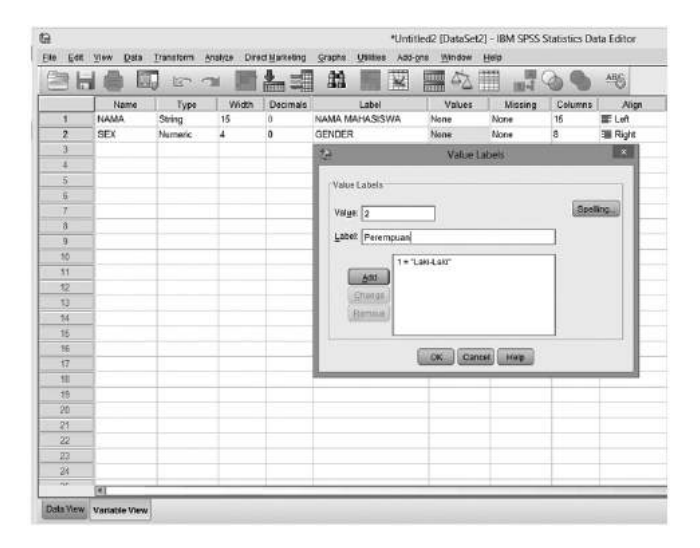

| Column   | : Isi dengan 10 (untuk keseragaman)           |
|----------|-----------------------------------------------|
| Align    | : Isi dengan Pilihan LEFT (untuk keseragaman) |
| Measures | : Isi dengan pilihan NOMINAL                  |
| Role     | : Isi dengan pilihan Input                    |
|          |                                               |

Maka dalam layar Variable View akan tampil seperti berikut:

| e Edit | View Data                                                                                                    | Transform A | nalvze Dire | ect Marketing | Graphs Utilities Add- | ed2 (DataSet2) | - IBM SPSS : | statistics Da | ta Editor | _           |         |
|--------|----------------------------------------------------------------------------------------------------|-------------|-------------|---------------|-----------------------|----------------|--------------|---------------|-----------|-------------|---------|
| 36     |                                                                                                    |             | ы 関         | * 1           | *                     |                |              | 00            | ABS       |             |         |
|        | Name                                                                                                    | Type        | Width       | Decimals      | Label                 | Values         | Missing      | Columns       | Align     | Measure     | Role    |
| 1      | NAMA                                                                                                    | String      | 15          | 0             | NAMA MAHASISWA        | None           | None         | 15            | IIE Left  | & Nominal   | > Input |
| 2      | SEX                                                                                                    | Numeric     | 10          | 0             | GENDER                | {1, Laki-Laki  | None         | 10            | IEE Left  | & Nominal 💌 | ` Input |
| 3      | 1                                                                                                    |             |             |               |                       |                |              |               |           |             |         |
| 4      | 1                                                                                                    |             |             |               |                       |                |              |               |           |             |         |
| 5      | 1                                                                                                    |             |             |               |                       |                |              |               |           |             |         |
| 6      | 1                                                                                                    |             |             |               |                       |                |              |               |           |             |         |
| 7      | 1                                                                                                    |             |             |               |                       |                |              |               |           |             |         |
| 8      | 1                                                                                                    |             |             |               |                       |                |              |               |           |             |         |
| 9      | 1                                                                                                    |             |             |               |                       | 1              |              |               |           |             |         |
| 10     | 1                                                                                                    |             |             |               |                       |                |              |               |           |             |         |
| 11     |                                                                                                    |             |             |               |                       |                |              |               |           |             |         |
| 12     | 1                                                                                                    |             |             |               |                       |                |              |               |           |             |         |
| 13     | 1                                                                                                    |             |             |               |                       |                |              |               |           |             |         |
| 14     | ]                                                                                                    |             |             |               |                       |                |              |               |           |             |         |
| 15     | 1                                                                                                    |             |             |               |                       |                |              |               |           |             |         |
| 16     | 1                                                                                                    |             |             |               |                       | 10             |              |               |           |             |         |
| 17     | 1                                                                                                    |             |             |               |                       |                |              |               |           |             |         |
| 18     | 1                                                                                                    |             |             |               |                       |                |              |               |           |             |         |
| 19     | 1                                                                                                    |             |             |               |                       |                |              |               |           |             |         |
| 20     | 1                                                                                                    |             |             |               |                       |                |              |               |           |             |         |
| 21     | 1                                                                                                    |             |             |               |                       |                |              |               |           |             |         |
| 22     | 1                                                                                                    |             |             |               |                       |                |              |               |           |             |         |
| 23     | 1                                                                                                    |             |             |               |                       |                |              |               |           |             |         |
| 24     | 1                                                                                                    |             |             |               |                       |                |              |               |           |             |         |
| or     | (4)                                                                                                    |             |             |               |                       | 21             |              |               |           |             |         |
|        | Second as a second second second second second second second second second second second second second second s |             |             |               |                       |                |              |               |           |             | _       |

f. Pengisian Variable View untuk memasukkan Variabel PRODI:

| Kolom    |   | Isian                                           |
|----------|---|-------------------------------------------------|
| Name     | : | isi dengan PRODI                                |
| Туре     | : | Isi dengan NUMERIC                              |
| Width    | : | isi dengan 10 (untuk keseragaman)               |
| Decimals | : | isi dengan pilihan 0 (nol)                      |
| Labels   | : | Isi dengan mengetikkan PROGRAM STUDI            |
|          |   | MAHASISWA                                       |
| Values   | : | Klik sel pada Value, masukan nilai 1 pada isian |
|          |   | Value, dan isikan AKUNTANSI pada isian          |
|          |   | Labels kemudian klik add dalam kotak Value      |
|          |   | Labels. Masukan nilai 2 pada isian Value, dan   |
|          |   | isikan MANAJEMEN pada isian Labels              |
|          |   | kemudian klik add dalam kotak Value Labels.     |

|                                                        |       |         | ы III | 1        |                                                                                                    | 2 🖩 🖬          |         | ) ANS   |
|--------------------------------------------------------|-------|---------|-------|----------|----------------------------------------------------------------------------------------------------|----------------|---------|---------|
|                                                        | Name  | Type    | Width | Decimals | Label                                                                                                    | Values         | Missing | Colum   |
| 1                                                      | NAMA  | String  | 15    | 0        | NAMA MAHASISWA                                                                                                    | None           | None    | 15      |
| 2                                                      | SEX   | Numeric | 10    | 0        | GENDER                                                                                                    | (1. Laki Laki. | None    | 10      |
| 3                                                      | PRODE | Numeric | 10    | 0        | PROGRAM STUDI MAHASISWA                                                                                                    | None           | None    | 8       |
| 4                                                      | 11    |         |       | 1        | tel Val                                                                                                    | ue Labels      |         | 12      |
| 5                                                      | 3     |         |       |          | 1                                                                                                    |                |         |         |
| 6                                                      | 11    |         |       |          | Value Labels                                                                                                    |                |         |         |
| 7                                                      | 53.   |         |       |          | and the second second sec |                |         |         |
| -                                                      |       |         |       |          |                                                                                                    |                | 6.000   |         |
| 8                                                      |       |         |       |          | Value. 2                                                                                                    |                | Sp      | elling. |
| 8                                                      |       |         |       |          | Value: 2                                                                                                    |                | Bp      | elling. |
| 8<br>9<br>10                                           |       |         |       |          | Value: 2                                                                                                    |                | Bp      | elling. |
| 8<br>9<br>10<br>11                                     |       |         |       |          | Value: 2<br>Labet: MANAJEMEN<br>1 = "ARUNTANSE"                                                                                                    |                |         | elling. |
| 8<br>9<br>10<br>11<br>12                               |       |         |       |          | Valge: 2<br>Labet MANAJEMEN<br>1 = "ARUNTANES"                                                                                                    | ŝ              |         | elling. |
| 8<br>9<br>10<br>11<br>12<br>13                         |       |         |       |          | Value: 2<br>Laber (MANAJEMEN)<br>1 = "AKUNTANES"                                                                                                    | 2              |         | elling  |
| 8<br>9<br>10<br>11<br>12<br>13<br>14                   |       |         |       |          | Value: 2<br>Laber MANAJEMEN<br>Agg<br>Ghange                                                                                                    | ÷              |         | elling  |
| 8<br>9<br>10<br>11<br>12<br>13<br>14<br>15             |       |         |       |          | Value: 2<br>Labet MANAJEMEN<br>Grange<br>Barners                                                                                                    | 8              |         | etting  |
| 8<br>9<br>10<br>11<br>12<br>13<br>14<br>15<br>16       |       |         |       |          | Valye: 2<br>Labet MARAJEMEN<br>Crimina<br>Barrana<br>Barrana                                                                                                    | ÷              |         | etting  |
| 8<br>9<br>10<br>11<br>12<br>13<br>14<br>15<br>16<br>17 |       |         |       |          | Value 2<br>Laber Instances 1<br>Galage<br>Remote                                                                                                    | 2000 6000      |         | elling  |

| Column   | : | Isi dengan 10(untuk keseragaman)            |
|----------|---|---------------------------------------------|
| Align    | : | Isi dengan Pilihan LEFT (untuk keseragaman) |
| Measures | : | Isi dengan pilihan NOMINAL                  |
| Role     | : | Isi dengan pilihan Input                    |

#### Maka dalam layar Variable View akan tampil seperti berikut:

|        |           |             |              |               | *Untit                 | led2 [DataSet2]  | - IBM SPSS : | Statistics Da | ta Editor |             |         |
|--------|-----------|-------------|--------------|---------------|------------------------|------------------|--------------|---------------|-----------|-------------|---------|
| e Edit | View Data | Transform 4 | ynalyze Dire | ect Marketing | Graphs Utilities Add-c | ns <u>Window</u> | telp         |               | -         |             |         |
| 36     |           |             | 2 E          | 1             |                        |                  |              | 00            | ABS       |             |         |
|        | Name      | Type        | Width        | Decimals      | Label                  | Values           | Missing      | Columns       | Align     | Measure     | Role    |
| 1      | NAMA      | String      | 15           | 0             | NAMA MAHASISWA         | None             | None         | 15            | 厞 Left    | & Nominal   | > Input |
| 2      | SEX       | Numeric     | 10           | 0             | GENDER                 | {1, Laki-Laki    | None         | 10            | IIE Left  | & Nominal 💌 | S Input |
| 3      |           |             |              |               |                        |                  |              |               |           |             |         |
| - 4    | ]         |             |              |               |                        |                  |              |               |           |             |         |
| 5      |           |             |              |               |                        |                  |              |               |           |             |         |
| 6      |           |             |              |               |                        |                  |              |               |           |             |         |
| 7      |           |             |              |               |                        |                  |              |               |           |             |         |
| 8      |           |             |              |               |                        |                  |              |               |           |             |         |
| 9      |           |             |              |               |                        |                  |              |               |           |             |         |
| 10     |           |             |              |               |                        |                  |              |               |           |             |         |
| 11     |           |             |              |               |                        |                  |              |               |           |             |         |
| 12     |           |             |              |               |                        |                  |              |               |           |             |         |
| 13     | <u> </u>  |             |              |               |                        |                  |              |               |           |             |         |
| 14     |           |             |              |               |                        |                  |              |               |           |             |         |
| 15     | Į         |             |              |               |                        |                  |              | _             |           |             |         |
| 16     |           |             |              |               |                        |                  |              |               |           |             |         |
| 17     |           |             |              |               |                        |                  |              |               |           |             |         |
| 18     |           | _           |              | _             |                        | 1                |              |               |           |             |         |
| 19     | -         |             |              | -             |                        | _                |              | -             |           |             |         |
| 20     |           | -           |              |               |                        |                  |              |               |           |             |         |
| 21     |           |             | _            |               |                        |                  |              |               |           |             |         |
| 22     |           |             |              |               |                        |                  |              |               |           |             |         |
| 23     | -         |             |              |               |                        |                  |              | _             |           |             |         |
| 24     |           | -           | -            | -             |                        |                  |              | -             |           |             |         |
|        | (4)       |             |              |               |                        |                  |              |               |           |             |         |

g. Pengisian Variable View untuk memasukkan Variabel Nilai UAS:

| Kolom    |   | Isian                                                       |
|----------|---|-------------------------------------------------------------|
| Name     | 3 | isi dengan N_UAS                                            |
| Туре     | : | Isi dengan NUMERIC                                          |
| Width    | ; | isi dengan 6 (untuk keseragaman)                            |
| Decimals | • | isi dengan pilihan 2 (dua), dua desimal di<br>belakang koma |
| Labels   | : | Isi dengan mengetik NILAI UAS MAHASISWA                     |
| Values   | ; | Tidak Perlu diisi (none). Tidak ada kategori                |
| Column   | : | Isi dengan 6 (untuk keseragaman)                            |
| Align    | : | Isi dengan Pilihan LEFT (untuk keseragaman)                 |
| Measures | ; | Isi dengan pilihan SCALE                                    |
| Role     | æ | Isi dengan pilihan Input                                    |

Maka dalam layar Variable View akan tampil seperti berikut:

| à       |           |             |             |              | *Untitled2 [Duta                | iSet2] - IBM SI | PSS Statistics | Osta Editor |          |           |          |
|---------|-----------|-------------|-------------|--------------|---------------------------------|-----------------|----------------|-------------|----------|-----------|----------|
| Ele Edt | View Data | Transform A | nature Dire | ct Markeling | Graphs Utilities Add-gras Winds | ow Melp         |                | AHC         |          |           |          |
|         | Name      | Type        | Width       | Oecimals     | Latel                           | Values          | Missing        | Columns     | Alon     | Measure   | Rale     |
| 1       | NAMA      | String      | 15          | 0            | NAMA MAHASISWA                  | None            | Note           | 15          | IE Left  | & Nominal | 's Input |
| 2       | SEX       | Numeric     | 10          | 0            | GENDER                          | (1, Laki-Laki   | None           | 10          | E Let    | & Nominal | > input  |
| 3       | PRODI     | Numeric     | 10          | 0            | PROGRAM STUDI MAHASISWA         | (1, AKUNTA .    | None           | 10          | III Left | & Norwnal | 's input |
| 4       | N_UAS     | Numeric     | 6           | 2            | NILAI UAS MAHASISWA             | None            | None           | 6           | I Let    | # Scale   | > Input  |
|         | 000000    |             |             | 100          |                                 | 10000           |                | 1.0         |          | 0.0000    |          |

h. Pengisian Variable View untuk memasukkan Variabel Kriteria:

| Kolom    |   | Isian                                                  |
|----------|---|--------------------------------------------------------|
| Name     | : | isi dengan KRITERIA                                    |
| Туре     | : | Isi dengan NUMERIC                                     |
| Width    | : | isi dengan 10 (untuk keseragaman)                      |
| Decimals | : | isi dengan pilihan 0 (nol)                             |
| Labels   | : | Isi dengan mengetikkan KRITERIA NILAI                  |
|          |   | MAHASISWA                                              |
| Values   | : | Klik sel pada Value, masukan nilai <b>1</b> pada isian |
|          |   | Value, dan isikan KURANG pada isian Labels             |
|          |   | kemudian klik add dalam kotak Value Labels.            |
|          |   | Masukan nilai <b>2</b> pada isian Value, dan isikan    |
|          |   | CUKUP pada isian Labels kemudian klik add              |
|          |   | dalam kotak Value Labels. Masukan nilai <b>3</b>       |
|          |   | pada isian Value, dan isikan <b>BAIK</b> pada isian    |
|          |   | Labels kemudian klik add dalam kotak Value             |
|          |   | Labels. Masukan nilai <b>4</b> pada isian Value, dan   |
|          |   | isikan SANGAT BAIK pada isian Labels                   |
|          |   | kemudian klik add dalam kotak Value Labels.            |

| -              |          | The second S |                   | ce of all the state of a state of a state of |                          | an Taile      | -      |
|----------------|----------|--------------|-------------------|----------------------------------------------------------------------------------------------------|--------------------------|---------------|--------|
| 36             |          | 95-          | × 📓               | *=                                                                                                    |                          | 2 🖩 🖩         | 10     |
|                | Name     | Туре         | Width             | Decimals                                                                                                    | Label                    | Values        | Missin |
| 1              | NAMA     | String       | 15                | 0                                                                                                    | NAMA MAHASISWA           | None          | None   |
| 2              | SEX      | Numeric      | 10                | 0                                                                                                    | GENDER                   | [1, Laki-Laki | None   |
| 3              | PRODI    | Numeric      | 10                | 0                                                                                                    | PROGRAM STUDI MAHASISWA  | (1. AKUNTA    | None   |
| 4              | N_UAS    | Numeric      | 6                 | 2                                                                                                    | NILAI UAS MAHASISWA      | None          | None   |
| 6              | KRITERIA | Numeric      | 10                | 0                                                                                                    | KRITERIA NILAI MAHASISWA | None          | None   |
| 6              |          |              | 123               |                                                                                                    | Value Labels             | ×             |        |
| 7              | 1        |              | -                 | _                                                                                                    |                          |               |        |
| 8              |          |              | -Value La         | bals                                                                                                    |                          |               |        |
| 9              |          |              | 10.000000         |                                                                                                    |                          |               |        |
| 10             |          |              | Value: 4          |                                                                                                    |                          | Spelling      |        |
| 11             |          |              |                   |                                                                                                    |                          |               |        |
| 12             |          |              | Faber 2           | ANGAT BAIK                                                                                                    |                          |               |        |
| 13             |          |              |                   | 1=76                                                                                                    | URANG"                   |               |        |
| 14             |          |              |                   | dd 2="C                                                                                                    | UKUP"                    |               |        |
| 15             |          |              | 100               | 3-8                                                                                                    | AIK"                     |               |        |
|                |          |              | Light Contraction | non)                                                                                                    |                          |               |        |
| 16             |          |              | Ret               | DOM: NOT                                                                                                    |                          |               | 1.     |
| 16             | 1        |              | 1,002             |                                                                                                    |                          |               |        |
| 16<br>17<br>18 |          | -            |                   |                                                                                                    | 1                        |               |        |

| Column   | : | Isi dengan 10(untuk keseragaman)            |
|----------|---|---------------------------------------------|
| Align    | : | Isi dengan Pilihan LEFT (untuk keseragaman) |
| Measures | : | Isi dengan pilihan ORDINAL                  |
| Role     | : | Isi dengan pilihan Input                    |
|          |   |                                             |

Maka dalam layar Variable View akan tampil seperti berikut:

| 3        | *Untitled2 (DataSel2) - IBM SPSS Statistics Data Editor |             |            |              |                               |                |         |         |           |           |         |  |  |  |
|----------|---------------------------------------------------------|-------------|------------|--------------|-------------------------------|----------------|---------|---------|-----------|-----------|---------|--|--|--|
| lie Edit | Yew Data                                                | Transform & | nalyce Din | ct Marketing | Graphs Utilities Add-gra Wind | ow Help        |         |         |           |           |         |  |  |  |
|          |                                                         | 100         | × 10       | 2_=          |                               | 5 開 _          | GO      | ABC     |           |           |         |  |  |  |
|          | Hame                                                    | Type        | Width      | Decimals     | Label                         | Values         | Missing | Columns | Aligh     | Measure   | Rois    |  |  |  |
| 1        | NAMA                                                    | String      | 15         | 0            | NAMA MAHASISWA                | None           | None    | 15      | I Left    | & Nomisal | > Input |  |  |  |
| 2        | SEX                                                     | Numeric     | 10         | 0            | GENDER                        | (1. Laki-Laki. | None    | 10      | IIIF Left | & Nominal | > Input |  |  |  |
| 3        | PRODI                                                   | Numeric     | 10         | 0            | PROGRAM STUDI MAHASISWA       | (1. AKUNTA.    | None    | 10      | WE Left   | & Nominal | " input |  |  |  |
| 4        | N_UAS                                                   | Numeric     | 0          | 2            | NILAI UAS MAHASISWA           | None           | None    | 0       | # Left    | @ Scale   | S input |  |  |  |
| 5        | KRITERIA                                                | Numeric     | 10         | đ            | KRITERIA NILAI MAHASISWA      | (1. KURAN      | None    | 10      | IE Lett   | Ordinal . | > input |  |  |  |
| 6        |                                                         |             |            |              |                               |                |         |         |           |           | 1       |  |  |  |

## 2. Mengisi Data View

Langkah-langkah:

a. Aktifkan *Data View* (Terdapat pada Sebelah Kiri Bawah), maka akan muncul tampilan sebagai berikut:

| e En v | tew Data Transform | Analyze Dire | d Markeling Gr | apts Utate | s Add-ont W | indow Help | M 3833 31 | NISDES DATA | Editor | -   | -   |      |
|--------|--------------------|--------------|----------------|------------|-------------|------------|-----------|-------------|--------|-----|-----|------|
| 38     | 0 II v             | <b>a</b>     | 11             | 出题         |             | 42 Ⅲ       |           |             | 16     |     |     |      |
|        | NAMA               | SEX          | PRODI          | N_UAS      | KRITERIA    | -          | VUI       | 941         | VIE    | vir | 198 | var  |
| 1      |                    |              |                |            |             |            |           |             |        |     |     | 11.0 |
| 2      |                    |              |                |            |             |            |           |             |        |     |     |      |
| 3      |                    |              |                |            |             |            |           |             |        |     |     |      |
| 4      |                    |              |                |            |             |            |           |             |        |     |     |      |
| 5      |                    |              |                |            |             |            |           |             |        |     |     |      |
| 6      |                    |              |                |            |             |            |           |             |        |     |     |      |
| - 7.:  |                    |              |                | -          |             |            |           |             |        |     |     |      |
| 0      |                    |              |                |            |             |            |           | _           |        | _   |     | -    |
| 9      |                    |              |                | -          |             |            |           |             |        |     |     | -    |
| 10     |                    |              |                |            |             |            |           |             |        |     |     |      |
| -12    |                    |              |                | -          |             |            |           |             |        |     |     | -    |
| 12     |                    |              |                | -          |             |            |           |             |        |     |     |      |
| 18     |                    |              | -              | -          |             |            |           |             |        |     |     | -    |
| 18.    |                    |              |                |            |             |            |           |             |        |     |     |      |
| 15     |                    |              |                |            |             |            |           |             |        |     |     | -    |
| -17    |                    |              |                | -          |             |            |           |             |        |     |     |      |
| 18     |                    |              |                |            |             |            |           |             |        |     |     |      |
| -19    |                    |              |                |            |             |            |           |             |        |     |     |      |
| 20.    |                    |              |                |            |             |            |           |             |        |     |     |      |
| 21     |                    |              |                |            |             |            |           |             |        |     |     |      |
| 22     |                    |              |                |            |             |            |           |             |        |     |     |      |
| 23     |                    |              |                |            |             |            |           |             |        |     |     |      |
| -      | 410                |              |                |            |             |            |           |             |        |     |     | -    |

 b. Isilah Kolom-kolom yang sudah tersedia sesuai dengan nama variabel pada kolom masing-masing berdasarkan Data pada Tabel 2.1. setelah di input semua data maka akan muncul tampilan sebagai berikut:

|    |                 |     | <b>*</b>     | 的概     |          | 42 11 |     | A45    |         |
|----|-----------------|-----|--------------|--------|----------|-------|-----|--------|---------|
|    |                 |     | MALLEN - ULU |        | GALI     |       |     |        |         |
|    | NAMA            | SEX | PRODI        | N_UAS  | KRITERIA | 5 VBE | VBF | Var 24 | ter ver |
| 1  | Agus Suhendar   | 1   | 1            | 65.00  | 2        |       |     |        |         |
| 2  | Budi Nurcanyo   | 1   | 2            | 56.00  | 2        |       |     |        | -       |
| 3  | Cucu Cunayah    | 2   | 2            | 50.00  | 13       |       | _   |        |         |
| 4  | Didi Faditan    | 1   | 1            | 70.00  | 3        |       | _   |        |         |
| 2  | Emi Sartika     | 4   | 2            | 12.00  | 3        |       |     |        |         |
| -0 | Fandi Anmad     | 1   | 2            | 00.05  | 3        |       | _   |        |         |
| 6  | Cumania Santh   | 4   | 2            | 20.00  | 4        |       |     |        |         |
| 0  | Cablana         | 0   | 2            | 55.00  | -        |       |     |        |         |
| 10 | Nursisi Jamitah | 2   | 2            | 50.00  | 0        |       | _   |        |         |
| 11 | Ann Mariana     | 2   | 1            | 100.00 | 4        |       |     |        |         |
| 12 | Calub Anni      | 2   | 4            | 05.00  | 4        |       |     |        |         |
| 12 | - Dutwan        | 1   | 2            | 65.00  | 2        |       |     |        |         |
| 14 | Amat Libra      |     | 1            | 78.00  | 3        |       |     |        |         |
| 15 | Nita Diana      | 2   | 2            | 90.00  | 4        |       |     |        |         |
| 16 |                 | -   |              |        |          |       |     |        |         |
| 17 |                 | -   |              |        |          |       |     |        |         |
| 18 |                 |     |              |        |          |       |     |        |         |
| 19 |                 |     |              |        |          |       |     |        |         |
| 20 |                 |     |              |        |          |       |     |        |         |
| 21 |                 |     |              |        |          |       |     |        |         |
| 22 |                 |     |              |        |          |       |     |        |         |
| 23 | 10              |     |              |        |          |       |     |        |         |
|    | (MIN)           |     |              |        |          |       |     |        |         |

Apabila ingin melihat label yang di tampilkan pada *Data View* maka *value Labels* pada menu *View* di aktifkan seperti pada tampilan berikut ini.

| 14       |                                                 |               |               |            | *Untitled? [[] | lataSet2] - IV | IM SPSS SI | atistics Dat | a Editor |      |     |    |   |
|----------|-------------------------------------------------|---------------|---------------|------------|----------------|----------------|------------|--------------|----------|------|-----|----|---|
| Bie Edit | Yew Data Transf                                 | om gnalyze Da | ect Marketing | raphs Ltit | ies Addigns 🖞  | Indow Help     | 1          |              |          |      |     |    |   |
|          | ₩ <u>B</u> tatus Bar<br>Toolbars<br>Hens Editor | •             | 1             | <b>約</b> 图 |                | ⊴              | A C        | • •          | ANG:     | _    |     |    |   |
|          | Fonts.                                          |               | PRODI         | N_UAS      | KRITERIA       | WW             | VM         | 150          | : WHI    | XM . | 396 | WH | 1 |
| 1        | Cottines                                        |               | 1             | 65.00      | 2              |                |            |              |          |      |     |    |   |
| 2        | a onefrica                                      |               | 2             | 63.00      | 2              |                |            |              |          |      |     |    |   |
| 3        | D 44 Xane rapea                                 |               | 2             | 50.00      | 1              |                |            |              |          |      |     |    |   |
| 4        | E tarb timputad C                               | Juliu         | 1             | 70.00      | 3              |                |            |              |          |      |     |    |   |
| 6        | Contrate our                                    | able view     | 2             | 72.00      | 3              |                |            |              |          |      |     |    | T |
| 6        | TE Variables                                    | CM+T          | 2             | 89.00      | 3              |                |            |              |          |      |     |    |   |
| 1        | Fana Sam                                        | 2             | 1             | 85.00      | 4              |                |            |              |          |      |     |    |   |
| 8        | Gunawan                                         | 1             | 2             | 76.00      | 3              |                |            |              |          |      |     |    |   |
| 9        | Cokleey                                         | 2             | 1             | 55.00      | 1              |                |            |              |          |      |     |    |   |
| 10       | Nuraini Jamilah                                 | 2             | 2             | 60.00      | 2              |                |            |              |          |      |     |    |   |
| 11       | Ana Mariana                                     | 2             | 1             | 100.00     | 4              |                |            |              |          |      |     |    |   |
| 12       | Galuh Ayu                                       | 2             | 1             | 95.00      | 4              |                |            |              |          |      |     |    |   |

Maka dalam layar Data View akan tampil seperti berikut:

| 12 MURRIERIZ (DistaSet2) - IBM SPAS Statistics Date Editor   Edit View Data Josoforni Sinaice Direct Marteling Gapte UNites Addiges Window Help Image: Addiges Addiges Addi |                  |                 |                 |         |               |            |      |          |     |     |     |     |      |  |
|----------------------------------------------------------------------------------------------------|------------------|-----------------|-----------------|---------|---------------|------------|------|----------|-----|-----|-----|-----|------|--|
| Elle Edit                                                                                                    | View Data Transl | form gnatice Di | ed Marketing Go | iphs Um | ies Addigns W | indow Help |      |          |     |     |     |     |      |  |
| 121                                                                                                    | 10 III I         | e - 11 🕅        | 上司              | 11 图    |               | 公開         | 14   | 06       | ABS |     |     |     |      |  |
| 1. N484                                                                                                    | Agus Suhr        | erdar           |                 |         |               |            | Valu | e Lateis |     |     |     |     |      |  |
|                                                                                                    | NAMA             | SEX             | PROD            | N. UAS  | KRITERA       | wer.       | SMP  | Ver      | 100 | 100 | 100 | WHP | 1.11 |  |
| 1                                                                                                    | Agus Suhendar    | Laki-Laki       | AKUNTANSI       | 66.00   | CUKUP         |            |      |          |     |     |     |     |      |  |
| 2                                                                                                    | Budi Nurcahyo    | Laki-Laki       | MANAJEMEN       | 68.00   | CUKUP         |            |      |          |     |     |     |     |      |  |
| З                                                                                                    | Cucu Cunayah     | Perempuan       | MANAJEMEN       | 50.00   | KURANG        |            |      |          |     |     |     |     |      |  |
| 4                                                                                                    | Didi Fadilah     | Lahi-Lahi       | AKUNTANSI       | 70.00   | BAIK          |            |      |          |     |     |     |     |      |  |
| 5                                                                                                    | Emi Satika       | Perempuan       | MANAJEMEN       | 72.00   | BAIK          |            |      |          |     |     |     |     |      |  |
| 6                                                                                                    | Fandi Ahmad      | Laki-Laki       | MANAJEMEN       | 80.08   | BAIK          |            |      |          |     |     |     |     |      |  |
| 7                                                                                                    | Kania Safitri    | Perempuan       | AKUNTANSI       | 85.00   | SANGAT BAIK   |            |      |          |     |     |     |     |      |  |
| 0                                                                                                    | Ganawan          | Laki-Laki       | MANAJEMEN       | 76.00   | BAIK          |            |      |          |     |     |     |     |      |  |
| 9                                                                                                    | Cok lasy         | Perempuan       | AKUNTANSI       | 55.00   | KURANG        |            |      |          |     |     |     |     |      |  |
| 10                                                                                                    | Nuraini Jamilah  | Perempuan       | MANAJEMEN       | 60.00   | CUKUP         |            |      |          |     |     |     |     |      |  |
| 11                                                                                                    | Ana Mariana      | Perempuan       | AKUNTANSI       | 100.00  | SANGAT BAIK   |            |      |          |     |     |     |     |      |  |
| 12                                                                                                    | Galuh Ayu        | Perempuan       | AKUNTANSI       | \$5.00  | SANGAT BAIK   |            |      |          |     |     |     |     |      |  |
| 13                                                                                                    | Ritwan           | Laki-Laki       | MANAJEMEN       | 65.00   | CUKUP         |            |      |          |     |     |     |     |      |  |
| 18                                                                                                    | Amat Lihay       | Laki-Laki       | AKUNTANSI       | 78.00   | BAIK          |            |      |          |     |     |     |     |      |  |
| 15                                                                                                    | Nita Diana       | Perempuan       | MANAJEMEN       | 90.00   | SANGAT BAIK   |            |      |          |     |     |     |     |      |  |

c. Proses *Entry Data* sudah selesai, selanjutnya simpan file dengan nama.

LATIHAN ENTRY DATA. Dengan Cara: KLIK FILE --> SAVE AS --> LATIHAN ENTRY DATA

|                      | Ware Data Tara   | term terter t  | and the data and the second second se | tilles did ess il       | terter (lete | un uu 368050 | Cor Grane 201001 |     |     |
|----------------------|------------------|----------------|----------------------------------------------------------------------------------------------------|-------------------------|--------------|--------------|------------------|-----|-----|
| ie Fai               | r Yew Lina Trans | rorm Analize L | e IL _IM AN IS                                                                                                    | Anes Ado-ons y          | andow Help   |              | A100             |     |     |
|                      |                  | 2 N 🖁          |                                                                                                    |                         |              | DA O         |                  |     |     |
| NAMA                 | Agus Sub         | endar          |                                                                                                    |                         |              |              |                  |     |     |
|                      | NAMA.            | SEX            | PRODI N_UA                                                                                                    | S KRITERIA              | Var          | VDF          | VDF VDF          | Var | Var |
| -1                   | Agus Suhendar    | (12)           | Contraction of the state                                                                                                    | Canan Dista Ar          | 10 10        | - 10         | ×                |     |     |
| 2                    | Budi Nurcehyo    | 141            |                                                                                                    | Sore Ductives           |              |              |                  |     |     |
| 3                    | Cucu Cunayah     | Lookin         | DRAFT                                                                                                    |                         | £ E          |              |                  |     |     |
| 4                    | Didi Fadilah     |                |                                                                                                    |                         |              |              |                  |     |     |
| 5                    | Emi Sartika      |                |                                                                                                    |                         |              |              |                  |     |     |
| 6                    | Fandi Ahmad      |                |                                                                                                    |                         |              |              |                  |     |     |
| 7                    | Kania Safitri    |                |                                                                                                    |                         |              |              |                  |     |     |
| 8                    | Gunawan          |                |                                                                                                    |                         |              |              |                  |     |     |
| 9                    | Cok leay         |                |                                                                                                    |                         |              |              |                  |     |     |
| 10                   | Nuraini Jamilah  | -              | 2007 - 2008 - DW                                                                                                    |                         |              | 121          | _                |     |     |
| 11                   | Ana Mariana      |                | Keeping 5 of 5 variables                                                                                                    |                         |              | Variabl      | les_             |     |     |
| 12                   | Galuh Ayu        | File name:     | LATIHAN ENTRY DATA                                                                                                    |                         |              | Sau          |                  |     |     |
| 13                   | Ridwan           | Save as hoe:   | SPSS Statistics (* sav)                                                                                                    |                         |              |              |                  |     | _   |
| 14                   | Amat Lihay       |                |                                                                                                    | Common AV               |              |              | 30               |     | _   |
| 16                   | Nita Diana       |                | Wille sanable memes to ap                                                                                                    | reacters                |              | Cant         | Cell             | -   |     |
| - 0                  |                  |                | Save very labels where o                                                                                                    | exhibit manifed of disc | 110000       | Hel          | p                | _   |     |
| 16                   |                  |                | -Several and the second second                                                                                                    | 25 919                  |              |              |                  |     | _   |
| 16<br>17             |                  | -              |                                                                                                    |                         |              |              |                  |     |     |
| 16<br>17<br>18       |                  | -              | Store File To R                                                                                                    | opiano                  |              |              |                  | _   |     |
| 16<br>17<br>18<br>19 |                  |                | Store File To R                                                                                                    | epository               |              |              |                  |     |     |

Bab 2 | Membangun Data dan Mengelola File23

## C. Pengeloalaan File Data (Manajemen Data)

Pengeloaan File data yang dimaksudkan di sini adalah pengelolaan data untuk memudahkan dalam analisis seperti mengurutkan data, menyeleksi data, transformasi data, pemecahan/pemisahan data (*split*) sesuaikan dengan kebutuhan pelaporan analisis penelitian.

### 1. Mengurutkan Data

Kegunaan pengurutan data akan bermanfaat ketika data yang sedang dianalisis datanya banyak, maka diperlukan pengurutan data berdasarkan variabel tertentu. Mengurutkan data dilakukan dengan perintah **SORT CASES** pada menu Data dalam menu utama SPSS. Langkah-langkah pengurutan data pada kasus ini adalah menggunakan data yang sudah dibangun pada bagian sebelumnya dengan nama File LATIHAN ENTRY DATA sebagai berikut :

a. Buka file LATIHAN ENTRY DATA yang akan diurutkan

| <b>th</b> |                                         |                 |                   | LATI      | HAN ENTRY DAT  | A.Sav (Data | Settl - IBM | SPSS State | stics Data B | ditor |     |     |     |
|-----------|-----------------------------------------|-----------------|-------------------|-----------|----------------|-------------|-------------|------------|--------------|-------|-----|-----|-----|
| ra+ Ea    | Vew Data Transf                         | urm Analyze Der | ect Marketing Gr. | aptia USH | les Add-ons Wi | ndow Help   | 1           |            |              |       | _   | _   | _   |
| 21        |                                         |                 |                   | 49 E      |                | 公開          |             | 06         | MIS          |       |     |     |     |
| 18 KRITE  | F84                                     |                 |                   |           |                |             |             |            |              |       |     |     |     |
|           | NAMA                                    | SEX             | PRODI             | N_UAS     | KRITERIA       | ://@r       | 101         | Nar        | 101          | Var   | 507 | vie | MAR |
| t         | Agus Suhendar Laki-Laki AKUNTANSI 65.00 |                 | CUKUP             |           |                |             |             |            |              |       |     |     |     |
| 2         | Bud Nurcahyo Laki-Laki                  |                 | MANAJEMEN         | 68.00     | CUKUP          |             |             |            |              |       |     |     |     |
| 3         | Cucu Cunayah                            | Perempuan       | MANAJEMEN         | 50.00     | KURANG         |             |             |            |              |       |     |     |     |
| 4         | Did Fadiah                              | Laki-Laki       | AKUNTANSI         | 70.00     | BAIK           |             |             |            |              |       |     |     |     |
| 5         | Emi Satika                              | Perempuan       | MANAJEMEN         | 72.00     | BAK            |             |             |            |              |       |     |     |     |
| 6         | Fandi Ahmad                             | Laki-Laki       | MANAJEMEN         | 80.00     | BAK            |             |             |            |              |       |     |     |     |
| 7         | Kania Safitri                           | Perempuan       | AKUNTANSI         | 85.00     | SANGAT BAIK    |             |             |            |              |       |     |     |     |
| 8         | Gunawan                                 | Laki-Laki       | MANAJEMEN         | 76.00     | BAK            |             |             |            |              |       |     |     |     |
| 9.7       | Cok lery                                | Perempuan       | AKUNTANSI         | \$5.00    | KURANG         |             |             |            |              |       |     |     |     |
| 10        | Nuraire Jamilah                         | Perempuan       | MANAJEMEN         | 60.00     | CUKUP          |             |             |            |              |       |     |     |     |
| . 11      | Ana Mariana                             | Perempuan       | AKUNTANSI         | 100.00    | SANGAT BAIK    |             |             |            |              |       |     |     |     |
| 12        | Galuh Ayu                               | Perempuan       | AKUNTANSI         | 95.00     | SANGAT BAIK    |             |             |            |              |       |     |     |     |
| 13        | Ridwan                                  | Laki-Laki       | MANAJEMEN         | 65.00     | CUKUP          |             |             |            |              |       |     |     |     |
| 14        | Arret Lihay                             | Laki-Laki       | AKUNTANSI         | 78.00     | BAK            |             |             |            |              |       |     |     |     |
| 15        | Nita Diana                              | Peremouan       | MANAJEMEN         | 90.00     | SANGAT BAIK    |             |             |            |              |       |     |     |     |

b. Pilih menu Data: SORT CASES

| 19       |          |                                      |      |         | LATE             | IAN ENTRY DATA | Anny [Data5 | et31 - IBM | SPSS State | tica Data Ec | sitor |     |       |      |
|----------|----------|--------------------------------------|------|---------|------------------|----------------|-------------|------------|------------|--------------|-------|-----|-------|------|
| teo Ed   | t Yow    | Data Transform Analyze Deed Harke    | ting | Gra     | pha <u>U</u> tin | es Add-ons yes | ndow Halp   | Incentre - |            |              |       |     |       |      |
| 3        | <b>E</b> | C Detre Variable Properties          |      | -       | 的迷               | 3 🕱 📟          | 公開          | A C        | 96         | A85          |       |     |       |      |
| 18 KNUTS | IRIA     | Im Copy Data Properties              |      |         |                  |                |             |            |            |              |       | v   |       |      |
|          |          | di tian Castan Matata                |      |         | N_UAS            | KRITERIA       | 101         | Var        | NTF.       | SWE          | ster  | VOF | int - | . NB |
| 1        | Agus     | El Defes Ories                       |      | 1       | 65.00            | CUKUP          |             |            |            |              |       |     |       |      |
| 2        | Budi f   | (S) Define Hollinia Description Data |      | N       | 68.00            | CUKUP          |             |            |            |              |       |     |       |      |
| з        | Cutu     | In one watte response and            |      | EN.     | 58.00            | KURANG         |             |            |            |              |       |     |       |      |
| 4        | Didi F   | vajidation                           | 1    | 1       | 70.00            | BAIK           |             |            |            |              |       |     |       |      |
| 8        | Em S     | identify Dyplicate Cases             |      | IN.     | 72.00            | BAK            |             |            |            | -            |       | -   |       | -    |
| 6        | Fandi    | K3 (dentify Unusual Cases            |      | EN.     | 80.08            | BAIK           |             |            |            |              |       |     |       |      |
| 1        | Kanta    | 🛃 8ge Cases                          |      | <u></u> | 35.00            | SANGAT BAIK    |             |            |            |              |       | _   |       | _    |
| 8        | Guna     | Soft Variables                       |      | EN .    | 76.00            | BAIK           | _           |            |            |              | -     |     |       |      |
| 9        | Cox N    | Transpose                            |      | Ŀ       | 55.00            | KURANG         | _           |            |            |              |       |     |       |      |
| 10       | Pharane  | Merge Files                          |      | PN      | 00.00            | CURUP          |             |            |            |              | -     | -   |       |      |
| 11       | Ana N    | Restructure                          |      | Ŀ       | 100.00           | SANGAT BAIK    |             |            |            |              | -     |     |       |      |
| 16       | Galun    | El tomor                             |      | -       | 35,00            | SPERIORAL BARN | _           |            |            |              |       |     |       |      |
| 10       | - Hoged  | Orthogonal Design                    |      | 10      | 95.00            | DAW            |             |            |            |              |       | -   |       | -    |
| 16       | hite T   | E Casu Datasat                       |      | 64      | 90.00            | RANDAT BANK    |             |            |            |              |       |     |       |      |
| 15       | - THE P  | Die Copy Marber                      |      | P*      | 30.00            | apertant tants |             |            |            |              |       |     |       |      |
| 10       | -        | HI Spit fto_                         |      | H       |                  |                |             |            |            | -            |       | -   |       | -    |
| 18       |          | Ballect Casies                       |      | -       |                  |                | -           |            |            |              |       |     |       |      |
| 10       |          | 4 Weight Cases                       |      |         |                  |                |             |            |            |              |       | -   |       |      |

24 Aplikasi Komputer Statistik dengan SPSS untuk Penelitian Ekonomi dan Bisnis
- c. Pindahkan satu atau beberapa variabel ke kotak Variable yang akan digunakan sebagai kunci
- d. Pilih modus pengurutannya *Ascending* (urutan naik) atau *Descending* (urutan turun)

| 3       |                   | LATIHAN ENTRY DATA.sav [DataSet3] - IBM SPSS Statistics Data Editor |
|---------|-------------------|---------------------------------------------------------------------|
| EN Edit | Yew Data Transfor | m Analyze DirectBarteling Graphs Ullilles Add-gns Window Help       |
| 2       |                   | ~ ~ 第上書 # 報図 扁公田 請③● *6                                             |
| S:NAMA  | Agus Suh en       | dar.                                                                |
|         | NAMA.             | SEX PRODI N-UAS KRITERIA sar var var var var var an sa              |
| 1       | Agus Suhesdar     | Laki AKUNTANSI 65.00 CUKUP                                          |
| 2       | Budi Nurcahyo     | Laki MANAJEMEN 68.00 CUKUP                                          |
| 3       | Cucu Cunayah      | G Sort Cases                                                        |
| -4      | Didi Fadilah      |                                                                     |
| 5       | Emi Sartika       | Softay                                                              |
| -6      | Fandi Ahmad       | A rown bernstern / / returns service.                               |
| 7       | Kania Safitri     | PROGRAM STUDIM                                                      |
| 8       | Gunawan           | KRITERA NILA MA. Sent Christ                                        |
| 9       | Cok leey          | Series -                                                            |
| 10      | Nuram Jamiah      | @ jacenting                                                         |
| .11     | Ana Mariana       | O Descending                                                        |
| 12      | Galuh Ayu         |                                                                     |
| 13      | Ridwan            | OK Paste Read Catch Sets                                            |
| 14      | Amat Lihay        |                                                                     |
| 15      | Nita Diana        | Perempuan MANAJEMEN 30.00 SANGAT BAK                                |

e. Tekan OK

Maka dalam layar *Data View* akan tampil nilai UAS yang sudah terurut dari nilai terkecil ke nilai terbesar (pilihan *Ascending*) seperti berikut:

| 6      |                   |                |                  | LAT        | HAN ENTRY DA  | TA.sav (Data | Set3] - IBN | A SPSS State   | stics Data E   | ditor |     |    |     |
|--------|-------------------|----------------|------------------|------------|---------------|--------------|-------------|----------------|----------------|-------|-----|----|-----|
| EH Edt | View Data Transfo | rm Analyze Din | ect Markeling Gr | apts UNR   | les Add-ges y | andre Helo   |             | 20010106060000 | 10101000000000 |       |     |    |     |
| 21     |                   | - a 🖁          | 1                | <b>M</b> 🗄 |               | 42           | 1           | 06             | 495            |       |     |    |     |
| 1:NAMA | Agus Suher        | ndar           |                  |            |               |              |             |                |                |       |     |    |     |
|        | NAMA              | SEX            | PROD             | N_UAS      | KRITERIA      | Vac          | 20011       | VIC            | war .          | Var   | Nar | VM | Ver |
| 1      | Cucu Cunayah      | Perempuan      | MANAJEMEN        | 50.00      | KURANG        |              |             |                |                |       |     |    |     |
| 2      | Colc leey         | Perempuan      | AKUNTANSI        | 55.00      | KURANG        |              |             |                |                |       |     |    |     |
| 3      | Nuraini Jamilah   | Perempuan      | MANAJEMEN        | 60.00      | CUKUP         |              |             |                |                |       |     |    |     |
| 4      | Agus Suhendar     | Laki-Laki      | AKUNTANSI        | 65.00      | CUKUP         |              |             |                |                |       |     |    |     |
| 5      | Ridwan            | Laki-Laki      | MANAJEMEN        | 65.00      | CUKUP         |              |             |                |                |       |     |    |     |
| 6      | Sudi Nurcahyo     | Laki-Laki      | MANAJEMEN        | 68.00      | CUKUP         |              |             |                |                |       |     |    |     |
| 7      | Oidi Fadilah      | Laki-Laki      | AKUNTANSI        | 70.00      | BAK           |              |             |                |                |       |     |    |     |
| B      | Emi Sartika       | Perempuan      | MANAJEMEN        | 72.00      | BAK           |              |             |                |                |       |     |    |     |
| 9      | Gunawan           | Laki-Laki      | MANAJEMEN        | 76.00      | BAK           |              |             |                |                |       |     |    |     |
| 10     | Amat Lihay        | Laki-Laki      | AKUNTANSI        | 78.00      | BAK           |              |             |                |                |       |     |    |     |
| 11     | Fandi Ahmad       | Laki-Laki      | MANAJEMEN        | 80.00      | BAK           |              |             |                |                |       |     |    |     |
| 12     | Kania Saftri      | Perempuan      | AKUNTANSI        | 85.00      | SANGAT BAIK   |              |             |                |                |       |     |    |     |
| 13     | Nita Diana        | Perempuan      | MANAJEMEN        | 90.00      | SANGAT BAIK   |              |             |                |                |       |     |    |     |
| 14     | Galuh Ayu         | Perempuan      | AKUNTANSI        | 95.00      | SANGAT BAIK   |              |             | 1              |                |       |     |    |     |
| 15     | Ana Mariana       | Perempuan      | AKUNTANSI        | 100.00     | SANGAT BAIK   |              |             |                |                |       |     |    |     |
|        |                   |                |                  |            |               |              |             |                |                |       |     |    |     |

## 2. Menyeleksi Data

Seleksi data terkadang diperlukan untuk keperluan analisis tertentu sehingga yang dianalisis data yang sudah terseleksi dengan keriteria tertentu. Langkah-langkah seleksi data pada LATIHAN ENTRY DATA sebagai berikut:

a. Buka file LATIHAN ENTRY DATA yang akan diseleksi

b. Pilih menu Data: Select Case seperti yang di tampilkan berikut ini.

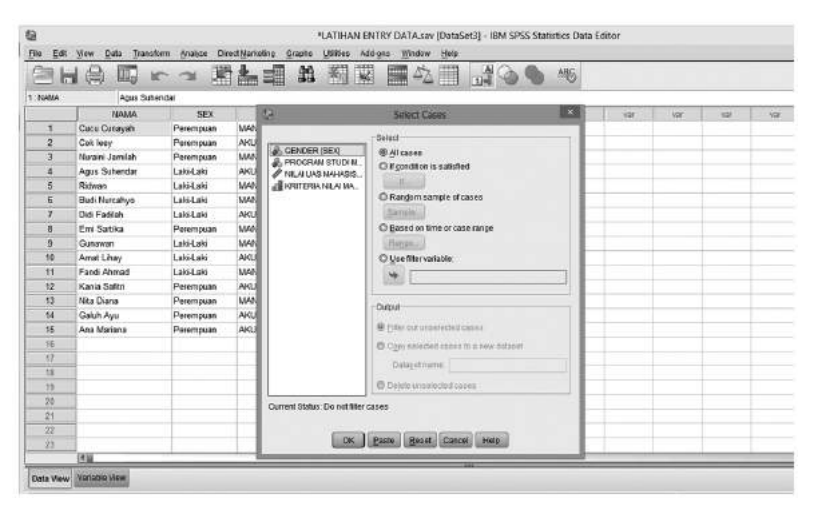

- c. Pilih variabel yang akan diseleksi
- d. Pilih kriteria seleksinya (tampilan di bawah ini adalah variabel prodi dengan kriteria seleksi if prodi=1)

| e Ear | Yew Dat      | a Transform Analyza D         | irect Marxeting 🖉 | *LATIHAN ENTRY I<br>Irapita Utilities Add-gras | DATA sav (Data)       | 5et3] - 18M                | SPSS Statis           | tics Data 5 | litor       |                 |              |   |
|-------|--------------|-------------------------------|-------------------|------------------------------------------------|-----------------------|----------------------------|-----------------------|-------------|-------------|-----------------|--------------|---|
|       |              | ll ral                        | Select Ca         | #1 朝夏   <br>**                                 |                       | 14                         | 06                    | 46          |             |                 |              |   |
|       | 1            |                               | Select            |                                                |                       | car .                      | UDIF 1                | VER         | idir        | 128             | vær          | - |
| 1     | Cuce Ca      | & GENDER (SEX)                | C Al Casto        |                                                |                       |                            |                       |             |             |                 |              |   |
| 2     | Cok leey     | A NE ALLAS MANAGE             | @ # condition/    | saturated                                      | and the second second | 100120-000                 | and the second second |             |             | -               | 10.00        |   |
| 3     | Nuraini J    | IN KRITERIA NILAI MA          | Contractor of     | 21                                             |                       | Select                     | Cases: (1.)           |             |             |                 | State of Lot |   |
| 4     | Ague Su      |                               | O Random s        |                                                |                       |                            |                       |             |             |                 |              |   |
| 6     | Ridwan       |                               | (Sarara:          | A MARIA MANAGERINA I                           | PRODI=                | 1                          |                       |             |             |                 |              |   |
| 6     | Budi Ner     |                               | OBacedon          | & GENDER (SEX)                                 | *                     |                            |                       |             |             |                 | - 11-        |   |
| 1     | Citi Fadi    |                               | ALacute           | PROGRAM STUDIM                                 |                       |                            |                       |             | Function or | OUP.            |              |   |
| 8     | Em Sat       |                               | Outoffers         | INLA UAS WHASE                                 | Letter a              |                            | 100 0000 000          | 1.0         | AI          |                 | 2            |   |
| 3     | Gunawar      |                               | -                 | AL NULSANDAWAL                                 | 100                   |                            | 7 1 3                 | 8           | Aithmetic   |                 |              | - |
| 10    | Amat Lite    |                               | Second Land       |                                                | 620 6                 | -                          | 4 5 6                 |             | COF & Nor   | ncentral COF    | - 11-        | - |
| 11    | Fand M       |                               | - Output          |                                                |                       |                            |                       |             | Current Da  | da/Time         | - 111-       |   |
| 47    | Alla Diar    |                               |                   |                                                | 1001                  |                            | 1 2 2                 | 8           | Date Arithm | netic           |              |   |
| 44    | Calibra      |                               | de Fatel ont re   |                                                | 10                    | A 100                      | 0                     |             | Date Creat  | fión -          | 2            |   |
| 15    | Ans Mas      |                               | Copy selec        |                                                | (m) (                 |                            | Elelete               | ( Lines)    | Functions a | and Special Val | 10060        |   |
| 15    |              |                               | Untegelit         |                                                | 10000 1               |                            | Contra                |             | -           |                 |              | - |
| 17    |              |                               | C. Carleto and    |                                                |                       |                            |                       |             |             |                 | - 11:        |   |
| 18    |              |                               | C naine aus       |                                                |                       |                            |                       |             |             |                 | - 11:        |   |
| 19    |              | Current Status: Do not filter | casee             |                                                |                       |                            |                       |             |             |                 | - 11         |   |
| 20    |              |                               |                   |                                                |                       |                            |                       |             |             |                 | - 11:        |   |
| 21    |              | 0=                            | Batte Base        |                                                |                       |                            |                       |             |             |                 |              |   |
| 22    |              |                               | 1                 |                                                |                       |                            |                       |             |             |                 |              |   |
| 23    |              |                               |                   | L                                              | 11                    |                            |                       |             | 1           |                 |              |   |
|       | 30           |                               |                   |                                                | 6                     | nine C.C.                  | He Hen                | 10          |             |                 |              | - |
|       | I BRUSSERIES |                               |                   |                                                | - 483                 | Contraction of Contraction | occosor God20         | 2000        |             |                 |              |   |

## 5. Tekan OK

Maka dalam layar *Data View* akan tampil data yang terseleksi dan tidak terseleksi yang tunjukan kolom filter\_\$, seperti berikut:

| 22      |                  |                 |                  | *LAT       | HAN ENTRY DA   | Asav (OntaSet)     | - IBM SE | 55 Statistics | Date Edito | ć  |     |     |     |   |
|---------|------------------|-----------------|------------------|------------|----------------|--------------------|----------|---------------|------------|----|-----|-----|-----|---|
| Ett SM  | yow Data Transf. | orm geranjza De | ect Mananag _ QR | aphie Unie | tes Adogen y   | indow Herp         |          |               |            |    |     |     |     | 1 |
| (an le  |                  |                 | は二日              | 的图         |                | 43 開 .             | 30       | 6 4           | 5          |    |     |     |     |   |
| 1 HHr_S | 0                |                 | - 10111 - 010    | 10201      | and the second | Contraction of the |          |               |            |    |     |     |     | N |
|         | NAMA             | SEX             | PRODI            | N_UAS      | KRITERIA       | Eter_5             | - 281    | Ver.          | - 140      | WW | 486 | 100 | Var |   |
| +       | Cuca Canayah     | Perempsan       | MANAJEMEN        | 50.00      | KURANG         | Not Selected       |          |               |            |    |     |     |     |   |
| 2       | Colk levy        | Perampuan       | AKUNTANSI        | 55.00      | KURANG         | Selected           |          |               |            |    |     |     |     |   |
| 2       | Nuraini Jamilah  | Perempuan       | MANAJEMEN        | 60.00      | CUKUP          | Not Selected       |          |               |            |    |     |     |     |   |
| 4       | Agus Suhendar    | Laki-Laki       | AKUNTANSI        | 65.00      | CUKUP          | Selected           |          |               |            |    |     |     |     |   |
| +       | Ridwan           | Laki-Lak        | MANAJEMEN        | 65.00      | CUKUP          | Not Selected       |          |               |            |    |     |     |     |   |
| 5       | Budi Nurcatiyo   | Late-Late       | MANAJEMEN        | 68.00      | CURUP          | Not Selected       |          |               |            |    |     |     |     |   |
| 7       | Didi Fedilah     | Laki-Laki       | AKUNTANSI        | 70.00      | BAIK           | Selected           |          |               |            |    |     |     |     |   |
| -2-     | Emi Santika      | Perempuan       | MANAJEMEN        | 72.00      | BAIK           | Not Selected       |          |               |            |    |     |     |     |   |
| -       | Ganawan          | Late-Late       | MANAJEMEN        | 76.00      | BAK            | Not Selected       |          |               |            |    |     |     |     |   |
| 10      | Amat Lihay       | Lat-Lat:        | AKUNTANSI        | 78.00      | BAK            | Selected           |          |               |            |    |     |     |     |   |
| 14      | Fand Ahmad       | Laki-Lak        | MANAJEMEN        | 00.08      | BAIK           | Not Selected       |          |               |            |    |     |     |     |   |
| 12      | Kania Safitri    | Perempsan       | AKUNTAHSI        | 85.00      | SANGAT BAK     | Solected           |          |               |            |    |     |     |     |   |
| 13      | Nita Diona       | Perampuan       | MANAJEMEN        | 90.00      | SANGAT BAK     | Not Selected       |          |               |            |    |     |     |     |   |
| 14      | Geluh Ayu        | Perempean       | AKUNTANSI        | 95.08      | SANGAT BAK     | Selected           |          |               |            |    |     |     |     |   |
| 15      | Ana Mariana      | Perempsan       | AKUNTANSI        | 105.00     | SANGAT BAK     | Selected           |          |               |            |    |     |     |     |   |
| 16      |                  |                 |                  |            |                |                    |          |               |            |    |     |     |     |   |
| 17      |                  |                 |                  |            |                |                    |          |               |            |    |     |     |     |   |

## 3. Transformasi Data

Transformasi yang dimaksud disini adalah melakukan Perubahan data dari satu skala ke skala lainnya, seperti perubahan data dari skala numerik ke skala Ordinal. Pada file LATIHAN ENTRY DATA akan dikategorikan nilai UAS pada 4 Kategori yaitu: **1. Kurang** apabila nilai UAS < 60, **2. Cukup** apabila nilai UAS 60 sampai dengan <70, **3. Baik** apabila nilai UAS 70 sampai dengan 80, dan **4. Sangat Baik** apabila nilai UAS > 80. Perintah yang digunakan untuk hal ini adalah **Recode Into Different Variables** pada menu **Transform.** Untuk transformasi file tersebut dilakukan langkah berikut :

- a. Buka file LATIHAN ENTRY DATA yang akan dipisahkan
- b. Pilih menu Transform: Recode Into Different Variables

| 100 | Mars. Data    | Transform Analyze Da                              | adhanka a                                                                                                    |                             | tion definer un    | tober bists  | d Cimile Site | STREET,      | Preside Load too |      | _    | _    |     |  |  |
|-----|---------------|---------------------------------------------------|----------------------------------------------------------------------------------------------------|-----------------------------|--------------------|--------------|---------------|--------------|------------------|------|------|------|-----|--|--|
|     |               | Compute Variable.                                 | Cener.                                                                                                    | -                           |                    | 4            | 40            | • 4          | 5                |      |      |      |     |  |  |
|     | NAN           | The Description of the Description                | and the second second se | LUAS                        | KRITERIA           | Filter_S     | .998          | 100          | 100              | 3.00 | VW . | NM . | ver |  |  |
| 1   | Agus Suhanc   | In record no pane variable.                       |                                                                                                    | 00                          | CUKUP              | Belected     |               |              |                  |      |      |      |     |  |  |
| 2   | Ridwan        |                                                   |                                                                                                    | 00                          | CUKUP              | Not Selected |               |              |                  |      |      |      |     |  |  |
| 3   | Bud Nurcety   |                                                   |                                                                                                    | Automatic Recode            |                    | 00           | CUKUP         | Not Selected |                  |      |      |      |     |  |  |
| 4   | Didi Faciliah |                                                   |                                                                                                    | 00                          | BAIK               | Selected     |               |              |                  |      |      |      |     |  |  |
| \$  | Gunanan       | BC Optimal Binang.                                | 🖟 Optimal Ginsing                                                                                                    | BC Optimal Binsing          | BC optimal dansing | 00           | BAIK          | Not Selected |                  |      |      |      |     |  |  |
|     | Arrest Litray | BC Optimal Binsing<br>Prepare Data for Modeling N |                                                                                                    | Prepare Data for Nodeling # |                    | + 00         | BAIK          | Selected     |                  |      |      |      |     |  |  |
| 7   | Fand Abroad   | Ild Rank Cases_                                   |                                                                                                    | 00                          | BAK                | Not Selected |               |              |                  |      |      |      |     |  |  |
|     | Cucu Cunaya   | E Pata and Tone Mines                             | pij Hang Gabes                                                                                                    | 00                          | KURANG             | Not Selected |               |              |                  |      |      |      |     |  |  |
| 9   | Cokleey       | E Cale and Time Witard.                           |                                                                                                    | 00                          | KURANG             | Selected     |               |              |                  |      |      |      |     |  |  |
| 10  | Nuraini Jamik | III Create Time Seres                             |                                                                                                    | 00                          | CUKUP              | Not Selected |               |              |                  |      |      |      |     |  |  |
| 11  | Emi Sanika    | 観日 Replace Missing Yolk                           | 140                                                                                                    | 03                          | BAK                | Not Selected |               |              |                  |      |      |      |     |  |  |
| 12  | Kania Safitri | 🝘 Random Number Generators .                      |                                                                                                    | 03                          | SANGAT BAIK        | Selected     |               |              |                  |      |      |      |     |  |  |
| 13  | Nito Diana    | B max Punching Traders                            | ania (201-12                                                                                                    | 09                          | SANGAT BAIK        | Not Selected |               |              |                  |      |      |      |     |  |  |
| 14  | Galuh Ayu     | Perentpuer                                        | ARUNTANSI                                                                                                    | 35.00                       | SANGAT BAIK        | Selected     |               |              |                  |      |      |      |     |  |  |
| 15  | Area Mariana  | Pwwmpuan                                          | AKUNTANSI                                                                                                    | 100.00                      | SANGAT BAIK        | Selected     |               |              |                  |      |      |      |     |  |  |
| 10  |               |                                                   |                                                                                                    |                             |                    |              |               |              |                  |      |      |      |     |  |  |

- c. Pindahkan satu atau beberapa variabel ke kotak numerik variabel yang akan digunakan sebagai kunci
- d. Pilih kriteria output variabel untuk membedkan dengan variabel awal

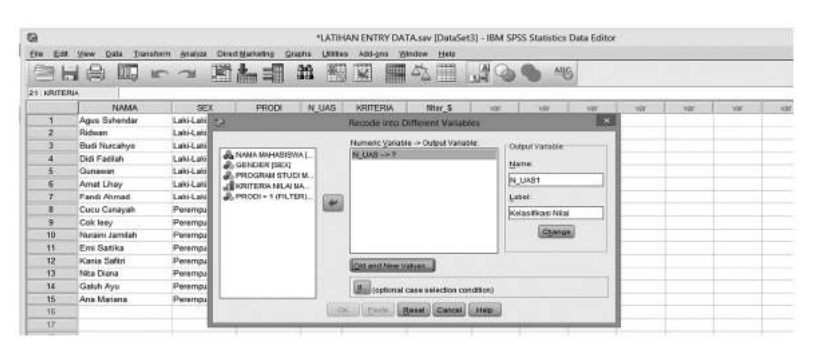

e. Klik Kotak **Change**, maka tampilannya akan berubah menjadi seperti berikut ini:

|    | yew gata yanata<br>1 (2) III II         | nn graeyaa<br>7 - 730 - | Description gra                         | 11 <u>1</u> | Abb-gros y                   | nose Her         | (1)-10-    | م <b>م</b>           | 3    |           |   |  |
|----|-----------------------------------------|-------------------------|-----------------------------------------|-------------|------------------------------|------------------|------------|----------------------|------|-----------|---|--|
|    | NAMA                                    | SEX.                    | PROD                                    | N UAS       | KRITERIA                     | filter 5         | 1          | and the state        | 100  | <br>      | 1 |  |
| 1  | Agus Sahendar                           | Laki-Laki               | 12                                      | H GHS       | Recents into I               | House Man        | ables      | 111                  | 12.0 | <br>1 100 |   |  |
| 2  | Ridwan                                  | Laki-Lati               |                                         | _           | And the second second second |                  | NIC .      | _                    |      |           |   |  |
| 3. | Budi Nurcahys                           | Laki-Laki               | 100000000000000000000000000000000000000 | 101411      | Numeric Yariab               | le -= Output Vat | isble:     | - Colgad Variable    |      |           |   |  |
| 41 | Didi Fadlah                             | Laki-Laki               | NAULA MALLASISVO                        | AL-         | NULLAS-NIL                   | MO1              | CARLES COM |                      |      |           |   |  |
| 5  | Ganawan                                 | Laki-Laki               | AL GENDER (SEX)                         |             |                              |                  |            | Marte.               |      |           |   |  |
| 6  | Amat Lihay                              | Laki-Laki               | JE KORITERIA NILA M                     | £           |                              |                  |            | PR_UAB1              |      |           |   |  |
| 7  | Fandi Ahmad                             | Laki-Lati               | PRODI = 1 (FILTE                        | R).         |                              |                  |            | Lubel                |      |           |   |  |
|    | Cucu Canayah                            | Perempi                 | 889-1305 - 110 T-C                      | 1020        |                              |                  |            | Incident state state | - 11 |           |   |  |
| 9  | Cok leey                                | Perempu                 |                                         | 10000       |                              |                  |            |                      |      |           |   |  |
| 10 | Noraini Jamilah                         | Perempu                 |                                         |             |                              |                  |            | Chang                | 1    |           |   |  |
| 11 | Emi Satika                              | Perempu                 |                                         |             | 3                            |                  |            |                      |      |           |   |  |
| 12 | Kania Safitri                           | Perempu                 |                                         |             | Cost and Reserve             | Name of Street   |            |                      |      |           |   |  |
| 13 | Nita Diana                              | Perempu                 |                                         |             | (Second second               | and and a second |            |                      |      |           |   |  |
| 14 | Galuh Ayu                               | Perempu                 |                                         |             | (optional                    | case selection   | condition) |                      | -    |           |   |  |
| 15 | Ana Marana                              | Peremps                 | L                                       | _           |                              |                  |            |                      |      |           |   |  |
| 16 | 100000000000000000000000000000000000000 | 1.11.11.11.1            |                                         | 109         | LERIT B                      | Cance Cance      | Hen        | 1                    |      |           |   |  |
| 17 |                                         |                         |                                         |             |                              |                  |            |                      |      |           |   |  |

f. Klik Kotak Old And New Value, masukan 4 kategori yang sudah didefinisikan sebelunya: 1. Kurang apabila nilai UAS < 60, 2. Cukup apabila nilai UAS 60 sampai dengan <70, 3. Baik apabila nilai UAS 70 sampai dengan 80, dan 4. Sangat Baik apabila nilai UAS > 80.

| 19                    |                 |     | - 129 4                                                                                                    |                                                                                                    | ABG                                                                                                    |     |        |
|-----------------------|-----------------|-----|----------------------------------------------------------------------------------------------------|----------------------------------------------------------------------------------------------------|----------------------------------------------------------------------------------------------------|-----|--------|
| DITCH                 | B Guid marks    | _   |                                                                                                    |                                                                                                    |                                                                                                    |     |        |
|                       | NAMA            | E.  | 5. Barrier 1. Contractor                                                                                                    |                                                                                                    | and in                                                                                                    | UNT | 1.0007 |
| 1                     | Agus Suhendar   | Lag | Seconde mita Del                                                                                                    | recent variables: Out and New Values                                                                                                    | and a second                                                                                                    | 1   |        |
| 2                     | Ridwan          | La  | Old Value                                                                                                    | ( New Value                                                                                                    |                                                                                                    |     |        |
| 3                     | Budi Nurcahyo   | Le  | O Value                                                                                                    | di tatur di                                                                                                    |                                                                                                    |     |        |
| 4                     | Didi Fadilah    | 14  | 0 1000                                                                                                    | an original TR                                                                                                    |                                                                                                    |     |        |
| 6                     | Gunawan         | La  |                                                                                                    | C System-missing                                                                                                    |                                                                                                    |     |        |
| 6                     | Amat Lihay      | La  | O System-missing                                                                                                    | Copy old value(s)                                                                                                    |                                                                                                    |     |        |
| 7                     | Fand Ahmad      | 1.1 | C Barbara, or usual containing                                                                                                    |                                                                                                    | 16                                                                                                    |     |        |
| 8                     | Cucu Cunaryah   | Pv  | Continued on Franciscost                                                                                                    | Old> New:                                                                                                    |                                                                                                    |     |        |
| 8                     | Cok leay        | P   | O Range                                                                                                    |                                                                                                    |                                                                                                    |     |        |
| 10                    | Nuraini Jamilah | Pe  |                                                                                                    |                                                                                                    |                                                                                                    |     |        |
| 11                    | Emi Satika      | Pe  | Provide                                                                                                    | (in gen in)                                                                                                    |                                                                                                    |     |        |
| 12                    | Kania Salitii   | P   |                                                                                                    | Access of the second                                                                                                    |                                                                                                    |     |        |
| 13                    | Nita Diana      | Pe  |                                                                                                    | SHERING                                                                                                    |                                                                                                    |     |        |
| 14                    | Gehih Ayu.      | P   | B Range LOWEST Brough value                                                                                                    | L. Wanthouse J                                                                                                    |                                                                                                    |     |        |
| 16                    | Ana Mariana     | Pe  | leo l                                                                                                    |                                                                                                    |                                                                                                    |     |        |
| 16                    |                 | _   |                                                                                                    |                                                                                                    |                                                                                                    |     |        |
| 17                    |                 | _   | C Range value through HGHEST                                                                                                    |                                                                                                    | the second second second second second second second second second second second second second second second se |     |        |
| 18                    |                 |     |                                                                                                    | Culput variables are strings                                                                                                    | 491. (0                                                                                                    |     |        |
| 18                    | 1               |     | O All other volume                                                                                                    | Torrest numeric streets to number                                                                                                    | 1000                                                                                                    |     |        |
| and the second second |                 |     | and the providence of the second second seco | and store and state of a state of a state of the state of the state of |                                                                                                    |     |        |

Selanjutnya Klik Kotak ADD, begitu pula untuk kategori ke 2, 3, dan 4. Maka tampilan hasil keseluruhan adalah sebagai berikut:

| 2<br>(m. 1.47 | View Pata Trans | doins anabra Dira | *LATHAN ENTRY DAT              | A.sav (DataSet3) - IE  | M SPSS Statistics Data Editor           |      |     |        |
|---------------|-----------------|-------------------|--------------------------------|------------------------|-----------------------------------------|------|-----|--------|
| 36            |                 | r ~ 1             | 1 # # # # #                    | 4                      | 3 <b>%</b> #6                           |      |     |        |
| N_UAS1        | 2.00            |                   |                                |                        |                                         | _    | -   |        |
|               | NAMA.           | SEX               | Cel Recode into I              | Different Variables: 1 | Did and New Values                      | 85.5 | VW: | 'NDE / |
| 1             | Agus Suhesdar   | Laki-Laki         | / Ald Value                    | - Alice Male           |                                         |      | _   |        |
| 2             | Ridwan          | Laki-Laki         | - CHO MARKE                    | Pish Cars              |                                         |      | _   |        |
| 3             | Budi Nurcatiyo  | Laki-Laki         | O Yahre                        | IB Value:              |                                         |      |     |        |
| 4             | Didi Fadilah    | Laki-Lahi         |                                | C System               | n-missino                               |      |     |        |
| 5             | Gunawan         | Laki-Laki         |                                |                        |                                         |      | _   |        |
| - 6           | Amat Lihay      | Laki-Laki         | O System-missing               | C) Cogy i              | AD V2AUX6(5)                            |      |     |        |
| 7             | Fand Ahmad      | Laki-Laki         | O System- or user-missing      |                        | Old -> New:                             |      | _   |        |
| 1             | Cuca Cunayah    | Perempuan         | ORange                         |                        | Lowest thru 60 -> 1                     |      |     |        |
| 9             | Cokleey         | Perempuan         |                                |                        | 60 thru 68 9999999999999 -> 2           |      |     |        |
| 10            | Nuraini Jamilah | Parompuan         |                                |                        | 70 thru 60 -> 3                         |      |     |        |
| 11            | Em Satika       | Perempuan         | moigh                          | (1.448.))              | 80 thru Highest -> 4                    |      |     |        |
| 12            | Kania Salitri   | Perempuan         |                                | (Chinasiae)            | 1-2                                     |      |     |        |
| 13            | Nita Diana      | Perempuan         |                                | (Carrow)               |                                         |      |     |        |
| 14            | Galuh Ayu       | Perimpuan         | O Range, LOWEST through value  | 200000000              |                                         |      |     |        |
| 15            | Ana Mariana     | Perempuan         |                                |                        |                                         |      |     |        |
| 16            |                 |                   | B Paper using Parents LINLEOT  |                        |                                         |      |     |        |
| 17            |                 |                   | a range value antiqui munical. |                        |                                         |      |     |        |
| 18            |                 |                   |                                | 0                      | utput variaglies are strings            |      |     |        |
| 19            | 1               |                   | O All other values             |                        | smart numeric status to northers (9/~5) |      |     |        |
| .20           |                 |                   |                                |                        |                                         |      | -   |        |
| 21            |                 |                   |                                | Cancel                 | Help                                    |      |     |        |
| 22            |                 |                   |                                |                        |                                         | _    |     |        |

g. Proses Transformasi selesai, kemudian Klik kotak Continue

## h. Tekan OK

Maka dalam layar *Data View* akan tampil data hasil nilai transformasi pada kolom variabel N\_UAS1,seperti berikut:

| e)       |                 |                 |                 | "LAT     | HAN ENTRY DAT | Asiav (DataSet3) | - IBM SPSS Sta | tistics Da | Editor |       |    |     |     |
|----------|-----------------|-----------------|-----------------|----------|---------------|------------------|----------------|------------|--------|-------|----|-----|-----|
| fie Eat  | Yow Qata Transf | orm grayce Dire | ot Marteting Gr | upts UNK | ies Allegen W | ugam Haib        |                |            |        |       |    |     |     |
| 21       | 山田三             | n 74 🕅          | 1.1             | 的著       |               | 公田。              |                | -16        |        |       |    |     |     |
| 1:N_UAS1 | 2.00            |                 |                 |          |               |                  |                |            |        |       |    |     |     |
|          | NAMA            | SEX             | PRODI           | N_UAS    | KRITERIA      | Nter_\$          | N_UAS1         | 100        | 10     | - 101 | 10 | 308 | 108 |
| 1.       | Agus Subestar   | Lati-Laki       | AKUNTANS        | 65.00    | CUKUP         | Selected         | 2.00           |            |        |       |    |     |     |
| 2        | Ridwan          | Laki-Laki       | MANAJEMEN       | 65.00    | CUKUP         | Not Selected     | 2.00           |            |        |       |    |     |     |
| 3        | Budi Nurcahyo   | Laki-Laki       | MANAJEMEN       | 68.00    | CUKUP         | Not Selected     | 2.00           |            |        |       |    |     |     |
| 4        | Didi Fadilah    | Laki-Laki       | AKLINTANSI      | 70.00    | BAIK          | Selected         | 3.00           |            |        |       |    |     |     |
| - 5      | Gutawat         | Laki-Laki       | MANAJEMEN       | 76.00    | BAIK          | Nat Selected     | 3.00           |            |        |       |    |     |     |
| 6        | Amat Lihay      | Laki-Laki       | ANUNTANS        | 78.00    | DAK           | Selected         | 0.00           |            |        |       |    |     |     |
| T.       | Fand Altmad     | Laki-Laki       | MANAJEMEN       | 80.00    | BAK           | Not Selected     | 3.00           |            |        |       |    |     |     |
| 8        | Cucu Curuyah    | Patempuan       | NANAJEMEN       | 50.00    | KURANG        | Not Selected     | 1.00           |            |        |       |    |     |     |
|          | Cak laey        | Perempuan       | AKUNTANS        | 55.00    | KURANG        | Selected         | 1.00           |            |        |       |    |     |     |
| 10       | Nuraini Jamilah | Perempoan       | MANAJEMEN       | 60.00    | CUKUP         | Not Selected     | 1.00           |            |        |       |    |     |     |
| 11       | Emi Sarika      | Perempuan       | MANAJEMEN       | 72.00    | BAK           | Not Selected     | 3.00           |            |        |       |    |     |     |
| 12       | Karna Safitri   | Parampuan       | AKUNTANSI       | 85.00    | SANGAT BAIK   | Selected         | 4.00           |            |        |       |    |     |     |
| 13       | Nta Diana       | Perempuan       | MANAJEMEN       | 90.00    | SANGAT BAIK   | Not Selected     | 4.00           |            |        |       |    |     |     |
| 14       | Galuh Ayu       | Perempuan       | AKUNTANSI       | 95.00    | SANGAT BAIK   | Selected         | 4.00           |            |        |       |    |     |     |
| 15       | Ana Mariana     | Perempuan       | AKUNTANSI       | 100.00   | SANGAT BAIK   | Selected         | 4.00           |            |        |       |    |     |     |
| 11       | a second second |                 |                 |          |               |                  |                |            |        |       |    |     |     |

# 4. Pemecahan/pemisahan data (split)

Pada analisis tertentu terkadang suatu file dipisahkan menurut kriteria tertentu sesuai tujuan analisis. Perintah yang digunakan untuk hal ini adalah **SPLIT FILE.** Untuk memisahkan file tersebut dilakukan langkah berikut :

- a. Buka file LATIHAN ENTRY DATA yang akan dipisahkan
- b. Pilih menu Data: Split File

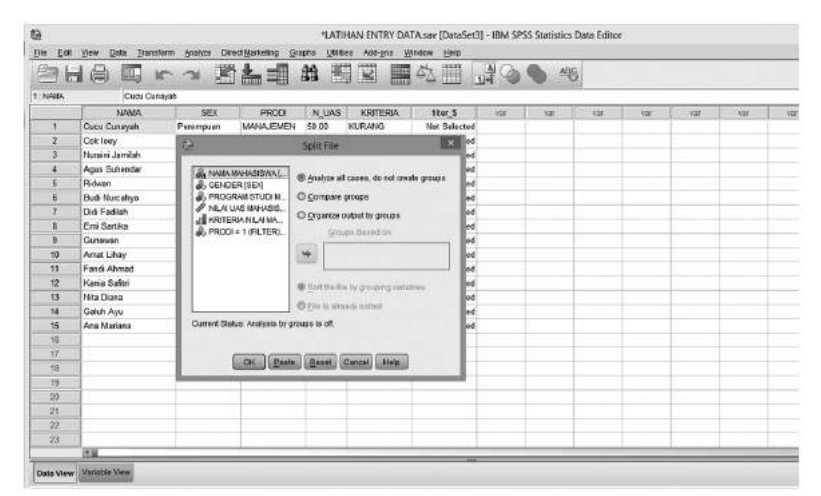

- c. Pindahkan satu atau beberapa variabel ke kotak Variabel yang akan digunakan sebagai kunci
- 30 Aplikasi Komputer Statistik dengan SPSS untuk Penelitian Ekonomi dan Bisnis

d. Pilih kriteria pemisahannya

| 20 1   |                 |            |           | 44 1  |                    | 52        |          | M Ch           | 6 N             | 16     |       | _     |         | - |
|--------|-----------------|------------|-----------|-------|--------------------|-----------|----------|----------------|-----------------|--------|-------|-------|---------|---|
| TRFC 1 | 18 (rm) 10531 m | <u></u>    |           | 00    |                    | 174       | p        | 1.46 . 60      |                 | 0      |       |       |         |   |
|        | HAMA            | SEX        | PRODI     | N UA  | S KRITERIA         | 105       | er S     | Var            | sar             | 100    | var   | - 101 | Var     |   |
| 1      | Agus Suhendar   | Laki-Laki  | AKUNTANSI | 65.03 | CUKUP              | 1         | Selected | 1              | 1               | 1      | 10.10 |       | 10 10 1 | 1 |
| 2      | Riduan          | Laki-Laki  | MANAJENEN | 65 01 | CLIKLIP            | Met       | Salactad |                |                 | -      |       |       |         |   |
| з      | Budi Nurcahyo   | Laki-Laki  | MANAJEMEN | 68.03 | 2                  |           | Split    | -de            |                 | -X.    |       |       |         |   |
| 4      | Did Fadilah     | Laki-Laki  | AKUNTANSI | 70.03 |                    | 2010/11/2 | 20       |                |                 |        |       |       |         |   |
| 5      | Gunavan         | Laki-Laki  | MANAJEMEN | 76.03 | OR NAMA MAHAB      | SWAL      | O ANK    | on set causes  | do not create   | groups |       |       |         |   |
| 6      | Anat Lihay      | Laki-Laki  | AKUNTANSI | 78.00 | PROGRAM ST         | UDIM.     |          |                |                 |        |       |       |         |   |
| 7      | Fandi Ahmad     | Laki-Laki  | MANAJEMEN | 60.05 | A VETERIA M        | ALMA      | es Cour  | Dave groups    |                 |        |       |       |         |   |
| в      | Cucu Canayah    | Parempuan  | MANAJEMEN | 50.02 | & PRODI = 1(FI     | TERI      | C Orps   | niza output b  | y groups        |        |       |       |         |   |
| 9      | Cok leey        | Perempuan  | AKUNTANSI | 55.02 |                    |           |          | Groups Bas     | red on:         |        |       |       |         |   |
| 10     | Noraini Jamilah | Perempuan  | MANAJEMEN | 60.03 |                    | - 1       | 1000     |                | RISEX           |        |       |       |         |   |
| 11     | Emi Sartika     | Perempuan  | MANAJEMEN | 72.03 |                    |           |          |                | 1000            |        |       |       |         |   |
| 12     | Kania Saltri    | Persimpsan | AKUNTANSI | 85.00 |                    |           |          |                |                 |        |       |       |         |   |
| 13     | Nita Diena      | Perempuan  | MANAJEMEN | 90.02 |                    | - 1       | @ got!   | he file by gro | ruping variable | 65     |       |       |         |   |
| 14     | Galuh Ayu       | Perempean  | AKUNTANSI | 96.00 |                    | _         | OFIN     | already se     | ned             |        |       |       |         |   |
| 15     | Ana Mariana     | Perempoan  | AKUNTANSI | 100.0 | Current Status Co. |           | N.       |                |                 |        |       |       |         |   |
| 16.    |                 |            |           |       | contractioner. co  | -         | ·        |                |                 | _      |       |       |         |   |
| 17     | 1               |            |           |       |                    |           |          |                |                 |        |       |       |         |   |
| 18     |                 |            |           |       | OK                 | Past      | e Res    | el Cancel      | Helt            |        |       |       |         |   |
| 19.    |                 |            |           |       |                    | _         |          | _              | <u> </u>        | _      |       |       |         |   |
| -20    |                 |            |           | 1     |                    |           |          |                |                 |        |       |       |         |   |
| -21    |                 |            |           |       |                    |           |          |                |                 |        |       |       |         |   |
| 22     |                 |            |           |       |                    |           |          |                |                 |        |       |       |         |   |
| 27     | 2               |            |           |       |                    |           |          |                |                 |        |       |       |         |   |
|        | 14.54           |            |           |       |                    |           |          |                |                 |        |       | -     |         |   |

e. Tekan OK

Maka dalam layar *Data View* akan tampil data yang sudah di *split* berdasarkan gender dan diurutkan nilai UAS dari kecil ke besar sesuai kelompok *split*, seperti berikut:

|         |                 |                 |                    | *LAT      | HAN ENTRY DAT | Asov (DataSet3) | 1-IBM SP | SS Statistics 0 | ata Editor | E)    |       |     |      |
|---------|-----------------|-----------------|--------------------|-----------|---------------|-----------------|----------|-----------------|------------|-------|-------|-----|------|
| io Edit | Yew Data Frans  | form Analyze Di | rect Marketing Gri | opte Unit | ies Addigns 💥 | indow Help      |          |                 |            |       |       |     |      |
|         |                 | Dan B           | 1                  | 舶業        |               | 47 mm .         | AGA      | A40             |            |       |       |     |      |
|         | a train many -  |                 | - 111111111        | - CH      | al trans      | Ca 11111 1      | The con  |                 | 4          |       |       |     |      |
| PEAGA   | Agus sur        | endar           |                    |           |               |                 |          | y               |            |       |       |     |      |
|         | NAMA            | SEL             | PRODI              | NUAS      | KRITERIA      | Bler_5          | 181      | 1 VWP           | 197        | 1/08* | 1 yat | 197 | 1000 |
| 1       | Agus Subendar   | Lako-Lako       | ARUNIANSI          | 66.00     | CURUP         | Selected        |          |                 |            |       |       |     | -    |
| 1       | Fochwart        | 1.00-1.00       | MANAJEMEN          | 65.00     | CUROP         | Not Selected    |          |                 |            |       |       |     |      |
| 3       | Budi Nurcahyo   | Laks-Laki       | MANAJEMEN          | 68.00     | CUKUP         | Not Selected    |          |                 |            |       |       |     | -    |
| 4       | Did Fadiat      | Laki-Laki       | AKUMTANSI          | 70.00     | BAK           | Selected        |          |                 |            |       |       |     | -    |
| 5       | Garannan        | Lalo-Laki       | MANAJEMEN          | 76.00     | BAIK          | Not Selected    |          |                 |            |       |       |     | 1    |
| 6       | Arnat Lihay     | Laki-Laki       | AKUNTANSI          | 78.00     | BAK           | Selected        |          |                 |            |       |       |     |      |
| 7       | Fandi Ahmad     | Laki-Laki       | MANAJEMEN          | 80.00     | BAK           | Not Selected    |          |                 |            |       |       |     |      |
| 8       | Caeu Compysh    | Perempuan       | MANAJEMEN          | 60.00     | KURANG        | Not Selected    |          |                 |            |       |       |     |      |
| 9       | Cak laey        | Perempuan       | AKUNTANSI          | 55.00     | KURANG        | Selected        |          |                 |            |       |       |     |      |
| 10      | Nuraini Jamilah | Perempuan       | MANAJEMEN          | 60.00     | CUKUP         | Not Selected    |          |                 |            |       |       |     |      |
| 11      | Emi Satika      | Perempuan       | MANAJENEN          | 72.00     | BAK           | Not Selected    |          |                 |            |       |       |     |      |
| 12      | Kania Sattri    | Perempuan       | AKUNTANSI          | 85.00     | SANGAT BAIK   | Selected        |          |                 |            |       |       |     |      |
| 13      | Nta Diona       | Perompuan       | MANAJEMEN          | 90.00     | SANGAT BAIK   | Not Selected    |          |                 |            |       |       |     |      |
| 14      | Galuh Ayu       | Perempuan       | AKUNTANSI          | \$5.00    | SANGAT BAIK   | Selected        |          |                 |            |       |       |     |      |
| 15      | Ana Mariana     | Perempuan       | AKUNTANSI          | 100.00    | SANGAT BAIK   | Selected        |          |                 |            |       |       |     |      |
| 16      |                 |                 |                    |           |               |                 |          |                 |            |       |       |     |      |
| 17      | 1               |                 |                    |           |               |                 |          |                 |            |       |       |     |      |
| 18      | 1               |                 |                    |           |               |                 |          |                 |            |       |       |     |      |
| 19      |                 |                 |                    |           |               |                 |          |                 |            |       |       |     |      |
| . 20    |                 |                 |                    |           |               |                 |          |                 |            |       |       |     |      |
| 25      |                 |                 |                    |           |               |                 |          |                 |            |       |       |     |      |
| 22      |                 |                 |                    | -         |               | 1               |          |                 |            |       |       |     | -    |
| 23      |                 |                 |                    |           |               |                 |          |                 |            |       |       |     | 1    |
|         | 18M             |                 |                    | -         | 1             |                 | _        |                 |            |       |       | 1   | -    |

# D. Kegiatan Belajar 1: Membangun Data dan Mengelola File data 1

Diberikan data kinerja dan gaji pegawai berdasarkan gender, usia, masa kerja dan tingkat pendidikan pada Tabel di bawah ini. Inputkan data kinerja dan gaji pegawai pada SPSS kemudian simpan File dengan Nama **Mengeloa File1.** 

| No | Gender | Usia | Masa<br>Kerja | Tingkat<br>Pendidikan | Kinerja<br>Pegawai | Gaji      |
|----|--------|------|---------------|-----------------------|--------------------|-----------|
| 1  | Pria   | 40   | 5             | S1                    | 90                 | 6,000,000 |
| 2  | Wanita | 45   | 5             | \$3                   | 80                 | 5,700,000 |
| 3  | Wanita | 55   | 7             | \$3                   | 86                 | 7,500,000 |
| 4  | Pria   | 36   | 3             | S2                    | 70                 | 3,400,000 |
| 5  | Wanita | 38   | 3             | S2                    | 60                 | 5,000,000 |
| 6  | Pria   | 43   | 4             | S1                    | 68                 | 5,700,000 |
| 7  | Wanita | 40   | 5             | \$3                   | 79                 | 4,500,000 |
| 8  | Pria   | 26   | 1             | S1                    | 90                 | 2,700,000 |
| 9  | Wanita | 28   | 2             | S1                    | 95                 | 3,700,000 |
| 10 | Wanita | 35   | 3             | \$3                   | 87                 | 4,500,000 |
| 11 | Pria   | 40   | 5             | \$3                   | 68                 | 6,000,000 |
| 12 | Pria   | 30   | 2             | S1                    | 95                 | 4,000,000 |
| 13 | Wanita | 62   | 8             | \$3                   | 90                 | 8,500,000 |
| 14 | Pria   | 45   | 5             | S1                    | 80                 | 5,000,000 |
| 15 | Wanita | 35   | 4             | \$3                   | 85                 | 5,250,000 |

Berdasarkan file: Mengeloa File1. Lakukan pengeloalaan file berupa:

- 1. Split file berdasarkan tingkat pendidikan
- 2. Urutkan data berdasarkan besaran gaji
- 3. Pilih case untuk analisis yang memilki nilai kinerja lebih atau sama dengan 80
- Transformasikan masa kerja ke dalam 3 kategori yaitu: 1. Masa kerja <=3 tahun, 2. Masa kerja lebih dari 3 tahun sampai 5 tahun, dan 3. Masa kerja lebih dari 5 tahun.</li>
- Kelompokan usia pada 3 kelompok, terdiri dari: 1. Usia < 30 tahun,</li>
  2 usia 30 tahun sampai 40 tahun, dan 3. Usia lebih dari 40 tahun.

# E. Referensi

- 1. IBM Corporation. 2012. IBM SPSS Statistics 21 Core System User's Guide
- 2. Kadir. 2015. *STATISTIKA TERAPAN: Konsep, Contoh Analisis Data dengan Program SPSS/Lisrel dalam Penelitian.* Edisi Kedua. Jakarta. Rajagrafindo Persada.
- 3. Sugiono. 2015. Statistika Untuk Penelitian. Bandung. Alfabeta.

# ANALISIS STATISTIK DESKRIFTIF

## Tujuan Pembelajaran

Setelah mengikuti bab 3 ini, mahasiswa diharapkan mampu menyajikan dan mendeskripsikan data penelitian hasil prosedur analisis *Frequencies* dan *Descriptives*.

# Materi Pembelajaran

## A. Pendahuluan

Penyusunan laporan penelitian umumnya diawali deskripsi data penelitian dari hasil pengumpulan data yang telah diperoleh di lapangan, dimana perhitungannya dilakukan dengan statistic untuk mengetahui statistic deskriptifnya. Statistik deskriptif adalah statistik yang berfungsi untuk mendeskripsikan atau member gambaran terhadap obyek yang diteliti melalui data sampel atau populasi sebagai mana adanya dan membuat kesimpulan yang berlaku untuk umum.

Statistik deskriptif pada laporan penelitian merupakan cara penyajian data melalui table maupun distribusi frekuensi. Setelah itu disajikan dalam bentuk berbagai diagram, seperti: grafik garis maupun batang, diagram lingkaran (*pie*), dan histogram. Selain itu penjelasan kelompok dari distribusi frekuensi dengan mencari dan menghitung mean, median, modus, standard deviasi, *skewness, kurtosis*, varians.

Pada bab3 ini, membahas dan mengaplikasikan fasilitas yang terdapat dalam SPSS untuk menghitung data secara deskriptif. Menu *Descriptive Statistics* pada menu utama *Analyze* digunakan untuk berbagai keperluan statistika deskriptif,

## B. Analisis Frekuensi

Tabel frekuensi dalam penyajian data berguna untuk deskripsi ciri-ciri atau karakteristik dari suatu variabel, mempelajari distribusi dari variabel-variabel pokok dan memilih kalsifikasi-klasifikasi pokok untuk tabulasi silang. Prosedur frekuensi pada SPSS digunakan untuk menghasilkan Tabel frekuensi, ukuran disperse (penyebaran) dan tendensi sentral (nilai tengah), histogram dan *chart bar*.

Langkah-langkah analisis Frekuensi pada kasus ini menggunakan data yang sudah dibangun pada bagian sebelumnya (modul 2) dengan nama File LATIHAN ENTRY DATA sebagai berikut:

- 1. Buka file LATIHAN ENTRY DATA untuk analisis frekuensi.
- 2. Pilih menu **Analyze** → **Deskriptive** → **Statistics** → **Frekuencies**, hasil tampilan SPSS sebagai berikut:

| <u>52</u>          |                                    |                        |                                     | LA                      | TIHAN ENTRY DA       | TAJaw EDate   | Set 11 - JBM | SPSS Status | tics Data S | ditor             |     |      |      |      |
|--------------------|------------------------------------|------------------------|-------------------------------------|-------------------------|----------------------|---------------|--------------|-------------|-------------|-------------------|-----|------|------|------|
| File Esti          | View Data Transfor                 | rm Analyza Deve        | d Markeling Gro                     | uptus Ut                | Billes Add-geni (    | Vindow Help   |              |             |             |                   |     |      |      |      |
| 12                 |                                    | Reports                |                                     |                         |                      | 公開            | AG           |             | ABG         |                   |     |      |      |      |
|                    | in the truth in                    | Descriptiv             | e Statistics                        | • 100                   | Erequencies.         |               | 114 0        |             | 0           |                   |     |      |      |      |
|                    |                                    | Tables                 |                                     | • 0                     | Descriptives.        |               |              |             |             |                   |     |      |      | Visi |
|                    | NAMA                               | Compare                | Means                               | + &                     | Finince              | 100           | NER          | 127         | VOR         | 1.91              | 10. | VIR  | 1.97 | 10   |
| 1                  | Agus Sahendar                      | Qeneral L              | inear Medal                         | F 100                   | Constants            |               |              |             |             |                   |     |      |      |      |
| - 2                | Budi Nurcahyz                      | Generaliz              | ed Linear Models                    | ,                       | Constant.            |               |              |             |             |                   |     |      |      |      |
| 1                  | Cucu Canayah                       | Aged Mod               | Sets .                              | + 100                   | Raac-                |               |              |             |             |                   |     |      |      |      |
| 4                  | Didi Fadilah                       | Correlate              |                                     | , 日                     | P-P Picts            |               |              |             |             |                   |     |      |      |      |
| - 5                | Emi Satika                         | Regressio              |                                     | , 圖                     | Q-Q Piles.           |               |              |             |             |                   |     |      |      |      |
| . 6                | Fandi Ahmed                        | Looknoor               |                                     | . 103                   | BAIK                 |               |              |             |             |                   |     |      |      |      |
| 7                  | Kania Safiti                       | Nounal Ne              | dworks.                             | , 100                   | SANGAT BAK           |               |              |             |             |                   |     |      |      |      |
| 68                 |                                    |                        | -                                   | LA                      | TIHAN ENTRY DA       | TA say (Data) | Set 11 - IBM | SPSS Statis | tics Data H | ditor             |     |      |      |      |
| Contraction of the | Same Prote Protection              | -                      |                                     | 100                     |                      |               |              |             |             |                   |     |      |      |      |
| Die You            | Tea Fee Learne                     | un Gumles raid         | C Baroonig Sta                      | eture Pa                | teles marger y       | farmen Date   | 1.00.00      |             |             |                   |     |      |      |      |
|                    |                                    | - ~ I                  | 1. 11                               | 22 F                    |                      | 42 mm         | A C          |             | ABG         |                   |     |      |      |      |
| A COMPANY OF A     | THE REAL PROPERTY OF THE PARTY OF  |                        | Autor Autor                         | Print Inc.              | and another training | COLUMN AND    | 10000        |             | 199723      |                   |     |      |      | Mal  |
| -                  | NAMA                               | SPC                    | 89000                               | I N HA                  | S EDITEDIA           |               | 100          | 107         |             | 100               | 1   | T MM |      | 1.00 |
|                    | Agus Sabendar                      | Laks Laks              | AKUNTANEL                           | 66.03                   | CUKUP                |               |              |             |             |                   |     |      |      |      |
| 1                  | Budi Nurcahya                      | Laki-Laki              | MANAJEMEN                           | 68.03                   | 13                   | 1             |              | -           | <u> </u>    | 10.00             |     |      |      |      |
| 1                  | Carou Canavah                      | Perempush              | MANA EVEN                           | 50.00                   | 100                  |               | equerices    | _           | _           | and a             |     |      |      |      |
| - 4                | Did Fadiat                         | Laki-Laki              | AKUNTANSI                           | 70.03                   |                      | 10.           | Variable(r)  | r           | C. State    | and in the second |     |      |      |      |
| - 6                | Emi Satika                         | Perentguan             | MANAJEMEN                           | 72 03                   | A NAMA MAHAS         | SMA [         |              |             | 1000        |                   |     |      |      |      |
|                    | Fand Ahmad                         | Lakitaki               | MANAJEMEN                           | 00 03                   | CENDER ISE           | 9             |              |             | 1.500       | <b>a</b>          |     |      |      |      |
| 7                  | Kania Saftri                       | Peremotan              | AKUNTANSI                           | 55 00                   | A NE HUNCH           | LADIC         |              |             | Eor         | oz                |     |      |      |      |
| 1                  | Ganawan                            | LaisiLais              | MANAJENEN                           | 76.03                   | KRITERIANE           | 444. 9        |              |             | Boots       | Map               |     |      |      |      |
|                    | Celt leev                          | Perempuan              | AKUNTANSI                           | 55.03                   |                      |               |              |             |             |                   |     |      |      |      |
| 10                 | Narsimi Jamiliah                   | Perempuan              | MANAJENEN                           | 60.00                   |                      |               |              |             |             |                   |     |      |      |      |
| 11                 | And Marines                        | Deserves               | ANI INTANSI                         | 103.0                   |                      |               |              |             |             |                   | -   |      | -    |      |
|                    | Contrast in the second second      | P-BERTEDUAR            | Contract of the second              | 1000                    |                      |               |              |             |             |                   |     |      |      |      |
| 12                 | Galuh Avu                          | Perencuan              | AKLINTANSI                          | 55.00                   | The second           | 1.4.4.4       |              |             |             |                   |     |      |      |      |
| 12                 | Galuh Ayu<br>Ridwan                | Perempuan              | AKUNTANSI<br>MANAJEMEN              | 55.00<br>66.00          | M Display traper     | ky tables     |              |             | _           |                   |     |      |      |      |
| 12<br>13           | Galuh Ayu<br>Ridvan<br>Arrat Lihay | Perempuan<br>Laki-Laki | AKUNTANSI<br>MANAJEMEN<br>AKUNTANSI | 55 03<br>66 03<br>78 03 | V Display traver     | ny tables     | Raset C      | antel He    | 10          |                   |     |      |      |      |

3. Pindahkan satu atau beberapa variable kekotak Variabels (minimal satu variabel)

| ile Edit | View Data Transf | orm Analiste Di | rect Markeling Gra | phs Utilities Add-ons W | ndow | Help              |                    |         |     |     |    |           |  |  |  |  |  |
|----------|------------------|-----------------|--------------------|-------------------------|------|-------------------|--------------------|---------|-----|-----|----|-----------|--|--|--|--|--|
| 8        |                  | r n 🛛           |                    |                         | 4    |                   | - <sup>40</sup> 6  |         |     |     |    | Ń         |  |  |  |  |  |
|          | NAMA             | SEI             | PRODI              | N UAS KRITERIA          | 197  | VIII VIII         | Val                | - SWE   | VII | 100 | WR | NW.       |  |  |  |  |  |
| ্য       | Agus Suhendar    | Laki-Laki       | AKUNTANSI          | 1000                    |      |                   | 100                |         |     |     | 1  | 11        |  |  |  |  |  |
| 2        | Budi Nurcahys    | Laki-Laki       | MANAJEMEN          | 0.4                     | ER   | Idnordez          |                    |         |     |     |    |           |  |  |  |  |  |
| 3        | Cucu Cunayah     | Perempuan       | MANAJEWEN          |                         |      | Vatable(s):       | (manual)           |         |     |     |    |           |  |  |  |  |  |
| 4        | Didi Fadilah     | Lati-Laki       | AKUNTANSI          | A NAMA MAHASESWAL       |      | GENDER (SEX)      | Sounce             |         |     |     |    |           |  |  |  |  |  |
| - 6      | Emi Santika      | Perempuan       | MANAJEMEN          | INLAI UAS MAHASIS.      |      | ROGRAN STUDI M.   | Chats.             |         |     |     |    |           |  |  |  |  |  |
| 6        | Fandi Ahmad      | Laki-Laki       | MANAJEMEN          |                         | *    | •                 | KRITERIA NILAI MA. | Ecreat_ |     |     |    |           |  |  |  |  |  |
| 7        | Kania Saftri     | Perempuan       | AKUNTANSI          |                         |      |                   | *                  | *       | 4   | 40  |    | Bootstrap |  |  |  |  |  |
| 8        | Gurawan          | Laki-Laki       | MANAJEMEN          | 1                       |      |                   |                    |         |     |     |    |           |  |  |  |  |  |
| 9        | Cok leavy        | Perempuan       | AKUNTANSI          | 1                       |      |                   |                    |         |     |     |    |           |  |  |  |  |  |
| 10       | Nuraini Jamilah  | Perempuan       | MANAJEMEN          |                         |      |                   |                    |         |     |     |    |           |  |  |  |  |  |
| 11       | Ana Mariana      | Perempuan       | AKUNTANSI          | 105880 000              |      | L                 |                    |         |     |     |    |           |  |  |  |  |  |
| 12       | Galuh Ayu        | Perempuan       | AKUNTANSI          | A Bistisi pedneuchapie  | ·    |                   |                    |         |     |     |    |           |  |  |  |  |  |
| 13       | Ridwan           | Laki-Laki       | MANAJEWEN          | OK B                    | aste | Resot Cancol Help |                    |         |     |     |    |           |  |  |  |  |  |
| 14       | Arrat Lihay      | Laki-Laki       | AKUNTANSI          | -                       |      |                   |                    |         |     |     |    |           |  |  |  |  |  |
| -15      | Nita Diana       | Perempuan       | MANAJEMEN          | 50.00 SANGAT BAK        |      |                   |                    |         |     |     |    |           |  |  |  |  |  |

- 4. Pilih (cek list) nilai-nilai yang di perlukan sesuai kebutuh ananalisis:
  - a. *Display Frequencies Tables* apabila menginginkan output tabel frekuensi data, bila tidak memerlukan tabel frekuensi data tidak di ceklist (secara default SPSS sudah terceklist)
  - b. Pilih (klik) tombol Statistics untuk menghitung niai-nilai yang di perlukan dalam analisis. Pada Tombol Statistics menampilkan deskripsi univariat dari variabel numeric yang ada di daftar, antara lain ukuran pemusatan (central cendencies) terdiri atas nilai Mean, Median, Modus, Jumlah (sum), ukuran letak (percentiles values) antara lain Kuartil, Persentil, ukuran dispersi (dispersion) terdiri dari nilai nilai maksimum, nilai minimum, Range, Variansi, Standar Deviasi dan S.E mean, dan distribusi (distribution) terdiri dari kemiringan (Skewness) dan keruncingan (Kurtosis). Nilai-nilai yang diinginkan dapat diplilih dengan menandai check box yang tersedia.

Pada kasus inianalisis frekuensi pada variabel data nominal (gender dan prodi) dan variabel data ordinal (kriteria nilai) sehingga nilai-nilai statistik ini tidak relevan (tidak ada yang di pilih). Apabila variabel data scale maka diperlukan nilai statistik yang bersesuaian.

| 2     |              | E al              | 811 (                         |                    |              |      | 96  | ABG |     |     |     |   |
|-------|--------------|-------------------|-------------------------------|--------------------|--------------|------|-----|-----|-----|-----|-----|---|
| 10.00 | NAMA         | SEX               | PRODI                         | N_UAS HRITE        | RiA vir      | YEF  | VIE | Yar | 100 | SHE | 141 |   |
| 4     | 63           | Fre               | equencies                     | 10.3               |              |      |     |     |     |     |     |   |
| 2     |              |                   | Values                        |                    |              |      |     |     |     |     |     |   |
| 3     | A 10464 1840 | HASISWA L         | GENDER ISEN                   | Statistics         |              | -    |     |     |     |     |     |   |
|       | P NILA UAS   | MAHASIS.          | A PROGRAM STUDE               | Charte,            |              |      |     |     |     |     |     |   |
| 6     |              |                   | E KRITERIA NEAL M             | Extra              |              | -    |     |     |     |     |     | H |
| 7     |              | 6                 | Frequencies St.               | tates              | *            |      |     |     |     |     |     |   |
| 0     |              |                   | ///02020/00/00/00             |                    |              |      |     |     |     |     |     |   |
| 9     |              | Percentile Values |                               | -Central Tendency  |              |      |     |     |     |     |     |   |
| 10    |              | Quaties           |                               | El Mona            |              |      |     |     |     |     |     |   |
| 11    | W Despisy to | Cult points for   | Cutpaints for 1) equal groups |                    |              |      |     |     |     |     |     |   |
| 12    |              | E Percentiels):   |                               | Mgde.              |              |      |     |     |     |     |     |   |
| 13    |              | (CATE)            |                               | El Sem             |              |      |     |     |     |     |     |   |
| 14    | mine Lasey   | (Diaxpe)          |                               |                    |              |      |     |     |     |     |     |   |
| 16    | Nta Diara    | Januar .          |                               |                    |              |      |     |     |     |     |     |   |
| 16    | -            | 1.000             |                               |                    |              | _    |     |     |     |     |     |   |
| .17   |              |                   |                               | PT Values are true | a metooriete |      |     |     |     |     |     |   |
| 18    |              | Okentrine         |                               | - Dickity dog      | _            |      |     |     |     |     |     |   |
| 19    |              | IT BM decides     | 177 Minimum                   | ET fiterment       |              |      |     |     |     |     |     |   |
| 89    | -            | Variance          | E Macliman                    | C Autosis          |              |      |     |     |     |     |     |   |
| 22    |              | IT Range          | FI B.E. mean                  | in gentles         |              |      |     |     |     |     |     |   |
| .23   |              |                   |                               | 100                |              |      |     |     |     |     |     |   |
|       | 1            |                   | Cartinus                      | HALE               |              |      | -   | -   |     |     | -   | - |
|       | (month and a |                   |                               |                    |              | - 11 |     |     |     |     |     | _ |

c. Pilih Tombol **Char**t Tombol ini digunakan untuk menampilkan grafik batang (*bar chart*), grafik lingkaran (*pie chart*) dan grafik histogram (*histograms*). Apabila di inginkan grafik histogram dengan kurva normalnya maka tandai *check box Show normal curve on histograms*.

Pada kasus ini ruang *Frekuencie Chart* dipilih *pie chart* dan Histograms dengan menandai *Show normal curve on histograms* pada ruang *Frekuencies Chart* untuk menghasilkan visualisasi grafik lingkaran dan histogram grafik dalam tampilan persen dengan menandai percentages. Klik continue untuk mengakhiri analisis *chart*.

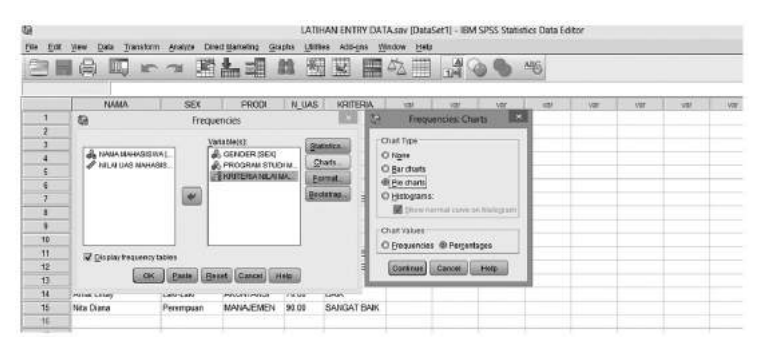

d. Pilih Tombol **Format**, Untuk menentukan format output tabel deskriptif (*ascending*, *descending*, *compare variable*, *organize by variable*)

e. Tekan OK, apabila semua analisis yang di perlukan sudah dianggap cukup.

Pada kasus ini di peroleh hasil (output) sebagai berikut:

## **Tabel Fekuensi**

|   | Statistics |        |                            |                             |  |  |  |  |  |  |  |  |
|---|------------|--------|----------------------------|-----------------------------|--|--|--|--|--|--|--|--|
|   |            | Gender | Program Studi<br>Mahasiswa | Kriteria Nilai<br>Mahasiswa |  |  |  |  |  |  |  |  |
| N | Valid      | 15     | 15                         | 15                          |  |  |  |  |  |  |  |  |
|   | Missing    | 0      | 0                          | 0                           |  |  |  |  |  |  |  |  |

|       | Gender    |           |         |               |                       |  |  |  |  |  |  |  |  |
|-------|-----------|-----------|---------|---------------|-----------------------|--|--|--|--|--|--|--|--|
|       |           | Frequency | Percent | Valid Percent | Cumulative<br>Percent |  |  |  |  |  |  |  |  |
| Valid | Laki-Laki | 7         | 46.7    | 46.7          | 46.7                  |  |  |  |  |  |  |  |  |
|       | Perempuan | 8         | 53.3    | 53.3          | 100.0                 |  |  |  |  |  |  |  |  |
|       | Total     | 15        | 100.0   | 100.0         |                       |  |  |  |  |  |  |  |  |

### Program Studi Mahasiswa

|       |           | Frequency | Percent | Valid Percent | Cumulative<br>Percent |
|-------|-----------|-----------|---------|---------------|-----------------------|
| Valid | AKUNTANSI | 7         | 46.7    | 46.7          | 46.7                  |
|       | MANAJEMEN | 8         | 53.3    | 53.3          | 100.0                 |
|       | Total     | 15        | 100.0   | 100.0         |                       |

### Kriteria Nilai Mahasiswa

|       |             | Frequency | Percent | Valid<br>Percent | Cumulative<br>Percent |
|-------|-------------|-----------|---------|------------------|-----------------------|
| Valid | KURANG      | 2         | 13.3    | 13.3             | 13.3                  |
|       | СИКИР       | 4         | 26.7    | 26.7             | 40.0                  |
|       | BAIK        | 5         | 33.3    | 33.3             | 73.3                  |
|       | SANGAT BAIK | 4         | 26.7    | 26.7             | 100.0                 |
|       | Total       | 15        | 100.0   | 100.0            |                       |

# Grafik Dari Fekuensi

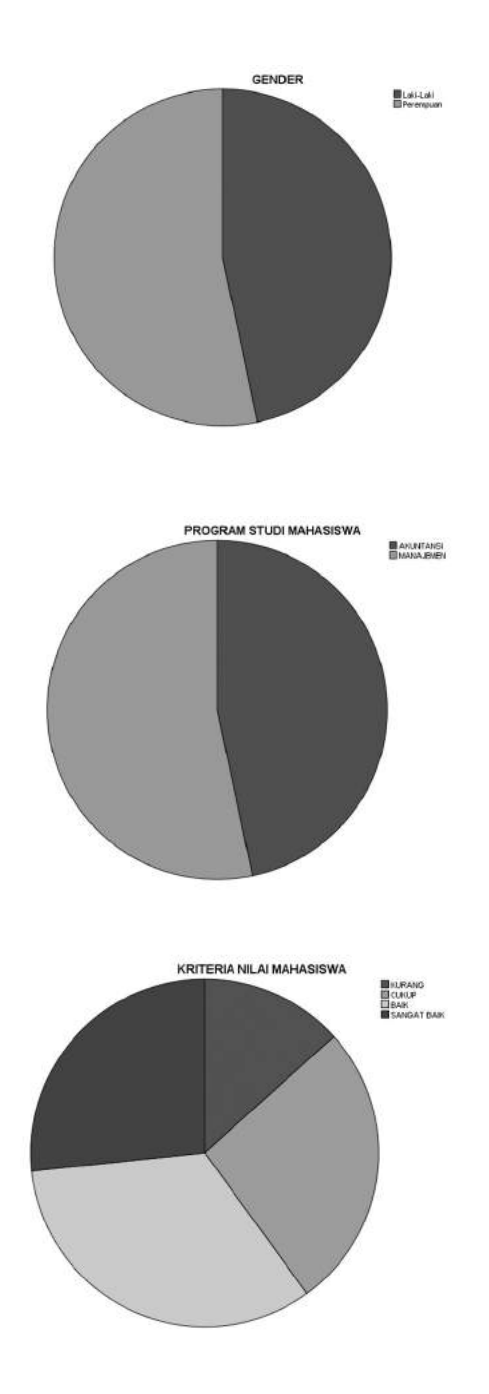

# Grafik Histogram

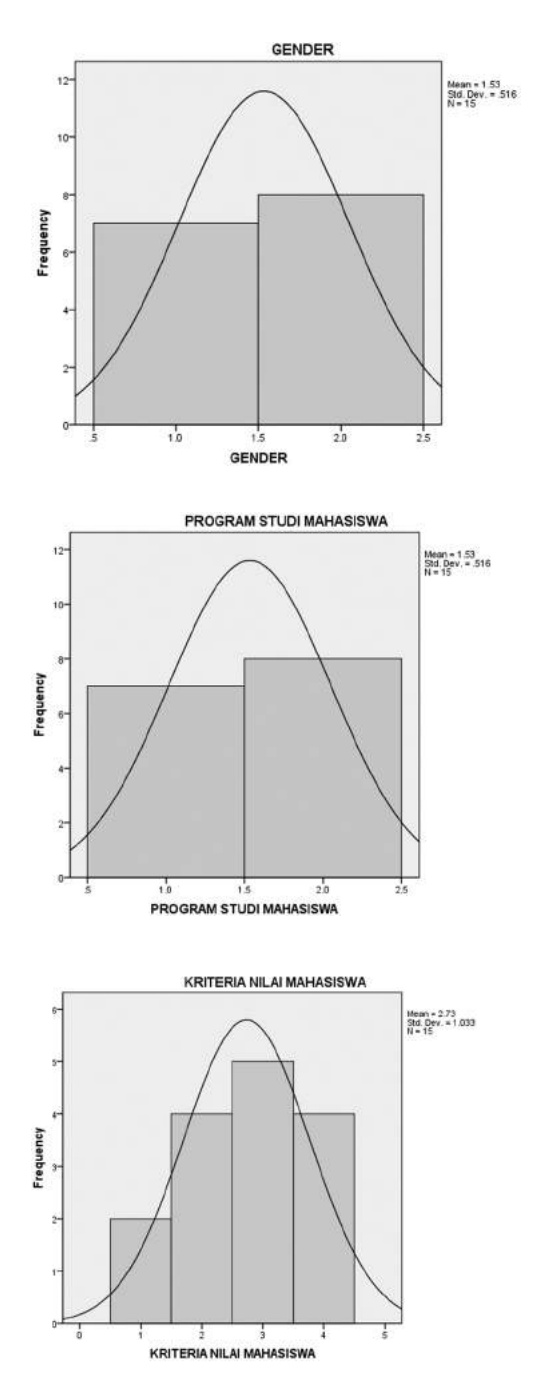

# C. Analisis Deskriptif

Statistik deskriptif berhubungan dengan penggambaran sebuah data, apa saja yang penting yang dapat menjelaskan *seperti apa* data tersebut. Ukuran penting yang sering dipakai adalah bagaimana ukuran pusat data tersebut (*mean median, modus,* dsb.), serta seberapa besar variasi data tersebut dari ukuran pusatnya.

Hasil dari prosedur statistik deskriptif dalam SPSS menghasilkan Tendensi Sentral (*Central Tendency*), yaitu mean, median dan modus. Dispersi (*Dispersion*), yang terdiri dari Std. deviasi, variansi, range, Maksimum, minimum dan S.E mean. Distribusi (distribution), yaitu skewness dan kurtosis. Dan yang terakhir display order yang terdiri dari variable list, alphabetic, ascending means dan descending means.Selain itu prosedur statistik deskriptif berfungsi untuk mengetahui skor-z dari suatu distribusi data dan untuk menguji apakah suatu data menyebar normal ataukah tidak.

Langkah-langkah analisis Deskriptive pada kasus ini menggunakan data yang sudah dibangun pada bagian sebelumnya (modul 2) dengan nama File LATIHAN ENTRY DATA sebagai berikut:

- a. Buka file LATIHAN ENTRY DATA untuk analisis Deskriptive
- b. Pilih menu Analyze → *Deskriptive Statistics* → *Deskriptive*, hasil tampilan SPSS sebagai berikut:

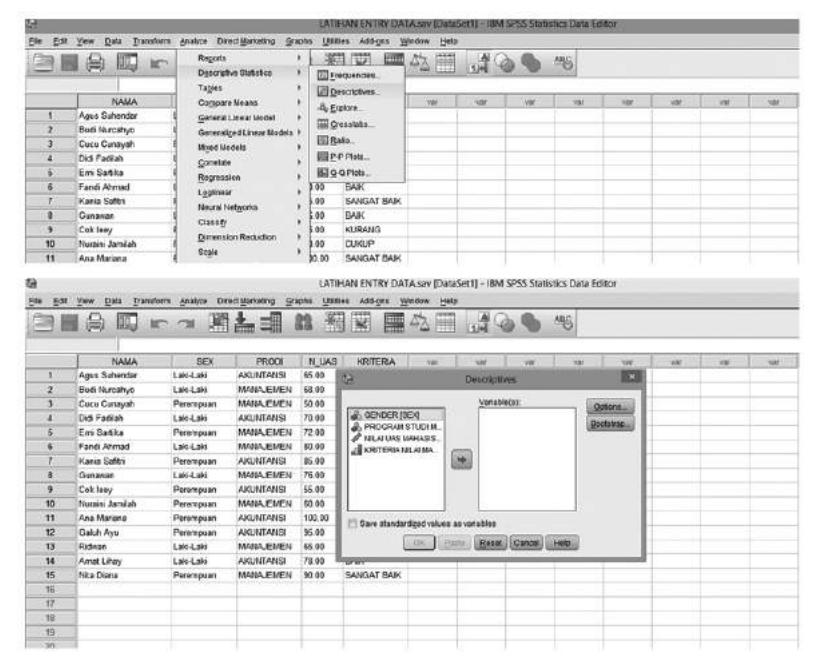

40 Aplikasi Komputer Statistik dengan SPSS untuk Penelitian Ekonomi dan Bisnis

c. Pindahkan satu atau beberapa variabel ke kotak Variabels (minimal satu variabel)., Pada kasus ini adalah variabel NILAI UAS MAHASISWA

| s Eal | Yee Data Transfor | · Analas Dinet Humang Gapta (1989) Addepta (1980)<br>~ 第書編 論 新型 團 4 1 1 1 1 4 3 4 4 5 |
|-------|-------------------|---------------------------------------------------------------------------------------|
|       | NAMA              | SEX PROOL N.UAS KRITERIA var var var var var var var var                              |
| 1     | Agus Sutiendar    | C Descriptives                                                                        |
| 2     | Budi Nurcahyo     |                                                                                       |
| 3     | Cucu Cunayah      | Variable(s) Options                                                                   |
| 4     | Did Fadiah        | CONCINCTAL WINDOWS MARKED                                                             |
| 5     | Emi Satika        | I KRITERIA NI ALIA                                                                    |
| 6     | Fandi Ahmad       |                                                                                       |
| 7     | Kania Safitri     |                                                                                       |
| 8     | Gunawan           |                                                                                       |
| 9     | Cok leey          |                                                                                       |
| 10    | Nuraini Jamilah   |                                                                                       |
| 11    | Ana Mariana       | Th Save standardized values as variables                                              |
| ±2    | Galuh Ayu         | Carriel (austa) (austa) (austa)                                                       |
| 13    | Ridwan            | Dr. Pane State Concel Herb                                                            |
| - 14  | Amat Lihay        | Lan Lan Akutilarisi 78.00 Baik                                                        |
| . 15  | Nta Diana         | Perentiguan MANAJEMEN 50.00 SANGAT BAIK                                               |

d. Pilih (klik) Tombol*Option*, untukmenghasilkannilai-nilaideskripsiu nivariatdarivariabel numeric yang ada didaftar, antara lain *Mean*, *Sum*, nilaimaksimum, nilai minimum, *Range*, Variansi, S.E. Mean , Kemiringan (*Skewness*) dan*Kurtosisserta* format pengurutan. Statistik-statistik (*display order*) yang diinginkan dapat diplilih dengan menandai *check box* yang tersedia. Pada kasus ini nilai-nilai yang dipilih padaTombol option adalah seperti pada tampilan berikut ini:

| (2 LOI | View D  | ata Transform | Analyze      | Direct  | Marketing    | inapto USIO | es Add-gas <u>V</u>        | Indow Help     | AL C      |     | Anet |     |     |    |     |  |
|--------|---------|---------------|--------------|---------|--------------|-------------|----------------------------|----------------|-----------|-----|------|-----|-----|----|-----|--|
|        |         | THE IN        | ି ଆ          |         |              |             |                            |                | 110       | 99  | 0    |     |     |    |     |  |
|        |         | NAMA          | SE           | ¢ —     | PRODI        | NUAS        | KRITERIA                   | 107            | igr.      | THE | 100  | 10F | 107 | ar | var |  |
| - 11   | Agus Su | hendar        | Lahi-Laki    |         | AKUNTANSI    | 65.00       | CUKUP                      |                |           |     |      |     |     |    |     |  |
| 2      | Budi T  | a             |              | D       | escriptives  |             | 1.0                        |                |           |     |      |     |     |    |     |  |
| .3     | Cuca    | 70 L          |              |         | and a state  |             |                            |                |           |     |      |     |     |    |     |  |
| 4      | DidiF   | 1             |              |         | Variadie(s): |             | Options.                   |                |           |     |      |     |     |    |     |  |
| 5      | Em 5    | GENDER        | EE()         |         | PREAU        | NS MAHABIB  | 5 Descrip                  | tives Ontion   | c 2/      |     |      |     |     |    |     |  |
| 6      | Fandi   | KRITERIA      | ALAIMA.      |         |              |             | The month                  | 01000000000000 | CONTRACT, |     |      |     |     |    | _   |  |
| 1      | Kasia   | -             |              | 1000    | 8            |             | Wears                      | 2 Sum          | - 1       |     |      |     |     |    |     |  |
| -1     | Gunar   |               |              | 4       |              |             | Dispersion                 |                |           |     |      |     |     |    |     |  |
| 9      | Cokk    |               |              |         | 1            |             | V Std. destation V Menimum |                |           |     |      |     |     |    |     |  |
| 10     | Pauser  |               |              |         |              |             | W Variance                 | V Haximu       | m         |     |      |     |     |    |     |  |
| 11     | Anali   |               |              |         | L            |             | Range                      | Vac m          |           |     |      |     |     |    |     |  |
| 12     | Galuh   | 🖹 Save standa | rdizad vetuo | 5 85 Ya | 102105       |             |                            |                |           |     |      |     |     |    |     |  |
| 15     | FOCINE  | 14            | OK I I       |         | Parent Co    | and Links   | Distribution               | 222002000      |           |     |      |     |     |    |     |  |
| 14     | Amat    |               |              | Jane 1  | Eleral Cos   | and Charles | W Kuttasia                 | Stawner        | 15        | -   |      |     |     |    | _   |  |
| 15     | Watu    | las.          | 1            | 1       |              |             | · Display Order            | 1              | _         |     |      |     |     |    |     |  |
| 18     |         |               |              |         |              | -           | Overiette t                | 4              |           |     | -    |     |     |    |     |  |
| - 17   |         |               |              |         |              | -           | Owner                      | 0              | - 18      | -   | -    |     |     |    | -   |  |
| 10     | -       |               |              |         |              | -           | (B) Ascenting              | means          | - 18      |     |      |     |     |    |     |  |
| 10     |         |               |              |         |              | _           | ODescende                  | ic means       |           | -   |      |     |     |    |     |  |
| 21     | -       |               | -            | -       |              | -           | - 2                        |                |           |     | -    |     |     |    | -   |  |
| 35     | -       |               |              |         |              |             | Contanue)                  | Cancel         | -         |     |      |     |     |    |     |  |
| 23     |         |               |              |         |              |             |                            | account with   |           |     |      |     |     |    |     |  |
|        | 1114    |               |              | _       |              | _           |                            |                |           | -   |      | -   | -   | -  |     |  |
| _      |         |               | _            | _       |              |             |                            |                | -         |     |      |     |     |    |     |  |

e. Pilih (klik) *check book save standars values as variables* untuk mendapatkan nilai *skor-z* dari suatu distribusi data dan untuk menguji apakah suatu data menyebar normal atau kah tidak. Data di katakan normal bila nilai *skor-z* berada pada rentang -3 sampai 3.

| lo Edit  | View Data     | Transform  | n <u>Analyze</u> Din | ect Markola   | ng <u>O</u> raphe | ATIHAN E | NTRY DAT | A.sav (Data<br>Indow Help                                                                                                    | Set1] - IBM | SPSS Statis | tics Data Ec | Itor |     |       |       |
|----------|---------------|------------|----------------------|---------------|-------------------|----------|----------|----------------------------------------------------------------------------------------------------|-------------|-------------|--------------|------|-----|-------|-------|
| 3        |               | 1          | 1                    | <b>Å</b> :    | a #               |          |          | 4200                                                                                                    | LA C        | 06          | 495          |      |     |       |       |
|          | NAM           | ٨          | SEX                  | PR            | IODI N_I          | IAS N    | TERIA    | /28                                                                                                    | 10          | Var         | - iui        | Vac  | Var | - Var | - 101 |
| 1        | Agus Sahenda  | ar         | Laki Laki            | AKUBIT        | AHSI 65.0         | CIR      | P        | and the second second se |             |             |              |      |     |       |       |
| 2        | Budi Nurcah   | 2          |                      | De            | scriptives        |          |          | X                                                                                                    |             |             |              |      |     |       |       |
| 3        | Cucu Curray   |            |                      |               | Versitian         |          | No.      | -                                                                                                    |             |             |              |      |     |       |       |
| 4        | Didi Fadilah  | 2. CE      | NOER SEX             |               | @ NIL4LIAS        | MANAGES. | Coster   | 5 m                                                                                                    |             |             |              |      |     |       |       |
| 5        | Emi Satika    | & PR       | OGRAM STUDIM.        |               | C. 10000000000000 |          | Foctate  | Real Provide                                                                                                    |             |             |              |      |     |       |       |
| 6        | Fand Ahma     | All KFO    | ITERIA NOLAI MA      |               |                   |          |          |                                                                                                    |             |             |              |      |     |       |       |
| 1        | Kania Safitri |            |                      | -             |                   |          |          |                                                                                                    |             |             |              |      |     |       |       |
| 8        | Gunawan       |            |                      | -             |                   |          |          |                                                                                                    |             |             |              | _    | -   |       |       |
| 9        | Cok losy      |            |                      |               |                   |          |          |                                                                                                    |             |             |              |      |     |       |       |
| 10       | Noram Jame    | -          |                      |               |                   |          |          |                                                                                                    |             |             |              |      |     |       | -     |
| 11       | Carlos        | -          | a read and read and  | and the local | shice             |          | ÷.       |                                                                                                    |             |             |              |      |     |       |       |
| -        | Riture        | (a) [pares |                      |               | antes             |          | 1        |                                                                                                    |             |             |              |      |     |       |       |
| ŭ        | AmatLihav     |            | CIK                  | Pa399         | Heast Cars        | al Heip  | 1        |                                                                                                    |             |             |              |      |     |       |       |
| 15       | Nita Diana    | -          | Paremeutan           | MANA          | EMEN 30.0         | SAN      | AT BAK   |                                                                                                    |             |             |              |      |     |       |       |
| 15       |               |            |                      |               |                   |          |          |                                                                                                    |             |             |              |      |     |       |       |
| 17       | 1             |            |                      |               |                   |          |          |                                                                                                    |             |             |              |      |     |       |       |
| 2        | 1             |            |                      |               |                   |          |          |                                                                                                    |             |             |              |      |     |       |       |
| 15       | 1             |            |                      |               |                   |          |          |                                                                                                    |             |             |              |      |     |       |       |
| 20       | 1             |            |                      |               |                   |          |          |                                                                                                    |             |             |              |      |     |       |       |
| -21      |               |            |                      |               |                   |          |          |                                                                                                    |             |             |              |      |     |       |       |
| 22       | 1             |            |                      |               |                   |          |          |                                                                                                    |             |             |              |      |     |       |       |
| 23       |               |            |                      |               |                   |          | _        |                                                                                                    |             |             |              |      |     |       |       |
| _        | 10            | 12         |                      | _             | _                 |          | _        | _                                                                                                    |             | _           | _            |      |     |       |       |
| ata View | Vortable Mew  |            |                      |               |                   |          |          |                                                                                                    |             |             |              |      |     |       |       |

f. Tekan OK, untuk mengakhiri proses analisis deskriptif. Hasil analisis deskriftif sebagai berikut:

|                | Descript   | ive Statistics         |                       |
|----------------|------------|------------------------|-----------------------|
|                |            | NILAI UAS<br>MAHASISWA | Valid N<br>(listwise) |
| N              | Statistic  | 15                     | 15                    |
| Range          | Statistic  | 50.00                  |                       |
| Minimum        | Statistic  | 50.00                  |                       |
| Maximum        | Statistic  | 100.00                 |                       |
| Sum            | Statistic  | 1109.00                |                       |
| Mean           | Statistic  | 73.9333                |                       |
|                | Std. Error | 3.71671                |                       |
| Std. Deviation | Statistic  | 14.39477               |                       |
| Variance       | Statistic  | 207.210                |                       |
| Skewness       | Statistic  | .220                   |                       |
|                | Std. Error | .580                   |                       |
| Kurtosis       | Statistic  | 569                    |                       |
|                | Std. Error | 1.121                  |                       |

## Tabel Nilai-Nilai Z-Score

| 2         | Mary Data Transfer |           | difference of | "LATI  | HAN ENTRY DA | TA.sav (DataSet1) - It | IM SPSS Sta | tistics Dat | a Editor |     |       |     |
|-----------|--------------------|-----------|---------------|--------|--------------|------------------------|-------------|-------------|----------|-----|-------|-----|
|           |                    |           |               | 14 型   |              |                        | 99          | MG          |          |     |       |     |
| ZN_UAS    | - 620595586        | 92054     |               |        |              |                        |             |             |          |     |       |     |
|           | NAMA               | SEX       | PRODI         | N_UAS  | KRITERIA     | 2N_UAS                 | int .       | VEF         | Var      | Var | Hár - | VBF |
| 1         | Agus Suhendar      | Laki-Laki | AKUNTANSI     | 65.00  | CUKUP        | 62060                  |             |             |          |     |       |     |
| 2         | Buti Nurcatiyo     | Laki-Laki | MANAJEMEN     | 68.00  | CUKUP        | - 41219                |             |             |          |     |       |     |
| 3         | Cucu Cunayah       | Perempuan | MANAJEMEN     | 50.00  | KURANG       | -1.66264               |             |             |          |     |       |     |
| 4         | Didi Fadilah       | Laki-Laki | AKUNTANSI     | 70.00  | BAIK         | - 27325                |             |             |          |     |       |     |
| 5         | Emi Sartika        | Perempuan | MANAJEMEN     | 72.09  | BAIK         | - 13431                |             |             |          |     |       |     |
| 6         | Fandi Ahmad        | Laki-Laki | MANAJEMEN     | 80.00  | BAIK         | 42145                  |             |             |          |     |       |     |
| 7         | Karia Salitri      | Perempuan | AKUNTANSI     | 85.00  | SANGAT BAIK  | 76880                  | -           |             |          |     |       |     |
| 8         | Gunawan            | Laki-Laki | MANAJEMEN     | 76.00  | BAIK         | 14357                  |             |             |          |     |       |     |
| 9         | Cok leey           | Perempuan | AKUNTANSI     | 55.00  | KURANG .     | -1.31529               |             |             |          |     |       |     |
| 10        | Nuraini Jamilah    | Perempuan | MANAJEMEN     | 60.00  | CUKUP        | - 96794                |             |             |          |     |       |     |
| 11        | Ana Mariana        | Perempuan | AKUNTANSI     | 100.00 | SANGAT BAIK  | 1.81084                |             |             |          |     |       |     |
| 12        | Galuh Ayu          | Perempuan | AKUNTANSI     | 95.00  | SANGAT BAIK  | 1.46349                |             |             |          |     |       |     |
| 13        | Ridwan             | Laki-Laki | MANAJEMEN     | 65.00  | CUKUP        | - 62060                |             |             |          |     |       |     |
| 14        | Amat Lihay         | Laki-Laki | AKUNTANSI     | 78.00  | BAIK         | 28251                  |             |             |          |     |       |     |
| 15        | Nita Diana         | Perempuan | MANAJEMEN     | 90.00  | SANGAT BAIK  | 1.11615                |             |             |          |     |       |     |
| 16        |                    |           |               |        |              |                        |             |             |          |     |       |     |
| \$7       |                    |           |               |        |              |                        |             |             |          |     |       |     |
| 19        | 1                  |           |               |        |              |                        |             |             |          |     |       |     |
| 19        |                    |           |               |        |              |                        |             |             |          |     |       |     |
| 20        | 1                  |           |               |        |              |                        |             |             |          |     |       |     |
| 21        |                    |           |               |        |              |                        |             |             |          |     |       |     |
| 22        | 1                  |           |               |        |              |                        |             |             |          |     |       |     |
| 23        | ]                  |           |               |        |              |                        |             |             |          |     |       |     |
|           | (4)                |           |               |        |              | -                      | -           |             | -        | _   | _     | _   |
| Data View | Vallable View      |           |               |        |              |                        |             |             |          |     |       |     |

# D. Analisis Explore

Explore berfungsi untuk memeriksa lebih teliti suatu data.Selain dari alat untuk menguji apakah suatu data menyebar normal ataukah tidak. Tahap pertama suatu analisis data adalah pengujian-pengujiansecara detail terhadap data tersebut. Diantaranya dengan melihat distribusi nilainilainya, hal ini penting untuk mengevaluasi kecocokan teknik statistik yang direncanakan untuk uji hipotesis maupun pembuatan model.

Prosedur eksplorasi data dari SPSS dapat dijelajahi data yang sedang diamati oleh seorang peneliti. Melakukan pengujian secara visual terhadap distribusi nilai-nilai untuk berbagai grup, menguji kenormalan dan homogenitas varians.

Langkah-langkahan analisis *Explore* pada kasus ini menggunakan data yang sudah dibangun pada bagian sebelumnya (modul 2) dengan nama File LATIHAN ENTRY DATA sebagai berikut:

- 1. Buka file LATIHAN ENTRY DATA untukanalisisDeskriptive
- 2. Pilih menu Analyze → Deskriptive Statistics → Explore, hasil tampilan SPSS sebagai berikut:

|                                                                                                    | Many Data Tracition                                                                                                    | dealers David United as                                                                                                    | <u>ال</u>                                                                                        | ATIHAN ENTRY DAT                                                                                                    | A.sav [DataSet1] +                                                                                                    | IBM SPSS St | MILDEL DA                                                                                                    | a como   |        |       |       |
|----------------------------------------------------------------------------------------------------|----------------------------------------------------------------------------------------------------|----------------------------------------------------------------------------------------------------|--------------------------------------------------------------------------------------------------|----------------------------------------------------------------------------------------------------|----------------------------------------------------------------------------------------------------|-------------|----------------------------------------------------------------------------------------------------|----------|--------|-------|-------|
| Com 2                                                                                                    | Sem Finn Taustaum                                                                                                    | Genada<br>Desite Lord Monopole Go                                                                                                    | a la                                                                                             | Daved 144441 Trans                                                                                                    | No inne A                                                                                                    | 0.0         | and I                                                                                                    |          |        |       | -     |
| 24                                                                                                    | 三面三丁                                                                                                    | Description Blatetion                                                                                                    | 1                                                                                                | 2271 1221 1111                                                                                                    | 44 III 11                                                                                                    | 00          | Sec.                                                                                                    |          |        |       |       |
| PLANA                                                                                                    | Agus Schends                                                                                                    | Tables                                                                                                    |                                                                                                  | Proquences                                                                                                    |                                                                                                    |             |                                                                                                    |          |        |       |       |
|                                                                                                    | HOMA                                                                                                    | Common Mason                                                                                                    | 1 12                                                                                             | Descriptives                                                                                                    | 75 115                                                                                                    | 100         | Liter                                                                                                    | 100      | Sine 1 | Unit  | 1.00  |
|                                                                                                    | Anus Schember                                                                                                    | Compare wearia                                                                                                    | -4                                                                                               | Explore.                                                                                                    | E7061                                                                                                    |             | VIE                                                                                                    |          | 108    | 14    | - 101 |
| 7                                                                                                    | Budi Nurrahun                                                                                                    | Several Divear Model                                                                                                    |                                                                                                  | Grosstabs.                                                                                                    | - 62099                                                                                                    |             |                                                                                                    |          |        |       |       |
|                                                                                                    | Contra Contractor                                                                                                    | Generalized Linear wooled                                                                                                    | 10                                                                                               | Rato.                                                                                                    | 1.66264                                                                                                    |             |                                                                                                    |          |        |       |       |
| -                                                                                                    | Det Fadlaly                                                                                                    | Myed Models                                                                                                    | 1                                                                                                | P.P Plats                                                                                                    | . 27125                                                                                                    |             |                                                                                                    |          |        |       |       |
| 5                                                                                                    | Engi Castika                                                                                                    | Correlate                                                                                                    | 1 167                                                                                            | 0.0 Pists                                                                                                    | . 1111                                                                                                    |             |                                                                                                    |          |        |       |       |
|                                                                                                    | Fand Chroad                                                                                                    | Repression                                                                                                    | 100                                                                                              | BAIK                                                                                                    | 42145                                                                                                    |             |                                                                                                    |          |        |       | -     |
|                                                                                                    | Kania Saftri                                                                                                    | Looinear                                                                                                    | 1 00                                                                                             | SANGAT BAK                                                                                                    | 7683                                                                                                    |             |                                                                                                    |          |        |       | -     |
|                                                                                                    | Gunneras                                                                                                    | Neural Networks                                                                                                    | 1 00                                                                                             | BAN                                                                                                    | \$430                                                                                                    |             |                                                                                                    |          |        |       |       |
|                                                                                                    | Coldinau                                                                                                    | Classify                                                                                                    | * 600                                                                                            | KIIDANG                                                                                                    | .1 31629                                                                                                    |             |                                                                                                    |          |        |       |       |
| 10                                                                                                    | Namini Jamilah                                                                                                    | Dimension Reduction                                                                                                    | 1 100                                                                                            | CLINUE                                                                                                    | 06794                                                                                                    |             |                                                                                                    |          | -      |       | -     |
| 11                                                                                                    | Ana Mariana                                                                                                    | Scale                                                                                                    | 1 400                                                                                            | SANGAT BAR                                                                                                    | 1.01034                                                                                                    |             |                                                                                                    |          |        |       | -     |
| 49                                                                                                    | Cable days                                                                                                    | Norparametric Tests                                                                                                    | * 600                                                                                            | CANCAT BAN                                                                                                    | 1.46245                                                                                                    |             |                                                                                                    |          |        |       |       |
| 92                                                                                                    | Distant                                                                                                    | Forecasting                                                                                                    | * 00                                                                                             | CLINIC                                                                                                    | 62062                                                                                                    |             |                                                                                                    |          |        |       |       |
| 10                                                                                                    | Ametikan                                                                                                    | Survel                                                                                                    | 1 100                                                                                            | BAN                                                                                                    | 02995                                                                                                    |             |                                                                                                    |          | -      |       | -     |
| 45                                                                                                    | Not Chay                                                                                                    | Multicle Response                                                                                                    | + 100                                                                                            | DANOAT DAN                                                                                                    | 1 41615                                                                                                    | -           |                                                                                                    |          |        |       | -     |
| 15                                                                                                    | hea Urana                                                                                                    | ET Manion Value Analysis                                                                                                    | 1.00                                                                                             | SHOPLI DHIN                                                                                                    | 1,11613                                                                                                    |             |                                                                                                    |          |        |       |       |
| 18                                                                                                    |                                                                                                    | The second second second                                                                                                    |                                                                                                  | -                                                                                                    |                                                                                                    |             |                                                                                                    |          |        |       |       |
| 12                                                                                                    |                                                                                                    | Manager and Companyor                                                                                                    |                                                                                                  | _                                                                                                    |                                                                                                    |             |                                                                                                    |          |        |       | -     |
| 10                                                                                                    | -                                                                                                    | Complex samples                                                                                                    | 33                                                                                               | _                                                                                                    |                                                                                                    |             |                                                                                                    |          |        |       |       |
| 19                                                                                                    | -                                                                                                    | guality Control                                                                                                    |                                                                                                  |                                                                                                    |                                                                                                    |             |                                                                                                    |          |        |       |       |
| -74                                                                                                    | -                                                                                                    | ROC Curye                                                                                                    | -                                                                                                | _                                                                                                    |                                                                                                    |             |                                                                                                    |          | _      | _     |       |
| : 21                                                                                                    |                                                                                                    | Arrow 18                                                                                                    |                                                                                                  |                                                                                                    |                                                                                                    |             |                                                                                                    |          |        |       |       |
|                                                                                                    |                                                                                                    | There are                                                                                                    |                                                                                                  |                                                                                                    |                                                                                                    |             |                                                                                                    |          |        |       |       |
| 22                                                                                                    |                                                                                                    |                                                                                                    |                                                                                                  |                                                                                                    |                                                                                                    |             |                                                                                                    |          |        |       |       |
| 22<br>23<br>leta View                                                                                                    | e ywrathle Wew                                                                                                    |                                                                                                    |                                                                                                  |                                                                                                    |                                                                                                    |             |                                                                                                    |          |        |       |       |
| 22<br>23<br>Into View<br>• Ecti                                                                                                    | Yamida Vew                                                                                                    | gradus Descrigending Gr                                                                                                    | -tu<br>sotar<br>20 actor                                                                         | ATIHAN ENTRY DAI                                                                                                    | A.sav [DutaSet1] -<br>indow (Jeto                                                                                                    | IBM SPSS SI | atistics Dat                                                                                                    | a Editor |        |       |       |
| 22<br>2)<br>Into View<br>E Cit                                                                                                    | Variable Vew                                                                                                    | gradgas Devertigendering Gr                                                                                                    | *0<br>*0** 0                                                                                     | ATIHAN ENTRY DAI                                                                                                    | (A,sav [DataSet1] -<br>Indow Help                                                                                                    | IBM SPSS SI | atistics Dat                                                                                                    | a Editor |        |       |       |
| 22<br>23<br>• Eat<br>NAUA                                                                                                    | Vandde Vee<br>Vendde Vee<br>Vee Osta Dansform                                                                                                    | gradyze Deversitigetending gr                                                                                                    | *U<br>sote U                                                                                     | ATIHAN ENTRY DAI<br>BIRHA Addora <u>W</u>                                                                                                    | (A.sav [DataSet1] -<br>ndow Help                                                                                                    | IBM SPSS SI | atistics Dat                                                                                                    | a Editor |        |       |       |
| 22<br>23<br>atta View<br>Edit<br>NANA                                                                                                    | Analise Constants                                                                                                    | Analyse Deschillenter ge                                                                                                    | 40<br>2014 U<br>2014 U<br>2014 U                                                                 | ATIHAN ENTRY DAI<br>1998: Add-gra 20<br>1997: Martin<br>AS KRITERIA                                                                                                    | Assav (DataSet1) -<br>ndaw (Hele<br>20 1) -<br>27 (LAS                                                                                                    | IBM SPSS SI | efistics Dat<br>Age<br>Var                                                                                                    | a Editor | var    |       | Ver   |
| 22<br>23<br>with View<br>* East<br>NAMA                                                                                                    | Yanada Yee<br>Yanada Yee<br>Agas Soheeda<br>NAMA<br>Agas Soheeda                                                                                                    | Southan Devertigendertes So<br>The Sector PROD<br>Labolani Architecture                                                                                                    | *1/<br>softe U<br>N_Us<br>65.00                                                                  | ATIHAN ENTRY DAI<br>1988 Add gra 19<br>19 10 10 10 10 10 10<br>10 10 10 10 10 10 10<br>10 10 10 10 10 10 10<br>10 10 10 10 10 10 10 10<br>10 10 10 10 10 10 10 10 10 10<br>10 10 10 10 10 10 10 10 10 10 10 10<br>10 10 10 10 10 10 10 10 10 10 10 10 10 1                                                                                                    | A.sav [DataSet1]<br>ndaw [Heb<br>20] Jul<br>20] LIAS<br>62967                                                                                                    | IBM SPSS SI | efistics Dat<br>ABS                                                                                                    | a Editor |        | . var | Vil   |
| 22<br>23<br>Data View<br>E CR<br>NANA<br>NANA<br>1<br>2                                                                                                    | Vew Osta Transform<br>Vew Osta Transform<br>Agus Suberdar<br>NAMA<br>Agus Suberdar<br>Dad Nuccityo                                                                                                    | Analyse Descritigenderse Ser<br>Sex PROD<br>SEX PROD<br>Labolati<br>AUGETAVIS                                                                                                    | *L)<br>xote U<br>M L<br>65.000                                                                   | ATIHAN ENTRY DAT<br>BIRIS Addgra ()<br>AS NRITERIA<br>CURLIP<br>CURLIP<br>CURLIP                                                                                                    | Asav (DataSet1) -<br>Indow (Heb<br>274, UAS<br>- 62967                                                                                                    | IBM SPSS SI | afistics Dat<br>ABS<br>Var                                                                                                    | a Editor | var    | 744   | Var   |
| 22<br>23<br>anta View<br>• Ech<br>NAUA<br>1<br>2<br>3                                                                                                    | New Data Transform<br>Agas Schereda<br>New New Constraints<br>Agas Schereda<br>New New Constraints<br>New New Constraints<br>New Constraints<br>New Constrai | Andrea Descrittandes Sa<br>Tel Maria Andrea Sa<br>Sex PROD<br>Labelan Andrea Sa                                                                                                    | *1)<br>sots U<br>AA<br>65.00<br>50.00<br>Expla                                                   | ATIHAN ENTRY DAT<br>BINNE Addgra Y<br>A<br>AS NRITERIA<br>CURUP                                                                                                    | A.sav (DataSet1) -<br>ndaw (Jelo<br>52 11 11<br>27 (JAS<br>- 5206)                                                                                                    | IBM SPSS SI | atistics Dat<br>ABS<br>Var                                                                                                    | a Editor |        |       | Ver   |
| 22<br>23<br>Seta View<br>E CR<br>NABLA<br>1<br>2<br>3<br>4                                                                                                  | Vacada Vere<br>Versida Transform<br>Agas Schereta<br>Dad Nacatyo<br>Colo Cuenyah<br>Dia Fadiah                                                                                                    | Anabas Destrigutudita (r<br>anabas Destrigutudita (r<br>anabas) (r<br>anabas) (r<br>an                                                                                                    | *L)<br>sots U<br>AA<br>E5.00<br>Explic<br>Explic                                                 | ATIHAN ENTRY DAI<br>1988 Add gra 10<br>1990 Add gra 10<br>1990 Add gra                                                                                                    | A.sav [DataSet1] -<br>ndaw [Jek<br>22 [Ja]<br>27 [Ja]<br>28 Jan<br>29 Jan<br>29 Jan<br>29 Jan<br>20 Jan<br>20 Jan    | IBM SPSS ST | efistics Dat<br>ABS<br>var                                                                                                    | a Editor | var    | - var | Ver   |
| 22<br>23<br>Testa View<br>Ecit<br>NANA<br>1<br>2<br>3<br>4<br>5                                                                                             | Yes Seta Tanafirin<br>Jean Seta Tanafirin<br>Jean Sehender<br>Nava<br>Agus Subender<br>Nava<br>Dah Nacatyo<br>Circu Camyah<br>Dah Falah<br>Eri Santa                                                                                                    | Analus Destifications for<br>Sex PROD<br>abclas Analysis Analysis<br>Television and the second<br>Analysis Analysis<br>Television and the second<br>Television and the second<br>Television and the s                                                                                                    | *U<br>sots U<br>873<br>55.00<br>Expla                                                            | ATTHAN ENTRY DAT<br>BIRLA Addges 20<br>AS NRITERIA<br>CURUP<br>CINE<br>COMP                                                                                                    | Assey (DataSent) -<br>mány (Jelo<br>Zit (JAS<br>- 6296<br>states<br>- 6296                                                                                                    | IRM SPSS SI | atistics Dat<br>Age<br>var                                                                                                    | a Editor |        | var   | Ver   |
| 22<br>23<br>• Ech<br>NAMA<br>1<br>2<br>3<br>4<br>5<br>6                                                                                                    | Parada Yee  Parada Yee  P                                                                                                    | Anabas Destrigutivelitis gr<br>Con Extra Anapolitika Statistica Statistica Stat                                                                                                    | *U<br>sot= U<br>433                                                                              | ATIHAN ENTRY DAI<br>1998 Add gra 22<br>Add gra 22<br>Add gra                                                                                                    | A.sav [DataSet1] -<br>ndrw [Jeb<br>27 UAS<br>27 UAS<br>27 UAS<br>28 Jack<br>28 Jack<br>29 Jack<br>29 Jack<br>29 Jack<br>29 Jack<br>29 Jack<br>29 Jack<br>29 Jack<br>29 Jack<br>29 Jack<br>20 Jack<br>20 J                                                                                                    | IBM SPSS SI | atistics Dat<br>Agg                                                                                                    | a Editor | va     | Yar   | Ver   |
| 22<br>23<br>Nata View<br>1<br>1<br>2<br>3<br>4<br>5<br>6<br>7                                                                                               | Agus Galveda<br>Agus Galveda<br>Agus Galveda<br>Dich Nuczhyo<br>Cieru Cangyh<br>Dich Falah<br>Erni Sartis<br>Fand Ahmed<br>Karis Satti                                                                                                    | Analus Dest (Jahodas Sr<br>Status Procession)<br>Sex PROOL<br>abulan Anthrosonal<br>Procession (Jahodas)<br>Procession (Jahodas)<br>Procession (Jahodas)<br>Procession (Jahodas)                                                                                                    | N US<br>Espin                                                                                    | ATIHAN ENTRY DAI<br>1988 Add gra 10<br>1997 Add gra 10<br>1997                                                                                                    | A.say [DataSet1]<br>now yet<br>22 UAS<br>27 UAS<br>10<br>10<br>10<br>10<br>10<br>10<br>10<br>10<br>10<br>10                                                                                                    | IRM SPSS ST | atistics Dat<br>Mgg<br>yer                                                                                                    | a Editor | - via  | - TEM | Ver   |
| 22<br>23<br>Nota View<br>NA4UA<br>1<br>2<br>3<br>4<br>5<br>6<br>7<br>8                                                                                      | Parada Yee  Parada Yee  P                                                                                                    | Anabus Deers (Justice) in<br>Anabus Deers (Justice) in<br>Anabus Deers (Justice) in<br>Status Anabus Deers (Justice)<br>Instatus Anabus Deers (Justice)<br>Instatus Deers (Justice)<br>Instatus Deers (Justice)<br>I                                                                                                    | *U<br>sots U<br>AA                                                                               | ATIHAN ENTRY DAI<br>Base Addgra y<br>Curcup<br>Curcup<br>creater<br>perdentust                                                                                                    | A.sav [DataSet1] -<br>ndrw [Jeb<br>D                                                                                                    | IBM SPSS SI | ABS VOR                                                                                                    | a Editor |        | YEM   | Ver   |
| 22<br>23<br>Tota View<br>1<br>1<br>2<br>3<br>4<br>5<br>6<br>7<br>8<br>9                                                                                     | Agus Subindia<br>Agus Subindia<br>Agus Subindia<br>Sudi Nucative<br>Care Cangin<br>Dali Falah<br>Eris Sattia<br>Careaan<br>Careaan<br>Careaan                                                                                                    | Analus Dest (Jahodas Sr<br>Status Processing Status)<br>SEX PROD<br>abclas Analysis<br>Processing Status<br>Processing Status<br>Processing<br>Processing Status<br>Processing<br>Processing Status<br>Proce                                                                                                    | HU<br>softe U<br>Espa                                                                            | ATTHAN ENTRY DAT<br>BERN Add gra 20<br>ATTHAN ENTRY DAT<br>AND ADD ATTACK<br>AND ADD ATTACK<br>AND ATTACK<br>AND ATTACK<br>AND ATTACK<br>AND ATTACK<br>AND ATTACK<br>AND ATTACK<br>AND ATTACK<br>AND ATTACK<br>AND                                                                                                    | Assey [DataSer1] -<br>maxy [seb<br>27, UAS<br>27, UAS<br>27, UAS<br>- 1, 14<br>27, UAS<br>- 1, 14<br>27, 14<br>27, 14, 14<br>27, 14, 14, 14, 14, 14, 14, 14, 1                               | IBM SPSS SI | ABC Var                                                                                                    | a Editor |        | va    | Ver   |
| 22<br>23<br>Jeta View<br>In Ean<br>1<br>2<br>3<br>4<br>5<br>5<br>6<br>7<br>7<br>8<br>9<br>10                                                                | Parada Yee  Parada Yee  P                                                                                                    | Anabus Dreet Bustelling Gr<br>Anabus Dreet Bustelling Gr<br>Bar And Bar Hold Star<br>Concern Bill<br>Market Star<br>Anabus Anabus Star<br>Anabus Anabus Star<br>Anabus Star<br>Star Star Star<br>Star Star Star Market<br>Star Star Star Market<br>Star Star Star Market<br>Star Star Star Market<br>Star Star Star Market<br>Star Star Star Market<br>Star Star Star Market<br>Star Star Star Market<br>Star Star Star Market<br>Star Star Star Star Star<br>Star Star Star Star Star<br>Star Star Star Star Star<br>Star Star Star Star Star<br>Star Star Star Star Star<br>Star Star Star Star Star<br>Star Star Star Star Star<br>Star Star Star Star Star<br>Star Star Star Star Star<br>Star Star Star Star Star<br>Star Star Star Star Star<br>Star Star Star Star<br>Star Star Star Star Star<br>Star Star Star Star<br>Star Star Star Star Star<br>Star Star Star Star<br>Star Star Star Star<br>Star Star Star Star Star<br>Star Star Star Star<br>Star Star Star Star Star Star<br>Star Star Star Star Star<br>Star Star Star Star Star<br>Star Star Star Star Star<br>Star Star Star Star Star<br>Star Star Star Star Star<br>Star Star Star Star Star<br>Star Star Star Star Star<br>Star Star Star Star Star<br>Star Star Star Star<br>Star Star Star Star Star<br>Star Star Star Star<br>Star Star Star Star<br>Star Star Star Star Star<br>Star Star Star Star Star<br>Star Star Star Star Star<br>Star Star Star Star Star<br>Star Star Star Star<br>Star Star Star Star Star<br>Star Star Star Star<br>Star Star Star Star Star<br>Star Star Star Star Star Star<br>Star Star Star Star Star<br>Star Star Star Star Star Star<br>Star Star Star Star Star Star Star Star<br>Star Star Star Star Star Star Star Star                                                                                                    | *10<br>sette U<br>Es so<br>Espai                                                                 | ATIHAN ENTRY DATA<br>BERK ARGON IN<br>SCHOOL<br>CARGO<br>CARGO<br>CARGO<br>CARGO<br>CARGO<br>CARGO<br>CARGO<br>CARGO<br>CARGO<br>CARGO<br>CARGO<br>CARGO<br>CARGO<br>CARGO<br>CARGO<br>STUR                                                                                                    | Asav [DetaSet1]-<br>neav [Jet<br>20] UAS<br>.20] UAS<br>.20] UAS<br>.200<br>.000<br>.0000<br>.000                                                                                                    | IBM SPSS SI | atistics Dat                                                                                                    | a Editor |        | Val   | Ver   |
| 22<br>23<br>Nets View<br>1<br>1<br>2<br>3<br>4<br>5<br>6<br>7<br>7<br>8<br>9<br>10<br>11                                                                    | Sanada View   Sanada View   S                                                                                                    | Analysis Devel (Jastedes) Sr<br>Sector Processing Statements<br>Sector Processing<br>Processing Statements<br>Processing Statements<br>Processing                                                                                                    | *U<br>softe U<br>Ession<br>Espin                                                                 | ATHAN ENTRY DAI<br>Brass Adges (M. 1997)<br>AS RETERA<br>CULUP<br>THE<br>BY LIN<br>So LIN                                                                                                    | A.say (DaraSet1)-<br>many yets<br>Status<br>27( UAS<br>Status<br>Status<br>S | IBM SPSS SI | afistics Dat<br>ABS<br>Var                                                                                                    | a Editor | - via  | 724   | Var   |
| 22<br>23<br>Data View<br>Is Edit<br>NANA<br>1<br>2<br>3<br>4<br>5<br>6<br>7<br>7<br>8<br>9<br>10<br>11<br>11<br>12                                          | Parada Yeer   Parada Yeer   P                                                                                                    | Analus Descritusioning in<br>Analus Descritusioning in<br>Sec. 4. Analus International<br>Sec. 4. Analus International<br>Sec. 4. Anal                                                                                                    | +1)<br>sotre U<br>f5 00<br>Expl<br>Expl<br>Expl<br>Expl<br>Expl<br>Expl<br>Expl<br>Expl          | ATHAN ENTRY DATA<br>Magnetic Addges II<br>Addges II<br>Addges III<br>Addges III<br>Addges II<br>Addges II<br>Addges II<br>Addges II<br>Addg                                                                                                    | Asar (DataSet1)<br>native (Inte<br>20) UAS<br>20) UAS                                                                                                    | IBM SPSS SI | atistics Dat                                                                                                    | a Editor | Nor -  | Var   | Ver   |
| 22<br>23<br>Data View<br>6 Em T<br>NABLA<br>1<br>2<br>3<br>4<br>5<br>5<br>6<br>7<br>7<br>8<br>9<br>10<br>11<br>12<br>13                                     | Sanada View   Sanada View   Jose Davide View   Jose Davide View   Jose                                                                                                    | Analus Dest (Jahodas gr<br>Sex PROD<br>Lab.Lau AURTANS<br>PROD<br>Lab.Lau AURTANS<br>PROD<br>AURTANS<br>PROD<br>AURTANS<br>AURTANS<br>AURTANS | +U<br>softe U<br>For U<br>fes 30<br>Expl<br>Expl<br>Expl<br>Expl<br>Expl<br>Expl<br>Expl<br>Expl | ATHAN ENTRY DAI<br>BRIER Addges (M. 1997)<br>AS RETERA<br>CURUP<br>CORUP<br>CORUP    | Assy (DataSet1)-<br>maw yets<br>271 UAS<br>- 2360<br>- 240<br>- 240<br>- 2<br>2<br>2<br>2<br>2<br>2<br>2<br>2<br>2<br>2<br>2<br>2<br>2<br>2<br>2<br>2<br>2<br>2<br>2                                                                                                    | IBM SPSS ST | atistics Dat                                                                                                    | a Editor | via -  | via   | Ver   |
| 22<br>23<br>Deta View<br>to East<br>1<br>2<br>3<br>4<br>5<br>6<br>7<br>7<br>8<br>9<br>10<br>11<br>12<br>2<br>3<br>4<br>4<br>5<br>10<br>11<br>12<br>13<br>14 | Parada Yeer   Parada Yeer   P                                                                                                    | Analysis Direct Busineling (pr<br>Analysis Direct Busineling (pr<br>Analysis)<br>SEX PROOF<br>ACOUSTING<br>ACOUSTING<br>ACOUSTING<br>ACOUSTING<br>ACOUSTING<br>ANALYSIS<br>ACOUSTING<br>ANALYSIS<br>ANALYSIS<br>ANAL                                                               | +U<br>aphe U<br>Esgo<br>Esgo<br>Esgo<br>Esgo                                                     | ATHAN ENTRY DA<br>Base Adoger II<br>S Dates and S Dates and<br>CARLP<br>CORLP<br>CORLP        | Asar (DataSet1) -<br>native (tel)<br>Control (tel)<br>Control (tel)                                                                                                    | URM SPSS SI | atistics Dat                                                                                                    | a Editor | (43)   | Yal   | Ver   |
| 22<br>23<br>Data View<br>tes Ean<br>1<br>2<br>3<br>4<br>5<br>5<br>6<br>7<br>8<br>9<br>10<br>11<br>12<br>13<br>14<br>15                                      | Anacha Men  Agus Guènean  Agus Guènean  Agus Guènean  Agus Guènean  Coire Cannych  Dalf Fallach  Ein Sartis  Coirean  Cannych  Caire Cannych  Caire Cannych  Caire Cannych  Caire Cannych  Caire Cannych  Caire Cannych  Caire Cannych  Caire Cannych  Caire Cannych  Caire Cannych  Caire Cannych  Caire Cannych  Caire Cannych  Caire Cannych  Caire Cannych  Caire Cannych  Caire Cannych  Caire Caire  Caire Caire  Caire Caire  Caire                                                                                                    | Analus Destifications in<br>Sex PROD<br>abclas Analysis<br>PROD<br>abclas Analysis<br>Processing<br>Processing<br>Pr                                                                                                    | *10<br>sote U<br>R Cut<br>65 30<br>Expl<br>Expl<br>Expl<br>Expl<br>Expl<br>Expl<br>Expl<br>Expl  | ATHAN ENTRY DAI<br>BRIER Adoger M<br>REI REI COLUP<br>COLUP<br>COL | Assr (DataSet1)-<br>menu yek<br>Zhi ush<br>Zhi ush<br>Zhi                                                                                                    | IBM SPSS SI | var                                                                                                    | a Editor |        |       | Var   |
| 22<br>23<br>Data View<br>E E E E E<br>NAAUA<br>1<br>2<br>3<br>4<br>5<br>6<br>6<br>7<br>8<br>9<br>9<br>10<br>11<br>12<br>13<br>14<br>16<br>10                | Parada View  Provide View  Provide View  Pr                                                                                                    | Analus Descritigativeles (2<br>Status Descritigativeles (2<br>Status Annual Status (2)<br>Status Annual Status (2)<br>Annual Status (2)<br>Annual Status (2)                                                                                                    | *U<br>softe U<br>F530<br>Equil<br>Equil                                                          | ATHAN ENTRY DAN<br>THAN ENTRY DAN<br>Second Second Second<br>COREP<br>COREP<br>COREP<br>CORE Second Second Secon                                                                                                    | Asar (Datcert) -<br>naw (rec<br>21                                                                                                    | IBM SPSS SI | All of the second second | a Editor | - var  |       | var   |

c. Pindahkan satu atau beberapa variabel kekotak Dependen list (minimal satu variabel), kemudian Klik/Pilih *Both* pada bagian *Display* (terletak dibagian bawah). Pada kasus ini seperti pada tampilan berikut ini:

| 3 1  |                 | n ni 🎬                      | *=           | 1 B     | 1 8         | ¥             | 42          | 14     | 90  | 45        |     |          |     |
|------|-----------------|-----------------------------|--------------|---------|-------------|---------------|-------------|--------|-----|-----------|-----|----------|-----|
| lama | Agus Suhe       | ndar                        |              |         |             |               |             | 0.0016 |     | - Andrews |     |          |     |
|      | NAMA            | SEX                         | PRO          | DI      | NUAS        | KRITERIA      | ZN_UAS      |        | NW. | . 15W     | 107 | <br>VII. | 100 |
| 1    | Agus Suhendar   | participation of the second | and the seat | 1       | S.S.        | 20020         | 1078        | 62060  |     |           |     |          |     |
| 2    | Budi Nurcahyo   | 1000                        |              |         | expacter    |               | 1111        | 1219   |     |           |     |          |     |
| 3    | Cuca Cunayah    | 100                         |              |         | Depende     | nt List.      | Constant of | \$264  |     |           |     |          |     |
| 4    | Didi Fadilah    | dig 19484.164               | -JAWEREAH    | 1       | PHLA        | LIAS MAHABIS  | -Deserves   | 7325   |     |           |     |          |     |
| 6    | Emi Sartika     | A PROGRA                    | W STUDI M.   | 1       |             |               | Plage.      | 3431   |     |           |     |          |     |
| 6    | Fandi Ahmad     | LE KRITERS                  | NILAINA.     |         | ALCOLOGIC . |               | Oskons      | 2145   |     |           |     |          |     |
| 7    | Kania Salitri   | # Zscone: 1                 | NILAI UNS    |         | FactorLi    | IE DECOMPTION | Bootstap    | 5830   |     |           |     |          |     |
| 8    | Gunawan         |                             |              | -       | NO GEN      | ILIER (SEA)   |             | 1357   |     |           |     |          |     |
| 9    | Cok lawy        |                             |              | -       |             |               |             | 1529   |     |           |     |          |     |
| 10   | Nuraini Jamilah |                             |              | 1/2271  | Label Ca    | ses by:       |             | \$794  |     |           |     |          |     |
| 11   | Ana Mariana     |                             |              | 1.10.01 |             |               |             | 1084   |     |           |     |          |     |
| 12   | Galuh Ayu       | Oisplay                     |              |         |             |               |             | 5349   |     |           |     |          |     |
| 13   | Ridwan          | @ Bob O                     | Statetics O  | Plats   |             |               |             | 2090   |     |           |     |          |     |
| 14   | Amat Lihay      | 10.410.00                   |              |         | -           |               |             | 8251   |     |           |     |          |     |
| 15   | Nta Diana       |                             | GK E         | Easte   | Reset       | Caccel Help   |             | 1615   |     |           |     |          |     |
| 16   |                 | -                           |              | -       |             |               | (i)         | 100    |     |           |     |          |     |
| 17   |                 |                             |              |         |             |               |             |        |     |           |     |          |     |
| 18   | 1               |                             |              |         |             |               |             |        |     |           |     |          |     |
| 19   | 1               |                             |              |         |             |               |             |        |     |           |     |          |     |
| 20   | 1               |                             |              |         |             |               |             |        |     |           |     |          |     |
| 21.  | 1               |                             |              |         |             |               |             |        |     |           |     |          |     |
| 22   |                 |                             |              |         |             |               |             |        | -   |           |     |          |     |
| 21   | 1               |                             |              |         |             |               |             |        |     |           |     |          |     |
|      | 1910            |                             | -            | -       |             |               |             | -      |     |           |     | <br>-    |     |

44 Aplikasi Komputer Statistik dengan SPSS untuk Penelitian Ekonomi dan Bisnis

d. Biarkan kotak **Statistics** sesuai default SPSS, selanjutnya pilih (klik) **Box Plots.**Pada**Box plots**pilih (klik) *Factor Level Together*, pada bagian *Descriptive*, pilih (klik) *Stem and leaf* dan *Histogram.*, pilih (klik) juga *Normality Plots With Tests* maka akan tampak tampilannya sebagai berikut:

| te gat                     | ylew Data Transform | Analyza   | Direct Warkeding G       | *LATII<br>aphs <u>U</u> lisis<br><b>243</b> (#6) | ADB ENTRY DAT                                                                    | A.sav (DataSet1) - I<br>ndow Help           | BM SPSS St | Alles | Editor    |       |   |  |
|----------------------------|---------------------|-----------|--------------------------|--------------------------------------------------|----------------------------------------------------------------------------------|---------------------------------------------|------------|-------|-----------|-------|---|--|
| -                          | I dank provide an   |           |                          | <b>00</b> (1)                                    |                                                                                  | ં 📖 ાન                                      | 99         | 0     |           |       |   |  |
| reven.                     | NAMA .              | SIL.      | EROPH.                   | T-N HAR                                          | VOTEDIA                                                                          | 76 114.0                                    |            | 100   | 1 March 1 | I com | 1 |  |
| 1                          | Acus Subendar       | Laki-Laki | AKUNTANSI                | 65.00                                            | CLIKUP                                                                           | 62060                                       |            |       |           | 101   |   |  |
| 2<br>3<br>4                | 6                   | 1         | xplore<br>Dependent List | 316                                              |                                                                                  | -41219<br>-1.66264<br>-27325                |            |       |           |       |   |  |
| 5<br>6<br>7                | RETERANCESIAN       |           | Eactor List              | 22 PK                                            | p<br>Explore                                                                     | Plots                                       | 4          |       |           |       |   |  |
| 9<br>10<br>11              |                     | *         | Label Cases by           | 000<br>000<br>000                                | ots<br>ictor levels together<br>ependents together<br>ane                        | Descriptive<br>I gem-and-leaf<br>I Hotogram |            |       |           |       |   |  |
| 12                         | Dinta               | _         |                          |                                                  |                                                                                  |                                             |            |       |           |       |   |  |
| 13                         | BRAD O PRANTY       | OPIN      |                          | A ND                                             | many pools with tes                                                              |                                             |            |       |           |       |   |  |
| 16<br>16<br>17<br>10<br>19 | (a for o plane)     | Eante (   | Beset (Cancel) 🕨         | 946 0 P<br>0 P<br>0 P                            | ad us Level with Lev<br>org<br>wer estimation<br>anaformed Pager<br>stransformed | ituation (ng 👘 💌                            |            |       |           |       |   |  |
| 20<br>21<br>22             |                     |           |                          |                                                  | Continue                                                                         | Help                                        |            |       |           |       |   |  |

- e. Biarkan yang lainya, kemudian pilih (klik) Continue
- f. Klik OK, dan lihat Hasil *Output* SPSS-nya.Seperti yang di tampilkan berikut ini:

## **Explore**

|           |           |       | -     | ooonig oan |    |         |   |         |  |  |
|-----------|-----------|-------|-------|------------|----|---------|---|---------|--|--|
|           |           |       | Cases |            |    |         |   |         |  |  |
|           |           | Valid |       |            | Mi | ssing   |   | Total   |  |  |
|           | GENDER    | N     |       | Percent    | Ν  | Percent | Ν | Percent |  |  |
| NILAI UAS | Laki-Laki |       | 7     | 100.0%     | 0  | .0%     | 7 | 100.0%  |  |  |
| MAHASISWA | Perempuan |       | 8     | 100.0%     | 0  | .0%     | 8 | 100.0%  |  |  |

Case Processing Summary

|           | GENDER    |                     |             | Statistic | Std. Error |
|-----------|-----------|---------------------|-------------|-----------|------------|
| NILAI UAS | Laki-Laki | Mean                |             | 71.7143   | 2.35750    |
| MAHASISWA |           | 95% Confidence      | Lower Bound | 65.9457   |            |
|           |           | Interval for Mean   | Upper Bound | 77.4829   |            |
|           |           | 5% Trimmed Mean     |             | 71.6270   |            |
|           |           | Median              |             | 70.0000   |            |
|           |           | Variance            |             | 38.905    |            |
|           |           | Std. Deviation      |             | 6.23737   |            |
|           |           | Minimum             |             | 65.00     |            |
|           |           | Maximum             |             | 80.00     |            |
|           |           | Range               |             | 15.00     |            |
|           |           | Interquartile Range |             | 13.00     |            |
|           |           | Skewness            |             | .225      | .794       |
|           |           | Kurtosis            |             | -2.047    | 1.587      |

### Descriptives

#### Descriptives

|           | GENDER    |                     |             | Statistic | Std. Error |
|-----------|-----------|---------------------|-------------|-----------|------------|
| NILAI UAS | Laki-Laki | Mean                |             | 71.7143   | 2.35750    |
| MAHASISWA |           | 95% Confidence      | Lower Bound | 65.9457   |            |
|           |           | Interval for Mean   | Upper Bound | 77.4829   |            |
|           |           | 5% Trimmed Mean     |             | 71.6270   |            |
|           |           | Median              |             | 70.0000   |            |
|           |           | Variance            |             | 38.905    |            |
|           |           | Std. Deviation      |             | 6.23737   |            |
|           |           | Minimum             |             | 65.00     |            |
|           |           | Maximum             |             | 80.00     |            |
|           |           | Range               |             | 15.00     |            |
|           |           | Interquartile Range |             | 13.00     |            |
|           |           | Skewness            |             | .225      | .794       |
|           |           | Kurtosis            |             | -2.047    | 1.587      |
|           | Perempuan | Mean                |             | 75.8750   | 6.81762    |
|           |           | 95% Confidence      | Lower Bound | 59.7539   |            |
|           |           | Interval for Mean   | Upper Bound | 91.9961   |            |
|           |           | 5% Trimmed Mean     |             | 75.9722   |            |
|           |           | Median              |             | 78.5000   |            |
|           |           | Variance            |             | 371.839   |            |
|           |           | Std. Deviation      |             | 19.28313  |            |
|           |           | Minimum             |             | 50.00     |            |
|           |           | Maximum             |             | 100.00    |            |
|           |           | Range               |             | 50.00     |            |
|           |           | Interquartile Range |             | 37.50     |            |
|           |           | Skewness            |             | 156       | .752       |
|           |           | Kurtosis            |             | -1.872    | 1.481      |

|           |           | Huber's M-             | Tukey's               | Hampel's M-            | Andrews'          |
|-----------|-----------|------------------------|-----------------------|------------------------|-------------------|
|           | GENDER    | Estimator <sup>a</sup> | Biweight <sup>b</sup> | Estimator <sup>c</sup> | Wave <sup>d</sup> |
| NILAI UAS | Laki-Laki | 71.3900                | 71.4479               | 71.7143                | 71.4466           |
| MAHASISWA | Perempuan | 76.2393                | 76.2479               | 75.8750                | 76.2511           |

a. The weighting constant is 1.339.b. The weighting constant is 4.685.c. The weighting constants

Percentiles

|                       |           |           |         | Percentiles |         |         |         |    |    |  |
|-----------------------|-----------|-----------|---------|-------------|---------|---------|---------|----|----|--|
|                       |           | GENDER    | 5       | 10          | 25      | 50      | 75      | 90 | 95 |  |
| Weighted              | NILAI UAS | Laki-Laki | 65.0000 | 65.0000     | 65.0000 | 70.0000 | 78.0000 |    |    |  |
| Average(Definition 1) | MAHASISWA | Perempuan | 50.0000 | 50.0000     | 56.2500 | 78.5000 | 93.7500 |    |    |  |
| Tukey's Hinges        | NILAI UAS | Laki-Laki |         |             | 66.5000 | 70.0000 | 77.0000 |    |    |  |
|                       | MAHASISWA | Perempuan |         |             | 57.5000 | 78.5000 | 92.5000 |    |    |  |

| Extreme Val | ues <sup>a</sup> |
|-------------|------------------|
|-------------|------------------|

|           | GENDER    |         |   | Number | Value  |
|-----------|-----------|---------|---|--------|--------|
| NILAI UAS | Laki-Laki | Highest | 1 | 6      | 80.00  |
| MAHASISWA |           |         | 2 | 14     | 78.00  |
|           |           |         | 3 | 8      | 76.00  |
|           |           | Lowest  | 1 | 13     | 65.00  |
|           |           |         | 2 | 1      | 65.00  |
|           |           |         | 3 | 2      | 68.00  |
|           | Perempuan | Highest | 1 | 11     | 100.00 |
|           |           |         | 2 | 12     | 95.00  |
|           |           |         | 2 | 15     | 90.00  |
|           |           |         | 4 | 7      | 85.00  |
|           |           | Lowest  | 1 | 3      | 50.00  |
|           |           |         | 2 | 9      | 55.00  |
|           |           |         | 2 | 10     | 60.00  |
|           |           |         | 4 | 5      | 72.00  |

a. The requested number of extreme values exceeds the number of data points. Asma

#### Tests of Normality

|           |           | Kolmo     | ogorov-Smir | nov <sup>a</sup> | Shapiro-Wilk |    |      |  |  |
|-----------|-----------|-----------|-------------|------------------|--------------|----|------|--|--|
|           | GENDER    | Statistic | df          | Sig.             | Statistic    | df | Sig. |  |  |
| NILAI UAS | Laki-Laki | .183      | 7           | .200*            | .890         | 7  | .276 |  |  |
| MAHASISWA | Perempuan | .182      | 8           | .200*            | .918         | 8  | .417 |  |  |

a. Lilliefors Significance Correction This is a lower bound of the true significance.

## Histograms

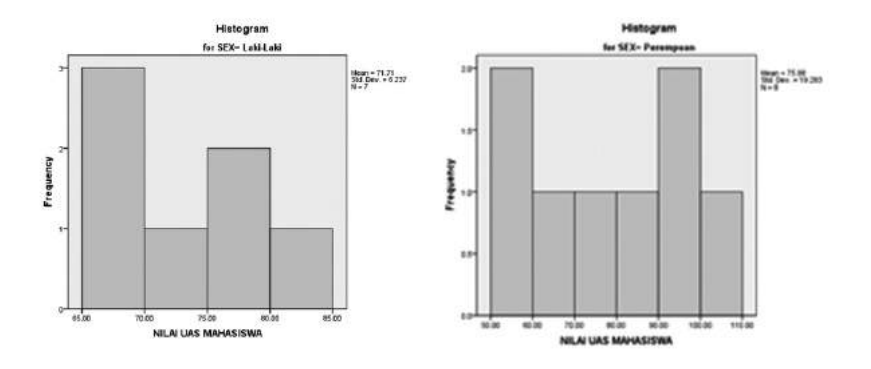

## **Stem-and-Leaf Plots**

| NILAI UAS M<br>SEX= Laki-L | MAHASISWA Stem-and-Leaf Plot for      |
|----------------------------|---------------------------------------|
| Frequency                  | Stem & Leaf                           |
| 3.00                       | 6. 558                                |
| 3.00                       | 7.068                                 |
| 1.00                       | 8.0                                   |
| Stem width                 | : 10.00                               |
| Each leaf                  | : 1 case(s)                           |
| NILAI UAS M<br>SEX= Perem  | MAHASISWA Stem-and-Leaf Plot for puan |
| Frequency                  | Stem & Leaf                           |
| .00                        | 0.                                    |
| 7.00                       | 0.5567899                             |
| 1.00                       | 1.0                                   |
| Stem width:                | 100.00                                |
| Each leaf: 1 c             | case(s)                               |

## Normal Q-Q Plots

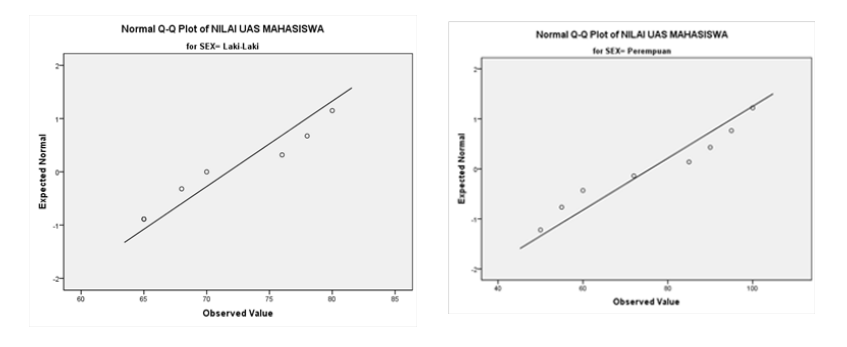

## **Detrended Normal Q-Q Plots**

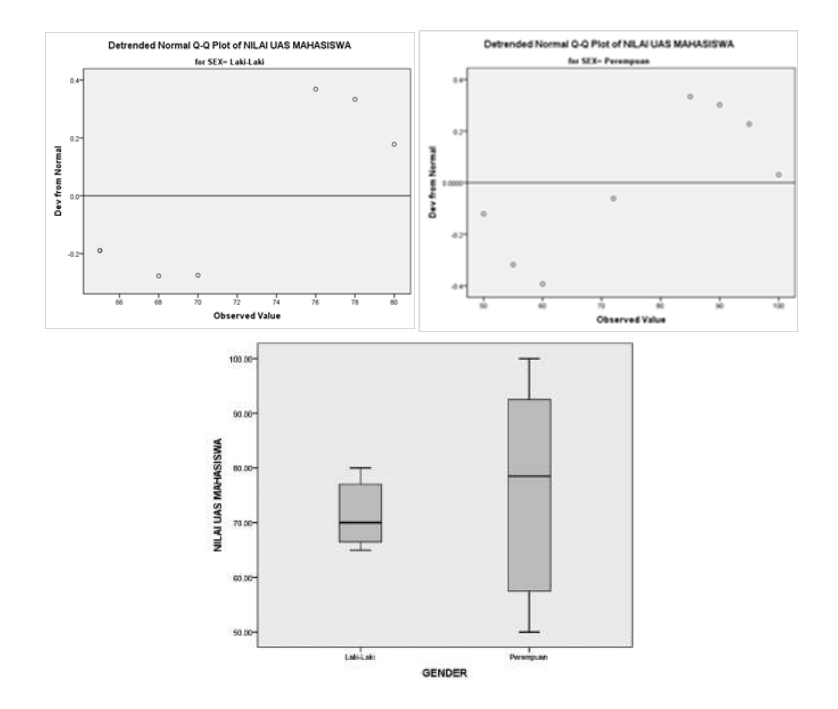

# E. Kegiatan Belajar 1: Analisis Frekuensi dan Deskriptif

Bukakembali file **Mengelola File1** (Modul 2). Lakukan analisis frekuensi dan deskripsi dengan ketentuan sebagai berikut:

- 1. Analisis frekuensi pada Gender, Kategori masa kerja dan kategori usia dan tampilkan grafik Pie ,grafik Batang dan grafik histogram dengan kurva normal.
- 2. Analisis deskripsi pada kinerja pegawai dan gaji pegawai, serta bangunlah nilai Z-SCORE.

# F. Kegiatan Belajar 2: Analisis Explore

Buka kembali file **Mengelola File1** (Modul 2). Lakukan analisis *Explore* pada Kinerja Pegawai dan Gaji dengan pengelompokan pada Gender dan tingkat Pendidikan.

# G. Referensi

- 1. IBM Corporation. 2012. IBM SPSS Statistics 21 Core System User's Guide
- Kadir. 2015. STATISTIKA TERAPAN: Konsep, ContohAnalisis Data dengan Program SPSS/LisreldalamPenelitian.EdisiKedua. Jakarta. RajagrafindoPersada.
- 3. Sugiono. 2015. StatistikaUntukPenelitian. Bandung. Alfabeta.

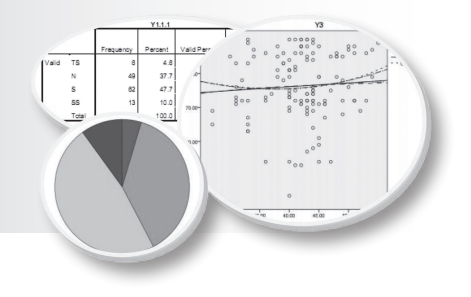

# **EKSPLORASI DATA**

# Tujuan Pembelajaran

Setelah mengikuti bab 4 ini, mahasiswa diharapkan dapat menyajikan dan mendeskripsikan data penelitian baik penyajian narasi maupun visulisasi, serta dapat mengevaluasi asumsi yang diperlukan dalam pengujian kualitas data penelitian melaui prosedur eksplorasi data.

# Materi Pembelajaran

# A. Pendahuluan

Tahap pertama suatu analisis data adalah pengujian-pengujian secara detail terhadap data tersebut (pengujian kualitas data). Diantaranya dengan melihat distribusi nilai-nilainya, hal ini penting untuk mengevaluasi kecocokan teknik statistik yang direncanakan untuk uji hipotesis maupun pembuatan model. SPSS menyediakan fasilitas dalam menjelajahi kesesuian data yang diperlukan sebagai dasar untuk analisis lanjutan pada analisis deskriptif yaitu eksplorasi data. Eksplorasi data melakukan pengujian secara visual terhadap distribusi nilai-nilai untuk berbagai grup, menguji kenormalan dan homogenitas varians.

# B. Eksplorasi Data

Eksplorasi data memberikan gambaran data baik secara (a) visulisasi data seperti grafik histogram, *steam-leaf-plot* dan *boxplot*, (b) mengevaluasi asumsi pada analisis statistik yaitu pengujian homogenitas dan normalitas.

## 1. Visualisasi data

## a. Histogram

Histogram (Gambar 4.1) secara umum digunakan untuk menampilkan data secara grafis. *Range* harga-harga yang diobservasi dibagi-bagi dalam interval-interval yang sama yang menunjukan banyaknya *case* dalam masing-masing interval.

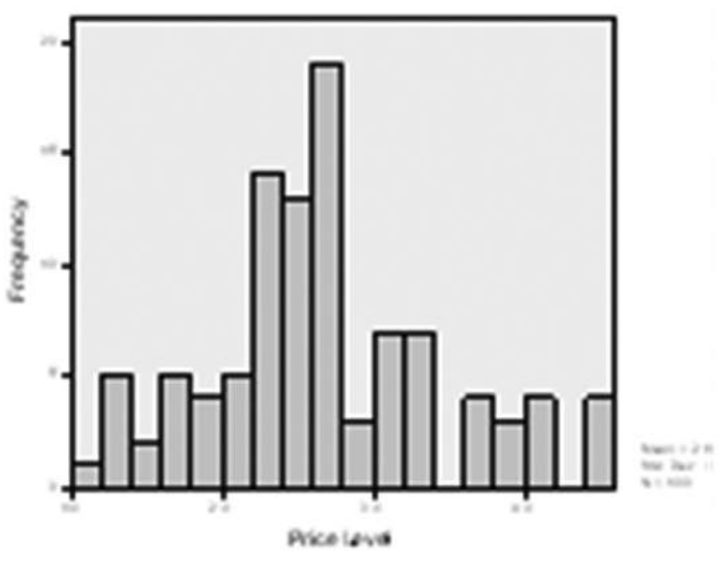

Gambar 4.1

b. Steam-leaf-plot

Plot ini menampilkan nilai data yang sebenarnya sehingga lebih informatif dibanding histogram. Seperti pada histogram, panjang masing-masing baris berkorespondensi dengan banyaknya *case* dalam interval, akan tetapi masing-masing *case* tersebut direpresentasikan dengan harga-harga *numeric* yang berkorespondensi dengan harga yang teramati sebenarnya. Harga teramati yang sebenarnya dibagi dalam dua komponen, yaitu *leading digit* (atau *digit* saja) disebut *steam* dan *trailing digit* disebut sebagai *leaf*. Sebagai contoh nilai 24 maka plot akan mempunyai *steam*=2 dan *leaf*=4.

## Contoh bentuk steam-leaf-plot adalah sebagai berikut

| Price Level | Stem-and-Leaf Plot   |
|-------------|----------------------|
| Frequency   | Stem & Leaf          |
|             |                      |
| 1,00        | 1.1                  |
| 1,00        | 1.3                  |
| 6,00        | 1. 444455            |
| 5,00        | 1.67777              |
| 4,00        | 1.8999               |
| 5,00        | 2.11111              |
| 11,00       | 2.22223333333        |
| 16,00       | 2.444555555555555555 |
| 15,00       | 2.6666666667777777   |
| 7,00        | 2.8888999            |
| 7,00        | 3.0000011            |
| 4,00        | 3.2222               |
| 3,00        | 3.444                |
| 2,00        | 3.67                 |
| 5,00        | 3.88999              |
| 4,00        | 4.0000               |
| 4,00 Extrer | nes (>=4,4)          |
| Stem width: | 1,0                  |
|             |                      |

Each leaf: 1 case(s)

c. Boxplot

*Boxplot* digunakan untuk menampilkan ringkasan informasi disrtibusi nilai-nilai antara lain persentil 25-75 dan 50% data yang dimasukan ke dalam *boxplot*. Gambar 4.2 adalah sketsa *boxplot* batas bawah dari kotaknya adalah persentil ke-25 dan batas atasnya adalah persentil ke-75, panjang kotak boxplot berkorespondensi dengan range *interkuartil*, yaitu selisih antara persentil ke-75 dan persentil ke-25.

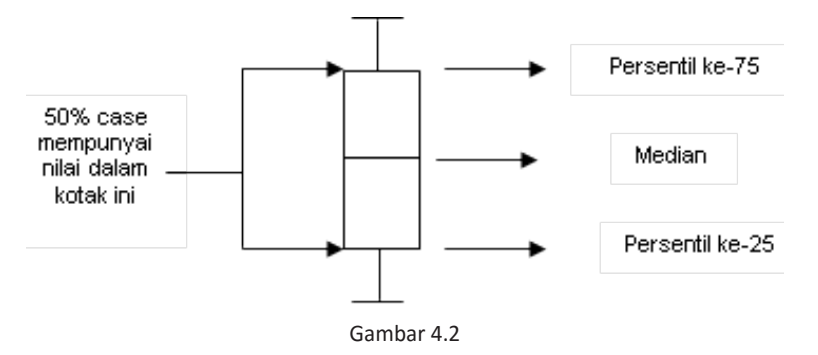

## 2. Mengevaluasi asumsi

a. Uji Homogenitas (kesamaan) variansi

Pengujian homogenitas (kesamaan) varians dari seluruh grup yang diuji pada eksplorasi data SPSS dengan menggunakan uji *Levene*. Uji *Levene* diperoleh dengan menghitung selisih absolute dari tiap-tiap *case* terhadap rata-rata sel masing-masing dan kemudian dibuat analisis varians satu jalur pada perbedaan tersebut.

b. Uji Normalitas

Distribusi normal merupakan distribusi terpenting dalam statistik inferensi, karena itu pada penelitian syarat ini sering selalu menjadi pertanyaan, apakah sampel penelitian yang diambil berdistribusi normal atau tidak?. Salah satu cara untuk pengujian tersebut adalah dengan *plot probability Normal*. Pada plot ini, masing-masing nilai yang diobservasi dipasangkan dengan harga pengharapan dari distribusi normal, dimana harga pengharapan ini didasarkan pada banyaknya *case* dalam sampel dan *order rank case* dalam sampel. Untuk contoh plot ini perhatikan gambar 4.3

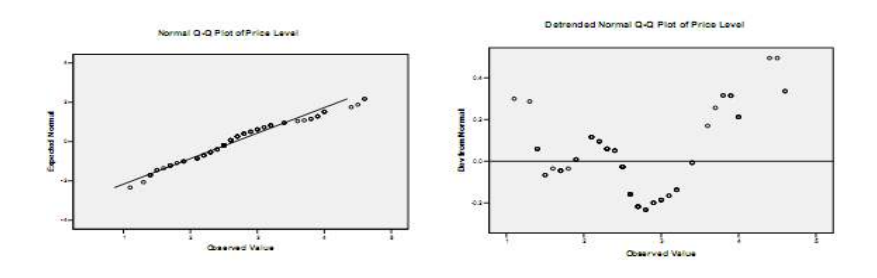

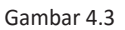

Pada gambar 4.3 jika sampel berasal dari distribusi normal maka titik-titik tersebut seharusnya terkumpul disekitar garis lurus yang melalui titik 0 (gambar 4.3 sebelah kiri), dan data juga tidak memiliki pola tertentu (gambar 4.3 sebelah kanan). Meskipun plot probabilitas normal menyediakan dasar yang nyata untuk memeriksa kenormalan, namun pada umumnya pengujian hipotesis normalitas data sangat diperlukan. Pada eksplorasi data SPSS menyediakan pengujian hipotesis untuk normalitas data selain *plot probability* di atas yaitu uji *Kolmogorov- Semirnov* dan uji *Shapiro-*

*Wilks*. Pengujian normalitas yang didasarkan pada uji hipotesis H0. H0 menyatakan bahwa sampel data berasal dari distribusi normal sehingga bila dalam pengujian di peroleh tingkat signifikan kecil (biasanya kurang dari 5%), kita akan menolak H0 dengan kata lain sampel data bukan berasal dari distribusi normal.

Berikut ini adalah prosedur dan *output explore* dari SPSS. Dengan menggunakan data LATIHAN ENTRY DATA lakukan prosedur ini, pada menu pilih *Analyze à Deskriptive Statistics à Explore*, maka tampilan SPSS sebagai berikut:

| 4        |                    |                                                                                 | LAT   | HAN ENTRY DAT  | TA.sav [DataSet1] - I | BM SPSS St | atistics Data | Editor |     |     |      |     |      |
|----------|--------------------|---------------------------------------------------------------------------------|-------|----------------|-----------------------|------------|---------------|--------|-----|-----|------|-----|------|
| Ein Edit | Yew Data Transform | Analyce Deed Marketing Grap                                                     | hı Lu | tive Add-ges W | (juqaw Heiti          |            |               |        |     |     |      |     | 1    |
| 1. NAMA  | Aqua Suhendar      | Regords +<br>Descriptive Statistics +<br>Tables +                               |       | requencies     | 42                    | 00         | AllS          |        |     |     |      | 5   | Visi |
|          | NAMA               | Compare Means +                                                                 | 1005  | and person     | ZN_UAS                | NOF        | VAL           | VAL    | VDF | Vak | 1682 | 101 | T    |
| - 1      | Agus Suhendar (    | Ceneral Linear Model +                                                          | 144.5 | pipeore        | - 62060               |            | 101 - VI      |        |     |     |      |     | 1    |
| 2        | Budi Nurcahya (    | Generalized Linear Models *                                                     | BBS   | rosstass.      | - 41219               |            |               |        |     |     |      |     |      |
| 3        | Cucu Cunayah       | ahya Generaliged Linear Models +<br>ayah Miged Models +<br>sh <u>Constate</u> + | Rato. |                | -1.66264              |            |               |        |     |     |      |     |      |
| 4        | Didi Fadilah (     | Correlate +                                                                     | - BR  | -P Plots       | - 27325               |            |               |        |     |     |      |     |      |
| 5        | Em Satika I        | Rectansion                                                                      | 圖     | O Piels        | ~.13431               |            |               |        |     |     |      |     |      |
| 6        | Fandi Ahmad I      | Losteau k                                                                       | 100   | BAK            | 42145                 |            |               |        |     |     |      |     |      |
| 1        | Kania Saftri F     | Record Meleority                                                                | 1.00  | SANGAT BAIK    | .76800                |            |               |        |     |     |      |     |      |
| 8        | Gunawan I          | Character 1                                                                     | 3.00  | BAIK           | .14357                |            |               |        |     |     |      |     |      |
| 9        | Cok leey           | Classing Control to A                                                           | 100   | KURANG         | -1.31529              |            |               |        |     |     |      |     |      |
| 10       | Nuraini Jamilah 🕴  | Emension Reduction                                                              | 1.00  | CUKUP          | - 96794               |            |               |        |     |     |      |     |      |
| 11       | Ana Mariana I      | 9634                                                                            | 10.00 | SANGAT BAIK    | 1.81084               |            |               |        |     |     |      |     |      |
| 12       | Galuh Ayu (        | Nonparametric tests                                                             | 5.00  | SANGAT BAIK    | 1.46349               |            |               |        |     |     |      |     |      |
| 13       | Föderan E          | Postaling +                                                                     | 100   | CUKUP          | - 62060               |            |               |        |     |     |      |     |      |

| File Edit | ylow Data Transf | orm Analyza Di | ract Marketing Gr | aphs Litilia | is Add-ons W | indow Halp          |                |                                                                                                    |            |     |     |       |       |
|-----------|------------------|----------------|-------------------|--------------|--------------|---------------------|----------------|----------------------------------------------------------------------------------------------------|------------|-----|-----|-------|-------|
| (23 B     |                  |                |                   | 11 M         |              | 42 1                | 004            | AllS                                                                                                    |            |     |     |       |       |
| I. NAMA   | Agus Sute        | nder           |                   |              |              |                     | 141            |                                                                                                    |            |     |     |       | W.    |
|           | NAMA             | SEX            | PROD              | N UAS        | KRITERIA     | ZN_UAS              | 100            | NW.                                                                                                    | Age        | NW. | Var | 1 Vit | VBF . |
| 1         | Agus Suhendar    | Laki-Laki      | AKUNTANSI         | 65.00        | 12           |                     | Explore        |                                                                                                    |            |     |     |       |       |
| 2         | Buck Nurcahyo    | Laki-Laki      | MANAJEMEN         | 68.00        | -            |                     |                | _                                                                                                    |            | 1   |     |       |       |
| 3         | Cucu Cunayah     | Perempuan      | MANAJEMEN         | 50.00        | (management) |                     | Dependent List | t;                                                                                                    | Distance . |     |     |       |       |
| 4         | Didi Fadilah     | Laki-Laki      | AKUNTANSI         | 70.00        | Wa NAMA MA   | HASISWAL .          | 1              |                                                                                                    | C Date B   |     |     |       |       |
| 5         | Emi Sartika      | Perempuan      | MANAJEMEN         | 72.00        | AL DENDER    | (SEX)               | 1              |                                                                                                    | 0.000      | -   |     |       |       |
| 6         | Fand Ahmed       | Laki-Laki      | MANAJEMEN         | 80.00        | / NILAUA     | MAHASIS.            | Factor List:   |                                                                                                    | Obsens     |     |     |       |       |
| 7         | Kania Saftri     | Perempuan      | ARUNTANSI         | 85.00        | KRITERA      | NILAIMA.            | 1              |                                                                                                    | Brotshap.  |     |     |       |       |
| 8         | Ganawan          | Laki-Laki      | MANAJEMEN         | 76.00        | # Zacore: 1  | ALAUUAS             |                |                                                                                                    |            |     |     |       |       |
| 9         | Cok leey         | Perempuan      | AKUNTANSI         | 55.00        |              |                     |                |                                                                                                    | -          |     |     |       |       |
| 10        | Nuraini Jamilah  | Perempuan      | MANAJEMEN         | 60.00        |              | 1.56                | Later Cases o  | e                                                                                                    | 1          |     |     |       |       |
| 11        | Ana Mariana      | Perempuan      | AKUNTANSI         | 100.00       | -            |                     | P. 1           |                                                                                                    | di.        | -   |     |       |       |
| 12        | Galuh Ayu        | Perempuan      | ARUNTANSI         | 95.00        | Olazilas     |                     |                |                                                                                                    |            |     |     |       |       |
| 13        | Ridwan           | Laki-Laki      | MANAJEMEN         | 65.00        | e Both O     | Statistics O Plots  |                |                                                                                                    |            |     |     |       |       |
| 54        | Amat Lihay       | Laki-Laki      | ARUNTANSI         | 78.00        |              | Converted Converted | Read Cano      | al Interni                                                                                                    | 1          |     |     |       |       |
| 46        | Nite Diate       | Peremouan      | MANAJEMEN         | 90.00        |              | PERSONAL PERSONAL   | Trans. Canta   | Contraction of the local distance of the local distance of the loc |            |     |     |       |       |

Prosedur analisis eksplore pada SPSS selanjutnya adalah sebagai berikut:

a. Pindahkan satu atau beberapa variabel ke kotak Dependen list (minimal satu variabel), kemudian Klik/Pilih Both pada bagian Display (terletak dibagian bawah). Pada kasus ini variabel yang dianalisis adalah N\_UAS pada Dependen list dan PRODI pada Factor list seperti pada tampilan berikut ini.

| <b>t</b> 3 |                  |            |           | LATI    | HAN ENTRY DA   | (Asav [DataSet1] - IBM SPSS Statistics Data Editor |      |
|------------|------------------|------------|-----------|---------|----------------|----------------------------------------------------|------|
| En Edi     | t yee Data Trans | ter al 🗄   | 14110 ge  | the fai | iles Add-ges y |                                                    | Visi |
| 1          | NAMA             | SEL        | PROD      | N LUAS  | KRITERIA       | 70.114.9 on on on on on or                         |      |
| 1          | Agus Suherdar    | Laki-Laki  | AKUNTANSI | 65.00   | CUKUP          | CA Explore IIX                                     | Т    |
| 2          | Budi Nurcahyo    | Laki-Laki  | NANAJEMEN | 68.00   | CUKUP          | Output with the community                          |      |
| 3          | Cuce Curayah     | Perempuan  | NANAJEMEN | 50.00   | KURANG         | A NUMA MUHARINAT // THE ATTACK ANALASIS            |      |
| 4          | Didi Padilah     | Laki-Laki  | ARUNTARS: | 70.00   | DAIK           | d) GENDER (SEI)                                    |      |
| - <u>F</u> | Emi Satika       | Perempuan  | MANAJEMEN | 72.00   | BAK            | I RRITERIA NLAI NA. Ostona                         |      |
| 6          | Fandi Atenad     | Laki-Laki  | NANAJEMEN | 80.00   | BAIK           | Zatore HLALUAS Factor List                         |      |
| 7          | Kana Salitri     | Perempuan  | AKUNTANS  | 85.00   | SANGAT BAIK    | (A) PROGRAM STUDIA                                 |      |
| 8          | Gunawan          | Laki-Laki  | NANAJEMEN | 76.00   | BAIK           |                                                    |      |
| 9          | Castieney        | Perempuan  | AKUNTANSI | 55.00   | KURANG         | Label Gases by                                     |      |
| 10         | Narairi Jamlah   | Parampuan  | MANAJEMEN | 66.00   | CUKUP          |                                                    |      |
| 11         | Ana Mariana      | Perempuan  | AKUNTANSI | 100.00  | SANGAT BAIK    | Cieplay                                            |      |
| 12         | Galuh Ayu        | Perempuan  | AKUNTANSI | 95.00   | SANGAT BAK     | Rine Others Office                                 |      |
| 13         | Ridwart          | Laki-Laki  | NANAJEMEN | 65.00   | CUKUP          |                                                    |      |
| 14         | Arriat Lihay     | Laki-Laki  | AKUNTANSI | 76.00   | BAIK           | OK Paste Reset Cancel Hear                         |      |
| 16         | Nita Diana       | Pereviguan | NANAJEMEN | 90.00   | SANGAT BAIK    |                                                    |      |
| 16         | 10000000000      |            |           |         |                |                                                    |      |

b. Pilih (klik) **Statistics,** untuk menamplikan nilai-nilai statistik, kemudian tandai (pilih): *desscriptives, M-estimators, Outliers,* dan *percentils,* kemudian *continue.* 

| Edt | yew Data Transfor | n Analyza Dira | a yanxang Ge | apra Litte | es Add-ges Window He                                                                                                    | 1     | 1 · · · · ·          |                                                                                                    |                |      |
|-----|-------------------|----------------|--------------|------------|----------------------------------------------------------------------------------------------------|-------|----------------------|----------------------------------------------------------------------------------------------------|----------------|------|
|     | NAMA              | SEX            | PRODI        | N. UAS     | KERTERIA 7N I                                                                                                    | 16.5  | um ver               | 10° 101                                                                                                    | 107            | ar   |
| 1   | Agus Suhendar     | Laki-Laki      | ARUNTANSI    | 65.00      | (3                                                                                                    |       | Explore              | 103                                                                                                    |                |      |
| 2   | Budi Nurcahya     | Laki-Laki      | MANAJEMEN    | 68.00      |                                                                                                    |       | -                    | processing.                                                                                                    |                |      |
| 3   | Cucu Cururyah     | Perempush      | MANAJEMEN    | 50.00      | The second second secon |       | Lepensem List        | Statistics                                                                                                    |                |      |
| 4   | Didi Fadilah      | Laki-Laki      | AKUNTANSI    | 70.00      | A GENDER ISEN                                                                                                    |       | P NOT ON NOTION.     | Explore                                                                                                    | e: Statistics  |      |
| 6   | Emi Sartika       | Perempuan      | MANA, EMEN   | 72.00      | KRITERIA NILA NA.                                                                                                    | -     |                      | The second second                                                                                                    |                | _    |
| 6   | Fandi Ahmed       | Laki-Laki      | MANAJEMEN.   | 80.00      | J Zacore NaLA UAS                                                                                                    |       | Eador Lost           | ✓ Descriptives                                                                                                    |                | 1000 |
| 7   | Kania Saftri      | Perampuan      | AKUNTANSI    | 85.00      |                                                                                                    | 1     | PROGRAM STUDIM.      | Confidence Inter                                                                                                    | nation Mean 95 | N    |
| 8   | Gunawan           | Laki-Laki      | MANAJEMEN    | 76.00      |                                                                                                    | 100   |                      | ₩ M-estimators                                                                                                    |                |      |
| 9.  | Cok leey          | Perempuan      | AKUNTANSI    | 55.00      | 8                                                                                                    | -     | Label Cases by       | Cutiers                                                                                                    |                |      |
| 10  | Nurairi Janilah   | Perempuen      | MANAJEMEN    | 60.00      |                                                                                                    | -     | active generation of | Percentiles                                                                                                    |                | - 1  |
| 11  | Ana Mariana       | Perampuon      | AKUNTANSI    | 100.00     | Private                                                                                                    | _     |                      |                                                                                                    |                | 2 I  |
| 12  | Galuh Ayu         | Perempuan      | ARUNTANSI    | 35.00      | Ann Omanic O                                                                                                    |       |                      | [Continue]                                                                                                    | ancel Help     |      |
| 13  | Ridwan            | Laki-Laki      | MANAJEMEN.   | 65.00      | m Boy Codinary Co                                                                                                    | doe   |                      | Terror Contesting of the local division of the local division of t |                |      |
| 54  | Amat Lihay        | LakiLaki       | AKUNTANSI    | 78.00      | OK 7                                                                                                    | tasta | Renet Gancel Help    |                                                                                                    |                |      |
| 15  | Nea Diana         | Peremotion     | MANA EMEN    | 30.00      |                                                                                                    | -     |                      |                                                                                                    |                |      |

- c. Pilih (klik) **Plots,** untuk menampilkan visualisasi data (diagram/ grafik) kemudian pada *Boxplots* pilih (klik) *Factor Level Together*, pada bagian *Descriptive* pilih (klik) *Stem and leaf* dan *Histogram*.
  - 1) Pilih (klik) juga *Normality Plots With Tests* (pengujian asumsi normalitas data).
  - 2) Pada *Spread vs Level With Levene Test* (pengujian homogenitas data) pilih *power estimation* kemudian *continue.*

| -           |                 | 0.000      |           | 868 <u>195</u> |             | 42             | 314           | 0           | ARG         |                 |                   |                       |                    |  |
|-------------|-----------------|------------|-----------|----------------|-------------|----------------|---------------|-------------|-------------|-----------------|-------------------|-----------------------|--------------------|--|
|             | NAMA            | SEX        | PROD      | NUAS           | KRITERIA    | D              | N_UAS         | VØF.        | W           | var             | 101-1             | OWEG                  | i sar              |  |
| 10 1        | Ages Suhendar   | Laki-Laki  | AKUNTANSI | t)             |             | 6              | Explore       |             | 17          |                 |                   |                       |                    |  |
| 2           | Budi Nurcahyo   | Laki-Laki  | MANAJEMEN | 1              |             |                |               |             |             |                 |                   |                       |                    |  |
| 3           | Gucu Cunayah    | Perempuat  | MANAJEMEN | 1              |             | 11             | DependentL    | let.        | Statistics. |                 |                   |                       |                    |  |
| 4           | Did Fadiah      | Laki-Laki  | AKUNTANSI | an hold        | MAHASISWAT  | 1              | # NL4U        | IS MAHASIS  | Pivis       | . #2            | Tenir             | un Blots              | 1                  |  |
| 5           | Em Satika       | Persripuat | MANAJENEN | an uera        | FRIANELAIMA | mps.           |               | -           | Andres      | 12000           | (aspin            | and the second        |                    |  |
| 6           | Fandi Ahmad     | Laki-Laki  | MANAJEMEN | 1 2000         | R. NEALUAS  |                | Eaclor List   |             | Contra      | Bogist          |                   | Dee                   | er 🖉 Stem-and-leaf |  |
| 7           | Karia Safiti    | Perentpust | AKUNTANSI |                |             | 10000          | & PROCH       | AM STUDI N. | Boolay ab   | @ Each          | crisuls loger     | two 125               |                    |  |
| 8           | Gunawan         | Laki-Laki  | MANAJENEN | 1              |             |                |               |             |             | O Dependents to |                   | getter 🐨 Habgran      |                    |  |
| 9           | Cok leey        | Perempuan  | AKUNTANSI | 11             |             |                | -             |             |             | ONore           |                   |                       |                    |  |
| 0           | Nutaini Jamilah | Perempuse  | MANAJEMEN | 1              |             | Laber Cases by |               |             | 1           |                 |                   |                       |                    |  |
| 1           | Ana Mariana     | Perempuan  | AKUNTANSI | Protection of  |             | 1.000          |               |             |             | i¥ hgm          | ality profis with | 855                   |                    |  |
| 2           | Galuh Ayu       | Perempuas  | AKUNTANSI | Display        |             |                |               |             |             | Spread          | is Level with 1   | Levene Test           | -                  |  |
| 3           | Ridvan          | Laki-Laki  | MANAJEMEN | @ Both         | O Sysses O  | Piets          |               |             |             | ONote           |                   |                       |                    |  |
| 4           | Amat Lihay      | Laki-Laki  | AKUNTANSI |                | [ or ]      | Dante II       | Dent Car      | and I state |             | @ Etre          | er estimation     |                       |                    |  |
| 5           | Nta Diata       | Perempuan  | MANAJEMEN |                | 0.00        | Party          | (Total) (Coll | out Chief   |             | Ojran           | stormed mus       | or Nation             | uy +               |  |
| ¢           |                 |            |           |                |             |                |               |             |             | Oun             | templana          |                       |                    |  |
| $\tilde{t}$ |                 |            |           |                |             |                |               |             |             | 6               | -                 | and the second second |                    |  |
| 8.          |                 |            |           |                |             |                |               |             |             | 13              | Contrue           | ance: a               | NH E               |  |
|             |                 |            |           |                |             |                |               |             |             |                 |                   |                       |                    |  |

d. Biarkan (lewati) pada pilihan **Option** dan **Bootstrap**, kemudian pilih (klik) OK. Maka Output SPSS-nya, seperti yang di tampilkan berikut ini.

## Explore

## Program Studi Mahasiswa

### Tabel 1

|           |               |        |         |   | Cases   |       |         |  |
|-----------|---------------|--------|---------|---|---------|-------|---------|--|
|           | PROGRAM STUDI | $\sim$ | /alid   | N | Missing | Total |         |  |
|           | MAHASISWA     | N      | Percent | N | Percent | N     | Percent |  |
| NILAI UAS | AKUNTANSI     | 7      | 100.0%  | 0 | .0%     | 7     | 100.0%  |  |
| MAHASISWA | MANAJEMEN     | 8      | 100.0%  | 0 | .0%     | 8     | 100.0%  |  |

### **Case Processing Summary**

|           | PROGRAMSTU | JDI MAHASISWA       |             | Statistic | Std. Error |
|-----------|------------|---------------------|-------------|-----------|------------|
| NILAI UAS | AKUNTANSI  | Mean                |             | 78.2857   | 6.14009    |
| MAHASISWA |            | 95% Confidence      | Lower Bound | 63.2615   |            |
|           |            | Interval for Mean   | Upper Bound | 93.3100   |            |
|           |            | 5% Trimmed Mean     |             | 78.3730   |            |
|           |            | Median              |             | 78.0000   |            |
|           |            | Variance            |             | 263.905   |            |
|           |            | Std. Deviation      |             | 16.24515  |            |
|           |            | Minimum             |             | 55.00     |            |
|           |            | Maximum             |             | 100.00    |            |
|           |            | Range               |             | 45.00     |            |
|           |            | Interquartile Range |             | 30.00     |            |
| 1         |            | Skewness            |             | 018       | .794       |
|           |            | Kurtosis            |             | -1.163    | 1.587      |
|           | MANAJEMEN  | Mean                |             | 70.1250   | 4.36887    |
|           |            | 95% Confidence      | Lower Bound | 59.7943   |            |
|           |            | Interval for Mean   | Upper Bound | 80.4557   |            |
|           |            | 5% Trimmed Mean     |             | 70.1389   |            |
|           |            | Median              |             | 70.0000   |            |
|           |            | Variance            |             | 152.696   |            |
|           |            | Std. Deviation      |             | 12.35704  |            |
|           |            | Minimum             |             | 50.00     |            |
|           |            | Maximum             |             | 90.00     |            |
|           |            | Range               |             | 40.00     |            |
|           |            | Interquartile Range |             | 17.75     |            |
|           |            | Skewness            |             | 031       | .752       |
|           |            | Kurtosis            |             | .129      | 1.481      |

Tabel 2 Descriptives

### Tabel 3

### **M-Estimators**

|           | PROGRAM STUDI | Huber's M-             | Tukey's               | Hampel's M-            | Andrews'          |
|-----------|---------------|------------------------|-----------------------|------------------------|-------------------|
|           | MAHASISWA     | Estimator <sup>a</sup> | Biweight <sup>b</sup> | Estimator <sup>c</sup> | Wave <sup>d</sup> |
| NILAI UAS | AKUNTANSI     | 78.5664                | 78.2306               | 78.4743                | 78.2290           |
| MAHASISWA | MANAJEMEN     | 70.1414                | 70.1312               | 70.1359                | 70.1310           |

a. The weighting constant is 1.339.

b. The weighting constant is 4.685.

c. The weighting constants are 1.700, 3.400, and 8.500

d. The weighting constant is 1.340\*pi.

### Tabel 4

Percentiles

|                       |           | PROGRAMSTUDI |       |       |       | Percentile | es    |    |    |
|-----------------------|-----------|--------------|-------|-------|-------|------------|-------|----|----|
|                       |           | MAHASISWA    | 5     | 10    | 25    | 50         | 75    | 90 | 95 |
| Weighted              | NILAI UAS | AKUNTANSI    | 55.00 | 55.00 | 65.00 | 78.00      | 95.00 |    |    |
| Average(Definition 1) | MAHASISWA | MANAJEMEN    | 50.00 | 50.00 | 61.25 | 70.00      | 79.00 |    |    |
| Tukey's Hinges        | NILAI UAS | AKUNTANSI    |       |       | 67.50 | 78.00      | 90.00 |    |    |
|                       | MAHASISWA | MANAJEMEN    |       |       | 62.50 | 70.00      | 78.00 |    |    |

### Tabel 5

| PROGRAM STUDI MAHASISWA |           |         | Case Number | Value |        |
|-------------------------|-----------|---------|-------------|-------|--------|
| NILAI UAS               | AKUNTANSI | Highest | 1           | 11    | 100.00 |
| MAHASISWA               |           |         | 2           | 12    | 95.00  |
|                         |           |         | 3           | 7     | 85.00  |
|                         |           | Lowest  | 1           | 9     | 55.00  |
|                         |           |         | 2           | 1     | 65.00  |
|                         |           |         | 3           | 4     | 70.00  |
|                         | MANAJEMEN | Highest | 1           | 15    | 90.00  |
|                         |           |         | 2           | 6     | 80.00  |
|                         |           |         | 3           | 8     | 76.00  |
|                         |           |         | 4           | 5     | 72.00  |
|                         |           | Lowest  | 1           | 3     | 50.00  |
|                         |           |         | 2           | 10    | 60.00  |
|                         |           |         | 3           | 13    | 65.00  |
|                         |           |         | 4           | 2     | 68.00  |

## Extreme Values<sup>a</sup>

a. The requested number of extreme values exceeds the number of data points. A smaller number of extremes is displayed.

### Tabel 6

### **Tests of Normality**

|           | PROGRAM STUDI | Kolmogorov-Smirnov <sup>a</sup> |    |       | Shapiro-Wilk |    |       |
|-----------|---------------|---------------------------------|----|-------|--------------|----|-------|
|           | MAHASISWA     | Statistic                       | df | Sig.  | Statistic    | df | Sig.  |
| NILAI UAS | AKUNTANSI     | .134                            | 7  | .200* | .973         | 7  | .918  |
| MAHASISWA | MANAJEMEN     | .089                            | 8  | .200* | .999         | 8  | 1.000 |

a. Lilliefors Significance Correction<sup>1</sup> This is a lower bound of the true significance.

| Та | b | el | 7 |
|----|---|----|---|
|    | - |    |   |

Test of Homogeneity of Variance

|           |                                      | Levene<br>Statistic | df1 | df2    | Sig. |
|-----------|--------------------------------------|---------------------|-----|--------|------|
| NILAI UAS | Based on Mean                        | .768                | 1   | 13     | .397 |
| MAHASISWA | Based on Median                      | .742                | 1   | 13     | .405 |
|           | Based on Median and with adjusted df | .742                | 1   | 12.698 | .405 |
|           | Based on trimmed mean                | .775                | 1   | 13     | .395 |

### **GRAFIK 1**

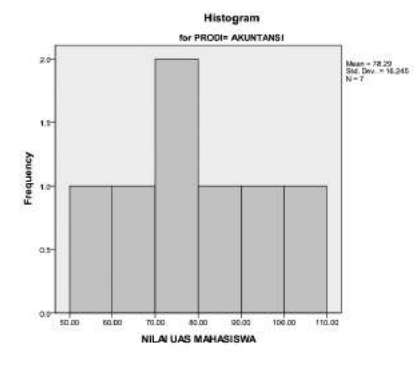

### Diagram 1

NILAI UAS MAHASISWA Stem-and-Leaf Plot for PRODI= AKUNTANSI

| Frequency | Stem & | Leaf   |
|-----------|--------|--------|
| 6.00      | 0 .    | 567789 |
| 1.00      | 1 .    | 0      |

Stem width: 100.00 Each leaf: 1 case(s)

# GRAFIK 2

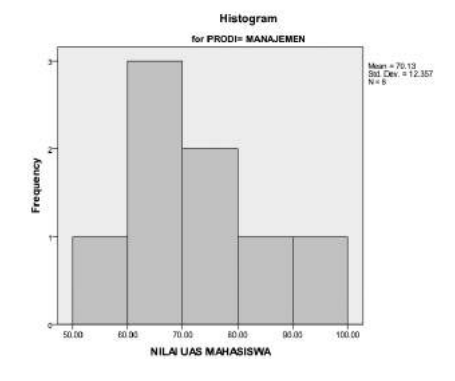

### Diagram 2

NILAI UAS MAHASISWA Stem-and-Leaf Plot for PRODI= MANAJEMEN

| Frequency | Stem | & | Leaf     |
|-----------|------|---|----------|
| .00       | 0    |   |          |
| 8.00      | 0    |   | 56667789 |

Stem width: 100.00 Each leaf: 1 case(s)

60 Aplikasi Komputer Statistik dengan SPSS untuk Penelitian Ekonomi dan Bisnis
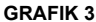

**GRAFIK 4** 

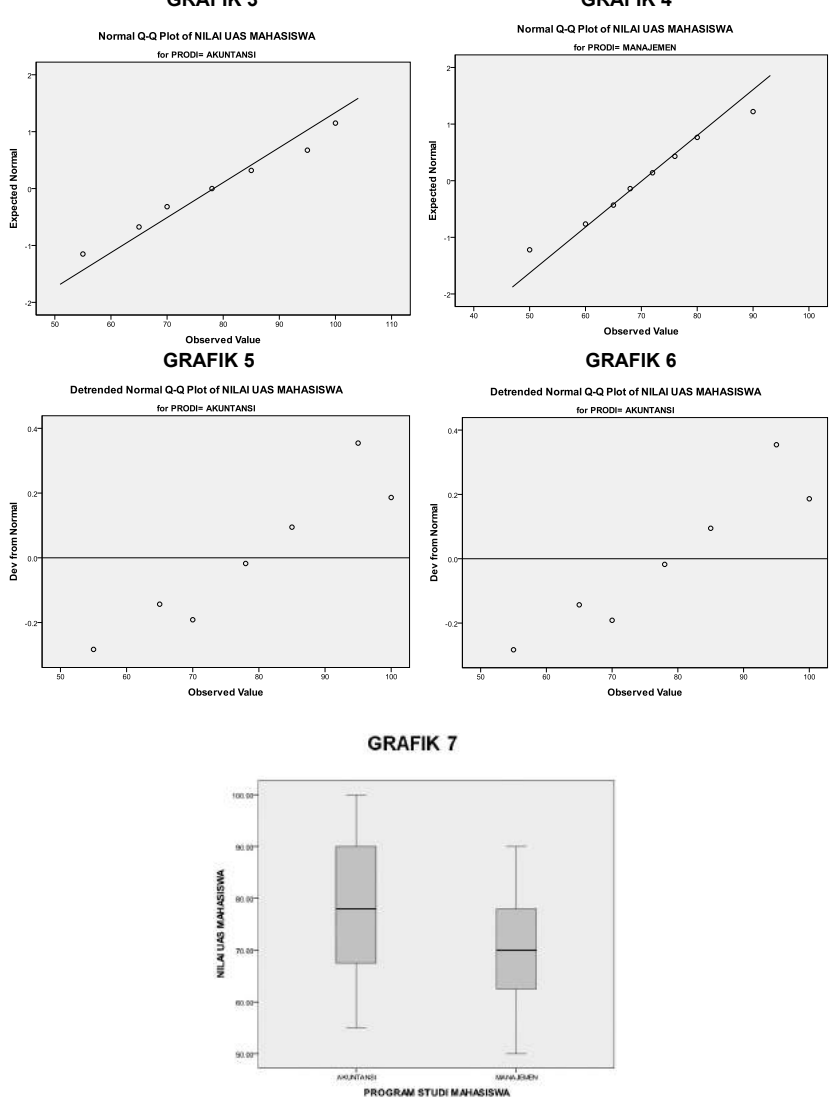

### Analisis:

Tabel 1. menunjukan *output Case Processing Summary* yaitu ringkasan data. Data nilai uas mahasiswa berjumlah 15 mahasiswa terdiri dari 7 prodi Akuntansi dan 8 prodi Manajemen. Keseluruhan data di analisis dan tidak ada data yang *misisng* (hilang/kurang) sehingga data valid 100%.

Tabel 2. menunjukan *output Descriptives*, hasil gambaran data terdiri dari nilai-nilai statistik dari ukuran sentral (mean, median), ukuran penyebaran (variance, std. deviation, minimum, maximun, range dan interquartile), serta distribusi data (skewnes dan kurtosis). Pada data itu misalnya adalah rata-rata (mean) nilai uas mahasiwa prodi Akuntansi sebesar 78,2857 sedangkan uas mahasiwa prodi Manajemen sebesar 70,1250. Begitu pula nilai penyebarannya, misalnya nilai standar deviasi mahasiwa prodi Akuntansi sebesar 16,2451 sedangkan misalnya nilai standar deviasi mahasiwa prodi Manajemen sebesar 12,3570, dari deskrisi ini terlihat bahwa nilai mahasiswa manajemen relatif lebih merata karena memiliki standar deviasi yang lebih kecl dibandingkan mahasiswa akuntansi. Dilihat berdasarkan distribusi data keduanya menunjukan distriibusi normal yang ditunjukan oleh masing-masing nilai *skewness* yang berada nilai  $\pm 2$ .

Tabel 3. menunjukan output M-Estimators, digunakan sebagai pilihan pada ukuran kecenderungan mumusat (nilai setral) dengan memberikan pembobotan (weight) pada data. M-estimator diperlukan bila nilai-nilai mengandung nilai ekstrim dan penyimpangan pada median dengan niai rata-ratanya. Pada perhitungan ini observasi-observasi yang ekstrim besar (tinggi/rendah) pada kebanyakan observasi akan dikeluarkan sedangkan ekrtim kecil (tidak terlalu jauh dari observasi kebanyakan) diperhitungkan dengan memberikan bobot (weight) yang kecil dan memberikan bobot yang besar pada data-data disekitar nilai sentral. Pada SPSS terdapat berapa nilai M-estimator yang bisa di gunakan yaitu: Huber, Tukey, Hampel dan Andrew. Pada Tabel 3 sebagai contoh nilai M-estimator Huber nilai uas mahasiwa prodi Akuntansi sebesar 78,5664 sedangkan uas mahasiwa prodi Manajemen sebesar 70,1414. Nilai-nilai ini mendekati nilai rata-rata awal karena pada data terindikasi distribusi data normal (analisis tabel 2). M-estimator baik digunakan untuk data yang mendekati normal (hampir normal) dan memiliki data ekstrim.

Tabel 4. dan Tabel 5. menunjukan nilai–nilai *persentil* dan nilai *ekstreme value*. Nilai persentil adalah jumlah data secara per 100. Apabila data mahasiswa manajemen berjumlah 8, maka 50% berjumlah 4 mahasiswa dan seterusnya. Nilai persentil 50% uas mahasiswa manajemen sebesar 70 di peroleh dari data setelah diurutkan dari nilai terkecil sampai nilai terbesar pada letak dataposisi 50%. *Ekstreme value* menampilkan urutan data paling tinggi data paling rendah. Pada kasus ini data nilai uas tertinggi mahasiswa Akuntansi adalah 100 pada mahasisa input data ke-11 dan data

terendah 55 pada input data mahasiswa ke-9. Begitu pula untuk nilai uas mahasiswa Manajemen tertinggi 90 dan terendah 50.

Tabel 6 dan Tabel 7 menunjukan hasil pengujian asumsi data normalitas dan homogenitas. Pengujian asumsi normalitas bertujuan untuk mengidentifikasi apakah distribusi sampel yang terpilih berasal dari sebuah distribusi normal atau tidak normal. Pada prosedur eksplorasi pengujian asumsi normalitas difasilitasi baik secara statistik yaitu *tets of normality Kolmogorov-Smirnov* dan *Shapiro-Wilk*, maupun secara visualisasi dengan uji Q-Q *Plot* dan *Detrended Normal plot*. Pengujian normalitas didasarkan pada hipotesis nol (H<sub>0</sub>) yaitu

- $H_0$ : Sampel berasal dari populasi normal, jika probabilitas jika prob. (*sig.*) > 0,05,  $H_0$  diterima
- H₁: Sampel tidak berasal dari populasi normal, jika probabilitas jika prob. (sig.) ≤ 0,05, H₀ ditolak

Pada Tabel 6 .diperoleh nilai statistik untuk Kolmogorov-Smirnov masingmasing untuk nilai uas mahasiswa Akuntansi dan mahasiswa Manajemen adalah 0,134 dan 0,089 dengan nilai sig. keduanya 0,20 > 0,05, sedangkan berdasarkan pengujian Shapiro-Wilks diperoleh nilai statistik untuk masingmasing mahasiswa 0,973 dan 0,999 serta nilai sig. sebesar 0,918 dan 1,000 keduanya lebih besar dari 0,05. Hasil pengujian ini menunjukan bahwa H<sub>o</sub> diterima, ini berarti kedua distribusi data adalah nomal. Sejalan dengan pengujian Kolmogorov-Smirnov dan Shapiro-Wilks apabila dilihat berdasarkan Q-Q plot (Grafik3 dan Grafik 4) sebaran data berada pada garis diagonal, hal ini berarti data menunjukan data yang normal. Begitu pula dengan Detrended Normal plot (Grafik 5 dan grafik 6) data tidak membentuk ploa tertentu, sehingga bisa dismpulkan data adalah normal. Sebagai catatan bahwa secara visualisasi (Q-Q plot dan Detrended Normal plot) kesimpulan mengenai normalitas data cenderung subyektif, karena itu pendektesian normalitas data disarankan menggunakan keduanya secara visual maupun pengujian secara statistik.

Berikutnya pada Tabel 7 menunjukan hasil pengujian homogenitas.. Homogenitas data memiliki makna bahwa data memiliki variasi atau keeragaman nilai sama atau secara statistik sama. Pengujian homogenitas data pada prosedur explore adalah *Levene's Test of Homogeneity of Variance*. Sama halnya dengan pengujian normalitas data, pengujian homogenitas data juga didasarkan pada  $H_0$  yaitu:

- H<sub>0</sub>: Kelompok sampel memiliki variansi yang sama, jika probabilitas jika prob. (*sig.*) > 0,05, H<sub>0</sub> diterima
- H<sub>1</sub>: Kelompok sampel memiliki variansi yang tidak sama (berbeda), jika probabilitas jika prob. (*sig.*) ≤ 0,05, H<sub>0</sub> ditolak

Berdasarkan hasil analisis Tabel 7 diperoleh nilai *Levene Statistic* pada *Based on Mean* sebesar 0,768 dengan nilai *Sig.* 0,397 > 0,05 atau  $H_0$  diterima. Hal ini menujukan bahwa nilai uas mahasiwa Akuntansi dan mahasiswa Manajenem memiliki kergaman yang sama, dengan kata lain asumsi homogenitas data terpenuhi.

Selanjutnya pada Grafik 1 dan Grafik 2 menunjukan visualisai dalam bentuk historam, sedangkan Diagram 1 dan Diagram 2 menunjukan Stem-and-Leaf Plot masing-masing untuk mahasiswa prodi Akuntansi dan prodi Manajemen. Pada Stem and-Leaf Plot terlihat bahwa data sebenarnya misalnya untuk prodi Akuntansi akuntansi di peroleh nilai pada baris pertama frequency 6, steam 0 dan leaf 567789 dan pada bagian dua baris terakhir Stem width: 100.00 dan Each leaf: 1 case(s). frequency menunjukan banyaknya data, Stem width menunjukan besaran satuan numerik dalam hal ini berarti satuan bilanganya adalah ratusan dan *leaf* banyaknya kasus (data) pada kasus ini adalah 1 (satu). Berdasarkan hasil itu dapat dilihat pada steam 0 dan leaf 5 maknanya adalah  $0,5 \times 100 = 50$ , jadi nilai uas mahasiswa akuntansi 50 atau diatas 50 sebanyak 1 (satu) orang. steam 0 dan *leaf* 6, maknanya 0,6x100=60 yaitu jadi nilai uas mahasiswa akuntansi 60 atau diatas 60 sebanyak 1 (satu) orang dan seterunya. Begitu pula pada baris kedua diperoleh frequency 1, steam 1 dan leaf 0, hal ini menunjukan bahwa data nilai uas mahasiwa Akuntansi sebanyak 1 (satu) orang yang memilki nilai 1,0 x 100 =100.

Analisis selanjutnya pada eksplorasi data adalah Grafik 7 menunjukan visualisasi data dalam bentuk *boxplot*. Garis yang membagi dua baian kotak pada *boxplot* menunjukan nilai median, sedangakan luasan dari garis median adalah konsentrasi data apakah terpusat diatas (bagian atas median) garis median atau terpusat dibawah (bagian bawah median) garis median. Bila data terpusat diatas garis median (menujukan bahwa distribusai data miring kekanan (*skewness* positif) sebaliknya apabila data terpusat dibawah garis median menujukan bahwa distribusai data miring kekanan (*skewness* positif) sebaliknya apabila data terpusat dibawah garis median menujukan bahwa distribusai data miring kekiri (*skewness* negatif) sebaliknya. Hasil pada Grafik 7 menujukan bayah

median sedikit lebih besar dibandingkan bagian bawah garis median) baik kelompok mahasiswa prodi Akuntansi maupun prodi Manajemen, artinya data ini cenderung miring kekanan meskipun hasil pengujian masih pada kriteria normal (bersesuaian dengan nilai-nilai Tabel 2 dan Tabel 6)

## C. Kegiatan Belajar 1: Analisis Eksplorasi Data

Berikut ini adalah data tingkat deposito perbankan selama 5 tahun di Indonesia, inputlah data ini pada SPSS dan simpan dengan nama file DEPOSITO\_5 TAHUN, kemudian lakukan analisis Explore untuk mengetahui kualitas:

- 1. Data tingkat inflasi tanpa memperhatikan kelompok data jenis Bank
- 2. Data tingkat deposito tanpa memperhatikan kelompok data jenis Bank
- 3. Data tingkat deposito dengan memperhatikan kelompok data jenis Bank

| No | SBI (%) | Deposito<br>(%) | INFLASI<br>(%) | KURS (Rp) | JENIS BANK      |  |
|----|---------|-----------------|----------------|-----------|-----------------|--|
| 1  | 8.00    | 7.07            | 1.77           | 9,406.35  | Bank Pemerintah |  |
| 2  | 8.00    | 6.95            | 0.65           | 9,181.15  | Bank Swasta     |  |
| 3  | 8.00    | 6.88            | 0.95           | 9,184.94  | Bank Swasta     |  |
| 4  | 8.00    | 6.86            | 0.57           | 9,208.64  | Bank Swasta     |  |
| 5  | 8.25    | 6.98            | 1.41           | 9,290.80  | Bank Swasta     |  |
| 6  | 8.50    | 7.19            | 2.46           | 9,295.71  | Bank Swasta     |  |
| 7  | 8.75    | 7.51            | 1.37           | 9,163.45  | Bank Swasta     |  |
| 8  | 9.00    | 8.04            | 0.51           | 9,149.25  | Bank Pemerintah |  |
| 9  | 9.25    | 9.26            | 0.97           | 9,340.65  | Bank Pemerintah |  |
| 10 | 9.50    | 10.14           | 0.45           | 10,048.35 | Bank Swasta     |  |
| 11 | 9.50    | 10.40           | 0.12           | 11,711.15 | Bank Swasta     |  |
| 12 | 9.25    | 10.75           | -0.04          | 11,324.84 | Bank Pemerintah |  |
| 13 | 8.75    | 10.52           | -0.07          | 11,167.21 | Bank Swasta     |  |
| 14 | 8.25    | 9.89            | 0.21           | 11,852.75 | Bank Pemerintah |  |
| 15 | 7.75    | 9.42            | 0.22           | 11,849.55 | Bank Swasta     |  |
| 16 | 7.50    | 9.04            | -0.31          | 11,025.10 | Bank Pemerintah |  |
| 17 | 7.25    | 8.77            | 0.04           | 10,392.65 | Bank Swasta     |  |
| 18 | 7.00    | 8.52            | 0.11           | 10,206.64 | Bank Pemerintah |  |
| 19 | 6.75    | 8.31            | 0.45           | 10,111.33 | Bank Swasta     |  |
| 20 | 6.50    | 7.94            | 0.56           | 9,977.60  | Bank Pemerintah |  |
| 21 | 6.50    | 7.43            | 1.05           | 9,900.72  | Bank Swasta     |  |
| 22 | 6.50    | 7.38            | 0.19           | 9,482.73  | Bank Swasta     |  |
| 23 | 6.50    | 7.16            | -0.03          | 9,469.95  | Bank Pemerintah |  |
| 24 | 6.50    | 6.87            | 0.33           | 9,457.75  | Bank Swasta     |  |
| 25 | 6.50    | 6.44            | 0.84           | 9,275.45  | Bank Swasta     |  |
| 26 | 6.50    | 6.42            | 0.30           | 9,348.21  | Bank Pemerintah |  |
| 27 | 6.50    | 6.45            | -0.14          | 9,173.73  | Bank Swasta     |  |
| 28 | 6.50    | 6.75            | 0.15           | 9,027.33  | Bank Swasta     |  |
| 29 | 6.50    | 6.67            | 0.29           | 9,183.21  | Bank Pemerintah |  |
| 30 | 6.50    | 6.71            | 0.97           | 9,148.36  | Bank Swasta     |  |
| 31 | 6.50    | 6.62            | 1.57           | 9,049.45  | Bank Pemerintah |  |
| 32 | 6.50    | 6.75            | 0.76           | 8,971.76  | Bank Swasta     |  |
| 33 | 6.50    | 6.72            | 0.44           | 8,975.84  | Bank Swasta     |  |
| 34 | 6.50    | 6.81            | 0.06           | 8,927.90  | Bank Pemerintah |  |
| 35 | 6.50    | 6.78            | 0.60           | 8,938.38  | Bank Pemerintah |  |

Tingkat Deposito Perbankan Indonesia

| Tingkat Deposito Perbankan Indonesia, lanjutan |         |                 |                |           |                 |  |  |  |  |  |  |
|------------------------------------------------|---------|-----------------|----------------|-----------|-----------------|--|--|--|--|--|--|
| No                                             | SBI (%) | Deposito<br>(%) | INFLASI<br>(%) | KURS (Rp) | JENIS BANK      |  |  |  |  |  |  |
| 36                                             | 6.50    | 6.83            | 0.92           | 9,022.62  | Bank Swasta     |  |  |  |  |  |  |
| 37                                             | 6.50    | 6.80            | 0.89           | 9,037.38  | Bank Swasta     |  |  |  |  |  |  |
| 38                                             | 6.75    | 6.85            | 0.13           | 8,912.56  | Bank Swasta     |  |  |  |  |  |  |
| 39                                             | 6.75    | 6.82            | -0.32          | 8,761.48  | Bank Pemerintah |  |  |  |  |  |  |
| 40                                             | 6.75    | 6.86            | -0.31          | 8,651.30  | Bank Swasta     |  |  |  |  |  |  |
| 41                                             | 6.75    | 6.80            | 0.12           | 8,555.80  | Bank Pemerintah |  |  |  |  |  |  |
| 42                                             | 6.75    | 6.83            | 0.55           | 8,564.00  | Bank Swasta     |  |  |  |  |  |  |
| 43                                             | 6.75    | 6.75            | 0.67           | 8,533.24  | Bank Pemerintah |  |  |  |  |  |  |
| 44                                             | 6.75    | 6.56            | 0.93           | 8,532.00  | Bank Pemerintah |  |  |  |  |  |  |
| 45                                             | 6.75    | 6.35            | 0.27           | 8,765.50  | Bank Swasta     |  |  |  |  |  |  |
| 46                                             | 6.50    | 6.57            | -0.12          | 8,895.24  | Bank Swasta     |  |  |  |  |  |  |
| 47                                             | 6.50    | 6.59            | 0.34           | 9,015.18  | Bank Pemerintah |  |  |  |  |  |  |
| 48                                             | 6.00    | 6.59            | 0.57           | 9,088.48  | Bank Swasta     |  |  |  |  |  |  |
| 49                                             | 6.00    | 6.43            | 0.76           | 9,109.14  | Bank Pemerintah |  |  |  |  |  |  |
| 50                                             | 5.75    | 6.42            | 0.05           | 9,025.76  | Bank Swasta     |  |  |  |  |  |  |
| 51                                             | 5.75    | 6.42            | 0.07           | 9,165.33  | Bank Pemerintah |  |  |  |  |  |  |
| 52                                             | 5.75    | 6.40            | 0.21           | 9,175.50  | Bank Swasta     |  |  |  |  |  |  |
| 53                                             | 5.75    | 6.40            | 0.07           | 9,290.24  | Bank Pemerintah |  |  |  |  |  |  |
| 54                                             | 5.75    | 5.79            | 0.62           | 9,451.14  | Bank Swasta     |  |  |  |  |  |  |
| 55                                             | 5.75    | 5.79            | 0.70           | 9,456.59  | Bank Pemerintah |  |  |  |  |  |  |
| 56                                             | 5.75    | 5.78            | 0.95           | 9,499.84  | Bank Swasta     |  |  |  |  |  |  |
| 57                                             | 5.75    | 5.78            | 0.01           | 9,566.35  | Bank Swasta     |  |  |  |  |  |  |
| 58                                             | 5.75    | 5.70            | 0.16           | 9,597.14  | Bank Pemerintah |  |  |  |  |  |  |
| 59                                             | 5.75    | 5.65            | 0.07           | 9,627.95  | Bank Swasta     |  |  |  |  |  |  |
| 60                                             | 5.75    | 5.60            | 0.54           | 9,645.89  | Bank Pemerintah |  |  |  |  |  |  |

### D. Referensi

- 1. IBM Corporation. 2012. *IBM SPSS Statistics 21 Core System User's Guide*
- Kadir. 2015. STATISTIKA TERAPAN: Konsep, Contoh Analisis Data dengan Program SPSS/Lisrel dalam Penelitian. Edisi Kedua. Jakarta. Rajagrafindo Persada.
- 3. Stiadi, Doni. ??. MODUL I: Pelatihan Statistika Dasar Dengan SPSS. Banjarmasin. LABKOM DAN AKUNTANSI FE UNLAM.
- 4. Sugiono. 2015. Statistika Untuk Penelitian. Bandung. Alfabeta.

# 5

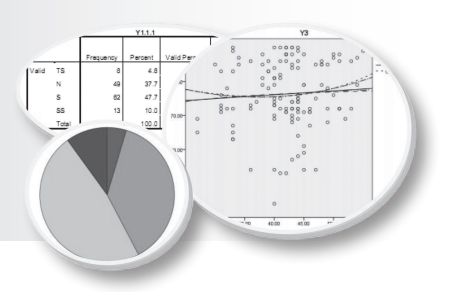

## UJI BEDA 1: One Sample T-Test and Independen Sample T-Test

## Tujuan Pembelajaran

Setelah mengikuti bab 5 ini, mahasiswa diharapkan mampu melakukan analisis uji beda one sample t-test dan Independen Sample T-Test untuk data penelitian.

## Materi Pembelajaran

### A. Pendahuluan

Pada analisis statistik, sering kali ingin diketahui tingkat perbedaan antara kelompok (grup) yang satu dengan yang lain. Kelompokkelompok tersebut disebut dengan subpopulasi atau subgroup, karena merupakan bagian dari suatu populasi. Sebagai contoh pada data LATIHAN ENTRY DATA bahwa *gender* terdir dari kelompok laki-laki dan perempuan, Program Studi terdiri dari Akuntansi dan Manajemen. Banyak kasus kategori yang yang menjadi perhatian peneliti untuk diketahui informasi lebih lanjut, misalnya tingkat pendidikan hubungannya dengan kesejahtraan keluarga, perbedaan ras terhadap kinerja dan lain-lain

### B. One Sample T-Test

*One-Sample T Test* digunakan untuk menguji perbedaan rata-rata suatu variabel dengan suatu konstanta tertentu atau nilai hipotesis. Pengujian ini membandingkan nilai pengamatan dengan nilai tertentu sebagai pembanding (*benchmark*) pada suatu pengujian hipotesis. Berikut ini adalah prosedur dan *output One-Sample T Test* dari SPSS. Dengan menggunakan data LATIHAN ENTRY DATA lakukan prosedur ini, pada menu pilih *Analyze*  $\rightarrow$  *Compare means*  $\rightarrow$  *One-Sample T Test* maka tampilan akan muncul sebagai berikut.

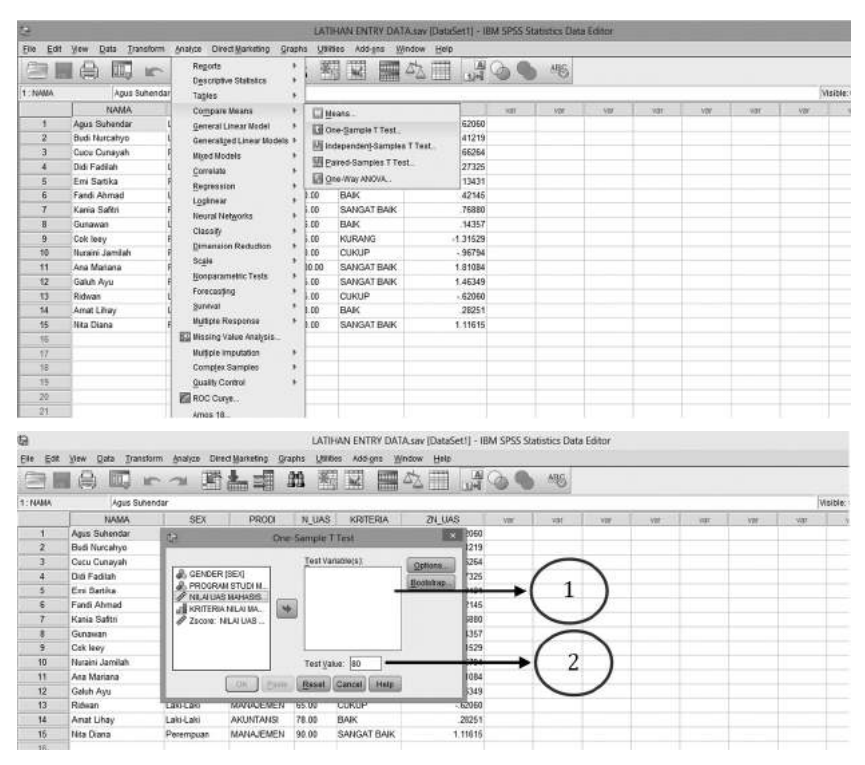

### Keterangan:

- 1. Ruang Test Variabel, merupakan ruang untuk menempatkan variabel yang akan di analisis pada uji One-Sample T Test (minial satu variabel)
- 2. Test Value, merupakan suatu nilai tertentu berupa nilai tolok ukur yang akan diperbandingkan.

Pada data LATIHAN ENTRY DATA ingin diketahui batas nilai-niliai UAS mahasiswa dengan tolok ukur nilai kelulusan 60, maka prosedur SPSSnya adalah sebagai berikut.

1. Pindahkan variabel NILAI UAS MAHASISWA ke ruang Test Variabels

- 2. Isikkan nilai 60 pada Test Value.
- 3. Biarkan yang lain sesuai dengan default SPSS
- 4. Pilih Ok untuk menghasilkan output pengujan One-Sample T Test, hasil anlisis di tampilkan sebagai berikut.

### T-Test

|                     | N  | Mean    | Std.<br>Deviation | Std. Error Mean |
|---------------------|----|---------|-------------------|-----------------|
| Nilai UAS Mahasiswa | 15 | 73.9333 | 14.39477          | 3.71671         |

Tabel 1. One-Sample Statistics

|  | Tabel | 2. | One-Sample | Test |
|--|-------|----|------------|------|
|--|-------|----|------------|------|

|                     |       |    | Tes        | t Value = 60 |                              |                               |
|---------------------|-------|----|------------|--------------|------------------------------|-------------------------------|
|                     |       |    | Sig.       | Mean         | 95% Cor<br>Interva<br>Diffei | nfidence<br>I of the<br>rence |
|                     | t     | df | (2-tailed) | Difference   | Lower                        | Upper                         |
| Nilai UAS Mahasiswa | 3.749 | 14 | .002       | 13.93333     | 5.9618                       | 21.9049                       |

### Analisis:

Tabel 1. dan Tabel 2. masing-masing menunjukan nilai ratarata nilai UAS Mahasiswa dan hasil pengujian. Rata-rata nilai UAS mahasiwa sebesar 73,933 untuk 15 mahsiswa. Hasil pengujian bahwa nilai mahsiswa berbeda dengan tolok ukur 60 hal ini di tunjukan pada nilai *Sig.* (2-*tailed*) sebesar 0.002. . Suatu hasil uji di katakan signifikan apabila nilai sig. < 5% (dafault SPSS). Dengan kata lain Nilai Uas Mahasiswa berbeda dari nilai 60 secara umum.

### C. Independen Sample T-Test

*T-test* untuk rata-rata sampel independen adalah suatu pengujian untuk mengamati perbedaan antara dua sampel yang tidak berhubungan satu dengan yang lainya contoh dua sampel yang terdiri dari kelompok wanita dan kelompok laki-laki. Pengujian ini khusus digunakan untuk menentukan apakah ada perbedaan yang signifikan rata-rata kelompok yang di amati. Pada umumnya penggunaan *T-test* untuk rata-rata sampel independen adalah sebagai berikut.

- 1. Untuk membandingkan perbedaan rata-rata antara dua kasus, permasalahan-permasalahan atau subyek dari dua kelompok kontrol dari eksperimen.
- 2. Untuk menentukan apakah ada perbedaan rata-rata antara dua kelompok yang utuh, katakan mereka yang berjenis kelamin pria dan wanita, yang berkenaan dengan variabel pengamatan.

Berikut ini adalah prosedur dan *output Independen T-test* dari SPSS. Dengan menggunakan data LATIHAN ENTRY DATA lakukan prosedur ini, pada menu pilih *Analyze*  $\rightarrow$  *Compare means*  $\rightarrow$  *Independent Sample T-test*, maka tampilan akan muncul sebagai berikut:

| 19          |                    |                                       | LAT             | THAN ENTRY DATAS           | av (Data)        | Set1] - 18              | IM SPSS St | atistics Data | Editor |    |      |     |     |        |
|-------------|--------------------|---------------------------------------|-----------------|----------------------------|------------------|-------------------------|------------|---------------|--------|----|------|-----|-----|--------|
| Elle Edit   | Yew Data Transform | Analyce Direct Marketing Grap         | dia <u>si</u> t | illes Addigts <u>W</u> ind | iow <u>H</u> elp | $\tilde{t}_{i}^{i,\pi}$ |            |               |        |    |      |     |     |        |
|             | 1 🖨 🖾 r            | Reports +<br>Descriptive Statistics + |                 |                            | 200              |                         | 90         | ABS           |        |    |      |     |     |        |
| 1: KRITERIA | 2                  | Tableo I                              | 8               |                            |                  |                         |            |               |        |    |      |     | 1   | Visibi |
| 1           | NAMA               | Compare Neans +                       | E Date          | Asans .                    | _                | 1                       | 100        | - 101         | NH ::  | VW | VIII | ATE | VW. | 1      |
| - 1         | Agus Suhendar      | General Linear Nodel                  | 111             | Ins. Sample T Test         |                  | 62060                   |            |               |        |    |      |     |     |        |
| Z           | Budi Nurcahyo      | Generalized Linear Models +           | 100             | aut Zautha Ludar           |                  | 41219                   |            |               |        |    |      |     |     |        |
| 3           | Cucu Cunayah       | Wixed Models +                        | 101             | Paired-Bampies T Test      |                  | 66264                   |            |               |        |    |      |     |     |        |
| 4           | Didi Fadilah       | Corretate +                           | 30              |                            |                  | 27325                   |            |               |        |    |      |     |     |        |
| 5           | Emi Sartika        | Repression +                          | 10              |                            |                  | 13431                   |            |               |        |    |      |     |     |        |
| 6           | Fandi Ahmad        | Lodney                                | 00 (            | BAIK                       |                  | 42145                   |            |               |        |    |      |     |     |        |
| T           | Kania Saftri       | R Dasral Materrite A                  | 5.00            | SANGAT BAIK                |                  | 76880                   |            |               |        |    |      |     |     |        |
| 5           | Gunawan            | Circuit                               | 5.00            | BAK                        |                  | 14357                   |            |               |        |    |      |     |     |        |
| 9           | Cok leey           | E Discussion Business A               | 0.0             | KURANG                     |                  | 1.31529                 |            |               |        |    |      |     |     |        |
| 10          | Nuraini Jamilah    | 6 Dimension Reduction                 | 0.00            | CUKUP                      |                  | - 96794                 |            |               |        |    |      |     |     |        |
| 11          | Ana Mariana        | SCEIO                                 | 10 00           | SANGAT BAIK                |                  | 1.01084                 |            |               |        |    |      |     |     |        |
| 12          | Galuh Ayu          | P Bonparamenic lests                  | \$ 00           | SANGAT BAIK                |                  | 1.46349                 |            |               |        |    |      |     |     |        |
| 13          | Ridwan             | Forecasting !                         | 60              | CUKUP                      |                  | - 62060                 |            |               |        |    |      |     |     |        |
| 14          | Amat Lihay         | gunital •                             | 1.00            | BAIK                       |                  | 28251                   |            |               |        |    |      |     |     |        |
| 15          | NPa Tiona          | Bullple Response +                    | 5.00            | RANDAT RAIK                |                  | 1 11615                 |            |               |        |    |      |     |     |        |

| 23       |                  |               |              |            | LATIHAN ENTRY D        | ATA.sav (DataSet1) - IB | IM SPSS S | Statistics Data | Editor |     |    |     |      |          |
|----------|------------------|---------------|--------------|------------|------------------------|-------------------------|-----------|-----------------|--------|-----|----|-----|------|----------|
| fite Eat | Vew Data Transfo | em Analyze Di | red Maximing | Grapha     | Utilities Add-gris     | Window Help             |           |                 |        |     |    |     |      |          |
|          |                  | - ~ E         | 14=          | 1 22       |                        | 4                       | 09        | ABS             |        |     |    |     |      |          |
| 1:NAMA   | Agus Suher       | rebr          |              |            |                        |                         |           |                 |        |     |    |     | 1    | Visible. |
|          | NAMA             | SEX           | PROD         | R N        | UAS KRITERIA           | ZN_UAS                  | - Witt    | . WW            | 101    | 100 | NW | NW. | 1441 | T        |
| 1        | Agus Sutendar    | Laki-Laki     | AKUNTAN      | Si 65.0    | 0 CUKUP                | - 62060                 |           |                 |        |     |    |     |      |          |
| 2        | Budi Nurcahyo    | 63            | ind          | mendant    | Sampler T Tert         | 219                     |           |                 |        |     |    |     |      |          |
| - 3      | Cucu Cutayah     | -             | 1110         | -permenter | Somples i reas         | 264                     |           | -               | >      |     |    |     |      |          |
| 4        | Didi Fadilah     |               |              |            | (a) est variable (s)   | Orteon 325              |           | 1               | 1      |     |    |     |      |          |
| 5        | Emi Satita       | OB NAMA B     | AHASISWA .   | 1          |                        | 171                     | _         | 1 1             |        |     |    |     |      |          |
| 6        | Fandi Ahmad      | d) GENDE      | RISEQ        |            |                        | 145                     |           | 1               |        |     |    |     |      |          |
| 7        | Karea Saftri     | 2 NE ALL      | CAR STUDIE.  | 1.96       |                        | 380                     |           | ~               | /      |     |    |     |      |          |
| 8        | Gunawari         | KRITER        | BANLAIMA.    |            |                        | 367                     |           |                 |        |     |    |     |      |          |
| 9        | Cok leey         | # Zscore      | NLAUAS       |            |                        | 529                     |           | 1               |        |     |    |     |      |          |
| 10       | Nurairi Jamilah  |               |              | erren \$   | rouping Variable       | 794                     |           | 1 0             | 1      |     |    |     |      |          |
| - 11     | Ana Mariana      |               |              | 1          | W. 98689746-3          | - JH                    |           | 4 4             |        |     |    |     |      |          |
| 12       | Galuh Ayu        |               |              |            | Datine Gringer         | 349                     |           |                 |        |     |    |     |      |          |
| 13       | Ridwan           | 100           | (THE A       |            | COLUMN ADDRESS ADDRESS | om 060                  |           | ~               | /      |     |    |     |      |          |
| 14       | Arrat Lihay      |               | C CK - U     | R          | esel Cancel Het        | P 261                   |           |                 |        |     |    |     |      |          |
| 15       | Nita Diana       | e-eremptan    | MATINGEN     | EH WA      | U OHIOMI DHR           | 1.11815                 |           |                 |        |     |    |     |      |          |

72 Aplikasi Komputer Statistik dengan SPSS untuk Penelitian Ekonomi dan Bisnis

### Keterangan:

- 1. Ruang **Test Variabel**, merupakan ruang untuk menempatkan variabel yang akan di analisis pada uji *independen T-test* (minial satu variabel)
- 2. **Grouping Variabel**, merupakan grup variabel berupa kategori yang akan diperbandingkan.

Pada data LATIHAN ENTRY DATA ingin diketahui perbedaan Niliai UAS ditinjau dari Gender dan Prodi, maka prosedur SPSSnya adalah sebagai berikut:

- 1. Pindahkan variabel NILAI UAS MAHASISWA ke ruang Test Variabels
- 2. Pindahkan variabel Gender ke ruang Grouping Variabel
- Pilih (klik) define group kemudian ketikan 1 pada group1, dan 2 pada group 2

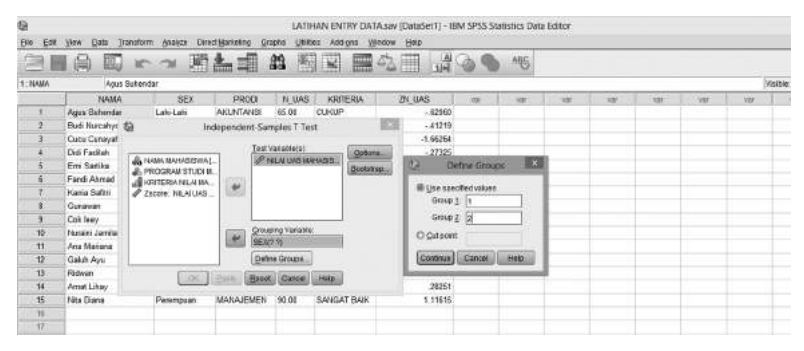

- 4. Pilih (*klik*) *continue* untuk melanjutkan ke analisis lainya dan juga mengakhiri analisis.
- 5. Pilih *option* bila diperlukan perubahan kriteria nilai keputusan (secara *default* SPSS tingkat keyakinan keputusan 95%)

| 6       |               |                    |                        | LATH              | IAN ENTRY DAT | A.sav (DataSet1) - | BM SPSS S   | latistics Data | Editor |         |     |     |        |
|---------|---------------|--------------------|------------------------|-------------------|---------------|--------------------|-------------|----------------|--------|---------|-----|-----|--------|
| Ele Edt | Yew Data I    | ransform Analyze D | irect <u>M</u> arketin | Crache Utila      | na Addigna y  | indow Help         |             |                |        |         |     |     |        |
| 8       |               | IC OI I            | 1                      | 1 88 -            |               | A                  | 09          | 45             |        |         |     |     |        |
| 1:14404 | Agus          | Suitendar          |                        | 1.1               |               |                    |             |                |        |         |     | 1   | VISION |
|         | HAMAA         | SEX                | FIR                    | N UAS             | KRITERIA      | ZN UAS             | Vir.        | 191            | Var    | <br>YOF | -01 | 100 |        |
| 1       | Agus Subendar | Laki-Laki          | AKUNTA                 | NSI 65.00         | CUKUP         | - 62064            |             |                |        |         |     |     | 1      |
| 2       | Buck Nursahye | 6                  | Independe              | nt-Samples I Tes  | t             | -41215             |             |                |        |         |     |     |        |
| 3       | Cucu Cusayat  |                    |                        |                   |               | -1.86264           |             |                |        |         |     |     |        |
| 4       | Did Fadlah    | Co                 |                        | Test Variable(s): | Qotor         | - 27325            |             |                |        |         |     |     |        |
| 5       | Em Satika     | A PROCESSION       | A]                     | 22 NLAILASMA      | Becky         | 1 5                | lefine Grou | 15 K.          |        |         |     |     |        |
| 6       | Fandi Ahmed   | KRITERIA NE.A M    | A. 172371              |                   | -             |                    |             | 2              |        |         |     |     |        |
| 7       | Karia Salte   | ZECORE NELAUR      | s_ 100                 |                   |               | O Line op          | ACTED VALUE | -              |        |         |     |     |        |
| 8       | Gunawan       |                    |                        |                   |               | 04.04              | 2 1         | _              |        |         |     |     |        |
| 9       | Cok leey      |                    | 1000                   |                   |               | Group              | 3 1         | _              |        |         |     |     |        |
| 10      | Norain Jamila |                    | -                      | Grouping variable | _             | O Cut pol          | nt.         | _              |        |         |     |     |        |
| 11      | Ana Mariana   |                    | 1000                   | SEA(2.4)          |               |                    |             | -              |        |         |     |     |        |
| 12      | Galuh Ayu     |                    |                        | Define Groupe     |               | Contras            | GMEN        | Mate           |        |         |     |     |        |
| 13      | Richian       | ( DK               | (Inde.)                | Ranet Cancel      | Heks          |                    | -           | -              | L      |         |     |     |        |
| -14     | Amat Lihay    |                    |                        | manage and and a  |               | 28251              |             |                |        |         |     |     |        |
| 15      | Nita Diana    | Perempuan          | MACIAJE                | MEN 95.00         | SANGAT BAIK   | 1,11615            |             |                |        |         |     |     |        |
| 16      |               |                    |                        |                   |               |                    |             |                |        |         |     |     |        |
| 17      |               |                    |                        |                   |               |                    |             |                |        |         |     |     |        |

6. Apabila semua pilihan sudah sesuai dan cukup, Pilih (kilk) OK untuk menghasilkan output.. pada kasus inioutput yang dihasilkan adalah sebagai berikut.

### T-Test

|                     | GENDER    | N | Mean    | Std.<br>Deviation | Std. Error<br>Mean |
|---------------------|-----------|---|---------|-------------------|--------------------|
| Nilai UAS Mahasiswa | Laki-Laki | 7 | 71.7143 | 6.23737           | 2.35750            |
|                     | Perempuan | 8 | 75.8750 | 19.28313          | 6.81762            |

### Tabel 1. Group Statistics

#### Tabel 2. Tabel Sudah Di Pivot Dari Kolom---->Baris

I

|                              |                                | Test     |                               |                                   |  |  |  |
|------------------------------|--------------------------------|----------|-------------------------------|-----------------------------------|--|--|--|
|                              |                                |          | Nilai UAS Mahasiswa           |                                   |  |  |  |
|                              |                                |          | Equal<br>variances<br>assumed | Equal<br>variances not<br>assumed |  |  |  |
| Levene's Test                | F                              |          | 14.523                        |                                   |  |  |  |
| for Equality of<br>Variances | Sig.                           |          | .002                          |                                   |  |  |  |
| t-test for Equality of       | t                              |          | 544                           | 577                               |  |  |  |
| Means                        | df                             |          | 13                            | 8.630                             |  |  |  |
|                              | Sig. (2-tailed)                |          | .595                          | .579                              |  |  |  |
|                              | Mean Difference                | -4.16071 | -4.16071                      |                                   |  |  |  |
|                              | Std. Error Difference          | 7.64463  | 7.21372                       |                                   |  |  |  |
|                              | 95% Confidence Interval of the | Lower    | -20.67593                     | -20.58650                         |  |  |  |
|                              | the Difference                 | Upper    | 12.35450                      | 12.26507                          |  |  |  |

Independent Samples Test

Tabel 3. Group Statistics

|                        | Program Studi<br>Mahasiswa | N | Mean    | Std.<br>Deviation | Std. Error<br>Mean |
|------------------------|----------------------------|---|---------|-------------------|--------------------|
| Nilai UAS<br>Mahasiswa | Akuntansi                  | 7 | 78.2857 | 16.24515          | 6.14009            |
|                        | Manajemen                  | 8 | 70.1250 | 12.35704          | 4.36887            |

|                              | Independent Samples Test   |                                           |             |           |  |  |  |  |  |
|------------------------------|----------------------------|-------------------------------------------|-------------|-----------|--|--|--|--|--|
|                              |                            |                                           | Nilai UAS M | lahasiswa |  |  |  |  |  |
|                              |                            | Equal E<br>variances var<br>assumed not a |             |           |  |  |  |  |  |
| Levene's Test                | F                          |                                           | .768        |           |  |  |  |  |  |
| for Equality of<br>Variances | Sig.                       | .397                                      |             |           |  |  |  |  |  |
| t-test for                   | t                          | 1.104                                     | 1.083       |           |  |  |  |  |  |
| Equality of                  | df                         |                                           | 13          | 11.161    |  |  |  |  |  |
| Wiedins                      | Sig. (2-tailed)            |                                           | .290        | .302      |  |  |  |  |  |
|                              | Mean Difference            |                                           | 8.16071     | 8.16071   |  |  |  |  |  |
|                              | Std. Error Difference      |                                           | 7.39250     | 7.53576   |  |  |  |  |  |
|                              | 95% Confidence Interval of | Lower                                     | -7.80982    | -8.39622  |  |  |  |  |  |
|                              | the Difference             | Upper                                     | 24.13125    | 24.71765  |  |  |  |  |  |

Tabel 4. Tabel Sudah Di Pivot Dari Kolom---->Baris

### Analisis:

Tabel 1. dan Tabel 3. menunjukan *output* kelompok yang dianalisis pada uji beda yaitu untuk Tabel 1 kelompok gender terdiri dari laki-laki dan perepuan sedangkan Tabel 3 kelompok Program Studi Mahasiswa terdiri Akuntansi dan Manajemen. Rata-rata nilai mahasiwa laki-laki sebesar 71,714 dan Perempuan 75.875 dan untuk kelompok program studi mahasiswa Akuntansi memperoleh nilai rata-rata 78,286 dan manajemen sebesar 70,125.

Tabel 2 dan Tabel 4 menunjukan outpu pengujian pada nilai-nilai yang di peroleh pada Tabel 1 dan Tabel 3. Pada tabel 2 uji nilai rata-rata nilai UAS untuk kelompok Gender laki-laki dan perempuan, berdasarkan hasil Tabel 2 diperoleh nilai yang tidak signifikan perbedaan keduanya meskipun secara besaran berbeda. Suatu hasil uji di katakan signifikan apabila nilai sig. < 5% (dafault SPSS). Pada Tabel 2 nilai *Sig. (2-tailed)* untuk *Equal variances assumed* sebesar 0.595, dan *Sig. (2-tailed)* nilai *Equal variances not assumed* 0,579. Pengujian pada Tabel 4 juga menghasilkan kesimpulan tidak terdapat perbedaan nilai UAS yang signifikan antara kelompok mahasiswa akuntansi dan Manajemen.

## D. Kegiatan Belajar 1: One Sample T-Test

Seorang peneliti sedang meneliti apakah terdapat perbedaan prestasi belajar antara kelompok mahasiswa yang diajarkan dengan metode mengajar Ceramah (metode mengajar konvensional) dengan metode diskusi dan demonstrasi (metode mengajar yang diunggulkan). Untuk itu dipilih secara acak dua buah kelas, masing-masing kelas dilakukan pembelajaran dengan masing-masing metode. Setelah itu dilakukan tes akhir dan hasilnya sebagai berikut.

| No<br>Mahasiswa | Metode<br>Ceramah | No<br>Mahasiswa | Metode<br>Diskusi dan<br>Demonstasi |
|-----------------|-------------------|-----------------|-------------------------------------|
| 1               | 68                | 1               | 80                                  |
| 2               | 67                | 2               | 80                                  |
| 3               | 60                | 3               | 87                                  |
| 4               | 58                | 4               | 85                                  |
| 5               | 59                | 5               | 85                                  |
| 6               | 65                | 6               | 90                                  |
| 7               | 64                | 7               | 86                                  |
| 8               | 70                | 8               | 81                                  |
| 9               | 68                | 9               | 85                                  |
| 10              | 70                | 10              | 78                                  |
| 11              | 59                | 11              | 78                                  |
| 12              | 68                | 12              | 90                                  |
| 13              | 67                | 13              | 85                                  |
| 14              | 66                | 14              | 85                                  |
| 15              | 60                | 15              | 84                                  |
| 16              | 70                | 16              | 88                                  |
| 17              | 64                | 17              | 87                                  |
| 18              | 61                | 18              | 84                                  |
| 19              | 67                | 19              | 86                                  |
| 20              | 62                | 20              | 82                                  |

Inputkan data hasil penelitian dua metode mengajar di atas pada SPSS kemudian simpan File dengan Nama DATA UJI BEDA I. Kemudian lakukan analisis dengan ketentunan sebagai berikut.

- 1. Menganalisis bahwa hasil belajar metode ceramah < 65
- 2. Menganalisis bahwa hasil belajar Diskusi dan demontrasi > 80

### E. Kegiatan Belajar 2: Independen Sample T-Test

Pada data DATA UJI BEDA I, lakukan anlisis uji beda *independen T-test*, apakah diperoleh perbedaan signifikan hasil belajar mahasiswa pada model pemeblajaran metode **Ceramah** dengan metode **diskusi dan demonstrasi.** 

## F. Referensi

- 1. IBM Corporation. 2012. IBM SPSS Statistics 21 Core System User's Guide
- Kadir. 2015. STATISTIKA TERAPAN: Konsep, Contoh Analisis Data dengan Program SPSS/Lisrel dalam Penelitian. Edisi Kedua. Jakarta. Rajagrafindo Persada.
- 3. Sugiono. 2015. Statistika Untuk Penelitian. Bandung. Alfabeta.

[Halaman ini sengaja dikosongkan]

# 6

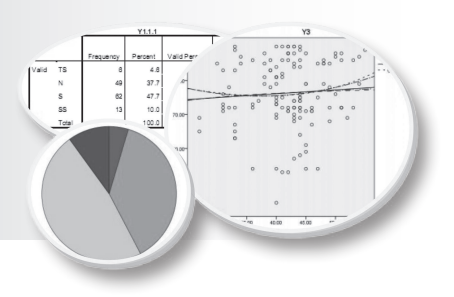

## UJI BEDA 2: Paired Sample T-Test and One Way Anova

## Tujuan Pembelajaran

Setelah mengikuti Bab 6 ini, mahasiswa diharapkan mampu melakukan dan menggunakan analisis uji beda Paired Sample T-Test dan One Way Anova untuk data penelitian.

## Materi Pembelajaran

### A. Pendahuluan

Sebagaimna bab sebelumnya (bab 5), uji beda dilakukan untuk menganalisis perbedaan dua kelompok (*group*) yang menjadi perhatian untuk diamati. Perbedaan pengujian rata-rata pada bab 5 dengan bab 6 ini yaitu pada data yang diamati. Pada bab 5 kelompok data satu dengan yang lain saling bebas (*independent sample*) sedangkan pada bab 6 data yang diamati berkaitan sehingga disebut berpasangan (*paired sample*). Suatu data disebut berpasangan apabila ada awal dan akhir sehingga pada banyak kasus sering disebut data *pra* dan *pasca*, sebagai contoh pengaruh program diet pada seseorang dalam menurunkan berat badan maka data yang diamati adalah berat badan sebelum diet dan data berat badan setelah diet, jika terjadi perbedaan menunjukan program diet memilki pengaruh pada penuruan berat badan.

Kasus lainya misalnya apakah terdapat perbedaan abnormal return saham setelah peristiwa politik *reshuffle* Kabinet kerja II, maka data yang diperlukan adalah data-data harga saham **sebelum pengumuman** *reshuffle* Kabinet kerja II dan **setelah pengumuman** *reshuffle* Kabinet kerja II. Begitu pula dengan data dan kasus lainya. Selain data berpasangan pada bab 6 ini juga dianalisis pengujian perbedaan untuk data kelompok yang lebih dari dua kelompok (*multygroup*) dengan metode *One Way Anova*.

### B. Paired Sample T-Test

*T-test* untuk perbedaan rata-rata pada sampel berpasangan secara umum adalah sama dengan *t-test indepndent sampling*, yang membedakannya adalah kelompok data satu dengan yang lain saling berkaitan, contohnya ingin diketahui keefektifan model *training* terhadap kinerja karyawan suatu perusahaan ABC maka kelompok pengamatannya adalah kinerja karyawan sebelum *training* dan kinerja karyawan pasca *training*.

Berikut ini diberikan contoh data untuk pengujian Paired Sample T-Test.

Data hasil penilaian kinerja karyawan sebelum dan sesudah diberikan training pada perusahaan ABC

| No<br>Karyawan | SEBELUM<br>TRAINING | No<br>Karyawan | SESUDAH<br>TRAINING |
|----------------|---------------------|----------------|---------------------|
| 1              | 500                 | 1              | 560                 |
| Z              | 450                 | Z              | 480                 |
| 3              | 400                 | 3              | 470                 |
| 4              | 460                 | 4              | 520                 |
| 5              | 380                 | 5              | 500                 |
| 6              | 400                 | 6              | 500                 |
| 7              | 400                 | 7              | 530                 |
| 8              | 412                 | 8              | 520                 |
| 9              | 430                 | 9              | 550                 |
| 10             | 385                 | 10             | 465                 |
| 11             | 425                 | 11             | 500                 |
| 12             | 512                 | 12             | 560                 |
| 13             | 520                 | 13             | 555                 |
| 14             | 490                 | 14             | 560                 |
| 15             | 475                 | 15             | 560                 |
| 16             | 480                 | 16             | 560                 |
| 17             | 415                 | 17             | 550                 |
| 18             | 420                 | 18             | 560                 |
| 19             | 430                 | 19             | 500                 |
| 20             | 400                 | 20             | 500                 |

Data diatas disimpan dengan nama file data\_ujiBeda\_Berpasangan pada SPSS. Kemudian berikut ini adalah prosedur dan output Paired Sample T-Test. Pada menu SPSS pilih Analyze àCompare means à Paired Sample T-Test, maka tampilan akan muncul sebagai berikut:

| Ext         Part         Land         Land <thland< th=""> <thland< th=""> <thland< th=""> <thland< th=""><th></th><th></th><th></th><th></th><th>data_ujiBed</th><th>a nerbasa</th><th>igantsav</th><th>(DataSett)</th><th>I - IBW 25</th><th>SS Stillable</th><th>s Data Edit</th><th>01</th><th></th><th></th></thland<></thland<></thland<></thland<>                                                                                                    |                            |                                 |                                 |              | data_ujiBed     | a nerbasa    | igantsav | (DataSett) | I - IBW 25 | SS Stillable | s Data Edit | 01        |           |        |
|----------------------------------------------------------------------------------------------------|----------------------------|---------------------------------|---------------------------------|--------------|-----------------|--------------|----------|------------|------------|--------------|-------------|-----------|-----------|--------|
| Rept         Rept         Rept         Disorbie Blasto           1         500         5         General Lever Model         In the Sumple T Test.         In the Sumple T Test.         In the Sumple T                                                                                                    | East A                     | ifter Data Tran                 | sform Analyze Direct Mar        | keting Grapi | hs Litentes )   | Add-ons M    | Indow    | Help       |            |              | 0           |           |           |        |
| SBL TR         STL TR         Cognere Nears         Itel as an intra and an intra and an intrean an intra and an intrean an intra and an intrean an in | 리물                         | 台口                              | Reports                         | ,            |                 | 2 📖          | 42       | 1          | 0          | 446          |             |           |           |        |
| SBL TK         STL TK         Cogrese Near           1         550         5           2         440         4           4         460         5           5         380         5           6         400         5           7         400         5           8         412         5           380         5         Beyession           6         400         5           2         440         4           400         5           380         5           6         400           7         400           8         412           5         338           6         5           100         20587   Classify Classify C                                                                                                    |                            |                                 | Descriptive Stat                | istics +     |                 |              | 1111111  |            |            |              |             |           |           |        |
| SBL IK         SUL IK         Compare Wans         Images         Images         I                                                                                                    | -                          |                                 | Тадіев                          | ,            |                 |              | _        | 1.1.1      |            | -            |             | -         |           |        |
| 1       500       3       Generalized Linear Model       ID one Sumple T Test.         3       400       4       Generalized Linear Model       ID one Sumple T Test.         4       400       5       Generalized Linear Models       ID one Sumple T Test.         5       300       6       Repression       ID one Sumple T Test.         6       400       5       Repression       ID one Sumple T Test.         7       400       5       Lightnear       ID one Sumple T Test.         8       412       5       Lightnear       ID one Sumple T Test.         8       412       5       Lightnear       ID one Sumple T Test.         Casta       UijBerda Berpasangan.sav (DataSet0) - IBM SPSS Statistics Data Editor         Eddta uijBerda Berpasangan.sav (DataSet0) - IBM SPSS Statistics Data Editor         Eddta uijBerda Berpasangan.sav (DataSet0) - IBM SPSS Statistics Data Editor         Eddta uijBerda Berpasangan.sav (DataSet0) - IBM SPSS Statistics Data Editor         Eddta uijBerda Berpasangan.sav (DataSet0) - IBM SPSS Statistics Data Editor         Eddta uijBerda Berpasangan.sav (DataSet0) - IBM SPSS Statistics Data Editor         Sob TTR       TTR       STD TTR         4       400       500         5       330       500 <tr< td=""><td>-</td><td>SEL_IR S</td><td>IL_IR Compare Mean</td><td>s †</td><td>Means.</td><td></td><td></td><td>Belli I</td><td>Var</td><td>VBI</td><td>VBI</td><td>Vak</td><td>भाषा</td><td>Vir</td></tr<>                                                                                                    | -                          | SEL_IR S                        | IL_IR Compare Mean              | s †          | Means.          |              |          | Belli I    | Var        | VBI          | VBI         | Vak       | भाषा      | Vir    |
| 2       440       4       Generalized Linear Models       Improved Samples T Test.         3       440       440       Sepression       Improved Samples T Test.         5       330       5       Repression       Improved Samples T Test.         7       4400       5       Sepression       Improved Samples T Test.         7       4400       5       Neural Networks       Improved Samples T Test.         8       412       5       Cassifi       Improved Samples T Test.         9       450       560       560       Improved Samples T Test.         9       430       550       560       Improved Samples T Test.         1       100       450       560       Improved Samples T Test.         1       110       425       6500       Improved Samples T Test.       Improved Samples T Test.         1       110       384       465       Improved Samples T Test.       Improved Samples T Test.       Improved Samples T Test.         10       384       465       100       560       Improved Samples T Test.       Improved Samples T Test.       Improved Samples T Test.       Improved Samples T Test.       Improved Samples T Test.       Improved Samples T Test.       Improved Samples T Test.       Improv                                                                                                    | 1                          | 500                             | General Linear                  | Model +      | One-San         | nple T Test. |          | -          |            |              |             |           |           |        |
| 3       400       4       Head Models       Marcel Samples T Test.         4       460       5       Gonsula       Pared Samples T Test.       Image Pared Samples T Test.         5       300       6       Hour X Negats       Image Pared Samples T Test.       Image Pared Samples T Test.         7       400       6       Laginear       Image Pared Samples T Test.       Image Pared Samples T Test.         8       412       5       Casts*       Image Pared Samples T Test.       Image Pared Samples T Test.         Image Pared Samples T Test.       Image Pared Samples T Test.       Image Pared Samples T Test.       Image Pared Samples T Test.         1       500       560       Image Karyaw.       Pared Variables:       Image Pared Variables:         2       450       440       500       500       Image Karyaw.       Pared Variables:       Image Variables:         1       500       560       Image Karyaw.       Pared Variables:       Image Variables:       Image Variables:       Image Variables:         2       430       550       500       Image Karyaw.       Image Variables:       Image Variables:       Image Variables:       Image Variables:       Image Variables:       Image Variables:       Image Variables:       Image Variables:                                                                                                    | 2                          | 4:0                             | 48 Generalized Lin              | ear Models 🕴 | Indepen         | dent-Sample  | s T Test | -          |            |              |             |           | -         |        |
| 4       460       5       360       6         5       360       6       Regression       6         6       400       6       Lightest       6         7       400       5       Hurd Iwlands       6         8       412       5       Classifier       Classifier         Glassifier       Greeking AUO/A.         Glassifier         Classifier         Classifier         Classifier         Classifier         Classifier         Classifier         Classifier         Classifier         Classifier         Classifier         Classifier         Classifier         Classifier         Classifier         Classifier         Set Test         Paired Variables:         Classifier         Classifier         Set Classifier         Set Classifier         Set Classifier         Set Classi                                                                                                    | 3                          | 400                             | 4 Mged Models                   |              | Wi Pared-S      | amoles T Te  | at       |            |            |              |             |           | -         |        |
| 5       300       5       Begession       Biggession         6       400       6       Egineral Magnetic       Egineral Magnetic         7       400       65       Heural Magnetic       Edite up/Beda, Berpasangan.sav (DataSet0) - IBM SPSS Statistics Data Editor         Edit       Upwer Data       Transform       Analyze       Direct Harriering       Graphs       Window         Edit       Upwer Data       Transform       Analyze       Direct Harriering       Graphs       Window       Heile         SBL_TR       STh_TR       var       var       var       var       var       var       var         1       500       560       500       660       Faired-Samples T Test       Paired-Samples T Test       Paired-Variable2       Paired-Variable2       Paired-Variable2       Paired-Variable2       Paired-Samples T test       Paired-Variable2       Paired-Variable2       Paired-Samples T test       Paired-Samples T test       Paired-Samp                                                                                                    | 4                          | 460                             | 52 Correlate                    |              | TResson         | anipes i re  |          |            |            |              |             |           |           |        |
| 6       400       6       Lgpinsar         7       400       6       Haux Networks         8       412       5       Cased         data_uijBeda_Berpasangansav (DataSet0) - IBM SPSS Statistics Data Editor         Edit_uijBeda_Berpasangansav (DataSet0) - IBM SPSS Statistics Data Editor         Edit_uijBeda_Berpasangansav (DataSet0) - IBM SPSS Statistics Data Editor         Edit_uijBeda_Berpasangansav (DataSet0) - IBM SPSS Statistics Data Editor         Edit_uijBeda_Berpasangansav (DataSet0) - IBM SPSS Statistics Data Editor         Edit_uijBeda_Berpasangansav (DataSet0) - IBM SPSS Statistics Data Editor         Edit_uijBeda_Berpasangansav (DataSet0) - IBM SPSS Statistics Data Editor         Edit_uijBeda_Berpasangansav (DataSet0) - IBM SPSS Statistics Data Editor         Edit_uijBeda_Berpasangansav (DataSet0) - IBM SPSS Statistics Data Editor         Statistics Data Editor         Statistics Data Editor         Statistics Data Editor         Statistics Data Editor         Statistics Data Editor         Statistics Data Editor         Statistics Data Editor         Statistics Data Editor         Statistics Data Editor         Statistics Data Edito                                                                                                    | 5                          | 380                             | 50 Regression                   | *            | M Oue-wa        | ANUVA.       |          |            |            |              |             |           |           |        |
| 7       400       5       Heural Weigonts                                                                                                    | 6                          | 400                             | 50 Loginear                     | ,            |                 |              | _        |            |            |              |             |           |           |        |
| 8       412       5       Cassify       data_uijBeda_Berpasangan.sav (DataSet0) - IBM SPSS Statistics Data Editor         Edit       Upw       Data       Upw       Data       Upw       Data       Upw       Data       Upw       Data       Upw       Data       Upw       Data       Upw       Data       Upw       Data       Upw       Data       Upw       Data       Upw       Data       Upw       Upw <td>7</td> <td>400</td> <td>63 Neural Network</td> <td></td> <td></td> <td></td> <td></td> <td></td> <td></td> <td></td> <td></td> <td></td> <td></td> <td></td>                                                                                                    | 7                          | 400                             | 63 Neural Network               |              |                 |              |          |            |            |              |             |           |           |        |
| Class     Class       Cata ujiBeda Berpasangansav (DataSet0) - IBM SPSS Statistics Data Editor       Edit Urew Data Iransform Analyze Direct Harsetto Grants Unites AdSons Window Heip       SEL_TR     SEL_TR       SEL_TR     SEL_TR       1     SEQ       3     400       4     660       5     3300       5     3300       6     400       7     400       6     550       9     430       11     2560       12     550       13     550       13     520       14     490       550     660       12     512       560     660       13     550       14     490       15     475       16     475                                                                                                    | 8                          | 412                             | 54                              | 2            |                 |              |          |            |            |              |             |           |           |        |
| 1         0.00         0.00           3         400         400           4         450         520           5         330         500           6         400         500           7         400         530           8         412         520           9         430         550           11         425         660           12         512         560           14         490         560           15         475         560                                                                                                    | 1                          | SBL_TR                          | STL_TR var                      | var          | viir            |              | ar       | var        | vž         | r I          | vär         | var       | vär       | var    |
| 3         400         470           4         460         520           5         330         500           6         400         650           7         400         530           8         412         520           9         430         550           10         385         465           12         512         560           12         512         560           13         520         565           14         409         560           15         475         560                                                                                                    | 2                          | 450                             | 480                             | \$           |                 |              |          | Paired-S   | amples     | T Test       |             |           | ×         |        |
| 4         460         520           5         330         500           6         400         500           7         400         530           8         412         520           9         430         550           10         338         465           11         425         560           12         512         566           14         409         550           15         475         560                                                                                                    | 3                          | 400                             | 470                             |              |                 |              |          | Dalasdilla | dablag     |              |             |           |           | 1      |
| 5         330         500           6         400         500           7         400         530           8         412         520           9         430         550           10         338         465           11         425         500           12         512         560           14         490         560           15         475         560                                                                                                    | 4                          | 460                             | 520                             |              | Nilai Kineria k | wavec        |          | Pair       | Variable1  | Variab       | le2         | 1         | Options.  |        |
| 6     400     500       7     400     530       8     412     520       9     430     550       10     385     465       11     425     560       12     512     560       13     520     565       14     499     560       15     475     560                                                                                                    | 5                          | 380                             | 500                             | 8            | Nilai Kinarja k | Caryaw       |          | 1          | nilai K    | ān 🖉 Nil     | ai Kin      | - 8       | Becketrop | + 1    |
| 7     400     530       8     412     520       9     430     550       10     335     465       11     425     560       12     512     560       13     520     565       14     490     560       15     475     560                                                                                                    | 6                          | 400                             | 500                             |              |                 |              |          | 2          | -          |              |             |           |           | $\sim$ |
| 8       412       520         9       430       550         10       385       465         11       425       560         12       512       560         13       520       565         14       490       560         15       475       560                                                                                                    | 7                          | 400                             | 530                             |              |                 |              |          |            |            |              | -           | -         |           |        |
| 9 430 550<br>10 385 465<br>11 425 550<br>12 512 560<br>13 520 555<br>14 490 560<br>15 475 560<br>CK Easte Reset Cancel Help                                                                                                    | 8                          | 412                             | 520                             |              |                 | 1            |          |            |            |              |             |           |           |        |
| 10         335         465           11         425         500           12         512         560           13         520         565           14         430         560           15         475         560                                                                                                    | 9                          | 430                             | 560                             |              |                 |              |          |            |            |              |             | +         |           | 1      |
| 11     425     500       12     512     560       13     520     566       14     430     560       15     475     560                                                                                                    |                            |                                 |                                 |              |                 |              |          |            |            |              |             |           |           |        |
| 12         512         560           13         520         565           14         490         560           15         475         560                                                                                                    | 10                         | 385                             | 465                             |              |                 |              |          |            |            |              |             |           |           |        |
| 13         520         565           14         490         560           15         475         560                                                                                                    | 10<br>11                   | 385<br>425                      | 465<br>500                      |              |                 |              |          |            |            |              |             | 4++       |           |        |
| 14 490 560 CK Paste Reset Cancel Help                                                                                                    | 10<br>11<br>12             | 385<br>425<br>512               | 465<br>500<br>560               |              |                 |              |          |            |            |              |             | ++        |           |        |
| 15 475 560                                                                                                    | 10<br>11<br>12<br>13       | 385<br>425<br>512<br>520        | 465<br>500<br>560<br>565        |              |                 |              |          |            |            |              |             | <b>++</b> |           |        |
|                                                                                                    | 10<br>11<br>12<br>13<br>14 | 385<br>425<br>512<br>520<br>490 | 465<br>500<br>560<br>565<br>560 |              |                 |              | ок       | Paste      | Reset      | Cancel       | Help        | **        |           |        |

### Keterangan:

- 1. Ruang **Pasangan Variabel**, merupakan ruang untuk menempatkan variabel yang akan di analisis pada uji *Paired Sample T-Test* pada kasus ini adalah nilai kierja karyawan sebelum dan sesudah *training* (kotak ini harus diisi secara berpasangan)
- 2. Ruang **Pasangan Variabel**, merupakan ruang pasangan variabel yang lainnya bila yang di uji beda lebih dari satu pasangan variabel (*Paired Sample T-Test* bisa di lakukan pada pasangan variabel yang lebih dari satu pasang).

Pada file data\_ujiBeda\_Berpasangan ingin diketahui perbedaan kinerja karyawan ABC sebelu dan sesudah mengikuti training, maka prosedur SPSSnya adalah sebagai berikut:

1. Pindahkan variabel SBL\_TR (Nilai Kinerja Karyawan Sebelum *Training*) dan SBL\_TR (*Nilai Kinerja Karyawan Setelah Training*) pada *Variable 1* dan *Variable 2* pada ruang *paired Variables*. 2. Pilih *option* bila diperlukan perubahan kriteria nilai keputusan (secara default SPSS tingkat keyakinan keputusan 95%)

| 36                                                        |        |                            | 7 K                        | 1        | <b># </b>                                                                                                    |                                                                                                    |                                                                                               | 5                                   |         |
|-----------------------------------------------------------|--------|----------------------------|----------------------------|----------|----------------------------------------------------------------------------------------------------|----------------------------------------------------------------------------------------------------|-----------------------------------------------------------------------------------------------|-------------------------------------|---------|
|                                                           | Name   | Type                       | Width                      | Decimals | Label                                                                                                    | Values                                                                                                    | Missing                                                                                       | Columns                             | Align   |
| 1                                                         | SBL_TR | Numeric                    | 8                          | 0        | Nilai Kinerja Karyawan Sebelum Training                                                                            | None                                                                                                    | None                                                                                          | 8                                   | ≣ Right |
| 2                                                         | STL_TR | Numeric                    | 8                          | 0        | Nilai Kinerja Karyawan Setelah Training                                                                            | None                                                                                                    | None                                                                                          | 8                                   | ≡ Right |
| 3                                                         |        | 69                         |                            | Pai      | red-Samples T Test                                                                                                 |                                                                                                    |                                                                                               |                                     |         |
| 5<br>6<br>7<br>8<br>9<br>10<br>11<br>12<br>13<br>34<br>15 |        | P Nilai Kin<br>P Nilai Kin | erja Karyaw<br>erja Karyaw | Pa       | rod Vandalva:<br>ir Vondalva:<br>Vondalva:<br>2 Natal Kin.<br>2 Natal Kin.<br>++++++++++++++++++++++++++++++++++++ | Options.<br>Boatstrap.<br>Paired-S<br>Confidence II<br>Missing Val<br>© Exclude<br>© Exclude<br>© Exclude<br>Continu | amples T Test<br>nlenal Parcenlag<br>Les<br>cases analysis b<br>cases listwise<br>Je Cancel ( | Options<br>e:<br>y analysis<br>Herp | ×<br>N  |

3. Pilih (klik) *continue*, kemudian (kilk) OK untuk menghasilkan *output* pada kasus ini *output* yang dihasilkan adalah sebagai berikut:

Tabel 1. Paired Samples Statistics

|        |                                            | Mean   | Ν  | Std. Deviation | Std. Error Mean |
|--------|--------------------------------------------|--------|----|----------------|-----------------|
| Pair 1 | Nilai Kinerja Karyawan<br>Sebelum Training | 439.20 | 20 | 43.683         | 9.768           |
|        | Nilai Kinerja Karyawan<br>Setelah Training | 525.00 | 20 | 33.521         | 7.496           |

### Tabel 2. Paired Samples Correlations

|        |                                                                                         | N  | Correlation | Sig. |
|--------|-----------------------------------------------------------------------------------------|----|-------------|------|
| Pair 1 | Nilai Kinerja Karyawan Sebelum<br>Training & Nilai Kinerja Karyawan<br>Setelah Training | 20 | .677        | .001 |

|        |               | Paired Differences |           |       |                |         |         |    |           |
|--------|---------------|--------------------|-----------|-------|----------------|---------|---------|----|-----------|
|        |               |                    |           |       | 95% Confidence |         |         |    |           |
|        |               |                    |           | Std.  | Interva        | of the  |         |    |           |
|        |               |                    | Std.      | Error | Differ         | ence    |         |    | Sig.      |
|        |               | Mean               | Deviation | Mean  | Lower          | Upper   | t       | df | (2-ailed) |
| Pair 1 | Nilai Kinerja | -85.800            | 32.392    | 7.243 | -100.960       | -70.640 | -11.846 | 19 | .000      |
|        | Karyawan      |                    |           |       |                |         |         |    |           |
|        | Sebelum       |                    |           |       |                |         |         |    |           |
|        | Training -    |                    |           |       |                |         |         |    |           |
|        | Nilai Kinerja |                    |           |       |                |         |         |    |           |
|        | Karyawan      |                    |           |       |                |         |         |    |           |
|        | Setelah       |                    |           |       |                |         |         |    |           |
|        | Training      |                    |           |       |                |         |         |    |           |

Tabel 3. Paired Samples Test

### Analisis:

Tabel 1. menunjukan *output* kelompok yang dianalisis pada uji beda yaitu pasangan variabel (*pair 1*) terdiri dari *Nilai Kinerja Karyawan* **Sebelum** Training - Nilai Kinerja Karyawan **Setelah** Training. Rata-rata Nilai Kinerja Karyawan **Sebelum** Training sebesar 439,20 dan Nilai Kinerja Karyawan **Setelah** Training sebesar 525,00 dengan nilai standar deviasi masing-masing sebesar 43,68 dan 33,52. Ditinjau dari nilai standar deviasi ini menunjukan bahwa kinerja karyawan sebelum Training sangat beragam (ditunjukan dengan besanya nilai standar deviasi) dan setelah training relatif homogen.

Tabel 2. menunjukan nilai korelasi (hubungan kinerja sebelum *training* dan setelah *taining*) hasil pengujian menunjukan nilai koefisien korelasi sebesar 0,677, nilai koefisien korelasi ini lebih dari 0,50, hal ini memberikan gambaran bahwa ada keterkaitan kinerja karyawan perusahaan ABC sebelum dan Sesudah *Training*.

Tabel 3. menunjukan hasil pengujian perbedaan dua sampel yang berpasangan. Pengujian ini di tunjukan oleh nilai t (sering di sebut t-hitung) atau nilai signifikansi (pada analisis ini ditunjukan nilai *Sig.* (2-tailed)). Suatu hasil pengujian dikatakan signifikan apabila nilai |t hitung| > t tabel atau nilai *Sig.* (2-tailed)  $\leq$  0.05. Pada tabel 3 diatas diperoleh nilai t-hitung sebesar -11,846 atau secara absolut sebesar 11,846 dan dari tabel nilai t diperoleh 2,093 ( nilai t dangan a=5% pada *level of significance for two tailed test,* dengan df 19=n-1). Hasil ini menunjukan bahwa t-hitung=11,846 > t-tabel=2,093 hal ini bisa disimpulkan bahwa

diperoleh perbedaan rata-rata kinerja karyawan ABC sebelum dan sesudah *training*, nilai t-negatif pada hasil pengujian menunjukan bahwa kinerja karyawan sebelum *training* lebih rendah dibandingkan setelah *training*. Sejalan dengan hasil nilai t-hitung bisa juga dilihat berdasarkan nilai signifikansi. Pada hasil diatas diperoleh nilai *sig*. (2-*tailed*)=0,000 < 0,05 berarti hasil pengujian signifikan (diperoleh perbedaan rata-rata kinerja karyawan ABC sebelum dan sesudah *training*)

### C. One Way Anova

One way Anova atau Anova satu arah (jalan/jalur) sering juga di sebut uji F, digunakan bila penelitian menghendaki perbandingan ratarata dua kelompok atau lebih secara simultan. Uji F adalah uji global, karena hanya sekali menguji dalam analisis ini. Bila ada 3 kelompok yang di uji dengan menggunakan *t-test* maka ada tiga kali pengujian yaitu grup 1 dengan grup 2, grup 1 dengan grup 3 dan grup 2 dengan grup 3, tetapi dengan uji F (Anova) dengan sekali pengujian tercakup semuanya.

Sebagaimana analisis statistik inferensi umumnya, pengujian dengan teknik anova secara teoritis harus memenuhi dua asumsi yaitu: (a) masing-masing grup merupakan sampel acak (*random*) yang berasal dari populasi normal, (2) dalam suatu sampel penelitian, varians dari grup-grup tersebut seragam (sama) atau sering disebut adanya homogenitas varian. Prosedur pengujian normalitas dan homogenitas varian sampel penelitian dapat dilihat kembali pada prosedur eksplorasi data (bab sebelumnya).

Berikut ini contoh kasus untuk analisis One way Anova: Manajer produksi melakukan training untuk para karyawan. Manajer tersebut menggunakan variasi waktu dalam melakukan training, yaitu 3 hari, 5 hari dan 7 hari untuk mengetahui waktu training paling efektif (apakah ada perbedan hasil antar masa training, dan masa training yang mana yang paling efektif dari 3 kelompok training itu). Pada setiap sesi training diadakan tes untuk mengetahui peningkatan skiil setiap karyawan. Hasil training terangkum pada data berikut ini.

| Masa<br>Training | Nilai | Jumlah | Masa<br>Training | Nilai | Jumlah |
|------------------|-------|--------|------------------|-------|--------|
| 3 hari           | 98    | 2      | 5 hari           | 45    | 8      |
| 3 hari           | 88    | 6      | 5 hari           | 38    | 3      |
| 3 hari           | 79    | 5      | 5 hari           | 28    | 2      |
| 3 hari           | 68    | 6      | 5 hari           | 20    | 1      |
| 3 hari           | 60    | 11     | 5 hari           | 7     | 1      |
| 3 hari           | 45    | 9      | 7 hari           | 98    | 9      |
| 3 hari           | 38    | 10     | 7 hari           | 88    | 13     |
| 3 hari           | 28    | 5      | 7 hari           | 79    | 9      |
| 3 hari           | 20    | 4      | 7 hari           | 68    | 7      |
| 3 hari           | 7     | 2      | 7 hari           | 60    | 9      |
| 5 hari           | 98    | 7      | 7 hari           | 45    | 4      |
| 5 hari           | 88    | 10     | 7 hari           | 38    | 3      |
| 5 hari           | 79    | 13     | 7 hari           | 28    | 3      |
| 5 hari           | 68    | 8      | 7 hari           | 20    | 1      |
| 5 hari           | 60    | 7      | 7 hari           | 7     | 2      |

Data hasil penilaian skill karyawan setelah training

Data diatas disimpan dengan nama file DATA TRAINING KARYAWAN pada SPSS. Kemudian berikut ini adalah prosedur dan output One way Anova. Pada menu SPSS pilih Analyze àCompare means à One way Anova, maka tampilan akan muncul sebagai berikut:

|                                                                                                    |                                                                                                    |                                                                                                    |                                                                                                    |                                                                                                    | DAIA II   | overone w                                                                                                    | and the second second s |                                                       | 1    |        | and contre |            |       |          |             |                           | 1    |
|----------------------------------------------------------------------------------------------------|----------------------------------------------------------------------------------------------------|----------------------------------------------------------------------------------------------------|----------------------------------------------------------------------------------------------------|----------------------------------------------------------------------------------------------------|-----------|----------------------------------------------------------------------------------------------------|----------------------------------------------------------------------------------------------------|-------------------------------------------------------|------|--------|------------|------------|-------|----------|-------------|---------------------------|------|
| Ene Eas                                                                                                    | Yew Data                                                                                                    | Icanatorm                                                                                                    | Analyze Direct Min                                                                                                    | tinting fürapt                                                                                                    | e Littlet | a Addigna                                                                                                    | Window Br                                                                                                    | NIP.                                                  |      |        |            |            |       |          |             |                           |      |
| 36                                                                                                    |                                                                                                    |                                                                                                    | Regorte<br>Dgscriptive Sta                                                                                                    | istics i                                                                                                    | *         |                                                                                                    | -<br>-<br>-                                                                                                    |                                                       | 99   | 46     |            |            |       |          |             |                           |      |
|                                                                                                    | 11                                                                                                    |                                                                                                    | Tables                                                                                                    |                                                                                                    |           |                                                                                                    |                                                                                                    |                                                       | 5    |        | -          |            |       |          | 10          | sible 3of31               | /æ12 |
|                                                                                                    | MT                                                                                                    | NLIA: JUB                                                                                                    | Compare Mean                                                                                                    | n +                                                                                                    | 1 Line    | 878.                                                                                                    |                                                                                                    | bar                                                   | - 14 | :/wat- | MR.        | vit        | -100  | WIF      | vir.        | VAF                       | 99   |
| 1                                                                                                    | 3 Hat                                                                                                    | 95                                                                                                    | General Linear                                                                                                    | Hodel +                                                                                                    | E On      | -Sample TT                                                                                                    | est.                                                                                                    |                                                       |      |        |            |            |       |          |             |                           | 4    |
| -2-                                                                                                    | 3 Har                                                                                                    |                                                                                                    | Generalized Lt                                                                                                    | tear Biodela +                                                                                                    | Hina      | opendent-Sar                                                                                                    | mpios T Test.                                                                                                    |                                                       |      |        |            |            |       |          |             | -                         |      |
|                                                                                                    | 3 Has                                                                                                    | - 79                                                                                                    | Miged Wodeta                                                                                                    | •                                                                                                    | UPA       | ad-Gampies                                                                                                    | TTest                                                                                                    |                                                       |      |        |            |            |       |          | -           |                           |      |
|                                                                                                    | 3 1536                                                                                                    | 60                                                                                                    | Corretate                                                                                                    |                                                                                                    | El on     | -War (MTM)                                                                                                    |                                                                                                    |                                                       |      |        |            |            |       |          |             |                           |      |
| 9                                                                                                    | 3 1580                                                                                                    | 66                                                                                                    | Begression                                                                                                    |                                                                                                    | 100 277   |                                                                                                    |                                                                                                    |                                                       |      |        |            |            |       | -        |             |                           | +    |
| 0                                                                                                    | 3 Pan                                                                                                    | 40                                                                                                    | Lipplinear                                                                                                    |                                                                                                    | -         |                                                                                                    |                                                                                                    |                                                       |      |        |            |            |       |          |             |                           | +    |
|                                                                                                    | 2.644                                                                                                    | - 35                                                                                                    | Neural Network                                                                                                    | a 🔸                                                                                                    | -         |                                                                                                    |                                                                                                    |                                                       |      |        |            |            |       |          | -           |                           | +    |
|                                                                                                    | 31144                                                                                                    | 20                                                                                                    | Classity                                                                                                    | - 1 t                                                                                                    | -         | -                                                                                                    | -                                                                                                    |                                                       |      |        |            |            |       | -        |             | -                         | ÷    |
|                                                                                                    | 3 Mail                                                                                                    | 7                                                                                                    | Dimension Rea                                                                                                    | dictor +                                                                                                    | -         |                                                                                                    |                                                                                                    |                                                       |      |        |            |            |       |          |             |                           |      |
|                                                                                                    | a type in                                                                                                    | al) w                                                                                                    |                                                                                                    |                                                                                                    | 1 11      | 1 <u>1</u> 1 1 1 1 1 1 1 1 1 1 1 1 1 1 1 1 1                                                                                                    |                                                                                                    | 1 1/16                                                |      |        |            |            |       |          |             |                           |      |
| _ 10                                                                                                    | i lool ii                                                                                                    | ay =                                                                                                    |                                                                                                    | 1 - El 104                                                                                                    |           | 1 1 1                                                                                                    | ····                                                                                                    | 1 11/16                                               |      |        |            |            |       |          | (M          | ethie: 3 of 3 V           | 20   |
|                                                                                                    | MT Net                                                                                                    | NALIAU JUM                                                                                                    | - сош                                                                                                    |                                                                                                    |           |                                                                                                    |                                                                                                    | 1                                                     | NF.  | -107   | W.         | ular       | -     | 1 Trat   | (M)         | state: 3 of 3 V           | an I |
| 1                                                                                                    | MT 3 Hari                                                                                                    | NALIAU JUM<br>SG                                                                                                    | ~ ~ (11) mm<br>사내 · · · ·<br>같 않                                                                                                    |                                                                                                    | U Cine I  | Way ANOV                                                                                                    |                                                                                                    | ш<br>Ш                                                | 14   | a      | 100        | sair       | .var  | 1 and 1  | (M          | state 3 of 3 v            | 1    |
| 1 2 3                                                                                                    | MT<br>3 Hari<br>3 Hari<br>3 Hari                                                                                                    | NELIAU JUM<br>56<br>88<br>79                                                                                                    | ин ш<br>2 <u>22</u><br>5                                                                                                    | w                                                                                                    | U Cne l   | Way ANOV                                                                                                    | A<br>Unit                                                                                                    |                                                       | 3    | a      | w          | -ua        | w     | - Nat    | (M          | statie: 3 of 3 V<br>stati | 1413 |
| 1<br>2<br>3<br>4                                                                                                    | MT<br>3 Hari<br>3 Hari<br>3 Hari<br>3 Hari                                                                                                    | Hatuka Julika<br>16<br>86<br>79<br>68                                                                                                    | AH (1)<br>2<br>5<br>6<br>5<br>6<br>1<br>1<br>1<br>1<br>1<br>1<br>1<br>1<br>1<br>1<br>1<br>1<br>1                                                                                                    |                                                                                                    | One I     | Way ANOV                                                                                                    | A<br>List                                                                                                    | Cogtasta                                              |      | a      | ver        | uli        | w     | i nat    | W<br>W      | state 3 of 3 v            | 140  |
| 1<br>2<br>3<br>4<br>5                                                                                                    | MT<br>3 Hari<br>3 Hari<br>3 Hari<br>3 Hari<br>3 Hari<br>3 Hari                                                                                                    | NULUAU JUMA<br>16<br>86<br>79<br>88<br>80                                                                                                    | AH 100<br>2 22<br>4 3<br>5 6<br>1 00<br>0 00<br>0 0<br>0 0<br>0<br>0<br>0<br>0<br>0<br>0<br>0<br>0<br>0<br>0<br>0<br>0<br>0                                                                                                    | TRANNESS BET                                                                                                    | One 1     | Way ANOV                                                                                                    | A Dat                                                                                                    | Cogtoon                                               |      | a      | ver        | a .        | -     | To Clean | (M          | aldie 3 of 3 v            |      |
| 1<br>2<br>3<br>4<br>5<br>6                                                                                                    | MT<br>3 Hari<br>3 Hari<br>3 Hari<br>3 Hari<br>3 Hari<br>3 Hari<br>3 Hari                                                                                                    | NaLLAU JUM<br>16<br>88<br>79<br>88<br>60<br>45                                                                                                    | AH (1)<br>2<br>5<br>5<br>6<br>11<br>9                                                                                                    | TRANENS INT<br>PALIN<br>AH (JUNLAH)                                                                                | Cne 1     | way ANO%                                                                                                    | A Lat                                                                                                    | Cogetanta<br>Paul Hoc<br>Ogetanta                     |      | u      | væ         | a .        |       | 1 (Shar) | (M          | edialee 3 of 3 V<br>Kill  |      |
| 1<br>2<br>3<br>4<br>5<br>6<br>7                                                                                                    | MT<br>3 Hari<br>3 Hari<br>3 Hari<br>3 Hari<br>3 Hari<br>3 Hari<br>3 Hari<br>3 Hari                                                                                                    | NULAU JULAU<br>16<br>88<br>79<br>68<br>60<br>45<br>38                                                                                                    | AH 11<br>2<br>6<br>5<br>6<br>8<br>8<br>8<br>8<br>8<br>8<br>8<br>8<br>8<br>8<br>8<br>8<br>8                                                                                                    | TRANSPOS MIT<br>POLIA<br>AM (2000-244)                                                                             | One I     | Way ANO%                                                                                                    | A Let                                                                                                    | Cogenota<br>Partilios<br>Optoro.<br>Beerakas          |      | w      | w          | a .        | uar . | () yan   | (M<br>real  | elitie: 3 of 3 v<br>viti  |      |
| 1<br>2<br>3<br>4<br>5<br>6<br>7<br>8                                                                                                    | MT<br>3 Hari<br>3 Hari<br>3 Hari<br>3 Hari<br>3 Hari<br>3 Hari<br>3 Hari<br>3 Hari                                                                                                    | NULAU JUM<br>16<br>88<br>79<br>68<br>60<br>45<br>38<br>28                                                                                                    | AH un<br>2<br>5<br>6<br>8<br>8<br>8<br>8<br>8<br>8<br>8<br>8<br>8<br>8<br>8<br>8<br>8                                                                                                    | TRANSPOS MIT<br>POLIA<br>AM (AUMLAN)                                                                               | One I     | Way ANO%                                                                                                    | A Lat                                                                                                    | Cogitoria<br>Paul Hoc<br>Optores<br>Bostatian         |      | w      |            | 1          |       | ( ) sat  | (M)<br>sat  | adalee 3 of 3 V<br>Kali   |      |
| 1<br>2<br>3<br>4<br>5<br>6<br>7<br>8<br>9                                                                                                    | MT<br>3 Hari<br>3 Hari<br>3 Hari<br>3 Hari<br>3 Hari<br>3 Hari<br>3 Hari<br>3 Hari<br>3 Hari                                                                                                    | NELIAI JUM<br>106<br>108<br>109<br>68<br>60<br>45<br>38<br>28<br>20                                                                                                    | AH (1)<br>C<br>C<br>C<br>C<br>C<br>C<br>C<br>C<br>C<br>C<br>C<br>C<br>C                                                                                                    | TRANKAS MT<br>PALIAJ<br>PALIAJ<br>AH (JUMLAH)                                                                      | Crice I   | Way ANCY.                                                                                                    | A Lat                                                                                                    | La Las<br>Cogtasta<br>Pantijon<br>Optoro<br>Bostation |      | w      |            | <u>ل</u> ت |       | ( ) sat  | (M)<br>suit | adale: 3 of 3 v<br>val    |      |
| 1<br>2<br>3<br>4<br>5<br>6<br>7<br>8<br>9<br>10                                                                                                    | MT<br>3 Hari<br>3 Hari<br>3 Hari<br>3 Hari<br>3 Hari<br>3 Hari<br>3 Hari<br>3 Hari<br>3 Hari<br>3 Hari                                                                                                    | NaLIAU JUMA<br>166<br>269<br>259<br>268<br>45<br>388<br>228<br>20<br>7                                                                                                    | AH 00<br>2<br>2<br>2<br>4<br>2<br>2<br>2<br>2<br>2<br>2<br>2<br>2<br>2<br>2<br>2<br>2<br>2                                                                                                    | TRANKAS MT<br>PALIAJ<br>AH (AUMLAH)                                                                                | Crue I    | ai<br>Way ANOV,<br>Ogrendenti<br>fisctor                                                                                                    |                                                                                                    | Cogtota<br>Pattijor.<br>geteres                       |      | - ar   | 148        | 3          | vat   | Const.   | (M)         | addee 2 of 3 V            |      |
| 1<br>2<br>3<br>4<br>5<br>6<br>7<br>8<br>9<br>10<br>11                                                                                                    | MT<br>3 Hari<br>3 Hari<br>3 Hari<br>3 Hari<br>3 Hari<br>3 Hari<br>3 Hari<br>3 Hari<br>3 Hari<br>3 Hari<br>3 Hari<br>5 Hari<br>5 Hari                                                                                                    | NELIAU JUMA<br>166<br>46<br>75<br>68<br>60<br>45<br>38<br>26<br>20<br>7<br>36<br>36                                                                                                    | AH ui<br>2<br>2<br>2<br>4<br>3<br>4<br>2<br>2<br>2<br>2<br>2<br>2<br>2<br>2<br>2<br>2<br>2<br>2<br>2                                                                                                    |                                                                                                    | Crue I    | ai<br>Way ANOVA<br>Ogendenii<br>factor                                                                                                    | List                                                                                                    | Cogtota<br>Pattijor.<br>getere<br>georata             |      | a.     | ver        | 3          |       | - nai    | (M)         | adder 3 of 3 V            |      |
| 1<br>1<br>2<br>3<br>4<br>5<br>6<br>7<br>8<br>9<br>10<br>11<br>11<br>12                                                                                                  | MT<br>3 Hari<br>3 Hari<br>3 Hari<br>3 Hari<br>3 Hari<br>3 Hari<br>3 Hari<br>3 Hari<br>3 Hari<br>3 Hari<br>5 Hari<br>5 Hari                                                                                                    | NaLLAU JUM<br>116<br>88<br>79<br>68<br>60<br>45<br>38<br>20<br>7<br>7<br>56<br>88<br>88<br>88                                                                                                    | AH un<br>2 22<br>6<br>5<br>6<br>8<br>8<br>8<br>8<br>8<br>8<br>8<br>8<br>8<br>8<br>8<br>8<br>8                                                                                                    | TRANNOS JUT<br>INV<br>ITRANNOS JUT<br>IPALIA<br>INV<br>INV<br>INV<br>INV<br>INV<br>INV<br>INV<br>INV<br>INV<br>INV | Crue I    | ai<br>way ANOW<br>Ogpendenti<br>fuctor                                                                                                    |                                                                                                    | Cogeosta<br>Pastijoc.<br>Optore.<br>Bostakao          | *    |        | ver        | 1          |       | i tar    | (M          | addee 3 of 3 %            |      |
| 1<br>2<br>3<br>4<br>5<br>6<br>7<br>8<br>9<br>10<br>11<br>11<br>12<br>13                                                                                                 | MIT<br>3 Hari<br>3 Hari<br>3 Hari<br>3 Hari<br>3 Hari<br>3 Hari<br>3 Hari<br>3 Hari<br>3 Hari<br>3 Hari<br>5 Hari<br>5 Hari<br>5 Hari<br>5 Hari                                                                                                    | NULW JUM<br>16<br>86<br>79<br>68<br>60<br>45<br>38<br>20<br>20<br>7<br>36<br>88<br>88<br>75<br>56                                                                                                    | AH un<br>2<br>5<br>6<br>6<br>6<br>6<br>6<br>6<br>6<br>6<br>6<br>6<br>6<br>6<br>6                                                                                                    |                                                                                                    | Crie 1    | al way ANOVA                                                                                                    | A Let                                                                                                    | Cogtosta<br>Pastijoc.<br>Optore.<br>Bostakao          |      |        | ver        | 1          |       | P 2 wat  | (M          | nine 1 of 3 v             |      |
| 1<br>2<br>3<br>4<br>5<br>6<br>7<br>8<br>9<br>10<br>11<br>12<br>13<br>14<br>14                                                                                           | MT<br>3 Hari<br>3 Hari<br>3 Hari<br>3 Hari<br>3 Hari<br>3 Hari<br>3 Hari<br>3 Hari<br>3 Hari<br>3 Hari<br>5 Hari<br>5 Hari<br>5 Hari<br>5 Hari                                                                                                    | HALLIN J.L.M.<br>16<br>16<br>10<br>10<br>10<br>10<br>10<br>10<br>10<br>10<br>10<br>10                                                                                                    | AH (1)<br>2 (2)<br>5 (2)<br>6 (2)<br>6 (2)<br>6 (2)<br>6 (2)<br>7 (2)<br>10 (2)<br>10 (2 | TRANIPIS MT<br>ITRANIPIS MT<br>IPELIA<br>AH (DUMLAH)                                                               | Crie 1    | way ANG%                                                                                                    |                                                                                                    | La La Cognota<br>Pastidor.<br>Optore.<br>Bertako      |      | a.     | Ver        | - 10       |       |          | Val         | ntale: 3 of 3 in          |      |
| 1<br>2<br>3<br>4<br>5<br>6<br>7<br>8<br>9<br>9<br>10<br>11<br>12<br>13<br>14<br>15<br>16<br>15                                                                          | MIT<br>3 Hari<br>3 Hari<br>3 Hari<br>3 Hari<br>3 Hari<br>3 Hari<br>3 Hari<br>3 Hari<br>3 Hari<br>5 Hari<br>5 Hari<br>5 Hari<br>5 Hari<br>5 Hari                                                                                                    | ALMU         JLMM           16         36           40         45           36         28           20         7           36         88           75         58           60         45                                                                                                    | AH 000<br>2<br>6<br>6<br>6<br>8<br>8<br>8<br>8<br>8<br>8<br>8<br>8<br>8<br>8<br>8<br>8<br>8                                                                                                    | TRANSPORT                                                                                                    | Crie I    | ANDY: ANOY:                                                                                                    | A Let                                                                                                    | Cogtoots<br>Partijoe<br>Optero<br>Beenkae             |      | ×      | ver        | -          |       |          | (M          | ntale: 3 of 3 in          |      |
| 1<br>2<br>3<br>4<br>5<br>6<br>7<br>8<br>9<br>10<br>11<br>11<br>11<br>11<br>11<br>11<br>11<br>11<br>11<br>11<br>11<br>11                                                 | MIT<br>3 Hari<br>3 Hari<br>3 Hari<br>3 Hari<br>3 Hari<br>3 Hari<br>3 Hari<br>3 Hari<br>3 Hari<br>5 Hari<br>5 Hari<br>5 Hari<br>5 Hari<br>5 Hari<br>5 Hari<br>5 Hari                                                                                                    | NELIAU JUAN<br>16<br>46<br>60<br>60<br>45<br>26<br>20<br>7<br>36<br>26<br>20<br>7<br>56<br>86<br>60<br>45<br>60<br>45<br>56<br>60<br>45                                                                                                    | AH and AH and AH                                                                                                    | TRANNAS MT<br>INTERNAS MT<br>INTERNAS<br>AN (DUBLIN)                                                               | Crie I    | sai<br>Way ANOVA<br>Oppendenti<br>factor<br>Baret, Ca                                                                                                    |                                                                                                    | Cogtosta<br>Pantijoc<br>Opteres                       |      | w      | ver        |            | 3     |          | (M          | ntile; 3 of 3 is          |      |
| 1<br>2<br>3<br>4<br>5<br>6<br>7<br>8<br>9<br>10<br>11<br>11<br>12<br>113<br>14<br>15<br>16<br>17<br>111                                                                 | MrT<br>3 Hari<br>3 Hari<br>3 Hari<br>3 Hari<br>3 Hari<br>3 Hari<br>3 Hari<br>3 Hari<br>3 Hari<br>3 Hari<br>3 Hari<br>3 Hari<br>5 Hari<br>5 Ha | NULINI JUM<br>16<br>45<br>45<br>45<br>45<br>45<br>36<br>29<br>75<br>56<br>45<br>45<br>50<br>45<br>50<br>45<br>38<br>50<br>45<br>38                                                                                                    | 241 wi<br>2 2<br>2 32<br>6 5<br>6 4<br>9 9<br>9 10<br>6 5<br>6 40,000<br>5 5<br>6 40,000<br>5 5<br>7 7<br>8 3<br>2 2                                                                                                    |                                                                                                    | Crne      | al way ANOV.                                                                                                    |                                                                                                    | Constants<br>Past Hor:<br>Optime.<br>Boundary         |      |        | ver        | -          |       |          | (M          | ntale: 3 of 3 %           |      |
| 1<br>2<br>3<br>4<br>5<br>6<br>7<br>8<br>9<br>10<br>11<br>12<br>13<br>14<br>15<br>16<br>17<br>10<br>11<br>11<br>11<br>11<br>11<br>11<br>11<br>11<br>11<br>11<br>11<br>11 | MT<br>3 Hari<br>3 Hari<br>3 Hari<br>3 Hari<br>3 Hari<br>3 Hari<br>3 Hari<br>3 Hari<br>3 Hari<br>3 Hari<br>5 Hari<br>5 Hari                                                                                                    | ALIAI JUAN<br>36<br>46<br>45<br>45<br>26<br>26<br>26<br>26<br>26<br>26<br>26<br>26<br>26<br>26                                                                                                    | 2         2           3         2           4         2           5         2           6         3           11         3           10         1           7         1           10         1           7         1           10         1           7         1           1         2                                                                                                    |                                                                                                    | Cruck     | al al and a second second seco |                                                                                                    | Cogtants<br>Print Hoc<br>Optime<br>Bernstran          |      |        |            |            |       |          | (M          | ninie, 3 of 3 %           |      |
| 1<br>2<br>3<br>4<br>5<br>6<br>7<br>8<br>8<br>9<br>10<br>11<br>11<br>11<br>11<br>11<br>11<br>11<br>11<br>11<br>11<br>11<br>11                                            | Mrt<br>3 Hari<br>3 Hari<br>3 Hari<br>3 Hari<br>3 Hari<br>3 Hari<br>3 Hari<br>3 Hari<br>3 Hari<br>3 Hari<br>3 Hari<br>3 Hari<br>5 Hari<br>5                                                                                                    | NaLUAI JUAN<br>16<br>16<br>17<br>16<br>10<br>17<br>16<br>10<br>17<br>16<br>10<br>17<br>16<br>10<br>17<br>16<br>10<br>17<br>16<br>10<br>17<br>16<br>10<br>17<br>16<br>10<br>17<br>16<br>10<br>17<br>16<br>10<br>17<br>16<br>16<br>17<br>16<br>16<br>16<br>17<br>16<br>16<br>16<br>16<br>16<br>16<br>16<br>16<br>16<br>16 | 2 2 2 2 2 2 2 2 2 2 2 2 2 2 2 2 2 2 2                                                                                                    |                                                                                                    |           | Sependeri<br>finder<br>1                                                                                                    |                                                                                                    | Constants<br>Partition<br>Optimise<br>Beenstant       |      |        |            | 3          |       |          | [96         | state (3 of 3 %           |      |
| 1<br>2<br>3<br>4<br>5<br>6<br>7<br>8<br>9<br>10<br>11<br>12<br>13<br>14<br>15<br>15<br>15<br>15<br>15<br>15<br>15<br>15<br>15<br>15                                     | Mrt<br>3 Hari<br>3 Hari<br>3 Hari<br>3 Hari<br>3 Hari<br>3 Hari<br>3 Hari<br>3 Hari<br>3 Hari<br>3 Hari<br>3 Hari<br>3 Hari<br>3 Hari<br>3 Hari<br>5 Hari<br>5 Hari<br>7 Hari<br>5 Hari<br>5                                                                                                    | NaLuAU J.LAM<br>106<br>255<br>279<br>660<br>455<br>260<br>45<br>260<br>77<br>565<br>660<br>600<br>75<br>660<br>600<br>75<br>660<br>600<br>75<br>660<br>600<br>75<br>560<br>75<br>660<br>75<br>560<br>75<br>560                                                                                                    | AH au<br>2<br>2<br>3<br>4<br>4<br>5<br>6<br>6<br>11<br>10<br>5<br>5<br>10<br>10<br>10<br>10<br>10<br>10<br>10<br>10<br>10<br>10                                                                                                    |                                                                                                    |           | au<br>www.ANCW.<br>Dgrendeni<br>fuctor                                                                                                    |                                                                                                    | Constants<br>Partition<br>Optime<br>Boundan           |      |        |            |            |       |          | (M          | ntine (3 of 3 %           |      |

### Keterangan:

- 1. Ruang **Faktor**, merupakan ruang /kotak untuk menempatkan *group* variabel berupa data kategori yang akan diperbandingkan.
- 2. Ruang **Dependent List**, merupakan ruang/kotak untuk menempatkan nilai variabel (bisa lebih dari satu variabel) yang akan di analisis pada uji *One Way Anova*.
- 3. Bagian **Menu Analisis**, merupakan menu untuk pemilihan analisis terdiri dari *contrast* menyediakan fasilitas grup-grup yang akan diperbandingkan dengan uji t, *post hoc* menyediakan analisis untuk uji perbedaan secara berganda (serentak antar *group*), *option* menampilkan nilai-nilai statistik seperti statistik deskriptif, uji asumsi kehomogenan dan lain-lain, *bootstrap* digunakan bila perlu melakukan penyampelan ulang (*resampling*) pada data yang ada.

Pada file DATA TRAINING KARYAWAN ingin diketahui efektivitas waktu *training* pada masing-masing karyawan, dengan kata lain apakah ada perbedaan hasil *training* pada karyawan jika masa *training* 3 hari, 5 hari atau 7 hari, maka prosedur SPSSnya adalah sebagai berikut:

- 1. Pindahkan variabel NILAI (hasil penilaian skill Karyawan setelah *training*) pada ruang/kotak *dependent list*.
- 2. Pindahkan variabel MT (masa *training*) pada ruang/kotak *factor*. Kotak ini variabel yang disyaratkan berupa kategori (pada kasus ini adalah masa *training* 3 hari, 5 hari dan 7 hari)
- 3. Pilih menu analisis yang diperlukan, pada umumnya adalah *post hoc* dan *option*.
- 4. Pada menu *post hoc* untuk kesamaan analisis pilih LSD (*Least Significant difference*) yang lainya biarkan sebagaimana adanya, kemudian klik *continue*. Pada menu ini banyak pilihan metode uji perbandingan berganda yang di sajikan selain LSD seperti *Benferroni, Sidak, Scheffe* dan lain-lain.
- 5. Pada menu option pilih descriptive dan homogeneity of variance test untuk menampilkan deskripsi statistik dan pengujian kesamaan varian (asumsi pada uji anova), maka tampilan SPPS akan terlihat seperti berikut ini.

| 1     Min     NELW     AMERIA       1     3 Mari     8     2       2     3 Mari     8     2       3     3 Mari     8     2       3     3 Mari     8     2       3     3 Mari     8     2       3     3 Mari     8     2       3     3 Mari     8     2       3     3 Mari     6     2       3     3 Mari     6     2       3     3 Mari     6     2       3     3 Mari     6     2       3     3 Mari     6     2       3     3 Mari     6     2       3     3 Mari     6     2       3     3 Mari     6     2       3     3 Mari     7     2       3     3 Mari     7     2       3     3 Mari     7     2       3     3 Mari     8       3     3 Mari     8       3     3 Mari     8       3     3     3       3     3     3       3     3     3       4     3     3       5     5     3       5                                                                                                    |
|----------------------------------------------------------------------------------------------------|
| MI         NUM         MUM         MUM                                                                                                    |
| 1       3 fam       9       3       3       3       3       3       3       3       3       3       3       3       3       3       3       3       3       3       3       3       3       3       3       3       3       3       3       3       3       3       3       3       3       3       3       3       3       3       3       3       3       3       3       3       3       3       3       3       3       3       3       3       3       3       3       3       3       3       3       3       3       3       3       3       3       3       3       3       3       3       3       3       3       3       3       3       3       3       3       3       3       3       3       3       3       3       3       3       3       3       3       3       3       3       3       3       3       3       3       3       3       3       3       3       3       3       3       3       3       3       3       3       3       3       3       3       3                                                                                                    |
| 2       3 fam.       80       6       6         3       3 fam.       60       6       6         3       3 fam.       60       6       6         3       3 fam.       60       6       6         3       3 fam.       60       6       6       1000000000000000000000000000000000000                                                                                                    |
| 3       3 Tanin, 77       4       4       3 Tanin, 77       4       4       3 Tanin, 78       5       5       3 Tanin, 78       5       5       3 Tanin, 78       5       5       3 Tanin, 78       6       6       5       5       5       7       5       5       5       7       5       5       6       7       7       5       5       7       5       5       6       7       7       5       5       7       5       5       6       7       7       5       6       7       7       5       5       7       5       5       7       5       5       7       5       6       7       7       5       6       7       7       6       7       6       7       6       7       6       7       6       7       7       7       7       7       7       7       7       7       7       7       7       7       7       7       7       7       7       7       7       7       7       7       7       7       7       7       7       7       7       7       7       7       7       7       7       7                                                                                                    |
| 4         3 Yorin         60         61           3 Yorin         60         61         1000         1000         1000         1000         1000         1000         1000         1000         1000         1000         1000         1000         1000         1000         1000         1000         1000         1000         1000         1000         1000         1000         1000         1000         1000         1000         1000         1000         1000         1000         1000         1000         1000         1000         1000         1000         1000         1000         1000         1000         1000         1000         1000         1000         1000         1000         1000         1000         1000         1000         1000         1000         1000         1000         1000         1000         1000         1000         1000         1000         1000         1000         1000         1000         1000         1000         1000         1000         1000         1000         1000         1000         1000         1000         1000         1000         1000         1000         1000         1000         1000         1000         1000         1000         1000                                                                                                    |
| S         Jakar         Datar         Dat                                                                                                    |
| 9       3 Terr.       44       9         9       3 Terr.       23       9         9       3 Terr.       24       9         9       3 Terr.       24       9         9       3 Terr.       24       9         9       3 Terr.       24       9         10       3 Terr.       24       9         10       3 Terr.       24       9         10       3 Terr.       24       9         10       3 Terr.       24       9       9         10       3 Terr.       24       9       9         10       3 Terr.       7       2       10       10         10       3 Terr.       7       2       10       10       10       10       10       10       10       10       10       10       10       10       10       10       10       10       10       10       10       10       10       10       10       10       10       10       10       10       10       10       10       10       10       10       10       10       10       10       10       10       10 <td< td=""></td<>                                                                                                    |
| 7         3 Yan         36         10         Data:         Data:                                                                                                    |
| 3 3 Nor         20         6           3 3 3 Nor         20         20           3 3 3 Nor         20         20           10 3 Nor         7         2           10 3 Nor         7         2           10 3 Nor         7         2           10 3 Nor         7         2           10 3 Nor         7         2           10 3 Nor         7         2           10 5 Nor         8         3           10 5 Nor         8         8           10 6 Nor         8         8           10 6 Nor         8         8           10 6 Nor         8         8           10 6 Nor         8         8           10 6 Nor         8         8           10 6 Nor         8         8           10 6 Nor         8         8           10 6 Nor         10         1000000000000000000000000000000000000                                                                                                    |
| 3         3 Team         20         4         Image: Based Based Ba                                                                                                    |
| 00         31/win         7         2           11         6 fam         5         7         2           12         5 fam         80         7         2           13         5 fam         80         7         2           13         5 fam         80         9         5         6           14         5 fam         60         1         5         6         6         7         2         Control 12         Control 12                                                                                                    |
| 11         6 Han         50         7           12         5 Han         8         6           13         5 Han         7         1           14         5 Han         7         1           15         5 Han         7         1           14         5 Han         6         1           15         5 Han         6         7           16         5 Han         4         1           17         5 Han         6         7           16         5 Han         4         1           17         5 Han         6         7           18         5 Han         6         7           19         5 Han         6         7           19         5 Han         6         7           19         5 Han         6         7           10         10         10         10         10           19         10         10         10         10         10           19         10         10         10         10         10         10           19         10         10         10         10         10                                                                                                    |
| 12         S Farai         Re         10         Total Participante 12         Outer P3 C         Signer Howt         Signer Howt                                                                                                    |
| 13     5 Mari     70     1       14     5 Mari     70     1       15     6 Mari     70     1       16     6 Mari     70     1       17     10 Mari     10     10       18     10     10     10       19     10     10     10       10     10     10     10       10     10     10     10       10     10     10     10       10     10     10     10       10     10     10     10       10     10     10     10       10     10     10     10       10     10     10     10       10     10     10     10       10     10     10     10       10     10     10     10                                                                                                    |
| Ni     D Final     Bit     D Final     D Final     D Final       15     D Final     45     0                                                                                                    |
| 10 5 Fran 60 7<br>6 5 Fran 43 1<br>-DATA TRANNING KANVAWALARY (DataSet) 1-BM SPSS Standards Data Editor<br>-DATA TRANNING KANVAWALARY (DataSet) 1-BM SPSS Standards Data Editor<br>Edit jew Data Transform grades (DataSet) 1-BM SPSS Standards Data Editor<br>Edit jew Data Transform grades (DataSet) 1-BM SPSS Standard Data Editor<br>Edit jew Data Transform gr                                                                                                    |
| 16 5 Huri 45 ***********************************                                                                                                    |
| -DATA TRANSMOK KANCAWARA or (DataSet) - IBM SPSS Standards Data Editor Edit (bw. Data (DataBete), Carlos (DataBete), Carlos (D                                                                                                    |
| MT         YELMI         JORE/MI         One-Way ANOVA         or         or </th                                                                                                    |
| 3 Han 86 5 Disponter List (more the                                                                                                    |
| 3 Hat 88 6 Dependent List Promises                                                                                                    |
| Provide and a second second se                                                                                                    |
| 3 Har 79 6 do Julican Julicani de Manifester                                                                                                    |
| 3 Hart 18 6                                                                                                    |
| 5 3 Havi 60 11 4 Address One-Way ANOVA: Options Inc.                                                                                                    |
| 5 3 Hari 45 5                                                                                                    |
| 3 Hari 38 16                                                                                                    |
| 3 Hasi 28 5                                                                                                    |
| 3 Has 20 4                                                                                                    |
| 0 3Har 7 2 OK Park Real Hep                                                                                                    |
| 5 Han 58 7                                                                                                    |
|                                                                                                    |
| 2 51531 88 79                                                                                                    |
| 2 516m BR 19<br>3 616m 79 13                                                                                                    |
| 2 514a 18 19<br>3 514a 79 13<br>4 514a 19 19<br>4 514a 19 19<br>10 19 10<br>10 19 10<br>10 10 10<br>10 10 10<br>10 10 10 |
| 2 514a 8 99<br>3 514a 79 U<br>4 514a 6 79 U<br>5 514a 6 79 U<br>6 514a 6 79 U<br>6 514a 6 79 U<br>6 514a 6 79 U<br>6 514a 6 79 U<br>6 514a 6 79 U                                                                                                    |
| 2         5 Han         HI         10           3         5 Han         Fill         Beams plat           4         5 Han         Harring Vistors           5         5 Han         Hi           6         5 Han         History Vistors           9         5 Han         History Constraints by matters           0         5 Han         Chapter canada                                                                                                    |
| 2         514a         8         9           3         514a         7%         10           4         514a         8         11           5         514a         8         11           6         514a         61         11           7         10         10         10           8         514a         45         5           7         514a         45         5                                                                                                    |

5. Pilih (klik) *continue*, kemudian (kilk) OK untuk menghasilkan *output one way anova*. Pada kasus ini *output* yang dihasilkan adalah sebagai berikut:

| Tabel | 1. | Descriptives |
|-------|----|--------------|
| Tubci | ÷. | Descriptives |

| Nilai  |     |       |           |       |                         |                   |         |         |
|--------|-----|-------|-----------|-------|-------------------------|-------------------|---------|---------|
|        |     |       |           |       | 95% Conf<br>Interval fo | idence<br>or Mean |         |         |
|        |     |       | Std.      | Std.  | Lower                   | Upper             |         |         |
|        | Ν   | Mean  | Deviation | Error | Bound                   | Bound             | Minimum | Maximum |
| 3 Hari | 60  | 53.43 | 22.995    | 2.969 | 47.49                   | 59.37             | 7       | 98      |
| 5 Hari | 60  | 68.57 | 21.963    | 2.835 | 62.89                   | 74.24             | 7       | 98      |
| 7 Hari | 60  | 69.42 | 24.078    | 3.109 | 63.20                   | 75.64             | 7       | 98      |
| Total  | 180 | 63.81 | 24.054    | 1.793 | 60.27                   | 67.34             | 7       | 98      |

Test of Homogeneity of Variances

| NILAI            |     |     |      |  |  |  |
|------------------|-----|-----|------|--|--|--|
| Levene Statistic | df1 | df2 | Sig. |  |  |  |
| .318             | 2   | 177 | .728 |  |  |  |

### Tabel 3. ANOVA

| INITAL         |                |     |             |       |      |
|----------------|----------------|-----|-------------|-------|------|
|                | Sum of Squares | df  | Mean Square | F     | Sig. |
| Between Groups | 9704.144       | 2   | 4852.072    | 9.150 | .000 |
| Within Groups  | 93862.050      | 177 | 530.294     |       |      |
| Total          | 103566.194     | 179 |             |       |      |

|                      | Tabel 4. Multiple Companyons |                          |            |      |                            |                |  |  |  |
|----------------------|------------------------------|--------------------------|------------|------|----------------------------|----------------|--|--|--|
| Nilai<br>LSD         |                              |                          |            |      |                            |                |  |  |  |
|                      |                              |                          |            |      | 95% Confidence<br>Interval |                |  |  |  |
| (I) Masa<br>Training | (J) Masa<br>Training         | Mean<br>Difference (I-J) | Std. Error | Sig. | Lower<br>Bound             | Upper<br>Bound |  |  |  |
| 3 Hari               | 5 Hari                       | -15.133*                 | 4.204      | .000 | -23.43                     | -6.84          |  |  |  |
|                      | 7 Hari                       | -15.983*                 | 4.204      | .000 | -24.28                     | -7.69          |  |  |  |
| 5 Hari               | 3 Hari                       | 15.133 <sup>*</sup>      | 4.204      | .000 | 6.84                       | 23.43          |  |  |  |
|                      | 7 Hari                       | 850                      | 4.204      | .840 | -9.15                      | 7.45           |  |  |  |
| 7 Hari               | 3 Hari                       | 15.983*                  | 4.204      | .000 | 7.69                       | 24.28          |  |  |  |
|                      | 5 Hari                       | .850                     | 4.204      | .840 | -7.45                      | 9.15           |  |  |  |

### Tabel 4. Multiple Comparisons

\*. The mean difference is significant at the 0.05 level.

### Analisis:

N111 - 1

Tabel 1. menunjukan nilai-nilai statistik pada masing-masing waktu *training* terdiri dari jumlah sampel sebanyak 60 karyawan pada semua kelompok waktu *training*, nilai rata-rata, standar deviasi hingga nilai maksimum. Pada tabel ini menunjukan bahwa waktu *training* 5 hari memiliki nilai standar deviasi (21,963) terkecil dibandingkan waktu waktu training yang lain, ini berarti menunjukan bahwa traing dengan waktu 5 hari menghasilkan kemampuan (skill) karyawan yang relatif sama atau dapat dikatakan menghasilkan skill karyawan yang merata bila *training* dilaksanakan selama 5 hari.

Tabel 2. menunjukan nilai hasil pengujian homogenitas yang merupakan syarat (asumsi) untuk melakukan uji perbedaan nilai rata-rata antar kelompok/group. Hipotesis pengujian homogenitas didasarkan pada hipotesis nol (H0) yaitu bahwa setiap kelompok pada sampel mempunyai varian yang sama. H0 ditolak apabila hasil pengujian menunjukan nilai *sig.* < 0,05. Berdasarkan hasil pengujian homogenitas pada Tabel 2 diperoleh nilai sig. = 0,728 > 0,05 sehingga H0 tidak dapat ditolak atau H0 diterima dengan kata lain bahwa variansi antar kelompok sampel sama (asumsi homogenitas terpenuhi). Terpenuhinya asumsi homogenitas pada kasus ini maka analisis lebih lanjut bisa dilakukan.

Tabel 3. menunjukan hasil pengujian perbedaan *one way anova* perbedaan berganda. Pengujian ini di tunjukan oleh nilai F(sering disebut F-hitung) atau nilai signifikansi (pada analisis ini ditunjukan nilai *Sig.*). Suatu hasil pengujian dikatakan signifikan apabila nilai F-hitung > F-tabel atau nilai *Sig.*  $\leq$  0.05. Pada tabel 3 diatas diperoleh nilai F-hitung sebesar 9,150 dan dari tabel nilai F diperoleh 3,047 ( nilai F dangan a=5%, df1=2 dan df2=177). Hasil ini menunjukan bahwa F-hitung=9,150 > F-tabel=3,047 hal ini dapat disimpulkan bahwa diperoleh perbedaan rata-rata skill karyawan untuk masa *training*. Sejalan dengan hasil nilai F-hitung bisa juga dilihat berdasarkan nilai signifikansi. Pada hasil diatas diperoleh nilai *sig.* 0,000 < 0,05 berarti hasil pengujian signifikan (diperoleh perbedaan rata-rata kinerja karyawan pada masa *training*)

Tabel 4. menunjukan hasil pengujian lanjutan (*post hoc*) yaitu untuk menganalisis lebih jauh diantara ketiga waktu *training* yang mana saja yang berbeda dan seberapa besar perbedaan yang ada. Pada Tabel 4 suatu hasil *post hoc* disimpulkan terdapat perbedaan yang signifikan apabila nilai sig. < 0.05. hasil pengujian post hoc menunjukan bahwa diperoleh perbedaan nilai skill pada masa training 3 hari vs 5 hari dan 3 hari vs 7 hari, sedangkan 5 hari vs 7 hari tidak terdapat perbedaan (nilai sig. =0,840 > 0,05). Masa *training* 5 hari dan 7 hari lebih efektif di bandingkan dengan 3 hari hal ini ditunjukan dengan peningkatan skill pada karyawan (nilai perbedaan yang positif masing-masing adalah 15,133 dan 15,983) tetapi taraining 5 hari dengan 7 hari perbedaan skill yang didapatkan karyawan tidak signifikan. Berdasakan pada hasil deskripsi statistik pada Tabel 1, *training* dengan masa 5 hari menghasilkan skill karyawan yang relatif merata sehingga berdasarkan hasil diatas lama training sebaiknya 5 hari.

## D. Kegiatan Belajar 1: Paired Sample T-Test

Data berikut ini adalah jumlah pelanggan toko/warung tradisional per hari di Kota Banjarbaru tahun 2016 sebelum dan sesudah berdirinya toko/ritel modern di sekitar toko. Ujilah apakah terjadi penurunan ataukah peningkatan jumlah pelanggan yang signifikan pada toko/ warung tradisional dngan berdirinya toko/ritel modern disekitar toko tradisonal tersebut.

|     | ΝΑΜΑ ΤΟΚΟ            | Pelanggan Per hari          |                             |     |                        | Pelanggan Per hari          |                             |  |
|-----|----------------------|-----------------------------|-----------------------------|-----|------------------------|-----------------------------|-----------------------------|--|
| NO. |                      | Sebelum Ada<br>Pasar Modern | Sesudah Ada<br>Pasar Modern | NO. | ΝΑΜΑ ΤΟΚΟ              | Sebelum Ada<br>Pasar Modern | Sesudah Ada<br>Pasar Modern |  |
| 1   | TOKO Hj.lpeh         | 80                          | 50                          | 21  | Kios Wahyuni           | 25                          | 15                          |  |
| 2   | Kios Azizah Zahra    | 50                          | 30                          | 22  | Kios Udin              | 30                          | 20                          |  |
| 3   | Toko Mama Wanda      | 30                          | 20                          | 23  | Perdana                | 30                          | 20                          |  |
| 4   | Toko Riana           | 35                          | 25                          | 24  | Toko Ani               | 25                          | 15                          |  |
| 5   | Kios Zahra           | 40                          | 20                          | 25  | Barokah                | 15                          | 10                          |  |
| б   | Toko Dewi            | 50                          | 35                          | 26  | Hj.Arbainah            | 30                          | 20                          |  |
| 7   | Warung Puput         | 40                          | 30                          | 27  | Vi Toko                | 20                          | 15                          |  |
| 8   | Toko Salsabila       | 50                          | 35                          | 28  | kios Nadia             | 50                          | 35                          |  |
| 9   | Kios M.Rizky Saputra | 30                          | 30                          | 29  | Toko Sembako           | 30                          | 20                          |  |
| 10  | Toko Nindy           | 75                          | 30                          | 30  | Toko Yasmin            | 50                          | 35                          |  |
| 11  | Toko Fitri           | 30                          | 20                          | 31  | Kios Nursyifa          | 15                          | 10                          |  |
| 12  | Toko Aulia           | 25                          | 15                          | 32  | Toko Sembako Aulianoor | 30                          | 20                          |  |
| 13  | Toka Wibowo cs       | 30                          | 20                          | 33  | Toko Faiz              | 100                         | 75                          |  |
| 14  | Toko Misbah          | 100                         | 75                          | 34  | Wahyu                  | 30                          | 20                          |  |
| 15  | Toko Ufi             | 15                          | 10                          | 35  | Warung Wibowo          | 15                          | 13                          |  |
| 16  | Toko Maria           | 15                          | 10                          | 36  | Mama Dani              | 80                          | 60                          |  |
| 17  | Toko Abah Umang      | 50                          | 35                          | 37  | Toko Endah lestari     | 70                          | 35                          |  |
| 18  | Toko annisa          | 50                          | 20                          | 38  | Toko Aslika Laku       | 50                          | 40                          |  |
| 19  | Toko DD              | 100                         | 60                          | 39  | Toko Kiki Laris        | 100                         | 80                          |  |
| 20  | Toko Eva Widya       | 50                          | 35                          | 40  | Toko Fadhil Barakat    | 40                          | 40                          |  |

## E. Kegiatan Belajar 2: One way Anova

Suatu survey dilakukan terhadap kinerja karyawan perusahaan multinasional. Perusahaan dikategorikan/dikelompokan atas kantor pusat (negara asal perusahaan) dan terpilih perusahaan-perusahaan dengan kantor pusat di Jepang (J), Korea Selatan (K), Amerika Serikat (A), Eropa (E) dan Timur Tengah (T). Skor kinerja karyawan 10 (sangat jelek) s.d 100 (sangat baik). Data hasil survey di rangkumkan seperti pada tabel berikut ini.

| No | Α   | E  | J   | к  | т  |
|----|-----|----|-----|----|----|
| 1  | 90  | 90 | 80  | 80 | 60 |
| 2  | 80  | 80 | 90  | 70 | 70 |
| 3  | 80  | 70 | 100 | 70 | 60 |
| 4  | 100 | 70 | 70  | 60 | 60 |
| 5  | 80  | 80 | 85  | 70 | 50 |
| 6  | 80  | 80 | 95  | 70 | 75 |
| 7  | 90  | 70 | 90  | 70 | 80 |
| 8  | 90  | 70 | 80  | 80 | 65 |
| 9  | 90  | 80 | 100 | 60 | 60 |
| 10 | 80  | 60 | 90  | 50 | 55 |
| 11 | 80  | 70 | 100 | 60 | 55 |
| 12 | 90  | 70 | 90  | 60 | 50 |
| 13 | 80  | 70 | 90  | 70 | 50 |
| 14 | 80  | 70 | 90  | 60 | 60 |
| 15 | 80  | 70 | 80  | 70 | 60 |
| 16 | 90  | 70 | 80  | 80 | 60 |
| 17 | 80  | 60 | 80  | 70 | 75 |
| 18 | 70  | 60 | 80  | 70 | 70 |
| 19 | 80  | 60 | 80  | 60 | 70 |
| 20 | 70  | 95 | 80  | 75 | 70 |

| No | А   | E   | J   | к   | т  |
|----|-----|-----|-----|-----|----|
| 21 | 90  | 100 | 80  | 65  | 60 |
| 22 | 100 | 80  | 100 | 85  | 70 |
| 23 | 90  | 75  | 70  | 95  | 70 |
| 24 | 80  | 85  | 80  | 70  | 80 |
| 25 | 90  | 70  | 90  | 80  | 80 |
| 26 | 90  | 70  | 100 | 70  | 90 |
| 27 | 90  | 80  | 90  | 80  | 85 |
| 28 | 80  | 80  | 80  | 80  | 85 |
| 29 | 80  | 90  | 85  | 75  | 80 |
| 30 | 80  | 75  | 85  | 70  | 90 |
| 31 | 70  | 70  | 90  | 85  | 90 |
| 32 | 90  | 70  | 95  | 65  | 80 |
| 33 | 90  | 70  | 95  | 80  | 90 |
| 34 | 85  | 80  | 80  | 90  | 80 |
| 35 | 75  | 80  | 90  | 100 | 75 |

Ujilah apakah diperoleh perbedaan kinerja karyawan pada perusahaan-perusahaan tersebut dan karyawan pada perusahaan mana yang memiliki kinerja paling baik.

### F. Referensi

- 1. IBM Corporation. 2012. IBM SPSS Statistics 21 Core System User's Guide
- Kadir. 2015. STATISTIKA TERAPAN: Konsep, Contoh Analisis Data dengan Program SPSS/Lisrel dalam Penelitian. Edisi Kedua. Jakarta. Rajagrafindo Persada.
- 3. Steel, Robert G.D., Torrie, James H. 1995. Prinsip dan Prosedur Statistika: Suatu Pendekatan Biometrik. Terjemahan. Edisi kedua. Jakarta. Gramedia Pustaka Utama.

[Halaman ini sengaja dikosongkan]

# LAMPIRAN-LAMPIRAN

Tabel statitsik nilai distribusi pada lampiran ini bersumber pada buku: **Gujarati. 2004. Basic Econometrics, Fourth Edition.**The McGraw–Hill Companies.

Lampiran Tabel statistik nilai distribusi terdiri dari:

LAMPIRAN 1 (TABLE D.1): TABEL DISTRIBUSI NORMAL LAMPIRAN 2 (TABLE D.2): TABEL DISTRIBUSI T LAMPIRAN 3 (TABLE D.3): TABEL DISTRIBUSI F LAMPIRAN 4 (TABLE D.4): TABEL DISTRIBUSI  $\chi^2$ LAMPIRAN 5 (TABLE D.5A): TABEL NILAI DURBIN WASTON PADA a=5% LAMPIRAN 5 (TABLE D.5B): TABEL NILAI DURBIN WASTON PADA a=1%

94 Aplikasi Komputer Statistik dengan SPSS untuk Penelitian Ekonomi dan Bisnis

| Gujarati: Basic      | Back Matter | Appendix D: Statistical | © The McGraw–Hill |
|----------------------|-------------|-------------------------|-------------------|
| Econometrics, Fourth |             | Tables                  | Companies, 2004   |
| Edition              |             |                         |                   |

960 APPENDIX D: STATISTICAL TABLES

#### TABLE D.1 AREAS UNDER THE STANDARDIZED NORMAL DISTRIBUTION

Example 
$$\label{eq:prime} \begin{split} & \mathsf{Pr}\,(0 \leq Z \leq 1.96) = 0.4750 \\ & \mathsf{Pr}\,(Z \geq 1.96) = 0.5 - 0.4750 = 0.025 \end{split}$$

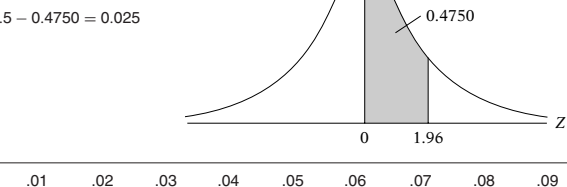

| Ζ   | .00   | .01   | .02   | .03   | .04   | .05   | .06   | .07   | .08   | .09   |
|-----|-------|-------|-------|-------|-------|-------|-------|-------|-------|-------|
| 0.0 | .0000 | .0040 | .0080 | .0120 | .0160 | .0199 | .0239 | .0279 | .0319 | .0359 |
| 0.1 | .0398 | .0438 | .0478 | .0517 | .0557 | .0596 | .0636 | .0675 | .0714 | .0753 |
| 0.2 | .0793 | .0832 | .0871 | .0910 | .0948 | .0987 | .1026 | .1064 | .1103 | .1141 |
| 0.3 | .11/9 | .1217 | .1255 | .1293 | .1331 | .1368 | .1406 | .1443 | .1480 | .1517 |
| 0.4 | .1554 | .1591 | .1628 | .1664 | .1700 | .1736 | .1//2 | .1808 | .1844 | .1879 |
| 0.5 | .1915 | .1950 | .1985 | .2019 | .2054 | .2088 | .2123 | .2157 | .2190 | .2224 |
| 0.6 | .2257 | .2291 | .2324 | .2357 | .2389 | .2422 | .2454 | .2486 | .2517 | .2549 |
| 0.7 | .2580 | .2611 | .2642 | .2673 | .2704 | .2734 | .2764 | .2794 | .2823 | .2852 |
| 0.8 | .2881 | .2910 | .2939 | .2967 | .2995 | .3023 | .3051 | .3078 | .3106 | .3133 |
| 0.9 | .3159 | .3186 | .3212 | .3238 | .3264 | .3289 | .3315 | .3340 | .3365 | .3389 |
| 1.0 | .3413 | .3438 | .3461 | .3485 | .3508 | .3531 | .3554 | .3577 | .3599 | .3621 |
| 1.1 | .3643 | .3665 | .3686 | .3708 | .3729 | .3749 | .3770 | .3790 | .3810 | .3830 |
| 1.2 | .3849 | .3869 | .3888 | .3907 | .3925 | .3944 | .3962 | .3980 | .3997 | .4015 |
| 1.3 | .4032 | .4049 | .4066 | .4082 | .4099 | .4115 | .4131 | .4147 | .4162 | .4177 |
| 1.4 | .4192 | .4207 | .4222 | .4236 | .4251 | .4265 | .4279 | .4292 | .4306 | .4319 |
| 1.5 | .4332 | .4345 | .4357 | .4370 | .4382 | .4394 | .4406 | .4418 | .4429 | .4441 |
| 1.6 | .4452 | .4463 | .4474 | .4484 | .4495 | .4505 | .4515 | .4525 | .4535 | .4545 |
| 1.7 | .4454 | .4564 | .4573 | .4582 | .4591 | .4599 | .4608 | .4616 | .4625 | .4633 |
| 1.8 | .4641 | .4649 | .4656 | .4664 | .4671 | .4678 | .4686 | .4693 | .4699 | .4706 |
| 1.9 | .4713 | .4719 | .4726 | .4732 | .4738 | .4744 | .4750 | .4756 | .4761 | .4767 |
| 2.0 | .4772 | .4778 | .4783 | .4788 | .4793 | .4798 | .4803 | .4808 | .4812 | .4817 |
| 2.1 | .4821 | .4826 | .4830 | .4834 | .4838 | .4842 | .4846 | .4850 | .4854 | .4857 |
| 2.2 | .4861 | .4864 | .4868 | .4871 | .4875 | .4878 | .4881 | .4884 | .4887 | .4890 |
| 2.3 | .4893 | .4896 | .4898 | .4901 | .4904 | .4906 | .4909 | .4911 | .4913 | .4916 |
| 2.4 | .4918 | .4920 | .4922 | .4925 | .4927 | .4929 | .4931 | .4932 | .4934 | .4936 |
| 2.5 | .4938 | .4940 | .4941 | .4943 | .4945 | .4946 | .4948 | .4949 | .4951 | .4952 |
| 2.6 | .4953 | .4955 | .4956 | .4957 | .4959 | .4960 | .4961 | .4962 | .4963 | .4964 |
| 2.7 | .4965 | .4966 | .4967 | .4968 | .4969 | .4970 | .4971 | .4972 | .4973 | .4974 |
| 2.8 | .4974 | .4975 | .4976 | .4977 | .4977 | .4978 | .4979 | .4979 | .4980 | .4981 |
| 2.9 | .4981 | .4982 | .4982 | .4983 | .4984 | .4984 | .4985 | .4985 | .4986 | .4986 |
| 3.0 | .4987 | .4987 | .4987 | .4988 | .4988 | .4989 | .4989 | .4989 | .4990 | .4990 |

Note: This table gives the area in the right-hand tail of the distribution (i.e.,  $Z \ge 0$ ). But since the normal distribution is symmetrical about Z = 0, the area in the left-hand tail is the same as the area in the corresponding right-hand tail. For example,  $P(-1.96 \le Z \le 0) = 0.4750$ . Therefore,  $P(-1.96 \le Z \le 1.96) = 2(0.4750) = 0.95$ .

| Gujarati: Basic      | Back Matter | Appendix D: Statistical | © The McGraw–Hill |
|----------------------|-------------|-------------------------|-------------------|
| Econometrics, Fourth |             | Tables                  | Companies, 2004   |
| Edition              |             |                         |                   |

APPENDIX D: STATISTICAL TABLES 961

TABLE D.2

ſ

PERCENTAGE POINTS OF THE t DISTRIBUTION Example  $\Pr(t > 2.086) = 0.025$  $\Pr(t > 1.725) = 0.05$ for df = 20 $\Pr(|t| > 1.725) = 0.10$ 

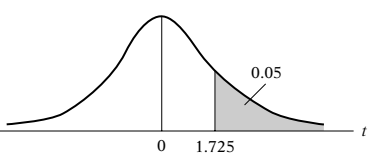

| df Pr | 0.25  | 0.10  | 0.05  | 0.025  | 0.01   | 0.005  | 0.001  |
|-------|-------|-------|-------|--------|--------|--------|--------|
|       | 0.50  | 0.20  | 0.10  | 0.05   | 0.02   | 0.010  | 0.002  |
| 1     | 1.000 | 3.078 | 6.314 | 12.706 | 31.821 | 63.657 | 318.31 |
| 2     | 0.816 | 1.886 | 2.920 | 4.303  | 6.965  | 9.925  | 22.327 |
| 3     | 0.765 | 1.638 | 2.353 | 3.182  | 4.541  | 5.841  | 10.214 |
| 4     | 0.741 | 1.533 | 2.132 | 2.776  | 3.747  | 4.604  | 7.173  |
| 5     | 0.727 | 1.476 | 2.015 | 2.571  | 3.365  | 4.032  | 5.893  |
| 6     | 0.718 | 1.440 | 1.943 | 2.447  | 3.143  | 3.707  | 5.208  |
| 7     | 0.711 | 1.415 | 1.895 | 2.365  | 2.998  | 3.499  | 4.785  |
| 8     | 0.706 | 1.397 | 1.860 | 2.306  | 2.896  | 3.355  | 4.501  |
| 9     | 0.703 | 1.383 | 1.833 | 2.262  | 2.821  | 3.250  | 4.297  |
| 10    | 0.700 | 1.372 | 1.812 | 2.228  | 2.764  | 3.169  | 4.144  |
| 11    | 0.697 | 1.363 | 1.796 | 2.201  | 2.718  | 3.106  | 4.025  |
| 12    | 0.695 | 1.356 | 1.782 | 2.179  | 2.681  | 3.055  | 3.930  |
| 13    | 0.694 | 1.350 | 1.771 | 2.160  | 2.650  | 3.012  | 3.852  |
| 14    | 0.692 | 1.345 | 1.761 | 2.145  | 2.624  | 2.977  | 3.787  |
| 15    | 0.691 | 1.341 | 1.753 | 2.131  | 2.602  | 2.947  | 3.733  |
| 16    | 0.690 | 1.337 | 1.746 | 2.120  | 2.583  | 2.921  | 3.686  |
| 17    | 0.689 | 1.333 | 1.740 | 2.110  | 2.567  | 2.898  | 3.646  |
| 18    | 0.688 | 1.330 | 1.734 | 2.101  | 2.552  | 2.878  | 3.610  |
| 19    | 0.688 | 1.328 | 1.729 | 2.093  | 2.539  | 2.861  | 3.579  |
| 20    | 0.687 | 1.325 | 1.725 | 2.086  | 2.528  | 2.845  | 3.552  |
| 21    | 0.686 | 1.323 | 1.721 | 2.080  | 2.518  | 2.831  | 3.527  |
| 22    | 0.686 | 1.321 | 1.717 | 2.074  | 2.508  | 2.819  | 3.505  |
| 23    | 0.685 | 1.319 | 1.714 | 2.069  | 2.500  | 2.807  | 3.485  |
| 24    | 0.685 | 1.318 | 1.711 | 2.064  | 2.492  | 2.797  | 3.467  |
| 25    | 0.684 | 1.316 | 1.708 | 2.060  | 2.485  | 2.787  | 3.450  |
| 26    | 0.684 | 1.315 | 1.706 | 2.056  | 2.479  | 2.779  | 3.435  |
| 27    | 0.683 | 1.314 | 1.703 | 2.052  | 2.473  | 2.771  | 3.421  |
| 28    | 0.683 | 1.313 | 1.701 | 2.048  | 2.467  | 2.763  | 3.408  |
| 29    | 0.683 | 1.311 | 1.699 | 2.045  | 2.462  | 2.756  | 3.396  |
| 30    | 0.683 | 1.310 | 1.697 | 2.042  | 2.457  | 2.750  | 3.385  |
| 40    | 0.681 | 1.303 | 1.684 | 2.021  | 2.423  | 2.704  | 3.307  |
| 60    | 0.679 | 1.296 | 1.671 | 2.000  | 2.390  | 2.660  | 3.232  |
| 120   | 0.677 | 1.289 | 1.658 | 1.980  | 2.358  | 2.617  | 3.160  |
| ∞     | 0.674 | 1.282 | 1.645 | 1.960  | 2.326  | 2.576  | 3.090  |

Note: The smaller probability shown at the head of each column is the area in one tail; the larger probability

Source: From E. S. Pearson and H. O. Hartley, eds., *Biometrika Tables for Statisticians*, vol. 1, 3d ed., table 12, Cambridge University Press, New York, 1966. Reproduced by permission of the editors and trustees of *Biometrika*.
| Gujarati: Basic      | Back Matter | Appendix D: Statistical | © The McGraw-Hill |
|----------------------|-------------|-------------------------|-------------------|
| Econometrics, Fourth |             | Tables                  | Companies, 2004   |
| Edition              |             |                         |                   |

#### TABLE D.3 UPPER PERCENTAGE POINTS OF THE F DISTRIBUTION

Example $\Pr(F > 1.59) = 0.25$  $\Pr(F > 2.42) = 0.10$ for df  $N_1 = 10$  $\Pr(F > 3.14) = 0.05$ and  $N_2 = 9$  $\Pr(F > 5.26) = 0.01$ 

Т

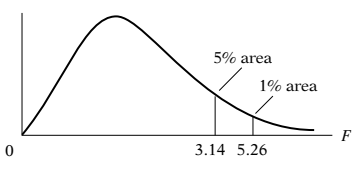

| df for<br>denom- | df for numerator N1 |      |      |      |      |      |      |      |      |      |      |      |      |
|------------------|---------------------|------|------|------|------|------|------|------|------|------|------|------|------|
| N <sub>2</sub>   | Pr                  | 1    | 2    | 3    | 4    | 5    | 6    | 7    | 8    | 9    | 10   | 11   | 12   |
| 1                | .25                 | 5.83 | 7.50 | 8.20 | 8.58 | 8.82 | 8.98 | 9.10 | 9.19 | 9.26 | 9.32 | 9.36 | 9.41 |
|                  | .10                 | 39.9 | 49.5 | 53.6 | 55.8 | 57.2 | 58.2 | 58.9 | 59.4 | 59.9 | 60.2 | 60.5 | 60.7 |
|                  | .05                 | 161  | 200  | 216  | 225  | 230  | 234  | 237  | 239  | 241  | 242  | 243  | 244  |
| 2                | .25                 | 2.57 | 3.00 | 3.15 | 3.23 | 3.28 | 3.31 | 3.34 | 3.35 | 3.37 | 3.38 | 3.39 | 3.39 |
|                  | .10                 | 8.53 | 9.00 | 9.16 | 9.24 | 9.29 | 9.33 | 9.35 | 9.37 | 9.38 | 9.39 | 9.40 | 9.41 |
|                  | .05                 | 18.5 | 19.0 | 19.2 | 19.2 | 19.3 | 19.3 | 19.4 | 19.4 | 19.4 | 19.4 | 19.4 | 19.4 |
|                  | .01                 | 98.5 | 99.0 | 99.2 | 99.2 | 99.3 | 99.3 | 99.4 | 99.4 | 99.4 | 99.4 | 99.4 | 99.4 |
| 3                | .25                 | 2.02 | 2.28 | 2.36 | 2.39 | 2.41 | 2.42 | 2.43 | 2.44 | 2.44 | 2.44 | 2.45 | 2.45 |
|                  | .10                 | 5.54 | 5.46 | 5.39 | 5.34 | 5.31 | 5.28 | 5.27 | 5.25 | 5.24 | 5.23 | 5.22 | 5.22 |
|                  | .05                 | 10.1 | 9.55 | 9.28 | 9.12 | 9.01 | 8.94 | 8.89 | 8.85 | 8.81 | 8.79 | 8.76 | 8.74 |
|                  | .01                 | 34.1 | 30.8 | 29.5 | 28.7 | 28.2 | 27.9 | 27.7 | 27.5 | 27.3 | 27.2 | 27.1 | 27.1 |
| 4                | .25                 | 1.81 | 2.00 | 2.05 | 2.06 | 2.07 | 2.08 | 2.08 | 2.08 | 2.08 | 2.08 | 2.08 | 2.08 |
|                  | .10                 | 4.54 | 4.32 | 4.19 | 4.11 | 4.05 | 4.01 | 3.98 | 3.95 | 3.94 | 3.92 | 3.91 | 3.90 |
|                  | .05                 | 7.71 | 6.94 | 6.59 | 6.39 | 6.26 | 6.16 | 6.09 | 6.04 | 6.00 | 5.96 | 5.94 | 5.91 |
|                  | .01                 | 21.2 | 18.0 | 16.7 | 16.0 | 15.5 | 15.2 | 15.0 | 14.8 | 14.7 | 14.5 | 14.4 | 14.4 |
| 5                | .25                 | 1.69 | 1.85 | 1.88 | 1.89 | 1.89 | 1.89 | 1.89 | 1.89 | 1.89 | 1.89 | 1.89 | 1.89 |
|                  | .10                 | 4.06 | 3.78 | 3.62 | 3.52 | 3.45 | 3.40 | 3.37 | 3.34 | 3.32 | 3.30 | 3.28 | 3.27 |
|                  | .05                 | 6.61 | 5.79 | 5.41 | 5.19 | 5.05 | 4.95 | 4.88 | 4.82 | 4.77 | 4.74 | 4.71 | 4.68 |
|                  | .01                 | 16.3 | 13.3 | 12.1 | 11.4 | 11.0 | 10.7 | 10.5 | 10.3 | 10.2 | 10.1 | 9.96 | 9.89 |
| 6                | .25                 | 1.62 | 1.76 | 1.78 | 1.79 | 1.79 | 1.78 | 1.78 | 1.78 | 1.77 | 1.77 | 1.77 | 1.77 |
|                  | .10                 | 3.78 | 3.46 | 3.29 | 3.18 | 3.11 | 3.05 | 3.01 | 2.98 | 2.96 | 2.94 | 2.92 | 2.90 |
|                  | .05                 | 5.99 | 5.14 | 4.76 | 4.53 | 4.39 | 4.28 | 4.21 | 4.15 | 4.10 | 4.06 | 4.03 | 4.00 |
|                  | .01                 | 13.7 | 10.9 | 9.78 | 9.15 | 8.75 | 8.47 | 8.26 | 8.10 | 7.98 | 7.87 | 7.79 | 7.72 |
| 7                | .25                 | 1.57 | 1.70 | 1.72 | 1.72 | 1.71 | 1.71 | 1.70 | 1.70 | 1.69 | 1.69 | 1.69 | 1.68 |
|                  | .10                 | 3.59 | 3.26 | 3.07 | 2.96 | 2.88 | 2.83 | 2.78 | 2.75 | 2.72 | 2.70 | 2.68 | 2.67 |
|                  | .05                 | 5.59 | 4.74 | 4.35 | 4.12 | 3.97 | 3.87 | 3.79 | 3.73 | 3.68 | 3.64 | 3.60 | 3.57 |
|                  | .01                 | 12.2 | 9.55 | 8.45 | 7.85 | 7.46 | 7.19 | 6.99 | 6.84 | 6.72 | 6.62 | 6.54 | 6.47 |
| 8                | .25                 | 1.54 | 1.66 | 1.67 | 1.66 | 1.66 | 1.65 | 1.64 | 1.64 | 1.63 | 1.63 | 1.63 | 1.62 |
|                  | .10                 | 3.46 | 3.11 | 2.92 | 2.81 | 2.73 | 2.67 | 2.62 | 2.59 | 2.56 | 2.54 | 2.52 | 2.50 |
|                  | .05                 | 5.32 | 4.46 | 4.07 | 3.84 | 3.69 | 3.58 | 3.50 | 3.44 | 3.39 | 3.35 | 3.31 | 3.28 |
|                  | .01                 | 11.3 | 8.65 | 7.59 | 7.01 | 6.63 | 6.37 | 6.18 | 6.03 | 5.91 | 5.81 | 5.73 | 5.67 |
| 9                | .25                 | 1.51 | 1.62 | 1.63 | 1.63 | 1.62 | 1.61 | 1.60 | 1.60 | 1.59 | 1.59 | 1.58 | 1.58 |
|                  | .10                 | 3.36 | 3.01 | 2.81 | 2.69 | 2.61 | 2.55 | 2.51 | 2.47 | 2.44 | 2.42 | 2.40 | 2.38 |
|                  | .05                 | 5.12 | 4.26 | 3.86 | 3.63 | 3.48 | 3.37 | 3.29 | 3.23 | 3.18 | 3.14 | 3.10 | 3.07 |
|                  | .01                 | 10.6 | 8.02 | 6.99 | 6.42 | 6.06 | 5.80 | 5.61 | 5.47 | 5.35 | 5.26 | 5.18 | 5.11 |

Source: From E. S. Pearson and H. O. Hartley, eds., Biometrika Tables for Statisticians, vol. 1, 3d ed., table 18, Cambridge University Press, New York, 1966. Reproduced by permission of the editors and trustees of Biometrika.

| ĺ | Gujarati: Basic      | Back Matter | Appendix D: Statistical | © The McGraw-Hill |
|---|----------------------|-------------|-------------------------|-------------------|
|   | Econometrics, Fourth |             | Tables                  | Companies, 2004   |
|   | Edition              |             |                         |                   |

|      |      |      |      |      | df for r | numerator | N <sub>1</sub> |      |      |      |          |     | df for<br>denom- |
|------|------|------|------|------|----------|-----------|----------------|------|------|------|----------|-----|------------------|
| 15   | 20   | 24   | 30   | 40   | 50       | 60        | 100            | 120  | 200  | 500  | $\infty$ | Pr  | N <sub>2</sub>   |
| 9.49 | 9.58 | 9.63 | 9.67 | 9.71 | 9.74     | 9.76      | 9.78           | 9.80 | 9.82 | 9.84 | 9.85     | .25 | 1                |
| 61.2 | 61.7 | 62.0 | 62.3 | 62.5 | 62.7     | 62.8      | 63.0           | 63.1 | 63.2 | 63.3 | 63.3     | .10 |                  |
| 246  | 248  | 249  | 250  | 251  | 252      | 252       | 253            | 253  | 254  | 254  | 254      | .05 |                  |
| 3.41 | 3.43 | 3.43 | 3.44 | 3.45 | 3.45     | 3.46      | 3.47           | 3.47 | 3.48 | 3.48 | 3.48     | .25 | 2                |
| 9.42 | 9.44 | 9.45 | 9.46 | 9.47 | 9.47     | 9.47      | 9.48           | 9.48 | 9.49 | 9.49 | 9.49     | .10 |                  |
| 19.4 | 19.4 | 19.5 | 19.5 | 19.5 | 19.5     | 19.5      | 19.5           | 19.5 | 19.5 | 19.5 | 19.5     | .05 |                  |
| 99.4 | 99.4 | 99.5 | 99.5 | 99.5 | 99.5     | 99.5      | 99.5           | 99.5 | 99.5 | 99.5 | 99.5     | .01 |                  |
| 2.46 | 2.46 | 2.46 | 2.47 | 2.47 | 2.47     | 2.47      | 2.47           | 2.47 | 2.47 | 2.47 | 2.47     | .25 | 3                |
| 5.20 | 5.18 | 5.18 | 5.17 | 5.16 | 5.15     | 5.15      | 5.14           | 5.14 | 5.14 | 5.14 | 5.13     | .10 |                  |
| 8.70 | 8.66 | 8.64 | 8.62 | 8.59 | 8.58     | 8.57      | 8.55           | 8.55 | 8.54 | 8.53 | 8.53     | .05 |                  |
| 26.9 | 26.7 | 26.6 | 26.5 | 26.4 | 26.4     | 26.3      | 26.2           | 26.2 | 26.2 | 26.1 | 26.1     | .01 |                  |
| 2.08 | 2.08 | 2.08 | 2.08 | 2.08 | 2.08     | 2.08      | 2.08           | 2.08 | 2.08 | 2.08 | 2.08     | .25 | 4                |
| 3.87 | 3.84 | 3.83 | 3.82 | 3.80 | 3.80     | 3.79      | 3.78           | 3.78 | 3.77 | 3.76 | 3.76     | .10 |                  |
| 5.86 | 5.80 | 5.77 | 5.75 | 5.72 | 5.70     | 5.69      | 5.66           | 5.66 | 5.65 | 5.64 | 5.63     | .05 |                  |
| 14.2 | 14.0 | 13.9 | 13.8 | 13.7 | 13.7     | 13.7      | 13.6           | 13.6 | 13.5 | 13.5 | 13.5     | .01 |                  |
| 1.89 | 1.88 | 1.88 | 1.88 | 1.88 | 1.88     | 1.87      | 1.87           | 1.87 | 1.87 | 1.87 | 1.87     | .25 | 5                |
| 3.24 | 3.21 | 3.19 | 3.17 | 3.16 | 3.15     | 3.14      | 3.13           | 3.12 | 3.12 | 3.11 | 3.10     | .10 |                  |
| 4.62 | 4.56 | 4.53 | 4.50 | 4.46 | 4.44     | 4.43      | 4.41           | 4.40 | 4.39 | 4.37 | 4.36     | .05 |                  |
| 9.72 | 9.55 | 9.47 | 9.38 | 9.29 | 9.24     | 9.20      | 9.13           | 9.11 | 9.08 | 9.04 | 9.02     | .01 |                  |
| 1.76 | 1.76 | 1.75 | 1.75 | 1.75 | 1.75     | 1.74      | 1.74           | 1.74 | 1.74 | 1.74 | 1.74     | .25 | 6                |
| 2.87 | 2.84 | 2.82 | 2.80 | 2.78 | 2.77     | 2.76      | 2.75           | 2.74 | 2.73 | 2.73 | 2.72     | .10 |                  |
| 3.94 | 3.87 | 3.84 | 3.81 | 3.77 | 3.75     | 3.74      | 3.71           | 3.70 | 3.69 | 3.68 | 3.67     | .05 |                  |
| 7.56 | 7.40 | 7.31 | 7.23 | 7.14 | 7.09     | 7.06      | 6.99           | 6.97 | 6.93 | 6.90 | 6.88     | .01 |                  |
| 1.68 | 1.67 | 1.67 | 1.66 | 1.66 | 1.66     | 1.65      | 1.65           | 1.65 | 1.65 | 1.65 | 1.65     | .25 | 7                |
| 2.63 | 2.59 | 2.58 | 2.56 | 2.54 | 2.52     | 2.51      | 2.50           | 2.49 | 2.48 | 2.48 | 2.47     | .10 |                  |
| 3.51 | 3.44 | 3.41 | 3.38 | 3.34 | 3.32     | 3.30      | 3.27           | 3.27 | 3.25 | 3.24 | 3.23     | .05 |                  |
| 6.31 | 6.16 | 6.07 | 5.99 | 5.91 | 5.86     | 5.82      | 5.75           | 5.74 | 5.70 | 5.67 | 5.65     | .01 |                  |
| 1.62 | 1.61 | 1.60 | 1.60 | 1.59 | 1.59     | 1.59      | 1.58           | 1.58 | 1.58 | 1.58 | 1.58     | .25 | 8                |
| 2.46 | 2.42 | 2.40 | 2.38 | 2.36 | 2.35     | 2.34      | 2.32           | 2.32 | 2.31 | 2.30 | 2.29     | .10 |                  |
| 3.22 | 3.15 | 3.12 | 3.08 | 3.04 | 2.02     | 3.01      | 2.97           | 2.97 | 2.95 | 2.94 | 2.93     | .05 |                  |
| 5.52 | 5.36 | 5.28 | 5.20 | 5.12 | 5.07     | 5.03      | 4.96           | 4.95 | 4.91 | 4.88 | 4.86     | .01 |                  |
| 1.57 | 1.56 | 1.56 | 1.55 | 1.55 | 1.54     | 1.54      | 1.53           | 1.53 | 1.53 | 1.53 | 1.53     | .25 | 9                |
| 2.34 | 2.30 | 2.28 | 2.25 | 2.23 | 2.22     | 2.21      | 2.19           | 2.18 | 2.17 | 2.17 | 2.16     | .10 |                  |
| 3.01 | 2.94 | 2.90 | 2.86 | 2.83 | 2.80     | 2.79      | 2.76           | 2.75 | 2.73 | 2.72 | 2.71     | .05 |                  |
| 4.96 | 4.81 | 4.73 | 4.65 | 4.57 | 4.52     | 4.48      | 4.42           | 4.40 | 4.36 | 4.33 | 4.31     | .01 |                  |

(Continued)

| Gujarati: Basic      | Back Matter | Appendix D: Statistical | © The McGraw-Hill |
|----------------------|-------------|-------------------------|-------------------|
| Econometrics, Fourth |             | Tables                  | Companies, 2004   |
| Edition              |             |                         |                   |

Т

| TABLE D.3 U | JPPER PERCENTAGE | POINTS OF THE | F DISTRIBUTION ( | (Continued) |
|-------------|------------------|---------------|------------------|-------------|
|-------------|------------------|---------------|------------------|-------------|

| df for<br>denom-         |            |              |              |                      |              | df fo        | r numera     | tor N <sub>1</sub>   |                      |                      |                      |              |                      |
|--------------------------|------------|--------------|--------------|----------------------|--------------|--------------|--------------|----------------------|----------------------|----------------------|----------------------|--------------|----------------------|
| Inator<br>N <sub>2</sub> | Pr         | 1            | 2            | 3                    | 4            | 5            | 6            | 7                    | 8                    | 9                    | 10                   | 11           | 12                   |
| 10                       | .25<br>.10 | 1.49<br>3.29 | 1.60<br>2.92 | 1.60<br>2.73<br>3.71 | 1.59<br>2.61 | 1.59<br>2.52 | 1.58<br>2.46 | 1.57<br>2.41<br>3.14 | 1.56<br>2.38<br>3.07 | 1.56<br>2.35<br>3.02 | 1.55<br>2.32<br>2.98 | 1.55<br>2.30 | 1.54<br>2.28<br>2.91 |
|                          | .01        | 10.0         | 7.56         | 6.55                 | 5.99         | 5.64         | 5.39         | 5.20                 | 5.06                 | 4.94                 | 4.85                 | 4.77         | 4.71                 |
| 11                       | .25        | 3.23         | 2.86         | 2.66                 | 2.54         | 2.45         | 2.39         | 2.34                 | 2.30                 | 2.27                 | 2.25                 | 2.23         | 2.21                 |
|                          | .10        | 4.84         | 3.98         | 3.59                 | 3.36         | 3.20         | 3.09         | 3.01                 | 2.95                 | 2.90                 | 2.85                 | 2.82         | 2.79                 |
|                          | .05        | 9.65         | 7.21         | 6.22                 | 5.67         | 5.32         | 5.07         | 4.89                 | 4.74                 | 4.63                 | 4.54                 | 4.46         | 4.40                 |
| 12                       | .25        | 1.46         | 1.56         | 1.56                 | 1.55         | 1.54         | 1.53         | 1.52                 | 1.51                 | 1.51                 | 1.50                 | 1.50         | 1.49                 |
|                          | .10        | 3.18         | 2.81         | 2.61                 | 2.48         | 2.39         | 2.33         | 2.28                 | 2.24                 | 2.21                 | 2.19                 | 2.17         | 2.15                 |
|                          | .05        | 4.75         | 3.89         | 3.49                 | 3.26         | 3.11         | 3.00         | 2.91                 | 2.85                 | 2.80                 | 2.75                 | 2.72         | 2.69                 |
|                          | .01        | 9.33         | 6.93         | 5.95                 | 5.41         | 5.06         | 4.82         | 4.64                 | 4.50                 | 4.39                 | 4.30                 | 4.22         | 4.16                 |
|                          | .25        | 1.45         | 1.55         | 1.55                 | 1.53         | 1.52         | 1.51         | 1.50                 | 1.49                 | 1.49                 | 1.48                 | 1.47         | 1.47                 |
| 13                       | .10        | 3.14         | 2.76         | 2.56                 | 2.43         | 2.35         | 2.28         | 2.23                 | 2.20                 | 2.16                 | 2.14                 | 2.12         | 2.10                 |
|                          | .05        | 4.67         | 3.81         | 3.41                 | 3.18         | 3.03         | 2.92         | 2.83                 | 2.77                 | 2.71                 | 2.67                 | 2.63         | 2.60                 |
|                          | .01        | 9.07         | 6.70         | 5.74                 | 5.21         | 4.86         | 4.62         | 4.44                 | 4.30                 | 4.19                 | 4.10                 | 4.02         | 3.96                 |
| 14                       | .25        | 1.44         | 1.53         | 1.53                 | 1.52         | 1.51         | 1.50         | 1.49                 | 1.48                 | 1.47                 | 1.46                 | 1.46         | 1.45                 |
|                          | .10        | 3.10         | 2.73         | 2.52                 | 2.39         | 2.31         | 2.24         | 2.19                 | 2.15                 | 2.12                 | 2.10                 | 2.08         | 2.05                 |
|                          | .05        | 4.60         | 3.74         | 3.34                 | 3.11         | 2.96         | 2.85         | 2.76                 | 2.70                 | 2.65                 | 2.60                 | 2.57         | 2.53                 |
|                          | .01        | 8.86         | 6.51         | 5.56                 | 5.04         | 4.69         | 4.46         | 4.28                 | 4.14                 | 4.03                 | 3.94                 | 3.86         | 3.80                 |
| 15                       | .25        | 1.43         | 1.52         | 1.52                 | 1.51         | 1.49         | 1.48         | 1.47                 | 1.46                 | 1.46                 | 1.45                 | 1.44         | 1.44                 |
|                          | .10        | 3.07         | 2.70         | 2.49                 | 2.36         | 2.27         | 2.21         | 2.16                 | 2.12                 | 2.09                 | 2.06                 | 2.04         | 2.02                 |
|                          | .05        | 4.54         | 3.68         | 3.29                 | 3.06         | 2.90         | 2.79         | 2.71                 | 2.64                 | 2.59                 | 2.54                 | 2.51         | 2.48                 |
|                          | .01        | 8.68         | 6.36         | 5.42                 | 4.89         | 4.56         | 4.32         | 4.14                 | 4.00                 | 3.89                 | 3.80                 | 3.73         | 3.67                 |
| 16                       | .25        | 1.42         | 1.51         | 1.51                 | 1.50         | 1.48         | 1.47         | 1.46                 | 1.45                 | 1.44                 | 1.44                 | 1.44         | 1.43                 |
|                          | .10        | 3.05         | 2.67         | 2.46                 | 2.33         | 2.24         | 2.18         | 2.13                 | 2.09                 | 2.06                 | 2.03                 | 2.01         | 1.99                 |
|                          | .05        | 4.49         | 3.63         | 3.24                 | 3.01         | 2.85         | 2.74         | 2.66                 | 2.59                 | 2.54                 | 2.49                 | 2.46         | 2.42                 |
|                          | .01        | 8.53         | 6.23         | 5.29                 | 4.77         | 4.44         | 4.20         | 4.03                 | 3.89                 | 3.78                 | 3.69                 | 3.62         | 3.55                 |
| 17                       | .25        | 1.42         | 1.51         | 1.50                 | 1.49         | 1.47         | 1.46         | 1.45                 | 1.44                 | 1.43                 | 1.43                 | 1.42         | 1.41                 |
|                          | .10        | 3.03         | 2.64         | 2.44                 | 2.31         | 2.22         | 2.15         | 2.10                 | 2.06                 | 2.03                 | 2.00                 | 1.98         | 1.96                 |
|                          | .05        | 4.45         | 3.59         | 3.20                 | 2.96         | 2.81         | 2.70         | 2.61                 | 2.55                 | 2.49                 | 2.45                 | 2.41         | 2.38                 |
|                          | .01        | 8.40         | 6.11         | 5.18                 | 4.67         | 4.34         | 4.10         | 3.93                 | 3.79                 | 3.68                 | 3.59                 | 3.52         | 3.46                 |
| 18                       | .25        | 1.41         | 1.50         | 1.49                 | 1.48         | 1.46         | 1.45         | 1.44                 | 1.43                 | 1.42                 | 1.42                 | 1.41         | 1.40                 |
|                          | .10        | 3.01         | 2.62         | 2.42                 | 2.29         | 2.20         | 2.13         | 2.08                 | 2.04                 | 2.00                 | 1.98                 | 1.96         | 1.93                 |
|                          | .05        | 4.41         | 3.55         | 3.16                 | 2.93         | 2.77         | 2.66         | 2.58                 | 2.51                 | 2.46                 | 2.41                 | 2.37         | 2.34                 |
|                          | .01        | 8.29         | 6.01         | 5.09                 | 4.58         | 4.25         | 4.01         | 3.84                 | 3.71                 | 3.60                 | 3.51                 | 3.43         | 3.37                 |
| 19                       | .25        | 1.41         | 1.49         | 1.49                 | 1.47         | 1.46         | 1.44         | 1.43                 | 1.42                 | 1.41                 | 1.41                 | 1.40         | 1.40                 |
|                          | .10        | 2.99         | 2.61         | 2.40                 | 2.27         | 2.18         | 2.11         | 2.06                 | 2.02                 | 1.98                 | 1.96                 | 1.94         | 1.91                 |
|                          | .05        | 4.38         | 3.52         | 3.13                 | 2.90         | 2.74         | 2.63         | 2.54                 | 2.48                 | 2.42                 | 2.38                 | 2.34         | 2.31                 |
|                          | .01        | 8.18         | 5.93         | 5.01                 | 4.50         | 4.17         | 3.94         | 3.77                 | 3.63                 | 3.52                 | 3.43                 | 3.36         | 3.30                 |
| 20                       | .25        | 1.40         | 1.49         | 1.48                 | 1.46         | 1.45         | 1.44         | 1.43                 | 1.42                 | 1.41                 | 1.40                 | 1.39         | 1.39                 |
|                          | .10        | 2.97         | 2.59         | 2.38                 | 2.25         | 2.16         | 2.09         | 2.04                 | 2.00                 | 1.96                 | 1.94                 | 1.92         | 1.89                 |
|                          | .05        | 4.35         | 3.49         | 3.10                 | 2.87         | 2.71         | 2.60         | 2.51                 | 2.45                 | 2.39                 | 2.35                 | 2.31         | 2.28                 |
|                          | .01        | 8.10         | 5.85         | 4.94                 | 4.43         | 4.10         | 3.87         | 3.70                 | 3.56                 | 3.46                 | 3.37                 | 3.29         | 3.23                 |

| 1 |                      |             |                         | r                 | h |
|---|----------------------|-------------|-------------------------|-------------------|---|
|   | Gujarati: Basic      | Back Matter | Appendix D: Statistical | © The McGraw-Hill | l |
|   | Econometrics, Fourth |             | Tables                  | Companies, 2004   |   |
|   | Edition              |             |                         |                   |   |

| df for numerator N1 |      |      |      |      |      |      |      |      |      |      |          | df for<br>denom- |                |
|---------------------|------|------|------|------|------|------|------|------|------|------|----------|------------------|----------------|
| 15                  | 20   | 24   | 30   | 40   | 50   | 60   | 100  | 120  | 200  | 500  | $\infty$ | Pr               | N <sub>2</sub> |
| 1.53                | 1.52 | 1.52 | 1.51 | 1.51 | 1.50 | 1.50 | 1.49 | 1.49 | 1.49 | 1.48 | 1.48     | .25              | 10             |
| 2.24                | 2.20 | 2.18 | 2.16 | 2.13 | 2.12 | 2.11 | 2.09 | 2.08 | 2.07 | 2.06 | 2.06     | .10              |                |
| 2.85                | 2.77 | 2.74 | 2.70 | 2.66 | 2.64 | 2.62 | 2.59 | 2.58 | 2.56 | 2.55 | 2.54     | .05              |                |
| 4.56                | 4.41 | 4.33 | 4.25 | 4.17 | 4.12 | 4.08 | 4.01 | 4.00 | 3.96 | 3.93 | 3.91     | .01              |                |
| 1.50                | 1.49 | 1.49 | 1.48 | 1.47 | 1.47 | 1.47 | 1.46 | 1.46 | 1.46 | 1.45 | 1.45     | .25              | 11             |
| 2.17                | 2.12 | 2.10 | 2.08 | 2.05 | 2.04 | 2.03 | 2.00 | 2.00 | 1.99 | 1.98 | 1.97     | .10              |                |
| 2.72                | 2.65 | 2.61 | 2.57 | 2.53 | 2.51 | 2.49 | 2.46 | 2.45 | 2.43 | 2.42 | 2.40     | .05              |                |
| 4.25                | 4.10 | 4.02 | 3.94 | 3.86 | 3.81 | 3.78 | 3.71 | 3.69 | 3.66 | 3.62 | 3.60     | .01              |                |
| 1.48                | 1.47 | 1.46 | 1.45 | 1.45 | 1.44 | 1.44 | 1.43 | 1.43 | 1.43 | 1.42 | 1.42     | .25              | 12             |
| 2.10                | 2.06 | 2.04 | 2.01 | 1.99 | 1.97 | 1.96 | 1.94 | 1.93 | 1.92 | 1.91 | 1.90     | .10              |                |
| 2.62                | 2.54 | 2.51 | 2.47 | 2.43 | 2.40 | 2.38 | 2.35 | 2.34 | 2.32 | 2.31 | 2.30     | .05              |                |
| 4.01                | 3.86 | 3.78 | 3.70 | 3.62 | 3.57 | 3.54 | 3.47 | 3.45 | 3.41 | 3.38 | 3.36     | .01              |                |
| 1.46                | 1.45 | 1.44 | 1.43 | 1.42 | 1.42 | 1.42 | 1.41 | 1.41 | 1.40 | 1.40 | 1.40     | .25              | 13             |
| 2.05                | 2.01 | 1.98 | 1.96 | 1.93 | 1.92 | 1.90 | 1.88 | 1.88 | 1.86 | 1.85 | 1.85     | .10              |                |
| 2.53                | 2.46 | 2.42 | 2.38 | 2.34 | 2.31 | 2.30 | 2.26 | 2.25 | 2.23 | 2.22 | 2.21     | .05              |                |
| 3.82                | 3.66 | 3.59 | 3.51 | 3.43 | 3.38 | 3.34 | 3.27 | 3.25 | 3.22 | 3.19 | 3.17     | .01              |                |
| 1.44                | 1.43 | 1.42 | 1.41 | 1.41 | 1.40 | 1.40 | 1.39 | 1.39 | 1.39 | 1.38 | 1.38     | .25              | 14             |
| 2.01                | 1.96 | 1.94 | 1.91 | 1.89 | 1.87 | 1.86 | 1.83 | 1.83 | 1.82 | 1.80 | 1.80     | .10              |                |
| 2.46                | 2.39 | 2.35 | 2.31 | 2.27 | 2.24 | 2.22 | 2.19 | 2.18 | 2.16 | 2.14 | 2.13     | .05              |                |
| 3.66                | 3.51 | 3.43 | 3.35 | 3.27 | 3.22 | 3.18 | 3.11 | 3.09 | 3.06 | 3.03 | 3.00     | .01              |                |
| 1.43                | 1.41 | 1.41 | 1.40 | 1.39 | 1.39 | 1.38 | 1.38 | 1.37 | 1.37 | 1.36 | 1.36     | .25              | 15             |
| 1.97                | 1.92 | 1.90 | 1.87 | 1.85 | 1.83 | 1.82 | 1.79 | 1.79 | 1.77 | 1.76 | 1.76     | .10              |                |
| 2.40                | 2.33 | 2.29 | 2.25 | 2.20 | 2.18 | 2.16 | 2.12 | 2.11 | 2.10 | 2.08 | 2.07     | .05              |                |
| 3.52                | 3.37 | 3.29 | 3.21 | 3.13 | 3.08 | 3.05 | 2.98 | 2.96 | 2.92 | 2.89 | 2.87     | .01              |                |
| 1.41                | 1.40 | 1.39 | 1.38 | 1.37 | 1.37 | 1.36 | 1.36 | 1.35 | 1.35 | 1.34 | 1.34     | .25              | 16             |
| 1.94                | 1.89 | 1.87 | 1.84 | 1.81 | 1.79 | 1.78 | 1.76 | 1.75 | 1.74 | 1.73 | 1.72     | .10              |                |
| 2.35                | 2.28 | 2.24 | 2.19 | 2.15 | 2.12 | 2.11 | 2.07 | 2.06 | 2.04 | 2.02 | 2.01     | .05              |                |
| 3.41                | 3.26 | 3.18 | 3.10 | 3.02 | 2.97 | 2.93 | 2.86 | 2.84 | 2.81 | 2.78 | 2.75     | .01              |                |
| 1.40                | 1.39 | 1.38 | 1.37 | 1.36 | 1.35 | 1.35 | 1.34 | 1.34 | 1.34 | 1.33 | 1.33     | .25              | 17             |
| 1.91                | 1.86 | 1.84 | 1.81 | 1.78 | 1.76 | 1.75 | 1.73 | 1.72 | 1.71 | 1.69 | 1.69     | .10              |                |
| 2.31                | 2.23 | 2.19 | 2.15 | 2.10 | 2.08 | 2.06 | 2.02 | 2.01 | 1.99 | 1.97 | 1.96     | .05              |                |
| 3.31                | 3.16 | 3.08 | 3.00 | 2.92 | 2.87 | 2.83 | 2.76 | 2.75 | 2.71 | 2.68 | 2.65     | .01              |                |
| 1.39                | 1.38 | 1.37 | 1.36 | 1.35 | 1.34 | 1.34 | 1.33 | 1.33 | 1.32 | 1.32 | 1.32     | .25              | 18             |
| 1.89                | 1.84 | 1.81 | 1.78 | 1.75 | 1.74 | 1.72 | 1.70 | 1.69 | 1.68 | 1.67 | 1.66     | .10              |                |
| 2.27                | 2.19 | 2.15 | 2.11 | 2.06 | 2.04 | 2.02 | 1.98 | 1.97 | 1.95 | 1.93 | 1.92     | .05              |                |
| 3.23                | 3.08 | 3.00 | 2.92 | 2.84 | 2.78 | 2.75 | 2.68 | 2.66 | 2.62 | 2.59 | 2.57     | .01              |                |
| 1.38                | 1.37 | 1.36 | 1.35 | 1.34 | 1.33 | 1.33 | 1.32 | 1.32 | 1.31 | 1.31 | 1.30     | .25              | 19             |
| 1.86                | 1.81 | 1.79 | 1.76 | 1.73 | 1.71 | 1.70 | 1.67 | 1.67 | 1.65 | 1.64 | 1.63     | .10              |                |
| 2.23                | 2.16 | 2.11 | 2.07 | 2.03 | 2.00 | 1.98 | 1.94 | 1.93 | 1.91 | 1.89 | 1.88     | .05              |                |
| 3.15                | 3.00 | 2.92 | 2.84 | 2.76 | 2.71 | 2.67 | 2.60 | 2.58 | 2.55 | 2.51 | 2.49     | .01              |                |
| 1.37                | 1.36 | 1.35 | 1.34 | 1.33 | 1.33 | 1.32 | 1.31 | 1.31 | 1.30 | 1.30 | 1.29     | .25              | 20             |
| 1.84                | 1.79 | 1.77 | 1.74 | 1.71 | 1.69 | 1.68 | 1.65 | 1.64 | 1.63 | 1.62 | 1.61     | .10              |                |
| 2.20                | 2.12 | 2.08 | 2.04 | 1.99 | 1.97 | 1.95 | 1.91 | 1.90 | 1.88 | 1.86 | 1.84     | .05              |                |
| 3.09                | 2.94 | 2.86 | 2.78 | 2.69 | 2.64 | 2.61 | 2.54 | 2.52 | 2.48 | 2.44 | 2.42     | .01              |                |

(Continued)

| Gujarati: Basic      | Back Matter | Appendix D: Statistical | © The McGraw–Hill |
|----------------------|-------------|-------------------------|-------------------|
| Econometrics, Fourth |             | Tables                  | Companies, 2004   |
| Edition              |             |                         |                   |

#### TABLE D.3 UPPER PERCENTAGE POINTS OF THE F DISTRIBUTION (Continued)

| df for<br>denom- | m- df for numerator N <sub>1</sub> |      |      |      |      |      |      |      |      |      |      |      |      |
|------------------|------------------------------------|------|------|------|------|------|------|------|------|------|------|------|------|
| N <sub>2</sub>   | Pr                                 | 1    | 2    | 3    | 4    | 5    | 6    | 7    | 8    | 9    | 10   | 11   | 12   |
| 22               | .25                                | 1.40 | 1.48 | 1.47 | 1.45 | 1.44 | 1.42 | 1.41 | 1.40 | 1.39 | 1.39 | 1.38 | 1.37 |
|                  | .10                                | 2.95 | 2.56 | 2.35 | 2.22 | 2.13 | 2.06 | 2.01 | 1.97 | 1.93 | 1.90 | 1.88 | 1.86 |
|                  | .05                                | 4.30 | 3.44 | 3.05 | 2.82 | 2.66 | 2.55 | 2.46 | 2.40 | 2.34 | 2.30 | 2.26 | 2.23 |
|                  | .01                                | 7.95 | 5.72 | 4.82 | 4.31 | 3.99 | 3.76 | 3.59 | 3.45 | 3.35 | 3.26 | 3.18 | 3.12 |
| 24               | .25                                | 1.39 | 1.47 | 1.46 | 1.44 | 1.43 | 1.41 | 1.40 | 1.39 | 1.38 | 1.38 | 1.37 | 1.36 |
|                  | .10                                | 2.93 | 2.54 | 2.33 | 2.19 | 2.10 | 2.04 | 1.98 | 1.94 | 1.91 | 1.88 | 1.85 | 1.83 |
|                  | .05                                | 4.26 | 3.40 | 3.01 | 2.78 | 2.62 | 2.51 | 2.42 | 2.36 | 2.30 | 2.25 | 2.21 | 2.18 |
|                  | .01                                | 7.82 | 5.61 | 4.72 | 4.22 | 3.90 | 3.67 | 3.50 | 3.36 | 3.26 | 3.17 | 3.09 | 3.03 |
| 26               | .25                                | 1.38 | 1.46 | 1.45 | 1.44 | 1.42 | 1.41 | 1.39 | 1.38 | 1.37 | 1.37 | 1.36 | 1.35 |
|                  | .10                                | 2.91 | 2.52 | 2.31 | 2.17 | 2.08 | 2.01 | 1.96 | 1.92 | 1.88 | 1.86 | 1.84 | 1.81 |
|                  | .05                                | 4.23 | 3.37 | 2.98 | 2.74 | 2.59 | 2.47 | 2.39 | 2.32 | 2.27 | 2.22 | 2.18 | 2.15 |
|                  | .01                                | 7.72 | 5.53 | 4.64 | 4.14 | 3.82 | 3.59 | 3.42 | 3.29 | 3.18 | 3.09 | 3.02 | 2.96 |
| 28               | .25                                | 1.38 | 1.46 | 1.45 | 1.43 | 1.41 | 1.40 | 1.39 | 1.38 | 1.37 | 1.36 | 1.35 | 1.34 |
|                  | .10                                | 2.89 | 2.50 | 2.29 | 2.16 | 2.06 | 2.00 | 1.94 | 1.90 | 1.87 | 1.84 | 1.81 | 1.79 |
|                  | .05                                | 4.20 | 3.34 | 2.95 | 2.71 | 2.56 | 2.45 | 2.36 | 2.29 | 2.24 | 2.19 | 2.15 | 2.12 |
|                  | .01                                | 7.64 | 5.45 | 4.57 | 4.07 | 3.75 | 3.53 | 3.36 | 3.23 | 3.12 | 3.03 | 2.96 | 2.90 |
| 30               | .25                                | 1.38 | 1.45 | 1.44 | 1.42 | 1.41 | 1.39 | 1.38 | 1.37 | 1.36 | 1.35 | 1.35 | 1.34 |
|                  | .10                                | 2.88 | 2.49 | 2.28 | 2.14 | 2.05 | 1.98 | 1.93 | 1.88 | 1.85 | 1.82 | 1.79 | 1.77 |
|                  | .05                                | 4.17 | 3.32 | 2.92 | 2.69 | 2.53 | 2.42 | 2.33 | 2.27 | 2.21 | 2.16 | 2.13 | 2.09 |
|                  | .01                                | 7.56 | 5.39 | 4.51 | 4.02 | 3.70 | 3.47 | 3.30 | 3.17 | 3.07 | 2.98 | 2.91 | 2.84 |
| 40               | .25                                | 1.36 | 1.44 | 1.42 | 1.40 | 1.39 | 1.37 | 1.36 | 1.35 | 1.34 | 1.33 | 1.32 | 1.31 |
|                  | .10                                | 2.84 | 2.44 | 2.23 | 2.09 | 2.00 | 1.93 | 1.87 | 1.83 | 1.79 | 1.76 | 1.73 | 1.71 |
|                  | .05                                | 4.08 | 3.23 | 2.84 | 2.61 | 2.45 | 2.34 | 2.25 | 2.18 | 2.12 | 2.08 | 2.04 | 2.00 |
|                  | .01                                | 7.31 | 5.18 | 4.31 | 3.83 | 3.51 | 3.29 | 3.12 | 2.99 | 2.89 | 2.80 | 2.73 | 2.66 |
| 60               | .25                                | 1.35 | 1.42 | 1.41 | 1.38 | 1.37 | 1.35 | 1.33 | 1.32 | 1.31 | 1.30 | 1.29 | 1.29 |
|                  | .10                                | 2.79 | 2.39 | 2.18 | 2.04 | 1.95 | 1.87 | 1.82 | 1.77 | 1.74 | 1.71 | 1.68 | 1.66 |
|                  | .05                                | 4.00 | 3.15 | 2.76 | 2.53 | 2.37 | 2.25 | 2.17 | 2.10 | 2.04 | 1.99 | 1.95 | 1.92 |
|                  | .01                                | 7.08 | 4.98 | 4.13 | 3.65 | 3.34 | 3.12 | 2.95 | 2.82 | 2.72 | 2.63 | 2.56 | 2.50 |
| 120              | .25                                | 1.34 | 1.40 | 1.39 | 1.37 | 1.35 | 1.33 | 1.31 | 1.30 | 1.29 | 1.28 | 1.27 | 1.26 |
|                  | .10                                | 2.75 | 2.35 | 2.13 | 1.99 | 1.90 | 1.82 | 1.77 | 1.72 | 1.68 | 1.65 | 1.62 | 1.60 |
|                  | .05                                | 3.92 | 3.07 | 2.68 | 2.45 | 2.29 | 2.17 | 2.09 | 2.02 | 1.96 | 1.91 | 1.87 | 1.83 |
|                  | .01                                | 6.85 | 4.79 | 3.95 | 3.48 | 3.17 | 2.96 | 2.79 | 2.66 | 2.56 | 2.47 | 2.40 | 2.34 |
| 200              | .25                                | 1.33 | 1.39 | 1.38 | 1.36 | 1.34 | 1.32 | 1.31 | 1.29 | 1.28 | 1.27 | 1.26 | 1.25 |
|                  | .10                                | 2.73 | 2.33 | 2.11 | 1.97 | 1.88 | 1.80 | 1.75 | 1.70 | 1.66 | 1.63 | 1.60 | 1.57 |
|                  | .05                                | 3.89 | 3.04 | 2.65 | 2.42 | 2.26 | 2.14 | 2.06 | 1.98 | 1.93 | 1.88 | 1.84 | 1.80 |
|                  | .01                                | 6.76 | 4.71 | 3.88 | 3.41 | 3.11 | 2.89 | 2.73 | 2.60 | 2.50 | 2.41 | 2.34 | 2.27 |
| ∞                | .25                                | 1.32 | 1.39 | 1.37 | 1.35 | 1.33 | 1.31 | 1.29 | 1.28 | 1.27 | 1.25 | 1.24 | 1.24 |
|                  | .10                                | 2.71 | 2.30 | 2.08 | 1.94 | 1.85 | 1.77 | 1.72 | 1.67 | 1.63 | 1.60 | 1.57 | 1.55 |
|                  | .05                                | 3.84 | 3.00 | 2.60 | 2.37 | 2.21 | 2.10 | 2.01 | 1.94 | 1.88 | 1.83 | 1.79 | 1.75 |
|                  | .01                                | 6.63 | 4.61 | 3.78 | 3.32 | 3.02 | 2.80 | 2.64 | 2.51 | 2.41 | 2.32 | 2.25 | 2.18 |

| ĺ | Gujarati: Basic<br>Econometrics, Fourth | Back Matter | Appendix D: Statistical<br>Tables | © The McGraw–Hill<br>Companies, 2004 |
|---|-----------------------------------------|-------------|-----------------------------------|--------------------------------------|
|   | Edition                                 |             |                                   |                                      |

|      |      |      |      |      | df foi | r numerat | or N <sub>1</sub> |      |      |      |          |     | df for<br>denom- |
|------|------|------|------|------|--------|-----------|-------------------|------|------|------|----------|-----|------------------|
| 15   | 20   | 24   | 30   | 40   | 50     | 60        | 100               | 120  | 200  | 500  | $\infty$ | Pr  | N <sub>2</sub>   |
| 1.36 | 1.34 | 1.33 | 1.32 | 1.31 | 1.31   | 1.30      | 1.30              | 1.30 | 1.29 | 1.29 | 1.28     | .25 | 22               |
| 1.81 | 1.76 | 1.73 | 1.70 | 1.67 | 1.65   | 1.64      | 1.61              | 1.60 | 1.59 | 1.58 | 1.57     | .10 |                  |
| 2.15 | 2.07 | 2.03 | 1.98 | 1.94 | 1.91   | 1.89      | 1.85              | 1.84 | 1.82 | 1.80 | 1.78     | .05 |                  |
| 2.98 | 2.83 | 2.75 | 2.67 | 2.58 | 2.53   | 2.50      | 2.42              | 2.40 | 2.36 | 2.33 | 2.31     | .01 |                  |
| 1.35 | 1.33 | 1.32 | 1.31 | 1.30 | 1.29   | 1.29      | 1.28              | 1.28 | 1.27 | 1.27 | 1.26     | .25 | 24               |
| 1.78 | 1.73 | 1.70 | 1.67 | 1.64 | 1.62   | 1.61      | 1.58              | 1.57 | 1.56 | 1.54 | 1.53     | .10 |                  |
| 2.11 | 2.03 | 1.98 | 1.94 | 1.89 | 1.86   | 1.84      | 1.80              | 1.79 | 1.77 | 1.75 | 1.73     | .05 |                  |
| 2.89 | 2.74 | 2.66 | 2.58 | 2.49 | 2.44   | 2.40      | 2.33              | 2.31 | 2.27 | 2.24 | 2.21     | .01 |                  |
| 1.34 | 1.32 | 1.31 | 1.30 | 1.29 | 1.28   | 1.28      | 1.26              | 1.26 | 1.26 | 1.25 | 1.25     | .25 | 26               |
| 1.76 | 1.71 | 1.68 | 1.65 | 1.61 | 1.59   | 1.58      | 1.55              | 1.54 | 1.53 | 1.51 | 1.50     | .10 |                  |
| 2.07 | 1.99 | 1.95 | 1.90 | 1.85 | 1.82   | 1.80      | 1.76              | 1.75 | 1.73 | 1.71 | 1.69     | .05 |                  |
| 2.81 | 2.66 | 2.58 | 2.50 | 2.42 | 2.36   | 2.33      | 2.25              | 2.23 | 2.19 | 2.16 | 2.13     | .01 |                  |
| 1.33 | 1.31 | 1.30 | 1.29 | 1.28 | 1.27   | 1.27      | 1.26              | 1.25 | 1.25 | 1.24 | 1.24     | .25 | 28               |
| 1.74 | 1.69 | 1.66 | 1.63 | 1.59 | 1.57   | 1.56      | 1.53              | 1.52 | 1.50 | 1.49 | 1.48     | .10 |                  |
| 2.04 | 1.96 | 1.91 | 1.87 | 1.82 | 1.79   | 1.77      | 1.73              | 1.71 | 1.69 | 1.67 | 1.65     | .05 |                  |
| 2.75 | 2.60 | 2.52 | 2.44 | 2.35 | 2.30   | 2.26      | 2.19              | 2.17 | 2.13 | 2.09 | 2.06     | .01 |                  |
| 1.32 | 1.30 | 1.29 | 1.28 | 1.27 | 1.26   | 1.26      | 1.25              | 1.24 | 1.24 | 1.23 | 1.23     | .25 | 30               |
| 1.72 | 1.67 | 1.64 | 1.61 | 1.57 | 1.55   | 1.54      | 1.51              | 1.50 | 1.48 | 1.47 | 1.46     | .10 |                  |
| 2.01 | 1.93 | 1.89 | 1.84 | 1.79 | 1.76   | 1.74      | 1.70              | 1.68 | 1.66 | 1.64 | 1.62     | .05 |                  |
| 2.70 | 2.55 | 2.47 | 2.39 | 2.30 | 2.25   | 2.21      | 2.13              | 2.11 | 2.07 | 2.03 | 2.01     | .01 |                  |
| 1.30 | 1.28 | 1.26 | 1.25 | 1.24 | 1.23   | 1.22      | 1.21              | 1.21 | 1.20 | 1.19 | 1.19     | .25 | 40               |
| 1.66 | 1.61 | 1.57 | 1.54 | 1.51 | 1.48   | 1.47      | 1.43              | 1.42 | 1.41 | 1.39 | 1.38     | .10 |                  |
| 1.92 | 1.84 | 1.79 | 1.74 | 1.69 | 1.66   | 1.64      | 1.59              | 1.58 | 1.55 | 1.53 | 1.51     | .05 |                  |
| 2.52 | 2.37 | 2.29 | 2.20 | 2.11 | 2.06   | 2.02      | 1.94              | 1.92 | 1.87 | 1.83 | 1.80     | .01 |                  |
| 1.27 | 1.25 | 1.24 | 1.22 | 1.21 | 1.20   | 1.19      | 1.17              | 1.17 | 1.16 | 1.15 | 1.15     | .25 | 60               |
| 1.60 | 1.54 | 1.51 | 1.48 | 1.44 | 1.41   | 1.40      | 1.36              | 1.35 | 1.33 | 1.31 | 1.29     | .10 |                  |
| 1.84 | 1.75 | 1.70 | 1.65 | 1.59 | 1.56   | 1.53      | 1.48              | 1.47 | 1.44 | 1.41 | 1.39     | .05 |                  |
| 2.35 | 2.20 | 2.12 | 2.03 | 1.94 | 1.88   | 1.84      | 1.75              | 1.73 | 1.68 | 1.63 | 1.60     | .01 |                  |
| 1.24 | 1.22 | 1.21 | 1.19 | 1.18 | 1.17   | 1.16      | 1.14              | 1.13 | 1.12 | 1.11 | 1.10     | .25 | 120              |
| 1.55 | 1.48 | 1.45 | 1.41 | 1.37 | 1.34   | 1.32      | 1.27              | 1.26 | 1.24 | 1.21 | 1.19     | .10 |                  |
| 1.75 | 1.66 | 1.61 | 1.55 | 1.50 | 1.46   | 1.43      | 1.37              | 1.35 | 1.32 | 1.28 | 1.25     | .05 |                  |
| 2.19 | 2.03 | 1.95 | 1.86 | 1.76 | 1.70   | 1.66      | 1.56              | 1.53 | 1.48 | 1.42 | 1.38     | .01 |                  |
| 1.23 | 1.21 | 1.20 | 1.18 | 1.16 | 1.14   | 1.12      | 1.11              | 1.10 | 1.09 | 1.08 | 1.06     | .25 | 200              |
| 1.52 | 1.46 | 1.42 | 1.38 | 1.34 | 1.31   | 1.28      | 1.24              | 1.22 | 1.20 | 1.17 | 1.14     | .10 |                  |
| 1.72 | 1.62 | 1.57 | 1.52 | 1.46 | 1.41   | 1.39      | 1.32              | 1.29 | 1.26 | 1.22 | 1.19     | .05 |                  |
| 2.13 | 1.97 | 1.89 | 1.79 | 1.69 | 1.63   | 1.58      | 1.48              | 1.44 | 1.39 | 1.33 | 1.28     | .01 |                  |
| 1.22 | 1.19 | 1.18 | 1.16 | 1.14 | 1.13   | 1.12      | 1.09              | 1.08 | 1.07 | 1.04 | 1.00     | .25 | $\infty$         |
| 1.49 | 1.42 | 1.38 | 1.34 | 1.30 | 1.26   | 1.24      | 1.18              | 1.17 | 1.13 | 1.08 | 1.00     | .10 |                  |
| 1.67 | 1.57 | 1.52 | 1.46 | 1.39 | 1.35   | 1.32      | 1.24              | 1.22 | 1.17 | 1.11 | 1.00     | .05 |                  |
| 2.04 | 1.88 | 1.79 | 1.70 | 1.59 | 1.52   | 1.47      | 1.36              | 1.32 | 1.25 | 1.15 | 1.00     | .01 |                  |

| Gujarati: Basic      | Back Matter | Appendix D: Statistical | © The McGraw–Hill |
|----------------------|-------------|-------------------------|-------------------|
| Econometrics, Fourth |             | Tables                  | Companies, 2004   |
| Edition              |             |                         |                   |

**TABLE D.4**UPPER PERCENTAGE POINTS OF THE  $\chi^2$  DISTRIBUTION

Example  $\begin{aligned} &\mathsf{Pr}\,(\chi^2 > 10.85) = 0.95 \\ &\mathsf{Pr}\,(\chi^2 > 23.83) = 0.25 \end{aligned}$ for df = 20 $Pr\,(\chi^2>31.41)=0.05$ 

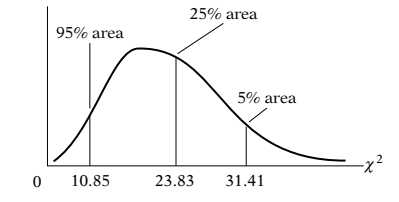

| Degrees Pr<br>of freedom | .995                                                                                     | .990                      | .975                    | .950                      | .900     |
|--------------------------|------------------------------------------------------------------------------------------|---------------------------|-------------------------|---------------------------|----------|
| 1                        | $\begin{array}{c} 392704 \times 10^{-10} \\ .0100251 \\ .0717212 \\ .206990 \end{array}$ | 157088 × 10 <sup>-9</sup> | $982069 \times 10^{-9}$ | 393214 × 10 <sup>-8</sup> | .0157908 |
| 2                        |                                                                                          | .0201007                  | .0506356                | .102587                   | .210720  |
| 3                        |                                                                                          | .114832                   | .215795                 | .351846                   | .584375  |
| 4                        |                                                                                          | .297110                   | .484419                 | .710721                   | 1.063623 |
| 5                        | .411740                                                                                  | .554300                   | .831211                 | 1.145476                  | 1.61031  |
| 6                        | .675727                                                                                  | .872085                   | 1.237347                | 1.63539                   | 2.20413  |
| 7                        | .989265                                                                                  | 1.239043                  | 1.68987                 | 2.16735                   | 2.83311  |
| 8                        | 1.344419                                                                                 | 1.646482                  | 2.17973                 | 2.73264                   | 3.48954  |
| 9                        | 1.734926                                                                                 | 2.087912                  | 2.70039                 | 3.32511                   | 4.16816  |
| 10                       | 2.15585                                                                                  | 2.55821                   | 3.24697                 | 3.94030                   | 4.86518  |
| 11                       | 2.60321                                                                                  | 3.05347                   | 3.81575                 | 4.57481                   | 5.57779  |
| 12                       | 3.07382                                                                                  | 3.57056                   | 4.40379                 | 5.22603                   | 6.30380  |
| 13                       | 3.56503                                                                                  | 4.10691                   | 5.00874                 | 5.89186                   | 7.04150  |
| 14                       | 4.07468                                                                                  | 4.66043                   | 5.62872                 | 6.57063                   | 7.78953  |
| 15                       | 4.60094                                                                                  | 5.22935                   | 6.26214                 | 7.26094                   | 8.54675  |
| 16                       | 5.14224                                                                                  | 5.81221                   | 6.90766                 | 7.96164                   | 9.31223  |
| 17                       | 5.69724                                                                                  | 6.40776                   | 7.56418                 | 8.67176                   | 10.0852  |
| 18                       | 6.26481                                                                                  | 7.01491                   | 8.23075                 | 9.39046                   | 10.8649  |
| 19                       | 6.84398                                                                                  | 7.63273                   | 8.90655                 | 10.1170                   | 11.6509  |
| 20                       | 7.43386                                                                                  | 8.26040                   | 9.59083                 | 10.8508                   | 12.4426  |
| 21                       | 8.03366                                                                                  | 8.89720                   | 10.28293                | 11.5913                   | 13.2396  |
| 22                       | 8.64272                                                                                  | 9.54249                   | 10.9823                 | 12.3380                   | 14.0415  |
| 23                       | 9.26042                                                                                  | 10.19567                  | 11.6885                 | 13.0905                   | 14.8479  |
| 24                       | 9.88623                                                                                  | 10.8564                   | 12.4011                 | 13.8484                   | 15.6587  |
| 25                       | 10.5197                                                                                  | 11.5240                   | 13.1197                 | 14.6114                   | 16.4734  |
| 26                       | 11.1603                                                                                  | 12.1981                   | 13.8439                 | 15.3791                   | 17.2919  |
| 27                       | 11.8076                                                                                  | 12.8786                   | 14.5733                 | 16.1513                   | 18.1138  |
| 28                       | 12.4613                                                                                  | 13.5648                   | 15.3079                 | 16.9279                   | 18.9392  |
| 29                       | 13.1211                                                                                  | 14.2565                   | 16.0471                 | 17.7083                   | 19.7677  |
| 30                       | 13.7867                                                                                  | 14.9535                   | 16.7908                 | 18.4926                   | 20.5992  |
| 40                       | 20.7065                                                                                  | 22.1643                   | 24.4331                 | 26.5093                   | 29.0505  |
| 50                       | 27.9907                                                                                  | 29.7067                   | 32.3574                 | 34.7642                   | 37.6886  |
| 60                       | 35.5346                                                                                  | 37.4848                   | 40.4817                 | 43.1879                   | 46.4589  |
| 70                       | 43.2752                                                                                  | 45.4418                   | 48.7576                 | 51.7393                   | 55.3290  |
| 80                       | 51.1720                                                                                  | 53.5400                   | 57.1532                 | 60.3915                   | 64.2778  |
| 90                       | 59.1963                                                                                  | 61.7541                   | 65.6466                 | 69.1260                   | 73.2912  |
| 100*                     | 67.3276                                                                                  | 70.0648                   | 74.2219                 | 77.9295                   | 82.3581  |

\*For df greater than 100 the expression  $\sqrt{2\chi^2} - \sqrt{(2k-1)} = Z$  follows the standardized normal distribution, where k represents the degrees of freedom.

Gujarati: Basic Econometrics, Fourth Edition Back Matter

Appendix D: Statistical Tables © The McGraw–Hill Companies, 2004

APPENDIX D: STATISTICAL TABLES 969

| .750     | .500    | .250    | .100    | .050    | .025    | .010    | .005    |
|----------|---------|---------|---------|---------|---------|---------|---------|
| .1015308 | .454937 | 1.32330 | 2.70554 | 3.84146 | 5.02389 | 6.63490 | 7.87944 |
| .575364  | 1.38629 | 2.77259 | 4.60517 | 5.99147 | 7.37776 | 9.21034 | 10.5966 |
| 1.212534 | 2.36597 | 4.10835 | 6.25139 | 7.81473 | 9.34840 | 11.3449 | 12.8381 |
| 1.92255  | 3.35670 | 5.38527 | 7.77944 | 9.48773 | 11.1433 | 13.2767 | 14.8602 |
| 2.67460  | 4.35146 | 6.62568 | 9.23635 | 11.0705 | 12.8325 | 15.0863 | 16.7496 |
| 3.45460  | 5.34812 | 7.84080 | 10.6446 | 12.5916 | 14.4494 | 16.8119 | 18.5476 |
| 4.25485  | 6.34581 | 9.03715 | 12.0170 | 14.0671 | 16.0128 | 18.4753 | 20.2777 |
| 5.07064  | 7.34412 | 10.2188 | 13.3616 | 15.5073 | 17.5346 | 20.0902 | 21.9550 |
| 5.89883  | 8.34283 | 11.3887 | 14.6837 | 16.9190 | 19.0228 | 21.6660 | 23.5893 |
| 6.73720  | 9.34182 | 12.5489 | 15.9871 | 18.3070 | 20.4831 | 23.2093 | 25.1882 |
| 7.58412  | 10.3410 | 13.7007 | 17.2750 | 19.6751 | 21.9200 | 24.7250 | 26.7569 |
| 8.43842  | 11.3403 | 14.8454 | 18.5494 | 21.0261 | 23.3367 | 26.2170 | 28.2995 |
| 9.29906  | 12.3398 | 15.9839 | 19.8119 | 22.3621 | 24.7356 | 27.6883 | 29.8194 |
| 10.1653  | 13.3393 | 17.1170 | 21.0642 | 23.6848 | 26.1190 | 29.1413 | 31.3193 |
| 11.0365  | 14.3389 | 18.2451 | 22.3072 | 24.9958 | 27.4884 | 30.5779 | 32.8013 |
| 11.9122  | 15.3385 | 19.3688 | 23.5418 | 26.2962 | 28.8454 | 31.9999 | 34.2672 |
| 12.7919  | 16.3381 | 20.4887 | 24.7690 | 27.5871 | 30.1910 | 33.4087 | 35.7185 |
| 13.6753  | 17.3379 | 21.6049 | 25.9894 | 28.8693 | 31.5264 | 34.8053 | 37.1564 |
| 14.5620  | 18.3376 | 22.7178 | 27.2036 | 30.1435 | 32.8523 | 36.1908 | 38.5822 |
| 15.4518  | 19.3374 | 23.8277 | 28.4120 | 31.4104 | 34.1696 | 37.5662 | 39.9968 |
| 16.3444  | 20.3372 | 24.9348 | 29.6151 | 32.6705 | 35.4789 | 38.9321 | 41.4010 |
| 17.2396  | 21.3370 | 26.0393 | 30.8133 | 33.9244 | 36.7807 | 40.2894 | 42.7956 |
| 18.1373  | 22.3369 | 27.1413 | 32.0069 | 35.1725 | 38.0757 | 41.6384 | 44.1813 |
| 19.0372  | 23.3367 | 28.2412 | 33.1963 | 36.4151 | 39.3641 | 42.9798 | 45.5585 |
| 19.9393  | 24.3366 | 29.3389 | 34.3816 | 37.6525 | 40.6465 | 44.3141 | 46.9278 |
| 20.8434  | 25.3364 | 30.4345 | 35.5631 | 38.8852 | 41.9232 | 45.6417 | 48.2899 |
| 21.7494  | 26.3363 | 31.5284 | 36.7412 | 40.1133 | 43.1944 | 46.9630 | 49.6449 |
| 22.6572  | 27.3363 | 32.6205 | 37.9159 | 41.3372 | 44.4607 | 48.2782 | 50.9933 |
| 23.5666  | 28.3362 | 33.7109 | 39.0875 | 42.5569 | 45.7222 | 49.5879 | 52.3356 |
| 24.4776  | 29.3360 | 34.7998 | 40.2560 | 43.7729 | 46.9792 | 50.8922 | 53.6720 |
| 33.6603  | 39.3354 | 45.6160 | 51.8050 | 55.7585 | 59.3417 | 63.6907 | 66.7659 |
| 42.9421  | 49.3349 | 56.3336 | 63.1671 | 67.5048 | 71.4202 | 76.1539 | 79.4900 |
| 52.2938  | 59.3347 | 66.9814 | 74.3970 | 79.0819 | 83.2976 | 88.3794 | 91.9517 |
| 61.6983  | 69.3344 | 77.5766 | 85.5271 | 90.5312 | 95.0231 | 100.425 | 104.215 |
| 71.1445  | 79.3343 | 88.1303 | 96.5782 | 101.879 | 106.629 | 112.329 | 116.321 |
| 80.6247  | 89.3342 | 98.6499 | 107.565 | 113.145 | 118.136 | 124.116 | 128.299 |
| 90.1332  | 99.3341 | 109.141 | 118.498 | 124.342 | 129.561 | 135.807 | 140.169 |

Source: Abridged from E. S. Pearson and H. O. Hartley, eds., Biometrika Tables for Statisticians, vol. 1, 3d ed., table 8, Cambridge University Press, New York, 1966. Reproduced by permission of the editors and trustees of Biometrika.

|                      |             |                         | <br>              |
|----------------------|-------------|-------------------------|-------------------|
| Gujarati: Basic      | Back Matter | Appendix D: Statistical | © The McGraw-Hill |
| Econometrics, Fourth |             | Tables                  | Companies, 2004   |
| Edition              |             |                         |                   |

# TABLE D.5A DURBIN–WATSON d STATISTIC: SIGNIFICANCE POINTS OF dL AND dU AT 0.05 LEVEL OF SIGNIFICANCE

|     | <i>k</i> ′ = | = 1            | <i>k</i> ′ = | = 2            | <i>k</i> ′ = | = 3            | <i>k</i> ' : | = 4            | <i>k</i> ′ = | = 5            | K' :  | = 6            | <i>k</i> ' : | = 7            | <i>k</i> ′ : | = 8            | <i>k</i> ′ = | = 9            | <i>k</i> ′ = | = 10           |
|-----|--------------|----------------|--------------|----------------|--------------|----------------|--------------|----------------|--------------|----------------|-------|----------------|--------------|----------------|--------------|----------------|--------------|----------------|--------------|----------------|
| n   | dL           | d <sub>U</sub> | dL           | d <sub>U</sub> | dL           | d <sub>U</sub> | dL           | d <sub>U</sub> | dL           | d <sub>U</sub> | dL    | d <sub>U</sub> | $d_L$        | d <sub>U</sub> | dL           | d <sub>U</sub> | dL           | d <sub>U</sub> | dL           | d <sub>U</sub> |
| 6   | 0.610        | 1.400          | _            | _              | _            | _              | _            | _              | _            | _              | _     | _              | _            | _              | _            | _              | _            | _              | _            | _              |
| 7   | 0.700        | 1.356          | 0.467        | 1.896          | _            | _              | _            | _              | _            | _              | _     | _              | _            | _              | _            | _              | _            | _              | _            | _              |
| 8   | 0.763        | 1.332          | 0.559        | 1.777          | 0.368        | 2.287          | _            | _              | _            | _              | _     | _              | _            | _              | _            | _              | _            | _              | _            | _              |
| 9   | 0.824        | 1.320          | 0.629        | 1.699          | 0.455        | 2.128          | 0.296        | 2.588          | _            | _              | _     | _              | _            | _              | _            | _              | _            | _              | _            | _              |
| 10  | 0.879        | 1.320          | 0.697        | 1.641          | 0.525        | 2.016          | 0.376        | 2.414          | 0.243        | 2.822          | _     | _              | _            | _              | _            | _              | _            | _              | _            | _              |
| 11  | 0.927        | 1.324          | 0.658        | 1.604          | 0.595        | 1.928          | 0.444        | 2.283          | 0.316        | 2.645          | 0.203 | 3.005          | _            | _              | _            | _              | _            | _              | _            | _              |
| 12  | 0.971        | 1.331          | 0.812        | 1.579          | 0.658        | 1.864          | 0.512        | 2.177          | 0.379        | 2.506          | 0.268 | 2.832          | 0.171        | 3.149          | _            | _              | _            | _              | _            | _              |
| 13  | 1.010        | 1.340          | 0.861        | 1.562          | 0.715        | 1.816          | 0.574        | 2.094          | 0.445        | 2.390          | 0.328 | 2.692          | 0.230        | 2.985          | 0.147        | 3.266          | _            | _              | _            | _              |
| 14  | 1.045        | 1.350          | 0.905        | 1.551          | 0.767        | 1.779          | 0.632        | 2.030          | 0.505        | 2.296          | 0.389 | 2.572          | 0.286        | 2.848          | 0.200        | 3.111          | 0.127        | 3.360          | _            | _              |
| 15  | 1.077        | 1.361          | 0.946        | 1.543          | 0.814        | 1.750          | 0.685        | 1.977          | 0.562        | 2.220          | 0.447 | 2.472          | 0.343        | 2.727          | 0.251        | 2.979          | 0.175        | 3.216          | 0.111        | 3.438          |
| 16  | 1.106        | 1.371          | 0.982        | 1.539          | 0.857        | 1.728          | 0.734        | 1.935          | 0.615        | 2.157          | 0.502 | 2.388          | 0.398        | 2.624          | 0.304        | 2.860          | 0.222        | 3.090          | 0.155        | 3.304          |
| 17  | 1.133        | 1.381          | 1.015        | 1.536          | 0.897        | 1.710          | 0.779        | 1.900          | 0.664        | 2.104          | 0.554 | 2.318          | 0.451        | 2.537          | 0.356        | 2.757          | 0.272        | 2.975          | 0.198        | 3.184          |
| 18  | 1.158        | 1.391          | 1.046        | 1.535          | 0.933        | 1.696          | 0.820        | 1.872          | 0.710        | 2.060          | 0.603 | 2.257          | 0.502        | 2.461          | 0.407        | 2.667          | 0.321        | 2.873          | 0.244        | 3.073          |
| 19  | 1.180        | 1.401          | 1.074        | 1.536          | 0.967        | 1.685          | 0.859        | 1.848          | 0.752        | 2.023          | 0.649 | 2.206          | 0.549        | 2.396          | 0.456        | 2.589          | 0.369        | 2.783          | 0.290        | 2.974          |
| 20  | 1.201        | 1.411          | 1.100        | 1.537          | 0.998        | 1.676          | 0.894        | 1.828          | 0.792        | 1.991          | 0.692 | 2.162          | 0.595        | 2.339          | 0.502        | 2.521          | 0.416        | 2.704          | 0.336        | 2.885          |
| 21  | 1.221        | 1.420          | 1.125        | 1.538          | 1.026        | 1.669          | 0.927        | 1.812          | 0.829        | 1.964          | 0.732 | 2.124          | 0.637        | 2.290          | 0.547        | 2.460          | 0.461        | 2.633          | 0.380        | 2.806          |
| 22  | 1.239        | 1.429          | 1.147        | 1.541          | 1.053        | 1.664          | 0.958        | 1.797          | 0.863        | 1.940          | 0.769 | 2.090          | 0.677        | 2.246          | 0.588        | 2.407          | 0.504        | 2.571          | 0.424        | 2.734          |
| 23  | 1.257        | 1.437          | 1.168        | 1.543          | 1.078        | 1.660          | 0.986        | 1.785          | 0.895        | 1.920          | 0.804 | 2.061          | 0.715        | 2.208          | 0.628        | 2.360          | 0.545        | 2.514          | 0.465        | 2.670          |
| 24  | 1.273        | 1.446          | 1.188        | 1.546          | 1.101        | 1.656          | 1.013        | 1.775          | 0.925        | 1.902          | 0.837 | 2.035          | 0.751        | 2.174          | 0.666        | 2.318          | 0.584        | 2.464          | 0.506        | 2.613          |
| 25  | 1.288        | 1.454          | 1.206        | 1.550          | 1.123        | 1.654          | 1.038        | 1.767          | 0.953        | 1.886          | 0.868 | 2.012          | 0.784        | 2.144          | 0.702        | 2.280          | 0.621        | 2.419          | 0.544        | 2.560          |
| 26  | 1.302        | 1.461          | 1.224        | 1.553          | 1.143        | 1.652          | 1.062        | 1.759          | 0.979        | 1.873          | 0.897 | 1.992          | 0.816        | 2.117          | 0.735        | 2.246          | 0.657        | 2.379          | 0.581        | 2.513          |
| 27  | 1.316        | 1.469          | 1.240        | 1.556          | 1.162        | 1.651          | 1.084        | 1.753          | 1.004        | 1.861          | 0.925 | 1.974          | 0.845        | 2.093          | 0.767        | 2.216          | 0.691        | 2.342          | 0.616        | 2.470          |
| 28  | 1.328        | 1.476          | 1.255        | 1.560          | 1.181        | 1.650          | 1.104        | 1.747          | 1.028        | 1.850          | 0.951 | 1.958          | 0.874        | 2.071          | 0.798        | 2.188          | 0.723        | 2.309          | 0.650        | 2.431          |
| 29  | 1.341        | 1.483          | 1.270        | 1.563          | 1.198        | 1.650          | 1.124        | 1.743          | 1.050        | 1.841          | 0.975 | 1.944          | 0.900        | 2.052          | 0.826        | 2.164          | 0.753        | 2.278          | 0.682        | 2.396          |
| 30  | 1.352        | 1.489          | 1.284        | 1.567          | 1.214        | 1.650          | 1.143        | 1.739          | 1.071        | 1.833          | 0.998 | 1.931          | 0.926        | 2.034          | 0.854        | 2.141          | 0.782        | 2.251          | 0.712        | 2.363          |
| 31  | 1.363        | 1.496          | 1.297        | 1.570          | 1.229        | 1.650          | 1.160        | 1.735          | 1.090        | 1.825          | 1.020 | 1.920          | 0.950        | 2.018          | 0.879        | 2.120          | 0.810        | 2.226          | 0.741        | 2.333          |
| 32  | 1.373        | 1.502          | 1.309        | 1.574          | 1.244        | 1.650          | 1.177        | 1.732          | 1.109        | 1.819          | 1.041 | 1.909          | 0.972        | 2.004          | 0.904        | 2.102          | 0.836        | 2.203          | 0.769        | 2.306          |
| 33  | 1.383        | 1.508          | 1.321        | 1.577          | 1.258        | 1.651          | 1.193        | 1.730          | 1.127        | 1.813          | 1.061 | 1.900          | 0.994        | 1.991          | 0.927        | 2.085          | 0.861        | 2.181          | 0.795        | 2.281          |
| 34  | 1.393        | 1.514          | 1.333        | 1.580          | 1.271        | 1.652          | 1.208        | 1.728          | 1.144        | 1.808          | 1.080 | 1.891          | 1.015        | 1.979          | 0.950        | 2.069          | 0.885        | 2.162          | 0.821        | 2.257          |
| 35  | 1.402        | 1.519          | 1.343        | 1.584          | 1.283        | 1.653          | 1.222        | 1.726          | 1.160        | 1.803          | 1.097 | 1.884          | 1.034        | 1.967          | 0.971        | 2.054          | 0.908        | 2.144          | 0.845        | 2.236          |
| 36  | 1.411        | 1.525          | 1.354        | 1.587          | 1.295        | 1.654          | 1.236        | 1.724          | 1.175        | 1.799          | 1.114 | 1.877          | 1.053        | 1.957          | 0.991        | 2.041          | 0.930        | 2.127          | 0.868        | 2.216          |
| 37  | 1.419        | 1.530          | 1.364        | 1.590          | 1.307        | 1.655          | 1.249        | 1.723          | 1.190        | 1.795          | 1.131 | 1.870          | 1.071        | 1.948          | 1.011        | 2.029          | 0.951        | 2.112          | 0.891        | 2.198          |
| 38  | 1.427        | 1.535          | 1.373        | 1.594          | 1.318        | 1.656          | 1.261        | 1.722          | 1.204        | 1.792          | 1.146 | 1.864          | 1.088        | 1.939          | 1.029        | 2.017          | 0.970        | 2.098          | 0.912        | 2.180          |
| 39  | 1.435        | 1.540          | 1.382        | 1.597          | 1.328        | 1.658          | 1.273        | 1.722          | 1.218        | 1.789          | 1.161 | 1.859          | 1.104        | 1.932          | 1.047        | 2.007          | 0.990        | 2.085          | 0.932        | 2.164          |
| 40  | 1.442        | 1.544          | 1.391        | 1.600          | 1.338        | 1.659          | 1.285        | 1.721          | 1.230        | 1.786          | 1.175 | 1.854          | 1.120        | 1.924          | 1.064        | 1.997          | 1.008        | 2.072          | 0.952        | 2.149          |
| 45  | 1.475        | 1.566          | 1.430        | 1.615          | 1.383        | 1.666          | 1.336        | 1.720          | 1.287        | 1.776          | 1.238 | 1.835          | 1.189        | 1.895          | 1.139        | 1.958          | 1.089        | 2.022          | 1.038        | 2.088          |
| 50  | 1.503        | 1.585          | 1.462        | 1.628          | 1.421        | 1.674          | 1.378        | 1.721          | 1.335        | 1.771          | 1.291 | 1.822          | 1.246        | 1.875          | 1.201        | 1.930          | 1.156        | 1.986          | 1.110        | 2.044          |
| 55  | 1.528        | 1.601          | 1.490        | 1.641          | 1.452        | 1.681          | 1.414        | 1.724          | 1.374        | 1.768          | 1.334 | 1.814          | 1.294        | 1.861          | 1.253        | 1.909          | 1.212        | 1.959          | 1.170        | 2.010          |
| 60  | 1.549        | 1.616          | 1.514        | 1.652          | 1.480        | 1.689          | 1.444        | 1.727          | 1.408        | 1.767          | 1.372 | 1.808          | 1.335        | 1.850          | 1.298        | 1.894          | 1.260        | 1.939          | 1.222        | 1.984          |
| 65  | 1.567        | 1.629          | 1.536        | 1.662          | 1.503        | 1.696          | 1.471        | 1.731          | 1.438        | 1.767          | 1.404 | 1.805          | 1.370        | 1.843          | 1.336        | 1.882          | 1.301        | 1.923          | 1.266        | 1.964          |
| 70  | 1.583        | 1.641          | 1.554        | 1.672          | 1.525        | 1.703          | 1.494        | 1.735          | 1.464        | 1.768          | 1.433 | 1.802          | 1.401        | 1.837          | 1.369        | 1.873          | 1.337        | 1.910          | 1.305        | 1.948          |
| 75  | 1.598        | 1.652          | 1.571        | 1.680          | 1.543        | 1.709          | 1.515        | 1.739          | 1.487        | 1.770          | 1.458 | 1.801          | 1.428        | 1.834          | 1.399        | 1.867          | 1.369        | 1.901          | 1.339        | 1.935          |
| 80  | 1.611        | 1.662          | 1.586        | 1.688          | 1.560        | 1.715          | 1.534        | 1.743          | 1.507        | 1.772          | 1.480 | 1.801          | 1.453        | 1.831          | 1.425        | 1.861          | 1.397        | 1.893          | 1.369        | 1.925          |
| 85  | 1.624        | 1.671          | 1.600        | 1.696          | 1.575        | 1.721          | 1.550        | 1.747          | 1.525        | 1.774          | 1.500 | 1.801          | 1.474        | 1.829          | 1.448        | 1.857          | 1.422        | 1.886          | 1.396        | 1.916          |
| 90  | 1.635        | 1.679          | 1.612        | 1.703          | 1.589        | 1.726          | 1.566        | 1.751          | 1.542        | 1.776          | 1.518 | 1.801          | 1.494        | 1.827          | 1.469        | 1.854          | 1.445        | 1.881          | 1.420        | 1.909          |
| 95  | 1.645        | 1.687          | 1.623        | 1.709          | 1.602        | 1.732          | 1.579        | 1.755          | 1.557        | 1.778          | 1.535 | 1.802          | 1.512        | 1.827          | 1.489        | 1.852          | 1.465        | 1.877          | 1.442        | 1.903          |
| 100 | 1.654        | 1.694          | 1.634        | 1.715          | 1.613        | 1.736          | 1.592        | 1.758          | 1.571        | 1.780          | 1.550 | 1.803          | 1.528        | 1.826          | 1.506        | 1.850          | 1.484        | 1.874          | 1.462        | 1.898          |
| 150 | 1.720        | 1.746          | 1.706        | 1.760          | 1.693        | 1.774          | 1.679        | 1.788          | 1.665        | 1.802          | 1.651 | 1.817          | 1.637        | 1.832          | 1.622        | 1.847          | 1.608        | 1.862          | 1.594        | 1.877          |
| 200 | 1.758        | 1.778          | 1.748        | 1.789          | 1.738        | 1.799          | 1.728        | 1.810          | 1.718        | 1.820          | 1.707 | 1.831          | 1.697        | 1.841          | 1.686        | 1.852          | 1.675        | 1.863          | 1.665        | 1.874          |
|     |              |                |              |                |              |                |              |                |              |                |       |                |              |                |              |                |              |                |              |                |

| Gujarati: Basic      | Back Matter | Appendix D: Statistical | © The McGraw–Hill |
|----------------------|-------------|-------------------------|-------------------|
| Econometrics, Fourth |             | Tables                  | Companies, 2004   |
| Edition              |             |                         |                   |

|     | k' =  | = 11           | <i>k</i> ′ = | = 12           | <i>k'</i> = | 13             | <i>k</i> ′ = | - 14           | <i>k</i> ′ = | - 15           | <i>k</i> ′ = | = 16           | <i>k</i> ′ = | = 17           | <i>k</i> ′ = | = 18  | <i>k</i> ′ = | = 19  | <i>k</i> ′ = | = 20           |
|-----|-------|----------------|--------------|----------------|-------------|----------------|--------------|----------------|--------------|----------------|--------------|----------------|--------------|----------------|--------------|-------|--------------|-------|--------------|----------------|
| n   | $d_L$ | d <sub>U</sub> | $d_L$        | d <sub>U</sub> | $d_L$       | d <sub>U</sub> | $d_L$        | d <sub>U</sub> | $d_L$        | d <sub>U</sub> | dL           | d <sub>U</sub> | $d_L$        | d <sub>U</sub> | $d_L$        | $d_U$ | $d_L$        | $d_U$ | $d_L$        | d <sub>U</sub> |
| 16  | 0.098 | 3.503          | _            | _              | _           | _              | _            | _              | _            | _              | _            | _              | _            | _              | _            | _     | _            | _     | _            | _              |
| 17  | 0.138 | 3.378          | 0.087        | 3.557          | _           | _              | _            | _              | _            | _              | _            | _              | _            | _              | _            | _     | _            | _     | _            | _              |
| 18  | 0.177 | 3.265          | 0.123        | 3.441          | 0.078       | 3.603          | _            | _              | _            | _              | _            | _              | _            | _              | _            | _     | _            | _     | _            | _              |
| 19  | 0.220 | 3.159          | 0.160        | 3.335          | 0.111       | 3.496          | 0.070        | 3.642          | _            | _              | _            | _              | _            | _              | _            | _     | _            | _     | _            | _              |
| 20  | 0.263 | 3.063          | 0.200        | 3.234          | 0.145       | 3.395          | 0.100        | 3.542          | 0.063        | 3.676          | _            | _              | _            | _              | _            | _     | _            | _     | _            | _              |
| 21  | 0.307 | 2.976          | 0.240        | 3.141          | 0.182       | 3.300          | 0.132        | 3.448          | 0.091        | 3.583          | 0.058        | 3.705          | _            | _              | _            | _     | _            | _     | _            | _              |
| 22  | 0.349 | 2.897          | 0.281        | 3.057          | 0.220       | 3.211          | 0.166        | 3.358          | 0.120        | 3.495          | 0.083        | 3.619          | 0.052        | 3.731          | _            | _     | _            | _     | _            | _              |
| 23  | 0.391 | 2.826          | 0.322        | 2.979          | 0.259       | 3.128          | 0.202        | 3.272          | 0.153        | 3.409          | 0.110        | 3.535          | 0.076        | 3.650          | 0.048        | 3.753 | _            | _     | _            | _              |
| 24  | 0.431 | 2.761          | 0.362        | 2.908          | 0.297       | 3.053          | 0.239        | 3.193          | 0.186        | 3.327          | 0.141        | 3.454          | 0.101        | 3.572          | 0.070        | 3.678 | 0.044        | 3.773 | _            | _              |
| 25  | 0.470 | 2.702          | 0.400        | 2.844          | 0.335       | 2.983          | 0.275        | 3.119          | 0.221        | 3.251          | 0.172        | 3.376          | 0.130        | 3.494          | 0.094        | 3.604 | 0.065        | 3.702 | 0.041        | 3.790          |
| 26  | 0.508 | 2.649          | 0.438        | 2.784          | 0.373       | 2.919          | 0.312        | 3.051          | 0.256        | 3.179          | 0.205        | 3.303          | 0.160        | 3.420          | 0.120        | 3.531 | 0.087        | 3.632 | 0.060        | 3.724          |
| 27  | 0.544 | 2.600          | 0.475        | 2.730          | 0.409       | 2.859          | 0.348        | 2.987          | 0.291        | 3.112          | 0.238        | 3.233          | 0.191        | 3.349          | 0.149        | 3.460 | 0.112        | 3.563 | 0.081        | 3.658          |
| 28  | 0.578 | 2.555          | 0.510        | 2.680          | 0.445       | 2.805          | 0.383        | 2.928          | 0.325        | 3.050          | 0.271        | 3.168          | 0.222        | 3.283          | 0.178        | 3.392 | 0.138        | 3.495 | 0.104        | 3.592          |
| 29  | 0.612 | 2.515          | 0.544        | 2.634          | 0.479       | 2.755          | 0.418        | 2.874          | 0.359        | 2.992          | 0.305        | 3.107          | 0.254        | 3.219          | 0.208        | 3.327 | 0.166        | 3.431 | 0.129        | 3.528          |
| 30  | 0.643 | 2.477          | 0.577        | 2.592          | 0.512       | 2.708          | 0.451        | 2.823          | 0.392        | 2.937          | 0.337        | 3.050          | 0.286        | 3.160          | 0.238        | 3.266 | 0.195        | 3.368 | 0.156        | 3.465          |
| 31  | 0.674 | 2.443          | 0.608        | 2.553          | 0.545       | 2.665          | 0.484        | 2.776          | 0.425        | 2.887          | 0.370        | 2.996          | 0.317        | 3.103          | 0.269        | 3.208 | 0.224        | 3.309 | 0.183        | 3.406          |
| 32  | 0.703 | 2.411          | 0.638        | 2.517          | 0.576       | 2.625          | 0.515        | 2.733          | 0.457        | 2.840          | 0.401        | 2.946          | 0.349        | 3.050          | 0.299        | 3.153 | 0.253        | 3.252 | 0.211        | 3.348          |
| 33  | 0.731 | 2.382          | 0.668        | 2.484          | 0.606       | 2.588          | 0.546        | 2.692          | 0.488        | 2.796          | 0.432        | 2.899          | 0.379        | 3.000          | 0.329        | 3.100 | 0.283        | 3.198 | 0.239        | 3.293          |
| 34  | 0.758 | 2.355          | 0.695        | 2.454          | 0.634       | 2.554          | 0.575        | 2.654          | 0.518        | 2.754          | 0.462        | 2.854          | 0.409        | 2.954          | 0.359        | 3.051 | 0.312        | 3.147 | 0.267        | 3.240          |
| 35  | 0.783 | 2.330          | 0.722        | 2.425          | 0.662       | 2.521          | 0.604        | 2.619          | 0.547        | 2.716          | 0.492        | 2.813          | 0.439        | 2.910          | 0.388        | 3.005 | 0.340        | 3.099 | 0.295        | 3.190          |
| 36  | 0.808 | 2.306          | 0.748        | 2.398          | 0.689       | 2.492          | 0.631        | 2.586          | 0.575        | 2.680          | 0.520        | 2.774          | 0.467        | 2.868          | 0.417        | 2.961 | 0.369        | 3.053 | 0.323        | 3.142          |
| 37  | 0.831 | 2.285          | 0.772        | 2.374          | 0.714       | 2.464          | 0.657        | 2.555          | 0.602        | 2.646          | 0.548        | 2.738          | 0.495        | 2.829          | 0.445        | 2.920 | 0.397        | 3.009 | 0.351        | 3.097          |
| 38  | 0.854 | 2.265          | 0.796        | 2.351          | 0.739       | 2.438          | 0.683        | 2.526          | 0.628        | 2.614          | 0.575        | 2.703          | 0.522        | 2.792          | 0.472        | 2.880 | 0.424        | 2.968 | 0.378        | 3.054          |
| 39  | 0.875 | 2.246          | 0.819        | 2.329          | 0.763       | 2.413          | 0.707        | 2.499          | 0.653        | 2.585          | 0.600        | 2.671          | 0.549        | 2.757          | 0.499        | 2.843 | 0.451        | 2.929 | 0.404        | 3.013          |
| 40  | 0.896 | 2.228          | 0.840        | 2.309          | 0.785       | 2.391          | 0.731        | 2.473          | 0.678        | 2.557          | 0.626        | 2.641          | 0.575        | 2.724          | 0.525        | 2.808 | 0.477        | 2.892 | 0.430        | 2.974          |
| 45  | 0.988 | 2.156          | 0.938        | 2.225          | 0.887       | 2.296          | 0.838        | 2.367          | 0.788        | 2.439          | 0.740        | 2.512          | 0.692        | 2.586          | 0.644        | 2.659 | 0.598        | 2.733 | 0.553        | 2.807          |
| 50  | 1.064 | 2.103          | 1.019        | 2.163          | 0.973       | 2.225          | 0.927        | 2.287          | 0.882        | 2.350          | 0.836        | 2.414          | 0.792        | 2.479          | 0.747        | 2.544 | 0.703        | 2.610 | 0.660        | 2.675          |
| 55  | 1.129 | 2.062          | 1.087        | 2.116          | 1.045       | 2.170          | 1.003        | 2.225          | 0.961        | 2.281          | 0.919        | 2.338          | 0.877        | 2.396          | 0.836        | 2.454 | 0.795        | 2.512 | 0.754        | 2.571          |
| 60  | 1.184 | 2.031          | 1.145        | 2.079          | 1.106       | 2.127          | 1.068        | 2.177          | 1.029        | 2.227          | 0.990        | 2.278          | 0.951        | 2.330          | 0.913        | 2.382 | 0.874        | 2.434 | 0.836        | 2.487          |
| 65  | 1.231 | 2.006          | 1.195        | 2.049          | 1.160       | 2.093          | 1.124        | 2.138          | 1.088        | 2.183          | 1.052        | 2.229          | 1.016        | 2.276          | 0.980        | 2.323 | 0.944        | 2.371 | 0.908        | 2.419          |
| 70  | 1.272 | 1.986          | 1.239        | 2.026          | 1.206       | 2.066          | 1.172        | 2.106          | 1.139        | 2.148          | 1.105        | 2.189          | 1.072        | 2.232          | 1.038        | 2.275 | 1.005        | 2.318 | 0.971        | 2.362          |
| 75  | 1.308 | 1.970          | 1.277        | 2.006          | 1.247       | 2.043          | 1.215        | 2.080          | 1.184        | 2.118          | 1.153        | 2.156          | 1.121        | 2.195          | 1.090        | 2.235 | 1.058        | 2.275 | 1.027        | 2.315          |
| 80  | 1.340 | 1.957          | 1.311        | 1.991          | 1.283       | 2.024          | 1.253        | 2.059          | 1.224        | 2.093          | 1.195        | 2.129          | 1.165        | 2.165          | 1.136        | 2.201 | 1.106        | 2.238 | 1.076        | 2.275          |
| 85  | 1.369 | 1.946          | 1.342        | 1.977          | 1.315       | 2.009          | 1.287        | 2.040          | 1.260        | 2.073          | 1.232        | 2.105          | 1.205        | 2.139          | 1.177        | 2.172 | 1.149        | 2.206 | 1.121        | 2.241          |
| 90  | 1.395 | 1.937          | 1.369        | 1.966          | 1.344       | 1.995          | 1.318        | 2.025          | 1.292        | 2.055          | 1.266        | 2.085          | 1.240        | 2.116          | 1.213        | 2.148 | 1.187        | 2.179 | 1.160        | 2.211          |
| 95  | 1.418 | 1.929          | 1.394        | 1.956          | 1.370       | 1.984          | 1.345        | 2.012          | 1.321        | 2.040          | 1.296        | 2.068          | 1.271        | 2.097          | 1.247        | 2.126 | 1.222        | 2.156 | 1.197        | 2.186          |
| 100 | 1.439 | 1.923          | 1.416        | 1.948          | 1.393       | 1.974          | 1.371        | 2.000          | 1.347        | 2.026          | 1.324        | 2.053          | 1.301        | 2.080          | 1.277        | 2.108 | 1.253        | 2.135 | 1.229        | 2.164          |
| 150 | 1.579 | 1.892          | 1.564        | 1.908          | 1.550       | 1.924          | 1.535        | 1.940          | 1.519        | 1.956          | 1.504        | 1.972          | 1.489        | 1.989          | 1.474        | 2.006 | 1.458        | 2.023 | 1.443        | 2.040          |
| 200 | 1.654 | 1.885          | 1.643        | 1.896          | 1.632       | 1.908          | 1.621        | 1.919          | 1.610        | 1.931          | 1.599        | 1.943          | 1.588        | 1.955          | 1.576        | 1.967 | 1.565        | 1.979 | 1.554        | 1.991          |
|     |       |                |              |                |             |                |              |                |              |                |              |                |              |                |              |       |              |       |              |                |

Source: This table is an extension of the original Durbin–Watson table and is reproduced from N. E. Savin and K. J. White, "The Durbin-Watson Test for Serial Correlation with Extreme Small Samples or Many Regressors," *Econometrica*, vol. 45, November 1977, pp. 1989-96 and as corrected by R. W. Farebrother, *Econometrica*, vol. 48, September 1980, p. 1565. Aleprinted by permission of the Econometric Society.

Note: n = number of observations, k' = number of explanatory variables excluding the constant term.

#### EXAMPLE

Γ

If n = 40 and k' = 4,  $d_L = 1.285$  and  $d_U = 1.721$ . If a computed *d* value is less than 1.285, there is evidence of positive first-order serial correlation; if it is greater than

1.721, there is no evidence of positive first-order serial correlation; but if *d* lies between the lower and the upper limit, there is inconclusive evidence regarding the presence or absence of positive first-order serial correlation.

| Gujarati: Basic<br>Econometrics, Fourth | Back Matter | Appendix D: Statistical<br>Tables | © The McGraw-Hill<br>Companies, 2004 |
|-----------------------------------------|-------------|-----------------------------------|--------------------------------------|
| Edition                                 |             |                                   |                                      |

# **TABLE D.5B**DURBIN-WATSON d STATISTIC: SIGNIFICANCE POINTS OF $d_L$ AND $d_U$ AT 0.01 LEVEL OF SIGNIFICANCE

|     | <i>k</i> ′ = | = 1            | <i>k</i> ′ = | = 2   | <i>k</i> ′ = | = 3            | <i>k</i> ′ : | = 4            | <i>k</i> ′ = | = 5   | <i>k</i> ′ = | = 6   | <i>k</i> ′ : | = 7            | <i>k</i> ′ : | = 8            | <i>k</i> ′ = | = 9   | <i>k</i> ′ = | = 10  |
|-----|--------------|----------------|--------------|-------|--------------|----------------|--------------|----------------|--------------|-------|--------------|-------|--------------|----------------|--------------|----------------|--------------|-------|--------------|-------|
| n   | dL           | d <sub>U</sub> | dL           | $d_U$ | $d_L$        | d <sub>U</sub> | dL           | d <sub>U</sub> | dL           | $d_U$ | dL           | $d_U$ | $d_L$        | d <sub>U</sub> | $d_L$        | d <sub>U</sub> | dL           | $d_U$ | dL           | $d_U$ |
| 6   | 0.390        | 1.142          | _            | _     | _            | _              | _            | _              | _            | _     | _            | _     | _            | _              | _            | _              | _            | _     | _            | _     |
| 7   | 0.435        | 1.036          | 0.294        | 1.676 | _            | _              | _            | _              | _            | _     | _            | _     | _            | _              | _            | _              | _            | _     | _            | _     |
| 8   | 0.497        | 1.003          | 0.345        | 1.489 | 0.229        | 2,102          | _            | _              | _            | _     | _            | _     | _            | _              | _            | _              | _            | _     | _            | _     |
| 9   | 0.554        | 0.998          | 0.408        | 1.389 | 0.279        | 1.875          | 0.183        | 2.433          | _            | _     | _            | _     | _            | _              | _            | _              | _            | _     | _            | _     |
| 10  | 0.604        | 1.001          | 0.466        | 1.333 | 0.340        | 1.733          | 0.230        | 2.193          | 0.150        | 2.690 | _            | _     | _            | _              | _            | _              | _            | _     | _            | _     |
| 11  | 0.653        | 1.010          | 0.519        | 1.297 | 0.396        | 1.640          | 0.286        | 2.030          | 0.193        | 2.453 | 0.124        | 2.892 | _            | _              | _            | _              | _            | _     | _            | _     |
| 12  | 0.697        | 1.023          | 0.569        | 1.274 | 0.449        | 1.575          | 0.339        | 1.913          | 0.244        | 2.280 | 0.164        | 2.665 | 0.105        | 3.053          | _            | _              | _            | _     | _            | _     |
| 13  | 0.738        | 1.038          | 0.616        | 1.261 | 0.499        | 1.526          | 0.391        | 1.826          | 0.294        | 2.150 | 0.211        | 2,490 | 0.140        | 2.838          | 0.090        | 3.182          | _            | _     | _            | _     |
| 14  | 0.776        | 1.054          | 0.660        | 1.254 | 0.547        | 1.490          | 0.441        | 1.757          | 0.343        | 2.049 | 0.257        | 2.354 | 0.183        | 2.667          | 0.122        | 2.981          | 0.078        | 3.287 | _            | _     |
| 15  | 0.811        | 1.070          | 0.700        | 1.252 | 0.591        | 1.464          | 0.488        | 1.704          | 0.391        | 1.967 | 0.303        | 2.244 | 0.226        | 2.530          | 0.161        | 2.817          | 0.107        | 3.101 | 0.068        | 3.374 |
| 16  | 0.844        | 1.086          | 0.737        | 1.252 | 0.633        | 1.446          | 0.532        | 1.663          | 0.437        | 1.900 | 0.349        | 2.153 | 0.269        | 2.416          | 0.200        | 2.681          | 0.142        | 2.944 | 0.094        | 3.201 |
| 17  | 0.874        | 1.102          | 0.772        | 1.255 | 0.672        | 1.432          | 0.574        | 1.630          | 0.480        | 1.847 | 0.393        | 2.078 | 0.313        | 2.319          | 0.241        | 2.566          | 0.179        | 2.811 | 0.127        | 3.053 |
| 18  | 0.902        | 1.118          | 0.805        | 1.259 | 0.708        | 1.422          | 0.613        | 1.604          | 0.522        | 1.803 | 0.435        | 2.015 | 0.355        | 2.238          | 0.282        | 2.467          | 0.216        | 2.697 | 0.160        | 2.925 |
| 19  | 0.928        | 1.132          | 0.835        | 1.265 | 0.742        | 1.415          | 0.650        | 1.584          | 0.561        | 1.767 | 0.476        | 1.963 | 0.396        | 2.169          | 0.322        | 2.381          | 0.255        | 2.597 | 0.196        | 2.813 |
| 20  | 0.952        | 1.147          | 0.863        | 1.271 | 0.773        | 1.411          | 0.685        | 1.567          | 0.598        | 1.737 | 0.515        | 1.918 | 0.436        | 2.110          | 0.362        | 2,308          | 0.294        | 2.510 | 0.232        | 2.714 |
| 21  | 0.975        | 1.161          | 0.890        | 1.277 | 0.803        | 1.408          | 0.718        | 1.554          | 0.633        | 1.712 | 0.552        | 1.881 | 0.474        | 2.059          | 0.400        | 2,244          | 0.331        | 2.434 | 0.268        | 2.625 |
| 22  | 0.997        | 1.174          | 0.914        | 1.284 | 0.831        | 1.407          | 0.748        | 1.543          | 0.667        | 1.691 | 0.587        | 1.849 | 0.510        | 2.015          | 0.437        | 2.188          | 0.368        | 2.367 | 0.304        | 2.548 |
| 23  | 1.018        | 1.187          | 0.938        | 1.291 | 0.858        | 1.407          | 0.777        | 1.534          | 0.698        | 1.673 | 0.620        | 1.821 | 0.545        | 1,977          | 0.473        | 2.140          | 0.404        | 2,308 | 0.340        | 2,479 |
| 24  | 1.037        | 1.199          | 0.960        | 1.298 | 0.882        | 1.407          | 0.805        | 1.528          | 0.728        | 1.658 | 0.652        | 1.797 | 0.578        | 1.944          | 0.507        | 2.097          | 0.439        | 2.255 | 0.375        | 2.417 |
| 25  | 1.055        | 1.211          | 0.981        | 1.305 | 0.906        | 1.409          | 0.831        | 1.523          | 0.756        | 1.645 | 0.682        | 1.776 | 0.610        | 1.915          | 0.540        | 2.059          | 0.473        | 2.209 | 0.409        | 2.362 |
| 26  | 1.072        | 1.222          | 1.001        | 1.312 | 0.928        | 1.411          | 0.855        | 1.518          | 0.783        | 1.635 | 0.711        | 1.759 | 0.640        | 1.889          | 0.572        | 2.026          | 0.505        | 2,168 | 0.441        | 2.313 |
| 27  | 1.089        | 1.233          | 1.019        | 1.319 | 0.949        | 1.413          | 0.878        | 1.515          | 0.808        | 1.626 | 0.738        | 1.743 | 0.669        | 1.867          | 0.602        | 1.997          | 0.536        | 2.131 | 0.473        | 2.269 |
| 28  | 1.104        | 1.244          | 1.037        | 1.325 | 0.969        | 1.415          | 0.900        | 1.513          | 0.832        | 1.618 | 0.764        | 1.729 | 0.696        | 1.847          | 0.630        | 1.970          | 0.566        | 2.098 | 0.504        | 2.229 |
| 29  | 1.119        | 1.254          | 1.054        | 1.332 | 0.988        | 1.418          | 0.921        | 1.512          | 0.855        | 1.611 | 0.788        | 1.718 | 0.723        | 1.830          | 0.658        | 1.947          | 0.595        | 2.068 | 0.533        | 2,193 |
| 30  | 1.133        | 1.263          | 1.070        | 1.339 | 1.006        | 1.421          | 0.941        | 1.511          | 0.877        | 1.606 | 0.812        | 1.707 | 0.748        | 1.814          | 0.684        | 1.925          | 0.622        | 2.041 | 0.562        | 2.160 |
| 31  | 1 147        | 1 273          | 1.085        | 1.345 | 1 023        | 1 4 2 5        | 0.960        | 1 510          | 0.897        | 1 601 | 0.834        | 1 698 | 0.772        | 1 800          | 0.710        | 1 906          | 0.649        | 2 017 | 0.589        | 2 131 |
| 32  | 1.160        | 1.282          | 1.100        | 1.352 | 1.040        | 1.428          | 0.979        | 1.510          | 0.917        | 1.597 | 0.856        | 1.690 | 0.794        | 1.788          | 0.734        | 1.889          | 0.674        | 1.995 | 0.615        | 2.104 |
| 33  | 1.172        | 1.291          | 1.114        | 1.358 | 1.055        | 1.432          | 0.996        | 1.510          | 0.936        | 1.594 | 0.876        | 1.683 | 0.816        | 1.776          | 0.757        | 1.874          | 0.698        | 1.975 | 0.641        | 2.080 |
| 34  | 1.184        | 1.299          | 1.128        | 1.364 | 1.070        | 1.435          | 1.012        | 1.511          | 0.954        | 1.591 | 0.896        | 1.677 | 0.837        | 1.766          | 0.779        | 1.860          | 0.722        | 1.957 | 0.665        | 2.057 |
| 35  | 1.195        | 1.307          | 1.140        | 1.370 | 1.085        | 1.439          | 1.028        | 1.512          | 0.971        | 1.589 | 0.914        | 1.671 | 0.857        | 1.757          | 0.800        | 1.847          | 0.744        | 1.940 | 0.689        | 2.037 |
| 36  | 1.206        | 1.315          | 1.153        | 1.376 | 1.098        | 1.442          | 1.043        | 1.513          | 0.988        | 1.588 | 0.932        | 1.666 | 0.877        | 1.749          | 0.821        | 1.836          | 0.766        | 1.925 | 0.711        | 2.018 |
| 37  | 1.217        | 1.323          | 1.165        | 1.382 | 1.112        | 1.446          | 1.058        | 1.514          | 1.004        | 1.586 | 0.950        | 1.662 | 0.895        | 1.742          | 0.841        | 1.825          | 0.787        | 1.911 | 0.733        | 2.001 |
| 38  | 1.227        | 1.330          | 1.176        | 1.388 | 1.124        | 1.449          | 1.072        | 1.515          | 1.019        | 1.585 | 0.966        | 1.658 | 0.913        | 1.735          | 0.860        | 1.816          | 0.807        | 1.899 | 0.754        | 1.985 |
| 39  | 1.237        | 1.337          | 1.187        | 1.393 | 1.137        | 1.453          | 1.085        | 1.517          | 1.034        | 1.584 | 0.982        | 1.655 | 0.930        | 1.729          | 0.878        | 1.807          | 0.826        | 1.887 | 0.774        | 1.970 |
| 40  | 1.246        | 1.344          | 1.198        | 1.398 | 1.148        | 1.457          | 1.098        | 1.518          | 1.048        | 1.584 | 0.997        | 1.652 | 0.946        | 1.724          | 0.895        | 1.799          | 0.844        | 1.876 | 0.749        | 1.956 |
| 45  | 1.288        | 1.376          | 1.245        | 1.423 | 1.201        | 1.474          | 1.156        | 1.528          | 1.111        | 1.584 | 1.065        | 1.643 | 1.019        | 1.704          | 0.974        | 1.768          | 0.927        | 1.834 | 0.881        | 1.902 |
| 50  | 1.324        | 1.403          | 1.285        | 1.446 | 1.245        | 1.491          | 1.205        | 1.538          | 1.164        | 1.587 | 1.123        | 1.639 | 1.081        | 1.692          | 1.039        | 1.748          | 0.997        | 1.805 | 0.955        | 1.864 |
| 55  | 1.356        | 1.427          | 1.320        | 1.466 | 1.284        | 1.506          | 1.247        | 1.548          | 1.209        | 1.592 | 1.172        | 1.638 | 1.134        | 1.685          | 1.095        | 1.734          | 1.057        | 1.785 | 1.018        | 1.837 |
| 60  | 1.383        | 1.449          | 1.350        | 1.484 | 1.317        | 1.520          | 1,283        | 1.558          | 1,249        | 1.598 | 1.214        | 1.639 | 1.179        | 1.682          | 1.144        | 1.726          | 1.108        | 1.771 | 1.072        | 1.817 |
| 65  | 1.407        | 1.468          | 1.377        | 1.500 | 1.346        | 1.534          | 1.315        | 1.568          | 1.283        | 1.604 | 1.251        | 1.642 | 1.218        | 1.680          | 1.186        | 1.720          | 1.153        | 1.761 | 1.120        | 1.802 |
| 70  | 1.429        | 1.485          | 1.400        | 1.515 | 1.372        | 1.546          | 1.343        | 1.578          | 1.313        | 1.611 | 1.283        | 1.645 | 1.253        | 1.680          | 1.223        | 1.716          | 1.192        | 1.754 | 1.162        | 1.792 |
| 75  | 1.448        | 1.501          | 1.422        | 1.529 | 1.395        | 1.557          | 1.368        | 1.587          | 1.340        | 1.617 | 1.313        | 1.649 | 1.284        | 1.682          | 1.256        | 1.714          | 1.227        | 1.748 | 1.199        | 1.783 |
| 80  | 1.466        | 1.515          | 1.441        | 1.541 | 1.416        | 1.568          | 1.390        | 1.595          | 1.364        | 1.624 | 1.338        | 1.653 | 1.312        | 1.683          | 1,285        | 1.714          | 1.259        | 1.745 | 1,232        | 1.777 |
| 85  | 1.482        | 1.528          | 1.458        | 1.553 | 1.435        | 1.578          | 1.411        | 1.603          | 1.386        | 1.630 | 1.362        | 1.657 | 1.337        | 1.685          | 1.312        | 1.714          | 1,287        | 1.743 | 1.262        | 1.773 |
| 90  | 1.496        | 1.540          | 1.474        | 1.563 | 1.452        | 1.587          | 1.429        | 1.611          | 1.406        | 1.636 | 1.383        | 1.661 | 1.360        | 1.687          | 1.336        | 1.714          | 1.312        | 1.741 | 1.288        | 1.769 |
| 95  | 1.510        | 1.552          | 1.489        | 1.573 | 1.468        | 1.596          | 1.446        | 1.618          | 1.425        | 1.642 | 1.403        | 1.666 | 1.381        | 1.690          | 1.358        | 1.715          | 1.336        | 1.741 | 1.313        | 1.767 |
| 100 | 1.522        | 1.562          | 1.503        | 1.583 | 1.482        | 1.604          | 1.462        | 1.625          | 1.441        | 1.647 | 1.421        | 1.670 | 1.400        | 1.693          | 1.378        | 1.717          | 1.357        | 1.741 | 1.335        | 1.765 |
| 150 | 1.611        | 1.637          | 1.598        | 1.651 | 1.584        | 1.665          | 1.571        | 1.679          | 1.557        | 1.693 | 1.543        | 1.708 | 1.530        | 1.722          | 1.515        | 1.737          | 1.501        | 1.752 | 1.486        | 1.767 |
| 200 | 1.664        | 1.684          | 1.653        | 1.693 | 1.643        | 1.704          | 1.633        | 1.715          | 1.623        | 1.725 | 1.613        | 1.735 | 1.603        | 1.746          | 1.592        | 1.757          | 1.582        | 1.768 | 1.571        | 1.779 |
|     |              |                |              |       |              |                |              |                |              |       |              |       |              |                |              |                |              |       |              |       |

|                      |             |                         | 1 |                   |
|----------------------|-------------|-------------------------|---|-------------------|
| Gujarati: Basic      | Back Matter | Appendix D: Statistical |   | © The McGraw-Hill |
| Econometrics, Fourth |             | Tables                  |   | Companies, 2004   |
| Edition              |             |                         |   |                   |

|     | <i>k</i> ′ = | = 11  | <i>k</i> ′ = | 12    | <i>k</i> ′ = | = 13  | <i>k</i> ′ = | = 14  | <i>k</i> ′ = | = 15  | <i>k</i> ′ = | = 16  | <i>k</i> ′ = | = 17  | <i>k</i> ′ = | = 18  | <i>k</i> ′ = | = 19  | <i>k</i> ′ = | = 20  |
|-----|--------------|-------|--------------|-------|--------------|-------|--------------|-------|--------------|-------|--------------|-------|--------------|-------|--------------|-------|--------------|-------|--------------|-------|
| n   | dL           | du    | dL           | du    | dL           | du    | dL           | du    | dL           | du    | dL           | du    | dL           | du    | dL           | du    | dL           | du    | dL           | du    |
| 16  | 0.060        | 3.446 | _            | _     | _            | _     | _            | _     | _            | _     | _            | _     | _            | _     | _            | _     | _            | _     | _            | _     |
| 17  | 0.084        | 3.286 | 0.053        | 3.506 | _            | _     | _            | _     | _            | _     | _            | _     | _            | _     | _            | _     | _            | _     | _            | _     |
| 18  | 0.113        | 3.146 | 0.075        | 3.358 | 0.047        | 3.357 | _            | _     | _            | _     | _            | _     | _            | _     | _            | _     | _            | _     | _            | —     |
| 19  | 0.145        | 3.023 | 0.102        | 3.227 | 0.067        | 3.420 | 0.043        | 3.601 | _            | _     | _            | _     | _            | _     | _            | _     | _            | _     | _            | —     |
| 20  | 0.178        | 2.914 | 0.131        | 3.109 | 0.092        | 3.297 | 0.061        | 3.474 | 0.038        | 3.639 | _            | _     | _            | _     | _            | _     | _            | _     | _            | —     |
| 21  | 0.212        | 2.817 | 0.162        | 3.004 | 0.119        | 3.185 | 0.084        | 3.358 | 0.055        | 3.521 | 0.035        | 3.671 | _            | _     | _            | _     | _            | _     | _            | —     |
| 22  | 0.246        | 2.729 | 0.194        | 2.909 | 0.148        | 3.084 | 0.109        | 3.252 | 0.077        | 3.412 | 0.050        | 3.562 | 0.032        | 3.700 | _            | _     | _            | _     | _            | -     |
| 23  | 0.281        | 2.651 | 0.227        | 2.822 | 0.178        | 2.991 | 0.136        | 3.155 | 0.100        | 3.311 | 0.070        | 3.459 | 0.046        | 3.597 | 0.029        | 3.725 | _            | _     | _            | -     |
| 24  | 0.315        | 2.580 | 0.260        | 2.744 | 0.209        | 2.906 | 0.165        | 3.065 | 0.125        | 3.218 | 0.092        | 3.363 | 0.065        | 3.501 | 0.043        | 3.629 | 0.027        | 3.747 | _            | -     |
| 25  | 0.348        | 2.517 | 0.292        | 2.674 | 0.240        | 2.829 | 0.194        | 2.982 | 0.152        | 3.131 | 0.116        | 3.274 | 0.085        | 3.410 | 0.060        | 3.538 | 0.039        | 3.657 | 0.025        | 3.766 |
| 26  | 0.381        | 2.460 | 0.324        | 2.610 | 0.272        | 2.758 | 0.224        | 2.906 | 0.180        | 3.050 | 0.141        | 3.191 | 0.107        | 3.325 | 0.079        | 3.452 | 0.055        | 3.572 | 0.036        | 3.682 |
| 27  | 0.413        | 2.409 | 0.356        | 2.552 | 0.303        | 2.694 | 0.253        | 2.836 | 0.208        | 2.976 | 0.167        | 3.113 | 0.131        | 3.245 | 0.100        | 3.371 | 0.073        | 3.490 | 0.051        | 3.602 |
| 28  | 0.444        | 2.363 | 0.387        | 2.499 | 0.333        | 2.635 | 0.283        | 2.772 | 0.237        | 2.907 | 0.194        | 3.040 | 0.156        | 3.169 | 0.122        | 3.294 | 0.093        | 3.412 | 0.068        | 3.524 |
| 29  | 0.474        | 2.321 | 0.417        | 2.451 | 0.363        | 2.582 | 0.313        | 2.713 | 0.266        | 2.843 | 0.222        | 2.972 | 0.182        | 3.098 | 0.146        | 3.220 | 0.114        | 3.338 | 0.087        | 3.450 |
| 30  | 0.503        | 2.283 | 0.447        | 2.407 | 0.393        | 2.533 | 0.342        | 2.659 | 0.294        | 2.785 | 0.249        | 2.909 | 0.208        | 3.032 | 0.171        | 3.152 | 0.137        | 3.267 | 0.107        | 3.379 |
| 31  | 0.531        | 2.248 | 0.475        | 2.367 | 0.422        | 2.487 | 0.371        | 2.609 | 0.322        | 2.730 | 0.277        | 2.851 | 0.234        | 2.970 | 0.196        | 3.087 | 0.160        | 3.201 | 0.128        | 3.311 |
| 32  | 0.558        | 2.216 | 0.503        | 2.330 | 0.450        | 2.446 | 0.399        | 2.563 | 0.350        | 2.680 | 0.304        | 2.797 | 0.261        | 2.912 | 0.221        | 3.026 | 0.184        | 3.137 | 0.151        | 3.246 |
| 33  | 0.585        | 2.187 | 0.530        | 2.296 | 0.477        | 2.408 | 0.426        | 2.520 | 0.377        | 2.633 | 0.331        | 2.746 | 0.287        | 2.858 | 0.246        | 2.969 | 0.209        | 3.078 | 0.174        | 3.184 |
| 34  | 0.610        | 2.160 | 0.556        | 2.266 | 0.503        | 2.373 | 0.452        | 2.481 | 0.404        | 2.590 | 0.357        | 2.699 | 0.313        | 2.808 | 0.272        | 2.915 | 0.233        | 3.022 | 0.197        | 3.126 |
| 35  | 0.634        | 2.136 | 0.581        | 2.237 | 0.529        | 2.340 | 0.478        | 2.444 | 0.430        | 2.550 | 0.383        | 2.655 | 0.339        | 2.761 | 0.297        | 2.865 | 0.257        | 2.969 | 0.221        | 3.071 |
| 36  | 0.658        | 2.113 | 0.605        | 2.210 | 0.554        | 2.310 | 0.504        | 2.410 | 0.455        | 2.512 | 0.409        | 2.614 | 0.364        | 2.717 | 0.322        | 2.818 | 0.282        | 2.919 | 0.244        | 3.019 |
| 37  | 0.680        | 2.092 | 0.628        | 2.186 | 0.578        | 2.282 | 0.528        | 2.379 | 0.480        | 2.477 | 0.434        | 2.576 | 0.389        | 2.675 | 0.347        | 2.774 | 0.306        | 2.872 | 0.268        | 2.969 |
| 38  | 0.702        | 2.073 | 0.651        | 2.164 | 0.601        | 2.256 | 0.552        | 2.350 | 0.504        | 2.445 | 0.458        | 2.540 | 0.414        | 2.637 | 0.371        | 2.733 | 0.330        | 2.828 | 0.291        | 2.923 |
| 39  | 0.723        | 2.055 | 0.673        | 2.143 | 0.623        | 2.232 | 0.575        | 2.323 | 0.528        | 2.414 | 0.482        | 2.507 | 0.438        | 2.600 | 0.395        | 2.694 | 0.354        | 2.787 | 0.315        | 2.879 |
| 40  | 0.744        | 2.039 | 0.694        | 2.123 | 0.645        | 2.210 | 0.597        | 2.297 | 0.551        | 2.386 | 0.505        | 2.476 | 0.461        | 2.566 | 0.418        | 2.657 | 0.377        | 2.748 | 0.338        | 2.838 |
| 45  | 0.835        | 1.972 | 0.790        | 2.044 | 0.744        | 2.118 | 0.700        | 2.193 | 0.655        | 2.269 | 0.612        | 2.346 | 0.570        | 2.424 | 0.528        | 2.503 | 0.488        | 2.582 | 0.448        | 2.661 |
| 50  | 0.913        | 1.925 | 0.871        | 1.987 | 0.829        | 2.051 | 0.787        | 2.116 | 0.746        | 2.182 | 0.705        | 2.250 | 0.665        | 2.318 | 0.625        | 2.387 | 0.586        | 2.456 | 0.548        | 2.526 |
| 55  | 0.979        | 1.891 | 0.940        | 1.945 | 0.902        | 2.002 | 0.863        | 2.059 | 0.825        | 2.117 | 0.786        | 2.176 | 0.748        | 2.237 | 0.711        | 2.298 | 0.674        | 2.359 | 0.637        | 2.421 |
| 60  | 1.037        | 1.865 | 1.001        | 1.914 | 0.965        | 1.964 | 0.929        | 2.015 | 0.893        | 2.067 | 0.857        | 2.120 | 0.822        | 2.173 | 0.786        | 2.227 | 0.751        | 2.283 | 0.716        | 2.338 |
| 65  | 1.087        | 1.845 | 1.053        | 1.889 | 1.020        | 1.934 | 0.986        | 1.980 | 0.953        | 2.027 | 0.919        | 2.075 | 0.886        | 2.123 | 0.852        | 2.172 | 0.819        | 2.221 | 0.786        | 2.272 |
| 70  | 1.131        | 1.831 | 1.099        | 1.870 | 1.068        | 1.911 | 1.037        | 1.953 | 1.005        | 1.995 | 0.974        | 2.038 | 0.943        | 2.082 | 0.911        | 2.127 | 0.880        | 2.172 | 0.849        | 2.217 |
| 75  | 1.170        | 1.819 | 1.141        | 1.856 | 1.111        | 1.893 | 1.082        | 1.931 | 1.052        | 1.970 | 1.023        | 2.009 | 0.993        | 2.049 | 0.964        | 2.090 | 0.934        | 2.131 | 0.905        | 2.172 |
| 80  | 1.205        | 1.810 | 1.177        | 1.844 | 1.150        | 1.878 | 1.122        | 1.913 | 1.094        | 1.949 | 1.066        | 1.984 | 1.039        | 2.022 | 1.011        | 2.059 | 0.983        | 2.097 | 0.955        | 2.135 |
| 85  | 1.236        | 1.803 | 1.210        | 1.834 | 1.184        | 1.866 | 1.158        | 1.898 | 1.132        | 1.931 | 1.106        | 1.965 | 1.080        | 1.999 | 1.053        | 2.033 | 1.027        | 2.068 | 1.000        | 2.104 |
| 90  | 1.264        | 1.798 | 1.240        | 1.827 | 1.215        | 1.856 | 1.191        | 1.886 | 1.166        | 1.917 | 1.141        | 1.948 | 1.116        | 1.979 | 1.091        | 2.012 | 1.066        | 2.044 | 1.041        | 2.077 |
| 95  | 1.290        | 1.793 | 1.267        | 1.821 | 1.244        | 1.848 | 1.221        | 1.876 | 1.197        | 1.905 | 1.174        | 1.934 | 1.150        | 1.963 | 1.126        | 1.993 | 1.102        | 2.023 | 1.079        | 2.054 |
| 100 | 1.314        | 1.790 | 1.292        | 1.816 | 1.270        | 1.841 | 1.248        | 1.868 | 1.225        | 1.895 | 1.203        | 1.922 | 1.181        | 1.949 | 1.158        | 1.977 | 1.136        | 2.006 | 1.113        | 2.034 |
| 150 | 1.473        | 1.783 | 1.458        | 1.799 | 1.444        | 1.814 | 1.429        | 1.830 | 1.414        | 1.847 | 1.400        | 1.863 | 1.385        | 1.880 | 1.370        | 1.897 | 1.355        | 1.913 | 1.340        | 1.931 |
| 200 | 1.561        | 1.791 | 1.550        | 1.801 | 1.539        | 1.813 | 1.528        | 1.824 | 1.518        | 1.836 | 1.507        | 1.847 | 1.495        | 1.860 | 1.484        | 1.871 | 1.474        | 1.883 | 1.462        | 1.896 |

Note: n = number of observations k' = number of explanatory variables excluding the constant term. Source: Savin and White, op. cit., by permission of the Econometric Society.

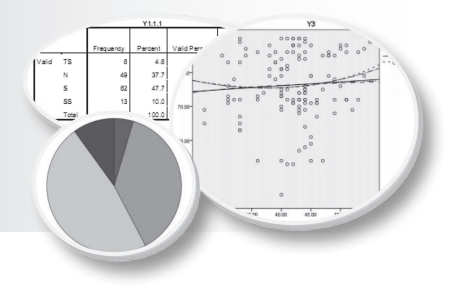

# DAFTAR PUSTAKA

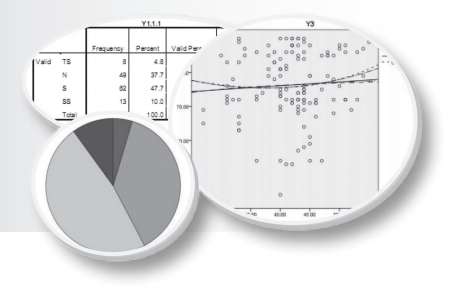

# **BIODATA PENULIS**